### Technical Bulletin

| Model: Taurus-I                    | P1/C1 EFI(E-41A)                                              | e: 14-Dec-11   | No.: RD525001 |             |                      |
|------------------------------------|---------------------------------------------------------------|----------------|---------------|-------------|----------------------|
| Subject: Patch<br>Softwa<br>EFI(E- | (1-1COU34) release note<br>tre Version 1.2 for Taurus<br>41A) | Prepared by: T | . Satoh       |             |                      |
| From: PP Solutio                   | n Support Sec. PP Tech Servi                                  | ce Dept.       |               |             |                      |
| Classification:                    | Troubleshooting                                               | Part inf       | orma          | tion 🗌 Acti | on required          |
|                                    | Mechanical                                                    | Electrical     |               | Ser         | vice manual revision |
|                                    | Paper path                                                    | 🗌 Transm       | it/rec        | eive 🗌 Ret  | rofit information    |
|                                    | Product Safety                                                | 🛛 Other (      |               | )           |                      |

This RTB has been issued to announce the release notes on the patch "1-1COU34" applied to the Taurus-P1/C1 EFI (E-41A) system software version 1.2.

| Patch File   | Issue(s)                                                |
|--------------|---------------------------------------------------------|
| 1-1COU34.exe | - Not all pages of a particular Impose job are printed. |

### Before installing 1-1COU34.exe:

- 1 This patch is not exclusive. It may be installed along with other patches. One server reboot is sufficient for all patches to take effect on the system.
- 2 The following prerequisites must be installed in the order specified before the

1-1COU34.exe patch is installed:

- None.
- 3 Please read about the following known issues before installing the **1-1COU34.exe** patch:
  - None.
- 4 Do <u>NOT</u> install any of the following patches <u>after</u> installing the **1-1COU34.exe** patch. If you must install any of the following patches, do so <u>before</u> installing the **1-1COU34.exe** patch:
  - None.
- 5 In the case where the customer needs to install a patch which was previously skipped in the patch order, it is necessary to reinstall the system.

- 1 Make sure that the Fiery printer controller reaches Idle.
- 2 Execute 1-1COU34.exe and follow the instructions in the Fiery Patch Downloader.
- 3 Notes about the Fiery Patch Downloader
  - a. Logon must be admin. This is fixed and cannot be modified.
  - b. Password is the Fiery administrator login password.
  - c. Hostname can be the IP address or the Fiery server name.

| Model: Taurus-P1/C1 EFI(E-41A) |   |  |  | 41A) |  | Dat | e: 14 | -De | c-11 | No.: I | RD52500 | 01 |  |  |
|--------------------------------|---|--|--|------|--|-----|-------|-----|------|--------|---------|----|--|--|
|                                |   |  |  |      |  |     |       |     |      |        |         |    |  |  |
|                                | 1 |  |  |      |  |     |       |     |      |        |         |    |  |  |

- 4 Before rebooting the system, to ensure that the patch file is completely processed, please wait up to 60 seconds until the file is done processing.
- 5 After the patch file is done processing, when prompted by the Fiery Patch Downloader, choose Reboot. (*If you choose Restart/Reboot later, make sure you manually reboot the server for changes to take effect.*)
- 6 Wait until the Fiery controller reaches Idle and print the Configuration page.
- 7 Verify that the System Updates Log section contains the patch number **1-1COU34.exe**.

| Model: Taurus-I                    | P1/C1 EFI(E-41A)                                                                                    | e: 14-Dec-11 No.: RD525002                                                               |                       |                            |        |                                                 |
|------------------------------------|----------------------------------------------------------------------------------------------------|------------------------------------------------------------------------------------------|-----------------------|----------------------------|--------|-------------------------------------------------|
| Subject: Patch<br>Softwa<br>EFI(E- | (1-1CWVMM) release not<br>tre Version 1.2 for Taurus<br>41A)                                        | Prepared                                                                                 | by: т. s              | Satoh                      |        |                                                 |
| From: PP Solutio                   | n Support Sec. PP Tech Servio                                                                       | ce Dept.                                                                                 |                       |                            |        |                                                 |
| Classification:                    | <ul> <li>Troubleshooting</li> <li>Mechanical</li> <li>Paper path</li> <li>Product Safety</li> </ul> | <ul> <li>□ Part info</li> <li>□ Electric</li> <li>□ Transm</li> <li>○ Other (</li> </ul> | ormat<br>al<br>it/rec | tion [<br> <br>eive [<br>) | Action | required<br>e manual revision<br>it information |

This RTB has been issued to announce the release notes on the patch "1-1CWVMM" applied to the Taurus-P1/C1 EFI (E-41A) system software version 1.2.

| Patch File   | Issue(s)                                              |
|--------------|-------------------------------------------------------|
| 1-1CWVMM.exe | - A blank part of a PDF job is garbled in the raster. |

### Before installing 1-1CWVMM.exe:

- 1 This patch is not exclusive. It may be installed along with other patches. One server reboot is sufficient for all patches to take effect on the system.
- 2 The following prerequisites must be installed in the order specified before the

1-1CWVMM.exe patch is installed:

• None.

RICOH

- 3 Please read about the following known issues before installing the **1-1CWVMM.exe** patch:
  - None.
- 4 Do <u>NOT</u> install any of the following patches <u>after</u> installing the **1-1CWVMM.exe** patch. If you must install any of the following patches, do so <u>before</u> installing the **1-1CWVMM.exe** patch:
  - None.
- 5 In the case where the customer needs to install a patch which was previously skipped in the patch order, it is necessary to reinstall the system.

- 1 Make sure that the Fiery printer controller reaches Idle.
- 2 Execute **1-1CWVMM.exe** and follow the instructions in the Fiery Patch Downloader.
- 3 Notes about the Fiery Patch Downloader
  - a. Logon must be admin. This is fixed and cannot be modified.
  - b. Password is the Fiery administrator login password.
  - c. Hostname can be the IP address or the Fiery server name.

| Model: Taurus-P1/C1 EFI(E-41A) |   |  |  | 41A) |  | Da | ate: 14 | 4-De | ec-1 | 1 | No | .: RD | 52500 | )2 |  |  |
|--------------------------------|---|--|--|------|--|----|---------|------|------|---|----|-------|-------|----|--|--|
|                                |   |  |  |      |  |    |         |      |      |   |    |       |       |    |  |  |
|                                | 1 |  |  |      |  |    |         |      |      |   |    |       |       |    |  |  |

- 4 Before rebooting the system, to ensure that the patch file is completely processed, please wait up to 60 seconds until the file is done processing.
- 5 After the patch file is done processing, when prompted by the Fiery Patch Downloader, choose Reboot. (*If you choose Restart/Reboot later, make sure you manually reboot the server for changes to take effect.*)
- 6 Wait until the Fiery controller reaches Idle and print the Configuration page.
- 7 Verify that the System Updates Log section contains the patch number **1-1CWVMM.exe**.

### Technical Bulletin

| Model: Taurus-I                    | P1/C1 EFI(E-41A)                                              | e: 14-Dec-11    | No.: RD525003 |              |                    |
|------------------------------------|---------------------------------------------------------------|-----------------|---------------|--------------|--------------------|
| Subject: Patch<br>Softwa<br>EFI(E- | (1-1D24W9) release note<br>tre Version 1.2 for Taurus<br>41A) | Prepared by: T. | Satoh         |              |                    |
| From: PP Solutio                   | n Support Sec. PP Tech Servi                                  | ce Dept.        |               |              |                    |
| Classification:                    | Troubleshooting                                               | Part inf        | orma          | tion 🗌 Actio | n required         |
|                                    | Mechanical                                                    | Electrical      |               | 🗌 Servi      | ce manual revision |
|                                    | Paper path                                                    | 🗌 Transm        | it/rec        | eive 🗌 Retro | fit information    |
|                                    | Product Safety                                                | 🛛 Other (       |               | )            |                    |

This RTB has been issued to announce the release notes on the patch "1-1D24W9" applied to the Taurus-P1/C1 EFI (E-41A) **system software version 1.2.** 

| Patch File   | Issue(s)                                                     |
|--------------|--------------------------------------------------------------|
| 1-1D24W9.exe | - When the PC850 symbol set is used, some characters are not |
|              | printed correctly.                                           |

### Before installing 1-1D24W9.exe:

- 1 This patch is not exclusive. It may be installed along with other patches. One server reboot is sufficient for all patches to take effect on the system.
- 2 The following prerequisites must be installed in the order specified before the

1-1D24W9.exe patch is installed:

- None.
- 3 Please read about the following known issues before installing the **1-1D24W9.exe** patch:
  - None.
- 4 Do <u>NOT</u> install any of the following patches <u>after</u> installing the **1-1D24W9.exe** patch. If you must install any of the following patches, do so <u>before</u> installing the **1-1D24W9.exe** patch:
  - None.
- 5 In the case where the customer needs to install a patch which was previously skipped in the patch order, it is necessary to reinstall the system.

- 1 Make sure that the Fiery printer controller reaches Idle.
- 2 Execute **1-1D24W9.exe** and follow the instructions in the Fiery Patch Downloader.
- 3 Notes about the Fiery Patch Downloader
  - a. Logon must be admin. This is fixed and cannot be modified.
  - b. Password is the Fiery administrator login password.

| RICOH                  | <b>RICOH</b> Technical Bulletin |                 |               |  |  |  |
|------------------------|---------------------------------|-----------------|---------------|--|--|--|
| Model: Taurus-P1/C1 EF | (E-41A)                         | Date: 14-Dec-11 | No.: RD525003 |  |  |  |

- c. Hostname can be the IP address or the Fiery server name.
- 4 Before rebooting the system, to ensure that the patch file is completely processed, please wait up to 60 seconds until the file is done processing.
- 5 After the patch file is done processing, when prompted by the Fiery Patch Downloader, choose Reboot. (*If you choose Restart/Reboot later, make sure you manually reboot the server for changes to take effect.*)
- 6 Wait until the Fiery controller reaches Idle and print the Configuration page.
- 7 Verify that the System Updates Log section contains the patch number **1-1D24W9.exe**.

## Technical Bulletin

| Model: Taurus-I                    | P1/C1 EFI(E-41A)                                              | Dat       | e: 02-Mar- | 12         | No.: RD525004  |                   |
|------------------------------------|---------------------------------------------------------------|-----------|------------|------------|----------------|-------------------|
| Subject: Patch<br>Softwa<br>EFI(E- | (1-1CPV2L) release note<br>tre Version 1.2 for Taurus<br>41A) | n P       | Prepared b | oy: T. Sat | oh             |                   |
| From: PP Solutio                   | n Support Sec. PP Tech Servio                                 | ce Dept.  |            |            |                |                   |
| Classification:                    | Troubleshooting                                               | Part info |            | tion       | Action         | required          |
|                                    | Mechanical                                                    |           | al         |            | Servic         | e manual revision |
|                                    | Paper path                                                    | it/rec    | eive       | Retrof     | it information |                   |
|                                    | Product Safety                                                | 🛛 Other ( |            | )          |                |                   |

This RTB has been issued to announce the release notes on the patch "1-1CPV2L" applied to the Taurus-P1/C1 EFI (E-41A) system software version 1.2.

| Patch File   | Issue(s)                                                         |
|--------------|------------------------------------------------------------------|
| 1-1CPV2L.exe | - SC919 occurs when printing consecutively with the custom size. |

### Before installing 1-1CPV2L.exe

- 1 This patch is not exclusive. It may be installed along with other patches. One server reboot is sufficient for all patches to take effect on the system.
- 2 The following prerequisites must be installed in the order specified before the patch is installed:
  - None.
- 3 Please read about the following known issues before installing the **1-1CPV2L.exe** patch:
  - None.
- 4 Do <u>NOT</u> install any of the following patches <u>after</u> installing the **1-1CPV2L.exe** patch.
  - If you must install any of the following patches, do so <u>before</u> installing the **1-1CPV2L.exe** patch:
  - None.
- 5 In the case where the customer needs to install a patch which was previously skipped in the patch order, it is necessary to reinstall the system.

- 1 Make sure that the Fiery printer controller reaches Idle.
- 2 Execute 1-1CPV2L.exe and follow the instructions in the Fiery Patch Downloader.
- 3 Notes about the Fiery Patch Downloader
  - a. Logon must be admin. This is fixed and cannot be modified.
  - b. Password is the Fiery administrator login password.
  - c. Hostname can be the IP address or the Fiery server name.
- 4 Before rebooting the system, to ensure that the patch file is completely processed, please wait up to 60 seconds until the file is done processing.

| Model: Taurus-P1/C1 EFI(E-41A) | Date: 02-Mar-12 | No.: RD525004 |
|--------------------------------|-----------------|---------------|
|--------------------------------|-----------------|---------------|

5 After the patch file is done processing, when prompted by the Fiery Patch Downloader, choose Reboot. (*If you choose Restart/Reboot later, make sure you manually reboot the server for changes to take effect.*)

- 6 Wait until the Fiery controller reaches Idle and print the Configuration page.
- 7 Verify that the System Updates Log section contains the patch number 1-1CPV2L.

## Technical Bulletin

| Model: Taurus-P1/C1 EFI(E-41A) Da                                                                        |                                                                                                    |                                                                                          | Date                  | e: 02-Mar-12                      | No.: RD525005                                       |
|----------------------------------------------------------------------------------------------------|----------------------------------------------------------------------------------------------------|------------------------------------------------------------------------------------------|-----------------------|-----------------------------------|-----------------------------------------------------|
| Subject: Patch (1-1CWW4D) release note for System<br>Software Version 1.2 for Taurus-P1/C1<br>EFI(E-41A) |                                                                                                    |                                                                                          | Prepared by: T.       | Satoh                             |                                                     |
| From: PP Solution Support Sec. PP Tech Service Dept.                                                     |                                                                                                    |                                                                                          |                       |                                   |                                                     |
| Classification:                                                                                          | <ul> <li>Troubleshooting</li> <li>Mechanical</li> <li>Paper path</li> <li>Product Safety</li> </ul> | <ul> <li>□ Part info</li> <li>□ Electric</li> <li>□ Transm</li> <li>○ Other (</li> </ul> | ormat<br>al<br>it/rec | tion Actio<br>Servi<br>eive Retro | n required<br>ce manual revision<br>fit information |

This RTB has been issued to announce the release notes on the patch "1-1CWW4D" applied to the Taurus-P1/C1 EFI (E-41A) system software version 1.2.

| Patch File   | Issue(s)                                                |
|--------------|---------------------------------------------------------|
| 1-1CWW4D.exe | - The print speed of the calibration page becomes slow. |

### Before installing 1-1CWW4D.exe

- 1 Known issues listed below, read before installing **1-1CWW4D.exe** patch:
  - None.
- 2 The following prerequisites must be installed in the order specified before the **1-1CWW4D.exe** patch is installed:
  - None.
- 3 Do <u>NOT</u> install any of the following patch(es) <u>after</u> installing the **1-1CWW4D.exe** patch. If you must install any of the patch(es) below, do so <u>before</u> installing the **1-1CWW4D.exe** patch:
  - None.
- 4 This patch is not exclusive. It may be installed along with other patches. One server Reboot is sufficient for all patches to take effect on the system.
- 5 In the case where the customer needs to install a patch which was previously skipped in the patch order, it is necessary to reinstall the system.

- 1 Make sure that the Fiery printer controller reaches Idle.
- 2 Execute 1-1CWW4D.exe and follow the instructions in the Fiery Patch Downloader.
- 3 Notes about the Fiery Patch Downloader
  - a. Logon must be admin. This is fixed and cannot be modified.
  - b. Password is the Fiery administrator login password.
  - c. Hostname can be the IP address or the Fiery server name.
- 4 Before rebooting the system, to ensure that the patch file is completely processed,

### Technical Bulletin

**PAGE: 2/2** 

| Model: Taurus-P1/C1 EFI(E-41A) | Date: 02-Mar-12 | No.: RD525005 |
|--------------------------------|-----------------|---------------|
|--------------------------------|-----------------|---------------|

please wait up to 60 seconds until the file is done processing.

- 5 After the patch is downloaded, and when prompted by the Fiery Patch Downloader, choose Reboot. (*If you choose to Restart later, make sure you manually reboot the server for the changes to take effect*)
- 6 Wait until the Fiery controller reaches Idle and print the Configuration page.
- 7 Verify that the **System Updates Log** section contains the patch number **1-1CWW4D**.

### Technical Bulletin

| Model: Taurus-P1/C1 EFI(E-41A)                                                                           |                           |                       | Dat                     | e: 22-Mar-12   | No.: RD525006                       |
|----------------------------------------------------------------------------------------------------|---------------------------|-----------------------|-------------------------|----------------|-------------------------------------|
| Subject: Patch (1-1D6JKE) release note for System<br>Software Version 1.2 for Taurus-P1/C1<br>EFI(E-41A) |                           |                       | n                       | Prepared by: T | Satoh                               |
| From: PP Solution Support Sec. PP Tech Service Dept.                                                     |                           |                       |                         |                |                                     |
| Classification:                                                                                          | Troubleshooting           | Part info             | orma <sup>:</sup><br>al | tion Acti      | on required<br>rice manual revision |
|                                                                                                    | Paper path Product Safety | ☐ Transm<br>⊠ Other ( | iit/rec                 | eive 🗌 Retr    | ofit information                    |

This RTB has been issued to announce the release notes on the patch "1-1D6JKE" applied to the Taurus-P1/C1 EFI (E-41A) system software version 1.2.

| Patch File   | Issue(s)                                                            |
|--------------|---------------------------------------------------------------------|
| 1-1D6JKE.exe | - Insert Blank does not work correctly under certain circumstances. |

#### Before installing 1-1D6JKE.exe

- 1 Known issues listed below, read before installing 1-1D6JKE.exe patch:
  - None.
- 2 The following prerequisites must be installed in the order specified before the 1-1D6JKE.exe patch is installed:
  - None.
- 3 Do NOT install any of the following patch(es) after installing the 1-1D6JKE.exe patch. If you must install any of the patch(es) below, do so before installing the 1-1D6JKE.exe patch:
  - None.
- 4 This patch is not exclusive. It may be installed along with other patches. One server Reboot is sufficient for all patches to take effect on the system.
- 5 In the case where the customer needs to install a patch which was previously skipped in the patch order, it is necessary to reinstall the system.

- 1 Make sure that the Fiery printer controller reaches Idle.
- 2 Execute 1-1D6JKE.exe and follow the instructions in the Fiery Patch Downloader.
- 3 Notes about the Fiery Patch Downloader
  - a. Logon must be admin. This is fixed and cannot be modified.
  - b. Password is the Fiery administrator login password.
  - c. Hostname can be the IP address or the Fiery server name.
- 4 Before rebooting the system, to ensure that the patch file is completely processed, please wait up to 60 seconds until the file is done processing.
- 5 After the patch is downloaded, and when prompted by the Fiery Patch Downloader, choose Reboot. (If you choose to Restart later, make sure you manually reboot the server for the changes to take effect)

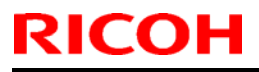

Model: Taurus-P1/C1 EFI(E-41A) Date: 22-Mar-12 No.: RD525006

6 Wait until the Fiery controller reaches Idle and print the Configuration page.

7 Verify that the System Updates Log section contains the patch number 1-1D6JKE.

## Technical Bulletin

| Model: Taurus-P1/C1 EFI(E-41A)                                                                           |                 |           | Dat               | e: 22-Mar-12 | No.: RD525007      |
|----------------------------------------------------------------------------------------------------|-----------------|-----------|-------------------|--------------|--------------------|
| Subject: Patch (1-1D6JL3) release note for System<br>Software Version 1.2 for Taurus-P1/C1<br>EFI(E-41A) |                 | ו         | Prepared by: T. S | Satoh        |                    |
| From: PP Solution Support Sec. PP Tech Service Dept.                                                     |                 |           |                   |              |                    |
| Classification:                                                                                          | Troubleshooting | Part inf  | orma              | tion Actior  | n required         |
|                                                                                                    | Mechanical      | Electric  | al                | Servic       | ce manual revision |
|                                                                                                    | Paper path      | Transm    | it/rec            | eive 🗌 Retro | fit information    |
|                                                                                                    | Product Safety  | 🛛 Other ( |                   | )            |                    |

This RTB has been issued to announce the release notes on the patch "1-1D6JL3" applied to the Taurus-P1/C1 EFI (E-41A) **system software version 1.2.** 

| Patch File   | Issue(s)                                                    |
|--------------|-------------------------------------------------------------|
| 1-1D6JL3.exe | - Data and media rotation mismatch may occur when Quick Doc |
|              | Merge, Paper Catalog, and Impose are used in combination.   |

#### Before installing 1-1D6JL3.exe

- 1 Known issues listed below, read before installing 1-1D6JL3.exe patch:
  - None.
- 2 The following prerequisites must be installed in the order specified before the 1-1D6JL3.exe patch is installed:
  - None.
- 3 Do NOT install any of the following patch(es) after installing the 1-1D6JL3.exe patch. If you must install any of the patch(es) below, do so before installing the 1-1D6JL3.exe patch:
  - None.
- 4 This patch is not exclusive. It may be installed along with other patches. One server Reboot is sufficient for all patches to take effect on the system.
- 5 In the case where the customer needs to install a patch which was previously skipped in the patch order, it is necessary to reinstall the system.

- 1 Make sure that the Fiery printer controller reaches Idle.
- 2 Execute 1-1D6JL3.exe and follow the instructions in the Fiery Patch Downloader.
- 3 Notes about the Fiery Patch Downloader
  - a. Logon must be admin. This is fixed and cannot be modified.
  - b. Password is the Fiery administrator login password.
  - c. Hostname can be the IP address or the Fiery server name.
- 4 Before rebooting the system, to ensure that the patch file is completely processed, please wait up to 60 seconds until the file is done processing.
- 5 After the patch is downloaded, and when prompted by the Fiery Patch Downloader,

| RICOF | Technical B | ulletin | PAGE: 2/2 |
|-------|-------------|---------|-----------|
|       |             |         |           |

Model: Taurus-P1/C1 EFI(E-41A) Date: 22-Mar-12 No.: RD525007

choose Reboot. (If you choose to Restart later, make sure you manually reboot the server for the changes to take effect)

- 6 Wait until the Fiery controller reaches Idle and print the Configuration page.
- 7 Verify that the System Updates Log section contains the patch number 1-1D6JL3.

## Technical Bulletin

| Model: Taurus-P1/C1 EFI(E-41A) D                                                                         |                 |           | Dat               | e: 22-Mar-12 | No.: RD525008      |
|----------------------------------------------------------------------------------------------------|-----------------|-----------|-------------------|--------------|--------------------|
| Subject: Patch (1-1CYLX6) release note for System<br>Software Version 1.2 for Taurus-P1/C1<br>EFI(E-41A) |                 |           | Prepared by: T. S | Satoh        |                    |
| From: PP Solution Support Sec. PP Tech Service Dept.                                                     |                 |           |                   |              |                    |
| Classification:                                                                                          | Troubleshooting | Part inf  | orma              | tion Action  | n required         |
|                                                                                                    | Mechanical      | Electric  | al                | Servio       | ce manual revision |
|                                                                                                    | Paper path      | Transm    | it/rec            | eive 🗌 Retro | fit information    |
|                                                                                                    | Product Safety  | 🛛 Other ( |                   | )            |                    |

This RTB has been issued to announce the release notes on the patch "1-1CYLX6" applied to the Taurus-P1/C1 EFI (E-41A) system software version 1.2.

| Patch File   | Issue(s)                                                          |
|--------------|-------------------------------------------------------------------|
| 1-1CYLX6.exe | - Please Wait is displayed forever after the engine wakes up from |
|              | energy saver mode.                                                |

#### Before installing 1-1CYLX6.exe

- 1 Known issues listed below, read before installing 1-1CYLX6.exe patch:
  - None.
- 2 The following prerequisites must be installed in the order specified before the 1-1CYLX6.exe patch is installed:
  - None.
- 3 Do NOT install any of the following patch(es) after installing the 1-1CYLX6.exe patch. If you must install any of the patch(es) below, do so before installing the 1-1CYLX6.exe patch:
  - None.
- 4 This patch is not exclusive. It may be installed along with other patches. One server Reboot is sufficient for all patches to take effect on the system.
- 5 In the case where the customer needs to install a patch which was previously skipped in the patch order, it is necessary to reinstall the system.

- 1 Make sure that the Fiery printer controller reaches Idle.
- 2 Execute 1-1CYLX6.exe and follow the instructions in the Fiery Patch Downloader.
- 3 Notes about the Fiery Patch Downloader
  - a. Logon must be admin. This is fixed and cannot be modified.
  - b. Password is the Fiery administrator login password.
  - c. Hostname can be the IP address or the Fiery server name.
- 4 Before rebooting the system, to ensure that the patch file is completely processed, please wait up to 60 seconds until the file is done processing.
- 5 After the patch is downloaded, and when prompted by the Fiery Patch Downloader,

| RICO | <b>T</b> echnical <b>E</b> | Bulletin | PAGE: 2/2 |
|------|----------------------------|----------|-----------|
|      |                            |          |           |

 Model:
 Taurus-P1/C1 EFI(E-41A)
 Date:
 22-Mar-12
 No.:
 RD525008

choose Reboot. (If you choose to Restart later, make sure you manually reboot the server for the changes to take effect)

- 6 Wait until the Fiery controller reaches Idle and print the Configuration page.
- 7 Verify that the System Updates Log section contains the patch number 1-1CYLX6.

## Technical Bulletin

| Model: Taurus-P1/C1 EFI(E-41A) Da                                                                        |                                  | Date                  | e: 22-Mar-12 | No.: RD525009      |                                  |
|----------------------------------------------------------------------------------------------------|----------------------------------|-----------------------|--------------|--------------------|----------------------------------|
| Subject: Patch (1-1D6JSJ) release note for System<br>Software Version 1.2 for Taurus-P1/C1<br>EFI(E-41A) |                                  | Prepared by: T. S     | Satoh        |                    |                                  |
| From: PP Solutio                                                                                         | n Support Sec. PP Tech Servi     | ce Dept.              |              |                    |                                  |
| Classification:                                                                                          | Troubleshooting Mechanical       | Part inf              | orma<br>al   | tion Action Servio | n required<br>ce manual revision |
|                                                                                                    | ☐ Paper path<br>☐ Product Safety | ☐ Transm<br>☑ Other ( | it/rec       | eive 🗌 Retro       | fit information                  |

This RTB has been issued to announce the release notes on the patch "1-1D6JSJ" applied to the Taurus-P1/C1 EFI (E-41A) **system software version 1.2.** 

| Patch File   | Issue(s)                                                       |
|--------------|----------------------------------------------------------------|
| 1-1D6JSJ.exe | - One part of image is printed in color for a particular file. |

#### Before installing 1-1D6JSJ.exe

- 1 Known issues listed below, read before installing 1-1D6JSJ.exe patch:
  - None.
- 2 The following prerequisites must be installed in the order specified before the 1-1D6JSJ.exe patch is installed:
  - None.
- 3 Do NOT install any of the following patch(es) after installing the 1-1D6JSJ.exe patch. If you must install any of the patch(es) below, do so before installing the 1-1D6JSJ.exe patch:
  - None.
- 4 This patch is not exclusive. It may be installed along with other patches. One server Reboot is sufficient for all patches to take effect on the system.
- 5 In the case where the customer needs to install a patch which was previously skipped in the patch order, it is necessary to reinstall the system.

- 1 Make sure that the Fiery printer controller reaches Idle.
- 2 Execute 1-1D6JSJ.exe and follow the instructions in the Fiery Patch Downloader.
- 3 Notes about the Fiery Patch Downloader
  - a. Logon must be admin. This is fixed and cannot be modified.
  - b. Password is the Fiery administrator login password.
  - c. Hostname can be the IP address or the Fiery server name.
- 4 Before rebooting the system, to ensure that the patch file is completely processed, please wait up to 60 seconds until the file is done processing.
- 5 After the patch is downloaded, and when prompted by the Fiery Patch Downloader, choose Reboot. (If you choose to Restart later, make sure you manually reboot the server for the changes to take effect)

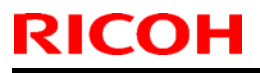

Model: Taurus-P1/C1 EFI(E-41A) Date: 22-Mar-12 No.: RD525009

6 Wait until the Fiery controller reaches Idle and print the Configuration page.

7 Verify that the System Updates Log section contains the patch number 1-1D6JSJ.

# Technical Bulletin

| Model: Taurus-P1/C1 EFI(E-41A) Dat                                                                       |                                                      |                                 | e: 06-Apr-12           | No.: RD525010                       |                                                     |
|----------------------------------------------------------------------------------------------------|------------------------------------------------------|---------------------------------|------------------------|-------------------------------------|-----------------------------------------------------|
| Subject: Patch (1-1CWVCK) release note for System<br>Software Version 1.2 for Taurus-P1/C1<br>EFI(E-41A) |                                                      | Prepared by: T. S               | Satoh                  |                                     |                                                     |
| From: PP Solution Support Sec. PP Tech Service Dept.                                                     |                                                      |                                 |                        |                                     |                                                     |
| Classification:                                                                                          | Troubleshooting Mechanical Paper path Product Safety | Part info<br>Electric<br>Transm | ormat<br>al<br>iit/rec | tion Action<br>Servio<br>eive Retro | n required<br>ce manual revision<br>fit information |

This RTB has been issued to announce the release notes on the patch "1-1CWVCK" applied to the Taurus-P1/C1 EFI (E-41A) system software version 1.2.

| Patch File   | Issue(s)                                                         |
|--------------|------------------------------------------------------------------|
| 1-1CWVCK.exe | - It takes long time to process a job when Paper Catalog is set. |

### Before installing 1-1CWVCK.exe

- 1. Known issues listed below, read before installing 1-1CWVCK.exe patch:
  - None.
- 2. The following prerequisites must be installed in the order specified before the
  - 1-1CWVCK.exe patch is installed:
  - None.
- Do NOT install any of the following patch(es) after installing the 1-1CWVCK.exe patch.
   If you must install any of the patch(es) below, do so before installing the 1-1CWVCK.exe patch:
  - None.
- 4. This patch is not exclusive. It may be installed along with other patches.

One server Reboot is sufficient for all patches to take effect on the system.

5. In the case where the customer needs to install a patch which was previously skipped in the patch order, it is necessary to reinstall the system.

- 1. Make sure that the Fiery printer controller reaches Idle.
- 2. Execute **1-1CWVCK.exe** and follow the instructions in the Fiery Patch Downloader.
- 3. Notes about the Fiery Patch Downloader
  - a. Logon must be admin. This is fixed and cannot be modified.
  - b. Password is the Fiery administrator login password.
  - c. Hostname can be the IP address or the Fiery server name.
- 4. Before rebooting the system, to ensure that the patch file is completely processed, please wait up to 60 seconds until the file is done processing.

|  | R | ICO | Н |
|--|---|-----|---|
|--|---|-----|---|

| Technical B | ulletin |
|-------------|---------|
|-------------|---------|

| Model: Taurus-P1/C1 EFI(E-41A) | Date: 06-Apr-12 | No.: RD525010 |
|--------------------------------|-----------------|---------------|
|--------------------------------|-----------------|---------------|

- 5. After the patch is downloaded, and when prompted by the Fiery Patch Downloader, choose Reboot. (If you choose to Restart later, make sure you manually reboot the server for the changes to take effect)
- 6. Wait until the Fiery controller reaches Idle and print the Configuration page.7. Verify that the System Updates Log section contains the patch number 1-1CWVCK.

## Technical Bulletin

| Model: Taurus-P1/C1 EFI(E-41A) Dat                                                                       |                              |                   | Date   | e: 06-Apr-12 | No.: RD525011      |
|----------------------------------------------------------------------------------------------------|------------------------------|-------------------|--------|--------------|--------------------|
| Subject: Patch (1-1DRT7L) release note for System<br>Software Version 1.2 for Taurus-P1/C1<br>EFI(E-41A) |                              | Prepared by: T. S | Satoh  |              |                    |
| From: PP Solutio                                                                                         | n Support Sec. PP Tech Servi | ce Dept.          |        |              |                    |
| Classification:                                                                                          | Troubleshooting              | Part inf          | orma   | tion Action  | n required         |
|                                                                                                    | Mechanical                   | Electric          | al     | Servio       | ce manual revision |
|                                                                                                    | Paper path                   | 🗌 Transm          | it/rec | eive 🗌 Retro | fit information    |
|                                                                                                    | Product Safety               | 🛛 Other (         |        | )            |                    |

This RTB has been issued to announce the release notes on the patch "1-1DRT7L" applied to the Taurus-P1/C1 EFI (E-41A) **system software version 1.2.** 

| Patch File   | Issue(s)                                                              |
|--------------|-----------------------------------------------------------------------|
| 1-1DRT7L.exe | - A print position is moved when a blank is inserted before the first |
|              | page.                                                                 |

### Before installing 1-1DRT7L.exe

- 1 Known issues listed below, read before installing **1-1DRT7L.exe** patch:
  - None.
- 2 The following prerequisites must be installed in the order specified before the
  - 1-1DRT7L.exe patch is installed:
  - 1-1CWVCK.exe
- 3 Do NOT install any of the following patch(es) after installing the **1-1DRT7L.exe** patch. If you must install any of the patch(es) below, do so before installing the **1-1DRT7L.exe** patch:
  - None.
- 4 This patch is not exclusive. It may be installed along with other patches. One server Reboot is sufficient for all patches to take effect on the system.
- 5 In the case where the customer needs to install a patch which was previously skipped in the patch order, it is necessary to reinstall the system.

- 1 Make sure that the Fiery printer controller reaches Idle.
- 2 Execute **1-1DRT7L.exe** and follow the instructions in the Fiery Patch Downloader.
- 3 Notes about the Fiery Patch Downloader
  - a. Logon must be admin. This is fixed and cannot be modified.
  - b. Password is the Fiery administrator login password.
  - c. Hostname can be the IP address or the Fiery server name.
- 4 Before rebooting the system, to ensure that the patch file is completely processed,

| RI | CO | Н |
|----|----|---|
|    |    |   |

| Г | echnical | <b>B</b> ulletin |
|---|----------|------------------|
|   | connou   |                  |

| Model: Taurus-P1/C1 EFI(E-41A) | Date: 06-Apr-12 | No.: RD525011 |
|--------------------------------|-----------------|---------------|
|--------------------------------|-----------------|---------------|

please wait up to 60 seconds until the file is done processing.

- 5 After the patch is downloaded, and when prompted by the Fiery Patch Downloader, choose Reboot. (If you choose to Restart later, make sure you manually reboot the server for the changes to take effect)
- 6 Wait until the Fiery controller reaches Idle and print the Configuration page.
- 7 Verify that the System Updates Log section contains the patch number **1-1DRT7L**.

### Technical Bulletin

| Model: Taurus-P1/C1 EFI(E-41A) Date                                                                      |              |                  | e: 06-Apr-12      | No.: RD525012 |                    |
|----------------------------------------------------------------------------------------------------|--------------|------------------|-------------------|---------------|--------------------|
| Subject: Patch (1-1CW7CL) release note for System<br>Software Version 1.2 for Taurus-P1/C1<br>EFI(E-41A) |              |                  | Prepared by: T. S | Satoh         |                    |
| From: PP Solution Support Sec. PP Tech Service Dept.                                                     |              |                  |                   |               |                    |
| Classification: Troubleshooting Part informa                                                             |              | ormat            | tion Action       | n required    |                    |
|                                                                                                    | 🗌 Mechanical | Electrical       |                   | 🗌 Servi       | ce manual revision |
|                                                                                                    | Paper path   | Transmit/receive |                   | eive 🗌 Retro  | fit information    |
| Product Safety     Othe                                                                                  |              | 🛛 Other (        |                   | )             |                    |

This RTB has been issued to announce the release notes on the patch "1-1CW7CL" applied to the Taurus-P1/C1 EFI (E-41A) system software version 1.2.

| Patch File   | Issue(s)                                                                   |
|--------------|----------------------------------------------------------------------------|
| 1-1CW7CL.exe | <ul> <li>RGB data goes through the CMYK workflow when Composite</li> </ul> |
|              | Overprint is enabled.                                                      |

#### Before installing 1-1CW7CL.exe

- 1. Known issues listed below, read before installing **1-1CW7CL.exe** patch:
  - None.
- 2. The following prerequisites must be installed in the order specified before the **1-1CW7CL.exe** patch is installed:
  - None.
- 3. Do NOT install any of the following patch(es) after installing the **1-1CW7CL.exe** patch. If you must install any of the patch(es) below, do so before installing the **1-1CW7CL.exe** patch:
  - None.
- 4. This patch is not exclusive. It may be installed along with other patches. One server Reboot is sufficient for all patches to take effect on the system.
- 5. In the case where the customer needs to install a patch which was previously skipped in the patch order, it is necessary to reinstall the system.

- 1. Make sure that the Fiery printer controller reaches Idle.
- 2. Execute **1-1CW7CL.exe** and follow the instructions in the Fiery Patch Downloader.
- 3. Notes about the Fiery Patch Downloader
  - a. Logon must be admin. This is fixed and cannot be modified.
  - b. Password is the Fiery administrator login password.
  - c. Hostname can be the IP address or the Fiery server name.
- 4. Before rebooting the system, to ensure that the patch file is completely processed, please wait up to 60 seconds until the file is done processing.

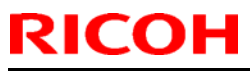

| <b>T</b> echnical | <b>B</b> ulletin |
|-------------------|------------------|
|                   |                  |

| Model: Taurus-P1/C1 EFI(E-41A) | Date: 06-Apr-12 | No.: RD525012 |
|--------------------------------|-----------------|---------------|
|--------------------------------|-----------------|---------------|

- After the patch is downloaded, and when prompted by the Fiery Patch Downloader, 5. choose Reboot. (If you choose to Restart later, make sure you manually reboot the server for the changes to take effect)
- 6. Wait until the Fiery controller reaches Idle and print the Configuration page.7. Verify that the System Updates Log section contains the patch number 1-1CW7CL.

# Technical Bulletin

| Model: Taurus-P1/C1 EFI(E-41A) Date                                                                      |                                       |           | e: 06-Apr-12                       | No.: RD525013                    |                                                       |
|----------------------------------------------------------------------------------------------------|---------------------------------------|-----------|------------------------------------|----------------------------------|-------------------------------------------------------|
| Subject: Patch (1-1C7LL5) release note for System<br>Software Version 1.2 for Taurus-P1/C1<br>EFI(E-41A) |                                       |           | ſ                                  | Prepared by: T.                  | Satoh                                                 |
| From: PP Solution Support Sec. PP Tech Service Dept.                                                     |                                       |           |                                    |                                  |                                                       |
| Classification:                                                                                          | Troubleshooting Mechanical Paper path | Part inf  | orma <sup>.</sup><br>al<br>iit/rec | tion Actic<br>Serv<br>eive Retro | n required<br>ice manual revision<br>ofit information |
|                                                                                                    | Product Safety                        | 🛛 Other ( |                                    | )                                |                                                       |

This RTB has been issued to announce the release notes on the patch "1-1C7LL5" applied to the Taurus-P1/C1 EFI (E-41A) system software version 1.2.

| Patch File   | Issue(s)                                                        |  |  |
|--------------|-----------------------------------------------------------------|--|--|
| 1-1C7LL5.exe | - The APPE setup value is not restored after Fiery settings are |  |  |
|              | restored.                                                       |  |  |

### Before installing 1-1C7LL5.exe

- 1. This patch is not exclusive. It may be installed along with other patches. One server reboot is sufficient for all patches to take effect on the system.
- 2. The following prerequisites must be installed in the order specified before the **1-1C7LL5.exe** patch is installed:
  - None.
- 3. Please read about the following known issues before installing the **1-1C7LL5.exe** patch:
  - None.
- 4. Do NOT install any of the following patches after installing the **1-1C7LL5.exe patch**. If you must install any of the following patches, do so before installing the **1-1C7LL5.exe** patch:
  - None.
- 5. In the case where the customer needs to install a patch which was previously skipped in the patch order, it is necessary to reinstall the system.

- 1. Make sure that the Fiery printer controller reaches Idle.
- 2. Execute **1-1C7LL5.exe** and follow the instructions in the Fiery Patch Downloader.
- 3. Notes about the Fiery Patch Downloader
  - a. Logon must be admin. This is fixed and cannot be modified.
  - b. Password is the Fiery administrator login password.
  - c. Hostname can be the IP address or the Fiery server name.
- 4. Before rebooting the system, to ensure that the patch file is completely processed, please wait up to 60 seconds until the file is done processing.
- 5. After the patch is downloaded, and when prompted by the Fiery Patch Downloader,

| <b>RICOH</b> |
|--------------|
|--------------|

| Model: Taurus-P1/C1 EFI(E-41A) | Date: 06-Apr-12 | No.: RD525013 |
|--------------------------------|-----------------|---------------|
|--------------------------------|-----------------|---------------|

choose Reboot. (If you choose to Restart later, make sure you manually reboot the server for the changes to take effect)

- 6. Wait until the Fiery controller reaches Idle and print the Configuration page.
- 7. Verify that the System Updates Log section contains the patch number 1-1C7LL5.

## Technical Bulletin

| Model: Taurus-P1/C1 EFI(E-41A) Date                                                                      |                                                     |           | e: 06-Apr-12          | No.: RD525014     |                                                     |
|----------------------------------------------------------------------------------------------------|-----------------------------------------------------|-----------|-----------------------|-------------------|-----------------------------------------------------|
| Subject: Patch (1-1DGC9Z) release note for System<br>Software Version 1.2 for Taurus-P1/C1<br>EFI(E-41A) |                                                     |           | Prepared by: T. S     | Satoh             |                                                     |
| From: PP Solution Support Sec. PP Tech Service Dept.                                                     |                                                     |           |                       |                   |                                                     |
| Classification:                                                                                          | Troubleshooting Mechanical Paper path Reduct Safety | Part info | orma<br>al<br>iit/rec | tion Action Servi | n required<br>ce manual revision<br>fit information |

This RTB has been issued to announce the release notes on the patch "1-1DGC9Z" applied to the Taurus-P1/C1 EFI (E-41A) system software version 1.2.

| Patch File   | Issue(s)                                                                            |
|--------------|-------------------------------------------------------------------------------------|
| 1-1DGC9Z.exe | <ul> <li>Specified pages are not printed correctly when a print range of</li> </ul> |
|              | RIPped data is specified.                                                           |

### Before installing 1-1DGC9Z.exe

- 1. Known issues listed below, read before installing **1-1DGC9Z.exe** patch:
  - None.
- 2. The following prerequisites must be installed in the order specified before the **1-1DGC9Z.exe** patch is installed:
  - None.
- 3. Do NOT install any of the following patch(es) after installing the **1-1DGC9Z.exe** patch. If you must install any of the patch(es) below, do so before installing the **1-1DGC9Z.exe** patch:
  - None.
- 4. This patch is not exclusive. It may be installed along with other patches. One server Reboot is sufficient for all patches to take effect on the system.
- 5. In the case where the customer needs to install a patch which was previously skipped in the patch order, it is necessary to reinstall the system.

- 1. Make sure that the Fiery printer controller reaches Idle.
- 2. Execute **1-1DGC9Z.exe** and follow the instructions in the Fiery Patch Downloader.
- 3. Notes about the Fiery Patch Downloader
  - a. Logon must be admin. This is fixed and cannot be modified.
  - b. Password is the Fiery administrator login password.
  - c. Hostname can be the IP address or the Fiery server name.

| Lechnical Bulletin |
|--------------------|
|--------------------|

| Date: 06-Apr-12 | No.: RD525014   |
|-----------------|-----------------|
|                 |                 |
|                 | Date: 06-Apr-12 |

- 4. Before rebooting the system, to ensure that the patch file is completely processed, please wait up to 60 seconds until the file is done processing.
- 5. After the patch is downloaded, and when prompted by the Fiery Patch Downloader, choose Reboot. (If you choose to Restart later, make sure you manually reboot the server for the changes to take effect)
- 6. Wait until the Fiery controller reaches Idle and print the Configuration page.
- 7. Verify that the System Updates Log section contains the patch number **1-1DGC9Z**.

## Technical Bulletin

| Model: Taurus-P1/C1 EFI(E-41A) Date                                                                      |                              |                   | e: 06-Apr-12 | No.: RD525015 |                    |
|----------------------------------------------------------------------------------------------------|------------------------------|-------------------|--------------|---------------|--------------------|
| Subject: Patch (1-1D0UIP) release note for System<br>Software Version 1.2 for Taurus-P1/C1<br>EFI(E-41A) |                              | Prepared by: T. S | Satoh        |               |                    |
| From: PP Solutio                                                                                         | n Support Sec. PP Tech Servi | ce Dept.          |              |               |                    |
| Classification:                                                                                          | Troubleshooting              | Part inf          | ormat        | tion Action   | n required         |
|                                                                                                    | Mechanical                   | Electric          | al           | Servic        | ce manual revision |
|                                                                                                    | Paper path                   | 🗌 Transm          | it/rec       | eive 🗌 Retro  | fit information    |
|                                                                                                    | Product Safety               | 🛛 Other (         |              | )             |                    |

This RTB has been issued to announce the release notes on the patch "**1-1D0UIP**" applied to the Taurus-P1/C1 EFI (E-41A) **system software version 1.2.** 

| Patch File   | Issue(s)                                                             |
|--------------|----------------------------------------------------------------------|
| 1-1D0UIP.exe | - Sending Illustrator tiled job from PS driver to Fiery causes Fatal |
|              | Assertion.                                                           |

### Before installing 1-1D0UIP.exe

- 1. Known issues listed below, read before installing **1-1D0UIP.exe** patch:
  - None.
- 2. The following prerequisites must be installed in the order specified before the **1-1D0UIP.exe** patch is installed:
  - None.
- 3. Do NOT install any of the following patch(es) after installing the **1-1D0UIP.exe** patch. If you must install any of the patch(es) below, do so before installing the **1-1D0UIP.exe** patch:
  - None.
- 4. This patch is not exclusive. It may be installed along with other patches. One server Reboot is sufficient for all patches to take effect on the system.
- 5. In the case where the customer needs to install a patch which was previously skipped in the patch order, it is necessary to reinstall the system.

- 1. Make sure that the Fiery printer controller reaches Idle.
- 2. Execute **1-1D0UIP.exe** and follow the instructions in the Fiery Patch Downloader.
- 3. Notes about the Fiery Patch Downloader
  - a. Logon must be admin. This is fixed and cannot be modified.
  - b. Password is the Fiery administrator login password.
  - c. Hostname can be the IP address or the Fiery server name.
- 4. Before rebooting the system, to ensure that the patch file is completely processed, please wait up to 60 seconds until the file is done processing.
- 5. After the patch is downloaded, and when prompted by the Fiery Patch Downloader,

| <b>RICOH</b> |
|--------------|
|--------------|

| Model: Taurus-P1/C1 EFI(E-41A) Date: 06- | Apr-12 No.: RD525015 | , |
|------------------------------------------|----------------------|---|
|------------------------------------------|----------------------|---|

choose Reboot. (If you choose to Restart later, make sure you manually reboot the server for the changes to take effect)

- 6. Wait until the Fiery controller reaches Idle and print the Configuration page.
- 7. Verify that the System Updates Log section contains the patch number **1-1D0UIP**.

## Technical Bulletin

| Model: Taurus-P1/C1 EFI(E-41A) Dat                                                                       |                                                     |                                | e: 06-Apr-12                       | No.: RD525016                       |                                                     |
|----------------------------------------------------------------------------------------------------|-----------------------------------------------------|--------------------------------|------------------------------------|-------------------------------------|-----------------------------------------------------|
| Subject: Patch (1-1DU7UO) release note for System<br>Software Version 1.2 for Taurus-P1/C1<br>EFI(E-41A) |                                                     | Prepared by: T. S              | Satoh                              |                                     |                                                     |
| From: PP Solutio                                                                                         | n Support Sec. PP Tech Servi                        | ce Dept.                       |                                    |                                     |                                                     |
| Classification:                                                                                          | Troubleshooting Mechanical Paper path Reduct Safety | Part inf<br>Electric<br>Transm | orma <sup>:</sup><br>al<br>iit/rec | tion Action<br>Servio<br>eive Retro | n required<br>ce manual revision<br>fit information |

This RTB has been issued to announce the release notes on the patch "1-1DU7UO" applied to the Taurus-P1/C1 EFI (E-41A) system software version 1.2.

| Patch File   | Issue(s)                                                              |
|--------------|-----------------------------------------------------------------------|
| 1-1DU7UO.exe | - The next job is not transmitted until a current job is printed out. |

### Before installing 1-1DU7UO.exe

- 1. Known issues listed below, read before installing 1-1DU7UO.exe patch:
  - None.
- 2. The following prerequisites must be installed in the order specified before the **1-1DU7UO.exe** patch is installed:
  - None.
- 3. Do NOT install any of the following patch(es) after installing the **1-1DU7UO.exe** patch. If you must install any of the patch(es) below, do so before installing the **1-1DU7UO.exe** patch:
  - 1-1D0UIP.exe
  - 1-1D24W9.exe(EFIGSD only)
- 4. This patch is not exclusive. It may be installed along with other patches. One server Reboot is sufficient for all patches to take effect on the system.
- 5. In the case where the customer needs to install a patch which was previously skipped in the patch order, it is necessary to reinstall the system.

- 1. Make sure that the Fiery printer controller reaches Idle.
- 2. Execute **1-1DU7UO.exe** and follow the instructions in the Fiery Patch Downloader.
- 3. Notes about the Fiery Patch Downloader
  - a. Logon must be admin. This is fixed and cannot be modified.
  - b. Password is the Fiery administrator login password.
  - c. Hostname can be the IP address or the Fiery server name.
- 4. Before rebooting the system, to ensure that the patch file is completely processed, please wait up to 60 seconds until the file is done processing.

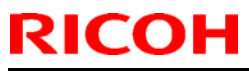

| <b>T</b> echnical | <b>B</b> ulletin |
|-------------------|------------------|
|                   |                  |

| Model: Taurus-P1/C1 EFI(E-41A) | Date: 06-Apr-12 | No.: RD525016 |
|--------------------------------|-----------------|---------------|
|--------------------------------|-----------------|---------------|

- 5. After the patch is downloaded, and when prompted by the Fiery Patch Downloader, choose Reboot. (If you choose to Restart later, make sure you manually reboot the server for the changes to take effect)
- 6. Wait until the Fiery controller reaches Idle and print the Configuration page.
- 7. Verify that the System Updates Log section contains the patch number **1-1DU7UO**.

## Technical Bulletin

| Model: Taurus-P1/C1 EFI(E-41A) Da                                                                        |                               |                       | Dat         | e: 06-Apr-12       | No.: RD525017                    |
|----------------------------------------------------------------------------------------------------|-------------------------------|-----------------------|-------------|--------------------|----------------------------------|
| Subject: Patch (1-1CUGG6) release note for System<br>Software Version 1.2 for Taurus-P1/C1<br>EFI(E-41A) |                               | Prepared by: T. S     | Satoh       |                    |                                  |
| From: PP Solutio                                                                                         | n Support Sec. PP Tech Servio | ce Dept.              |             |                    |                                  |
| Classification:                                                                                          | Troubleshooting Mechanical    | Part inf              | ormai<br>al | tion Action Servio | n required<br>ce manual revision |
|                                                                                                    | Paper path Product Safety     | ☐ Transm<br>⊠ Other ( | iit/rec     | eive 🗌 Retro       | fit information                  |

This RTB has been issued to announce the release notes on the patch "1-1CUGG6" applied to the Taurus-P1/C1 EFI (E-41A) system software version 1.2.

| Patch File   | Issue(s)                                                              |
|--------------|-----------------------------------------------------------------------|
| 1-1CUGG6.exe | - Adjustment Settings for Operators can not be printed when selecting |
|              | coated paper.                                                         |

#### Before installing 1-1CUGG6.exe

- 1. Known issues listed below, read before installing **1-1CUGG6.exe** patch:
  - None.
- 2. The following prerequisites must be installed in the order specified before the **1-1CUGG6.exe** patch is installed:
  - None.
- 3. Do NOT install any of the following patch(es) after installing the **1-1CUGG6.exe** patch. If you must install any of the patch(es) below, do so before installing the **1-1CUGG6.exe** patch:
  - 1-1CYLX6.exe
- 4. This patch is exclusive. It must be installed by itself, and the server must be rebooted once. After that, other patches may be installed.
- 5. In the case where the customer needs to install a patch which was previously skipped in the patch order, it is necessary to reinstall the system.

- 1. Make sure that the Fiery printer controller reaches Idle.
- 2. Execute **1-1CUGG6.exe** and follow the instructions in the Fiery Patch Downloader.
- 3. Notes about the Fiery Patch Downloader
  - a. Logon must be admin. This is fixed and cannot be modified.
  - b. Password is the Fiery administrator login password.
  - c. Hostname can be the IP address or the Fiery server name.
- 4. Before rebooting the system, to ensure that the patch file is completely processed, please wait up to 60 seconds until the file is done processing.

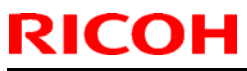

| <b>T</b> echnical | <b>B</b> ulletin |
|-------------------|------------------|
|                   |                  |

| Model: Taurus-P1/C1 EFI(E-41A) | Date: 06-Apr-12 | No.: RD525017 |
|--------------------------------|-----------------|---------------|
|--------------------------------|-----------------|---------------|

- After the patch is downloaded, and when prompted by the Fiery Patch Downloader, 5. choose Reboot. (If you choose to Restart later, make sure you manually reboot the server for the changes to take effect)
- 6. Wait until the Fiery controller reaches Idle and print the Configuration page.7. Verify that the System Updates Log section contains the patch number 1-1CUGG6.

### Technical Bulletin

| Model: Taurus-I                    | P1/C1 EFI(E-41A)                                             |                      | Dat          | e: 11-Apr-12    | No.: RD525018    |
|------------------------------------|--------------------------------------------------------------|----------------------|--------------|-----------------|------------------|
| Subject: Patch<br>Softwa<br>EFI(E- | (1-1CZ0N2) release note<br>re Version 1.2 for Taurus<br>41A) | for Syster<br>-P1/C1 | n            | Prepared by: T. | Satoh            |
| From: PP Solutio                   | n Support Sec. PP Tech Servi                                 | ce Dept.             |              |                 |                  |
| Classification:                    | Troubleshooting                                              | Part info            | orma         | tion Actio      | n required       |
|                                    |                                                              |                      | ai<br>it/rec |                 | ofit information |
|                                    | Product Safety                                               | Other (              |              | )               |                  |

This RTB has been issued to announce the release notes on the patch "1-1CZ0N2" applied to the Taurus-P1/C1 EFI (E-41A) system software version 1.2.

| Patch File   | Issue(s)                                                          |
|--------------|-------------------------------------------------------------------|
| 1-1CZ0N2.exe | - A patch to improve fine lines when Text and Graphics Quality is |
|              | Best.                                                             |

### Before installing 1-1CZ0N2.exe

- 1. This patch is not exclusive. It may be installed along with other patches. One server reboot is sufficient for all patches to take effect on the system.
- 2. The following prerequisites must be installed in the order specified before the **1-1CZON2.exe** patch is installed:
  - None.
- 3. Please read about the following known issues before installing the **1-1CZ0N2.exe** patch:
  - None.
- 4. Do NOT install any of the following patches after installing the **1-1CZ0N2.exe** patch. If you must install any of the following patches, do so before installing the **1-1CZ0N2.exe** patch:
  - None.
- 5. In the case where the customer needs to install a patch which was previously skipped in the patch order, it is necessary to reinstall the system.

- 1. Make sure that the Fiery printer controller reaches Idle.
- 2. Execute **1-1CZ0N2.exe** and follow the instructions in the Fiery Patch Downloader.
- 3. Notes about the Fiery Patch Downloader
  - a. Logon must be admin. This is fixed and cannot be modified.
  - b. Password is the Fiery administrator login password.
  - c. Hostname can be the IP address or the Fiery server name.
- 4. Before rebooting the system, to ensure that the patch file is completely processed, please wait up to 60 seconds until the file is done processing.
- 5. After the patch is downloaded, and when prompted by the Fiery Patch Downloader,

| Model: Taurus-P1/C1 EFI(E-41A) Date: 11-Apr-12 | No.: RD525018 |
|------------------------------------------------|---------------|
|------------------------------------------------|---------------|

choose Reboot. (If you choose to Restart later, make sure you manually reboot the server for the changes to take effect)

- 6. Wait until the Fiery controller reaches Idle and print the Configuration page.
- 7. Verify that the System Updates Log section contains the patch number **1-1CZ0N2**.
# Technic

| echni  | ical | Bul | letin |
|--------|------|-----|-------|
| 001111 |      |     |       |

| Model: Taurus-P1/C1 EFI(E-41A) Da  |                                                               |                       | Dat                   | e: 11-Apr-12            | No.: RD525019                                                   |
|------------------------------------|---------------------------------------------------------------|-----------------------|-----------------------|-------------------------|-----------------------------------------------------------------|
| Subject: Patch<br>Softwa<br>EFI(E- | (1-1DXWT4) release note<br>tre Version 1.2 for Taurus<br>41A) | e for Syste<br>-P1/C1 | m                     | Prepared by:            | T. Satoh                                                        |
| From: PP Solutio                   | n Support Sec. PP Tech Servi                                  | ce Dept.              |                       |                         |                                                                 |
| Classification:                    | Troubleshooting Mechanical Paper path                         | Part info             | ormat<br>al<br>it/rec | tion Ad<br>Se<br>eive R | ction required<br>ervice manual revision<br>etrofit information |
|                                    | Product Safety                                                | 🛛 Other (             |                       | )                       |                                                                 |

This RTB has been issued to announce the release notes on the patch "1-1DXWT4" applied to the Taurus-P1/C1 EFI (E-41A) system software version 1.2.

| Patch File   | Issue(s)                                                          |
|--------------|-------------------------------------------------------------------|
| 1-1DXWT4.exe | - Brightness setting change cannot be saved with a job using APPE |
|              | and device link profile.                                          |

### Before installing 1-1DXWT4.exe

- 1. Known issues listed below, read before installing **1-1DXWT4.exe** patch:
  - None.

RICOH

- 2. The following prerequisites must be installed in the order specified before the **1-1DXWT4.exe** patch is installed:
  - None.
- 3. Do NOT install any of the following patch(es) after installing the **1-1DXWT4.exe** patch. If you must install any of the patch(es) below, do so before installing the **1-1DXWT4.exe** patch:
  - None.
- 4. This patch is not exclusive. It may be installed along with other patches. One server Reboot is sufficient for all patches to take effect on the system.
- 5. In the case where the customer needs to install a patch which was previously skipped in the patch order, it is necessary to reinstall the system.

- 1. Make sure that the Fiery printer controller reaches Idle.
- 2. Execute **1-1DXWT4.exe** and follow the instructions in the Fiery Patch Downloader.
- 3. Notes about the Fiery Patch Downloader
  - a) Logon must be admin. This is fixed and cannot be modified.
  - b) Password is the Fiery administrator login password.
  - c) Hostname can be the IP address or the Fiery server name.

| Model: Taurus-P1/C1 EFI(E-41A) | Date: 11-Apr-12 | No.: RD525019 |
|--------------------------------|-----------------|---------------|
|                                |                 |               |

- 4. Before rebooting the system, to ensure that the patch file is completely processed, please wait up to 60 seconds until the file is done processing.
- 5. After the patch is downloaded, and when prompted by the Fiery Patch Downloader, choose Reboot. (If you choose to Restart later, make sure you manually reboot the server for the changes to take effect)
- 6. Wait until the Fiery controller reaches Idle and print the Configuration page.
- 7. Verify that the System Updates Log section contains the patch number **1-1DXWT4**.

## Technical Bulletin

| Model: Taurus-P1/C1 EFI(E-41A)                                                                           |                                                      | Date                           | e: 11-Apr-12           | No.: RD525020       |                                                     |
|----------------------------------------------------------------------------------------------------|------------------------------------------------------|--------------------------------|------------------------|---------------------|-----------------------------------------------------|
| Subject: Patch (1-1DMB1G) release note for System<br>Software Version 1.2 for Taurus-P1/C1<br>EFI(E-41A) |                                                      | Prepared by: T. S              | Satoh                  |                     |                                                     |
| From: PP Solutio                                                                                         | n Support Sec. PP Tech Servi                         | ce Dept.                       |                        |                     |                                                     |
| Classification:                                                                                          | Troubleshooting Mechanical Paper path Product Safety | Part inf<br>Electric<br>Transm | ormat<br>al<br>iit/rec | tion Action Service | n required<br>be manual revision<br>fit information |

This RTB has been issued to announce the release notes on the patch "1-1DMB1G" applied to the Taurus-P1/C1 EFI (E-41A) system software version 1.2.

| Patch File   | Issue(s)                                                                                                    |
|--------------|----------------------------------------------------------------------------------------------------|
| 1-1DMB1G.exe | <ul> <li>Tray association has failed error when trying to associate the Paper<br/>Weight7 to trav2 in CWS</li> </ul> |

#### Before installing 1-1DMB1G.exe

- 1. Known issues listed below, read before installing **1-1DMB1G.exe** patch:
  - None.
- 2. The following prerequisites must be installed in the order specified before the **1-1DMB1G.exe** patch is installed:
  - None.
- 3. Do NOT install any of the following patch(es) after installing the **1-1DMB1G.exe** patch. If you must install any of the patch(es) below, do so before installing the **1-1DMB1G.exe** patch:
  - None.
- 4. This patch is not exclusive. It may be installed along with other patches. One server Reboot is sufficient for all patches to take effect on the system.
- 5. In the case where the customer needs to install a patch which was previously skipped in the patch order, it is necessary to reinstall the system.

- 1. Make sure that the Fiery printer controller reaches Idle.
- 2. Execute **1-1DMB1G.exe** and follow the instructions in the Fiery Patch Downloader.
- 3. Notes about the Fiery Patch Downloader
  - a) Logon must be admin. This is fixed and cannot be modified.
  - b) Password is the Fiery administrator login password.
  - c) Hostname can be the IP address or the Fiery server name.

| Model: Taurus-P1/C1 EFI(E-41A) | Date: 11-Apr-12 | No.: RD525020 |
|--------------------------------|-----------------|---------------|
|                                |                 |               |

- 4. Before rebooting the system, to ensure that the patch file is completely processed, please wait up to 60 seconds until the file is done processing.
- 5. After the patch is downloaded, and when prompted by the Fiery Patch Downloader, choose Reboot. (If you choose to Restart later, make sure you manually reboot the server for the changes to take effect)
- 6. Wait until the Fiery controller reaches Idle and print the Configuration page.
- 7. Verify that the System Updates Log section contains the patch number **1-1DMB1G**.

# Technical Bulletin

| Model: Taurus-P1/C1 EFI(E-41A)                                                                           |                              | Dat                   | e: 11-Apr-12            | No.: RD525021 |                  |
|----------------------------------------------------------------------------------------------------|------------------------------|-----------------------|-------------------------|---------------|------------------|
| Subject: Patch (1-1DMLKJ) release note for System<br>Software Version 1.2 for Taurus-P1/C1<br>EFI(E-41A) |                              | Prepared by: T.       | Satoh                   |               |                  |
| From: PP Solutio                                                                                         | n Support Sec. PP Tech Servi | ce Dept.              |                         |               |                  |
| Classification:                                                                                          | Troubleshooting Mechanical   | Part info             | orma <sup>.</sup><br>al | tion Actio    | n required       |
|                                                                                                    | Paper path Product Safety    | ☐ Transm<br>☐ Other ( | iit/rec                 | eive 🗌 Retro  | ofit information |

This RTB has been issued to announce the release notes on the patch "1-1DMLKJ" applied to the Taurus-P1/C1 EFI (E-41A) system software version 1.2.

| Patch File   | Issue(s)                                                     |
|--------------|--------------------------------------------------------------|
| 1-1DMLKJ.exe | - The Enable Scan setting in Fiery Configure does not stick. |

### Before installing 1-1DMLKJ.exe

- 1. Known issues listed below, read before installing **1-1DMLKJ.exe** patch:
  - None
- 2. The following prerequisites must be installed in the order specified before the **1-1DMLKJ.exe** patch is installed:
  - None
- 3. Do NOT install any of the following patch(es) after installing the **1-1DMLKJ.exe** patch. If you must install any of the patch(es) below, do so before installing the **1-1DMLKJ.exe** patch:
  - 1-1DMB1G.exe
- 4. This patch is not exclusive, it can be installed along with other patches concurrently, and one server Reboot or Restart is sufficient for all patches to take effect on the system.
- 5. In the case where the customer needs to install a patch which was previously skipped in the patch order, it is necessary to reinstall the system.

- 1. Make sure that the Fiery printer controller reaches Idle.
- 2. Execute **1-1DMLKJ.exe** and follow the instructions in the Fiery Patch Downloader.
- 3. Notes about the Fiery Patch Downloader
  - a) Logon must be admin. This is fixed and cannot be modified.
  - b) Password is the Fiery administrator login password.
  - c) Hostname can be the IP address or the Fiery server name.
- 4. Before rebooting the system, to ensure that the patch file is completely processed, please wait up to 60 seconds until the file is done processing.

| R | ICC | ЭН |
|---|-----|----|
|   |     |    |

| <b>F</b> echnical | Bulletin |
|-------------------|----------|
|-------------------|----------|

| Model: Taurus-P1/C1 EFI(E-41A) | Date: 11-Apr-12 | No.: RD525021 |
|--------------------------------|-----------------|---------------|
|--------------------------------|-----------------|---------------|

- 5. After the patch is downloaded, and when prompted by the Fiery Patch Downloader, choose Reboot. (If you choose to Restart later, make sure you manually reboot the server for the changes to take effect)
- 6. Wait until the Fiery controller reaches Idle and print the Configuration page.
- 7. Verify that the System Updates Log section contains the patch number **1-1DMLKJ**.

# Technical Bulletin

| Model: Taurus-P1/C1 EFI(E-41A)                                                                           |                 | Date: 11-Apr-12 |         | No.: RD525022     |        |          |
|----------------------------------------------------------------------------------------------------|-----------------|-----------------|---------|-------------------|--------|----------|
| Subject: Patch (1-1E7VEK) release note for System<br>Software Version 1.2 for Taurus-P1/C1<br>EFI(E-41A) |                 | Prepared by     | /: T. S | Satoh             |        |          |
| From: PP Solution Support Sec. PP Tech Service Dept.                                                     |                 |                 |         |                   |        |          |
| Classification:                                                                                          | Troubleshooting | Part inf        | orma    | tion              | Action | required |
| Mechanical     Electrical                                                                                |                 |                 | Servic  | e manual revision |        |          |
| Paper path     Transmit/rec                                                                              |                 | eive            | Retrof  | it information    |        |          |
|                                                                                                    | Product Safety  | 🛛 Other (       |         | )                 |        |          |

This RTB has been issued to announce the release notes on the patch "**1-1E7VEK**" applied to the Taurus-P1/C1 EFI (E-41A) **system software version 1.2.** 

| Patch File   | Issue(s)                                                           |
|--------------|--------------------------------------------------------------------|
| 1-1E7VEK.exe | - Patch to improve the connectivity between the controller and the |
|              | engine.                                                            |

### Before installing 1-1E7VEK.exe

- 1. Known issues listed below, read before installing **1-1E7VEK.exe** patch:
  - None
- 2. The following prerequisites must be installed in the order specified before the **1-1E7VEK.exe** patch is installed:
  - None
- 3. Do NOT install any of the following patch(es) after installing the **1-1E7VEK.exe** patch. If you must install any of the patch(es) below, do so before installing the **1-1E7VEK.exe** patch:
  - 1-1DMB1G.exe
  - 1-1DMKLK.exe
- 4. This patch is not exclusive, it can be installed along with other patches concurrently, and one server Reboot is sufficient for all patches to take effect on the system.
- 5. In the case where the customer needs to install a patch which was previously skipped in the patch order, it is necessary to reinstall the system.

- 1. Make sure that the Fiery printer controller reaches Idle.
- 2. Execute **1-1E7VEK.exe** and follow the instructions in the Fiery Patch Downloader.
- 3. Notes about the Fiery Patch Downloader
  - a) Logon must be admin. This is fixed and cannot be modified.
  - b) Password is the Fiery administrator login password.
  - c) Hostname can be the IP address or the Fiery server name.

| Model: Taurus-P1/C1 EFI(E-41A) | Date: 11-Apr-12 | No.: RD525022 |
|--------------------------------|-----------------|---------------|
|                                |                 |               |

- 4. Before rebooting the system, to ensure that the patch file is completely processed, please wait up to 60 seconds until the file is done processing.
- 5. After the patch is downloaded, and when prompted by the Fiery Patch Downloader, choose Reboot. (If you choose to Restart later, make sure you manually reboot the server for the changes to take effect)
- 6. Wait until the Fiery controller reaches Idle and print the Configuration page.
- 7. Verify that the System Updates Log section contains the patch number **1-1E7VEK**.

# Technical Bulletin

| Model: Taurus-P1/C1 EFI(E-41A)                                                                           |                 | Dat             | e: 11-Apr-12         | No.: RD525023 |                  |
|----------------------------------------------------------------------------------------------------|-----------------|-----------------|----------------------|---------------|------------------|
| Subject: Patch (1-1E84EZ) release note for System<br>Software Version 1.2 for Taurus-P1/C1<br>EFI(E-41A) |                 | Prepared by: T. | Satoh                |               |                  |
| From: PP Solution Support Sec. PP Tech Service Dept.                                                     |                 |                 |                      |               |                  |
| Classification:                                                                                          | Troubleshooting | Part inf        | orma                 | tion Actio    | on required      |
| Mechanical     Electrical                                                                                |                 | Serv            | rice manual revision |               |                  |
|                                                                                                    | Paper path      | 🗌 Transm        | it/rec               | eive 🗌 Retr   | ofit information |
|                                                                                                    | Product Safety  | 🛛 Other (       |                      | )             |                  |

This RTB has been issued to announce the release notes on the patch "1-1E84EZ" applied to the Taurus-P1/C1 EFI (E-41A) system software version 1.2.

| Patch File   | Issue(s)                                                           |
|--------------|--------------------------------------------------------------------|
| 1-1E84EZ.exe | - A restart message appears on the engine LCD when particular jobs |
|              | are printed.                                                       |

#### Before installing 1-1E84EZ.exe

- 1. Known issues listed below, read before installing **1-1E84EZ.exe** patch:
  - None
- 2. The following prerequisites must be installed in the order specified before the **1-1E84EZ.exe** patch is installed:
  - None
- 3. Do NOT install any of the following patch(es) after installing the **1-1E84EZ.exe** patch. If you must install any of the patch(es) below, do so before installing the **1-1E84EZ.exe** patch:
  - None
- 4. This patch is not exclusive, it can be installed along with other patches concurrently, and one server Reboot is sufficient for all patches to take effect on the system.
- 5. In the case where the customer needs to install a patch which was previously skipped in the patch order, it is necessary to reinstall the system.

- 1. Make sure that the Fiery printer controller reaches Idle.
- 2. Execute **1-1E84EZ.exe** and follow the instructions in the Fiery Patch Downloader.
- 3. Notes about the Fiery Patch Downloader
  - a) Logon must be admin. This is fixed and cannot be modified.
  - b) Password is the Fiery administrator login password.
  - c) Hostname can be the IP address or the Fiery server name.
- 4. Before rebooting the system, to ensure that the patch file is completely processed, please wait up to 60 seconds until the file is done processing.

| R | ICC | ЭН |
|---|-----|----|
|   |     |    |

| Fechnical <b>B</b> ulletin |  |
|----------------------------|--|
|----------------------------|--|

| Model: Taurus-P1/C1 EFI(E-41A) | Date: 11-Apr-12 | No.: RD525023 |
|--------------------------------|-----------------|---------------|
|--------------------------------|-----------------|---------------|

- 5. After the patch is downloaded, and when prompted by the Fiery Patch Downloader, choose Reboot. (If you choose to Restart later, make sure you manually reboot the server for the changes to take effect)
- 6. Wait until the Fiery controller reaches Idle and print the Configuration page.
- 7. Verify that the System Updates Log section contains the patch number **1-1E84EZ**.

# Technical Bulletin

| Model: Taurus-P1/C1 EFI(E-41A)                                                                                     |                 | Date: 14-Jun-12 |         | No.: RD525024 |                     |
|----------------------------------------------------------------------------------------------------|-----------------|-----------------|---------|---------------|---------------------|
| Subject: Composite Patch (1-EYSCX) release note for<br>System Software Version 1.2 for Taurus-<br>P1/C1 EFI(E-41A) |                 | Prepared by: T. | Satoh   |               |                     |
| From: PP Solution Support Sec. PP Tech Service Dept.                                                               |                 |                 |         |               |                     |
| Classification:                                                                                                    | Troubleshooting | Part info       | orma    | tion Actio    | on required         |
|                                                                                                    | Mechanical      | Electric        | al      | Serv          | ice manual revision |
|                                                                                                    | Paper path      | 🗌 Transm        | iit/rec | eive 🗌 Retro  | ofit information    |
|                                                                                                    | Product Safety  | 🛛 Other (       |         | )             |                     |

This RTB has been issued to announce the release note for PLP (Post Launching Patch) for System Software Version 1.2 for Taurus-P1/C1 EFI (E-41A).

#### Table of contents:

- About this Post Launching Patch
- Issues addressed with the PLP
- Preparation
- Patch installation instructions.

#### About this Post Launching Patch

| Files included in this release |         |  |  |  |
|--------------------------------|---------|--|--|--|
| File name File size            |         |  |  |  |
| D5257748.exe                   | 59.7 MB |  |  |  |

#### **Product name**

Pro C751 EX/ Pro C751/Pro C651 EX : E-41A EXP (Except China model)

#### Notes:

- The prerequisite for installing the PLP (1-EYSCX) is none.
- PLP will rewrite all patches released before the release PLP.
- The final configuration will be as follows: System software Version 1.2 + Misc. patches released before PLP + **PLP**
- If you wish to **reinstall the system**, install the patches as follows: System software Ver1.2 + **PLP**

#### Issues addressed with the PLP

This **PLP** addresses the following defects not necessarily in the order approved:

#### Patch ID Short Description

- 1-1COU34 Not all pages of a particular Impose job are printed.
- 1-1CWVMM A blank part of a PDF job is garbled in the raster.
- 1-1CPV2L SC919 occurs when printing consecutively with the custom size.
- 1-1CZ0N2 A patch to improve fine lines when Text and Graphics Quality is Best.
- 1-1D0UIP Sending Illustrator tiled job from PS driver to Fiery causes Fatal Assertion.
- 1-1C7LL5 The APPE setup value is not restored after Fiery settings are restored.
- 1-1D24W9 When the PC850 symbol set is used, some characters are not printed correctly.
- 1-1CWW4D The print speed of the calibration page becomes slow.
- 1-1D6JL3 Data and media rotation mismatch may occur when Quick Doc Merge, Paper Catalog, and Impose are used in combination.
- 1-1D6JKE Insert Blank does not work correctly under certain circumstances.
- 1-1CYLX6 Please Wait is displayed forever after the engine wakes up from energy saver mode.
- 1-1D6JSJ One part is printed by color though it is a separation data when print from InDesign CS5.
- 1-1CW7CL RGB data goes through the CMYK workflow when Composite Overprint is enabled.

Technical Bulletin

**PAGE: 2/3** 

| Model: Tauri | us-P1/C1 EFI(E-41A)                                                                              | Date: 14-Jun-12            | No.: RD525024        |  |
|--------------|--------------------------------------------------------------------------------------------------|----------------------------|----------------------|--|
| 1-1CUGG6     | Adjustment Settings for Operators can not be                                                     | e printed when selecting c | oated paper.         |  |
| 1-1DGC9Z     | 3Z Specified pages are not printed correctly when a print range of RIPped data is specified.     |                            |                      |  |
| 1-1CWVCK     | WVCK It takes long time to process a job when Paper Catalog is set.                              |                            |                      |  |
| 1-1DMB1G     | DMB1G Corrects tray association error when trying to associate the Paper Weight7 to tray2 in CWS |                            |                      |  |
| 1-1DMLKJ     | The Enable Scan setting in Fiery Configure d                                                     | loes not stick.            |                      |  |
| 1-1DRT7L     | RT7L A print position is moved when a blank is inserted before the first page.                   |                            |                      |  |
| 1-1DU7UO     | The next job is not transmitted until a current                                                  | job is printed out.        |                      |  |
| 1-1DXWT4     | Brightness setting change cannot be saved v                                                      | with a job using APPE and  | device link profile. |  |
| 1-1E84EZ     | A restart message appears on the engine LC                                                       | D when particular jobs are | e printed.           |  |
| 1-1E7VEK     | Patch to improve the connectivity between th                                                     | e controller and the engin | e.                   |  |

#### (The following patch is not officially released on the Firmware Download Center.)

1-1DL3S0 Remove Association is not honored in Command WorkStation5.3.

#### **Preparation**

1. This patch is exclusive. It must be installed by itself, and the server must be rebooted once. After that, other patches may be installed.

2. The following prerequisites must be installed in the order specified before the 1-1EYSCX.exe patch is installed:

None.

3.Please read about the following known issues before installing the 1-1EYSCX.exe patch: None.

4.Do NOT install any of the following patches after installing the 1-1EYSCX.exe patch :

- 1-1COU34.exe
- 1-1CWVMM.exe
- · 1-1CPV2L.exe
- 1-1CZ0N2.exe
- 1-1D0UIP.exe
- 1-1C7LL5.exe
- · 1-1D24W9.exe
- 1-1CWW4D.exe
- · 1-1D6JL3.exe
- · 1-1D6JKE.exe
- · 1-1CYLX6.exe
- · 1-1D6JSJ.exe
- 1-1CW7CL.exe
- 1-1CUGG6.exe
- · 1-1DGC9Z.exe
- · 1-1CWVCK.exe
- 1-1DMB1G.exe
- · 1-1DMLKJ.exe
- 1-1DRT7L.exe
- · 1-1DU7UO.exe
- · 1-1DXWT4.exe
- · 1-1DL3S0.exe
- 1-1E84EZ.exe
   1-1E7VEK.exe

5. If the customer installs any of the patches listed in #4, it is necessary to reinstall the system.

Model: Taurus-P1/C1 EFI(E-41A)

Date: 14-Jun-12

No.: RD525024

#### Patch installation instructions

1. Unzip D5257748.exe and save 1-1EYSCX.exe.

- 2 Make sure that the Fiery printer controller reaches Idle.
- 3 Execute 1-1EYSCX.exe and follow the instructions in the Fiery Patch Downloader.
- 4 Notes about the Fiery Patch Downloader
  - a.Logon must be admin. This is fixed and cannot be modified.
  - b.Password is the Fiery administrator login password.
  - c.Hostname can be the IP address or the Fiery server name.
- 5 Before rebooting the system, to ensure that the patch file is completely processed, please wait up to 60 seconds until the file is done processing.
- 6 After the patch is downloaded, and when prompted by the Fiery Patch Downloader, choose Reboot. (If you choose to Restart later, make sure you manually reboot the server for the changes to take effect)
- 7 Wait until the Fiery controller reaches Idle and print the Configuration page.
- 8 Verify that the System Updates Log section contains the patch number 1-1EYSCX.

# Technical Bulletin

| Model: Taurus-P1/C1 EFI(E-41A)(CHN)                                                                                       |                                                      | Date: 23-Jul-12 |                                    | No.: RD525025      |                                                     |
|----------------------------------------------------------------------------------------------------|------------------------------------------------------|-----------------|------------------------------------|--------------------|-----------------------------------------------------|
| Subject: Composite Patch (1-1F428Z) release note for<br>System Software Version 1.2 for Taurus-<br>P1/C1 EFI(E-41A) (CHN) |                                                      | for             | Prepared by: Mi                    | yuki Yoshikawa     |                                                     |
| From: PP Solution Support Sec. PP Tech Service Dept.                                                                      |                                                      |                 |                                    |                    |                                                     |
| Classification:                                                                                                    | Troubleshooting Mechanical Paper path Product Safety | Part info       | orma <sup>.</sup><br>al<br>iit/rec | tion Action Servio | n required<br>ce manual revision<br>fit information |

This RTB has been issued to announce the release note for **PLP(Post Launching Patch)** for System Software Version 1.2 for **Taurus-P1/C1 EFI (E-41A)(CHN)**.

#### Table of contents:

- About this Post Launching Patch
- Issues addressed with the PLP
- Preparation
- Patch installation instructions.

#### About this Post Launching Patch

| Files included in this release |           |  |
|--------------------------------|-----------|--|
| File name                      | File size |  |
| 1-1F428Z.exe                   | 49.58 MB  |  |

#### **Product name**

Pro C751EX-C651EX E-41A v1.2 Simplified Chinese

#### Notes:

- The prerequisite for installing the PLP (1-1F428Z) is none.
- PLP will rewrite all patches released before the release PLP.
- The final configuration will be as follows: System software Version 1.2 + Misc. patches released before PLP + **PLP**
- If you wish to **reinstall the system**, install the patches as follows:

System software Ver1.2 + PLP

#### Issues addressed with the PLP

This **PLP** addresses the following defects not necessarily in the order approved:

#### Patch ID Short Description

- 1-1D6JKE Insert Blank does not work correctly under certain circumstances.
- 1-1CYLX6 A blank part of a PDF job is garbled in the raster.
- 1-1D0UIP Sending Illustrator tiled job from PS driver to Fiery causes Fatal Assertion.
- 1-1D6JSJ One part is printed by color though it is a separation data when print from InDesign CS5.
- 1-1CW7CL RGB data goes through the CMYK workflow when Composite Overprint is enabled.
- 1-1CUGG6 Adjustment Settings for Operators cannot be printed when selecting coated paper.
- 1-1DMB1G Corrects tray association error when trying to associate the Paper Weight7 to tray2 in CWS.
- 1-1DMLKJ The Enable Scan setting in Fiery Configure does not stick.
- 1-1DU7UO The next job is not transmitted until a current job is printed out.
- 1-1DXWT4 Brightness setting change cannot be saved with a job using APPE and device link profile.
- 1-1C7LL5 Backup and Restore does not restore all items.
- 1-1E84EZ A restart message appears on the engine LCD when particular jobs are printed.
- 1-1E7VEK Patch to improve the connectivity between the controller and the engine.

Model: Taurus-P1/C1 EFI(E-41A)(CHN)

Date: 23-Jul-12

#### **Preparation**

- 1. This patch is exclusive. It must be installed by itself, and the server must be rebooted once. After that, other patches may be installed.
- 2. The following prerequisites must be installed in the order specified before the **1-1F428Z**.exe patch is installed:
  - None.
- 3. Please read about the following known issues before installing the **1-1F428Z**.exe patch:
  - None.
- 4. Do NOT install any of the following patches after installing the 1-1F428Z.exe patch :
  - None.

- 1. Make sure that the Fiery printer controller reaches Idle.
- 2. Execute **1-1F428Z**.exe and follow the instructions in the Fiery Patch Downloader.
- 3. Notes about the Fiery Patch Downloader
  - a. Logon must be admin. This is fixed and cannot be modified.
  - b. Password is the Fiery administrator login password.
  - c. Hostname can be the IP address or the Fiery server name.
- 4. Before rebooting the system, to ensure that the patch file is completely processed, please wait up to 60 seconds until the file is done processing.
- 5. After the patch is downloaded, and when prompted by the Fiery Patch Downloader, choose Reboot. (If you choose to Restart later, make sure you manually reboot the server for the changes to take effect)
- 6. Wait until the Fiery controller reaches Idle and print the Configuration page.
- 7. Verify that the System Updates Log section contains the patch number 1-1F428Z.

# Technical Bulletin

| Model: Taurus-P1/C1 EFI(E-41A) Date                                                                      |                               | e: 27-Nov-12   | No.: RD525026 |            |                       |
|----------------------------------------------------------------------------------------------------|-------------------------------|----------------|---------------|------------|-----------------------|
| Subject: Patch (1-1EL3E6) release note for System<br>Software Version 1.2 for Taurus-P1/C1<br>EFI(E-41A) |                               | Prepared by: N | M.Yoshikawa   |            |                       |
| From: PP Solutio                                                                                         | n Support Sec. PP Tech Servic | ce Dept.       |               |            |                       |
| Classification:                                                                                          | Troubleshooting               | Part info      | ormat         | tion 🗌 Act | tion required         |
|                                                                                                    | Mechanical                    | Electric       | al            | 🗌 Se       | rvice manual revision |
|                                                                                                    | Paper path                    | 🗌 Transm       | it/rec        | eive 🗌 Re  | trofit information    |
|                                                                                                    | Product Safety                | 🛛 Other (      |               | )          |                       |

This RTB has been issued to announce the release notes on the patch "1-1EL3E6" applied to the Taurus-P1/C1 EFI (E-41A) system software version 1.2.

| Patch File   | Issue(s)                                                 |
|--------------|----------------------------------------------------------|
| 1-1EL3E6.exe | - ICC profile becomes corrupted after export and import. |

### Before installing 1-1EL3E6.exe

- 1. Known issues listed below, read before installing **1-1EL3E6.exe** patch:
  - None.
- 2. The following prerequisites must also be installed in the order to fully implement the fix:
  - Command WorkStation v5.3.1.32g or later.
  - 1-1EYSCX.exe
- 3. Do NOT install any of the following patch(es) after installing the **1-1EL3E6.exe** patch. If you must install any of the patch(es) below, do so before installing the **1-1EL3E6.exe** patch:
  - None.
- 4. This patch is not exclusive. It may be installed along with other patches. One server Reboot is sufficient for all patches to take effect on the system.
- 5. In the case where the customer needs to install a patch which was previously skipped in the patch order, it is necessary to reinstall the system.

- 1. Make sure that the Fiery printer controller reaches Idle.
- 2. Execute **1-1EL3E6.exe** and follow the instructions in the Fiery Patch Downloader.
- 3. Notes about the Fiery Patch Downloader
  - a. Logon must be admin. This is fixed and cannot be modified.
  - b. Password is the Fiery administrator login password.
  - c. Hostname can be the IP address or the Fiery server name.
- 4. Before rebooting the system, to ensure that the patch file is completely processed, please wait up to 60 seconds until the file is done processing.

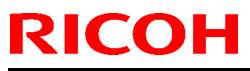

| Model: Taurus-P1/C1 EFI(E-41A) | Date: 27-Nov-12 | No.: RD525026 |
|--------------------------------|-----------------|---------------|
|--------------------------------|-----------------|---------------|

- 5. After the patch is downloaded, and when prompted by the Fiery Patch Downloader, choose Reboot. (If you choose to Restart later, make sure you manually reboot the server for the changes to take effect)
- 6. Wait until the Fiery controller reaches Idle and print the Configuration page.
- 7. Verify that the **System Updates Log** section contains the patch number **1-1EL3E6**.

# Technical Bulletin

| Model: Taurus-P1/C1 EFI(E-41A) Date                                                                      |                               | e: 27-Nov-12   | No.: RD525027 |              |                      |
|----------------------------------------------------------------------------------------------------|-------------------------------|----------------|---------------|--------------|----------------------|
| Subject: Patch (1-1E2ATR) release note for System<br>Software Version 1.2 for Taurus-P1/C1<br>EFI(E-41A) |                               | Prepared by: M | .Yoshikawa    |              |                      |
| From: PP Solutio                                                                                         | n Support Sec. PP Tech Servic | ce Dept.       |               |              |                      |
| Classification:                                                                                          | Troubleshooting               | Part inf       | orma          | tion 🗌 Actie | on required          |
|                                                                                                    | Mechanical                    | Electric       | al            | Serv         | vice manual revision |
|                                                                                                    | Paper path                    | 🗌 Transm       | it/rec        | eive 🗌 Retr  | ofit information     |
|                                                                                                    | Product Safety                | 🛛 Other (      |               | )            |                      |

This RTB has been issued to announce the release notes on the patch "**1-1E2ATR**" applied to the Taurus-P1/C1 EFI (E-41A) **system software version 1.2.** 

| Patch File   | Issue(s)                                    |
|--------------|---------------------------------------------|
| 1-1E2ATR.exe | - Job Log does not have Paper Catalog Name. |

### Before installing 1-1E2ATR.exe

- 1. Known issues listed below, read before installing **1-1E2ATR.exe** patch:
  - None.
- 2. The following prerequisites must be installed in the order specified before the **1-1E2ATR.exe** patch is installed:
  - 1-1EYSCX.exe
- 3. Do NOT install any of the following patch(es) after installing the **1-1E2ATR.exe** patch. If you must install any of the patch(es) below, do so before installing the **1-1E2ATR.exe** patch:
  - None.
- 4. This patch is not exclusive. It may be installed along with other patches. One server Reboot is sufficient for all patches to take effect on the system.
- 5. In the case where the customer needs to install a patch which was previously skipped in the patch order, it is necessary to reinstall the system.

- 1. Make sure that the Fiery printer controller reaches Idle.
- 2. Execute **1-1E2ATR.exe** and follow the instructions in the Fiery Patch Downloader.
- 3. Notes about the Fiery Patch Downloader
  - a. Logon must be admin. This is fixed and cannot be modified.
  - b. Password is the Fiery administrator login password.
  - c. Hostname can be the IP address or the Fiery server name.
- 4. Before rebooting the system, to ensure that the patch file is completely processed, please wait up to 60 seconds until the file is done processing.

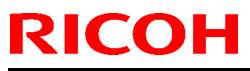

| Model: Taurus-P1/C1 EFI(E-41A) | Date: 27-Nov-12 | No.: RD525027 |
|--------------------------------|-----------------|---------------|
|--------------------------------|-----------------|---------------|

- 5. After the patch is downloaded, and when prompted by the Fiery Patch Downloader, choose Reboot. (If you choose to Restart later, make sure you manually reboot the server for the changes to take effect)
- 6. Wait until the Fiery controller reaches Idle and print the Configuration page.
- 7. Verify that the **System Updates Log** section contains the patch number **1-1E2ATR**.

# Technical Bulletin

| Model: Taurus-P1/C1 EFI(E-41A) Date                                                                      |                               | e: 27-Nov-12    | No.: RD525028 |              |                     |
|----------------------------------------------------------------------------------------------------|-------------------------------|-----------------|---------------|--------------|---------------------|
| Subject: Patch (1-1FO4PO) release note for System<br>Software Version 1.2 for Taurus-P1/C1<br>EFI(E-41A) |                               | Prepared by: M. | Yoshikawa     |              |                     |
| From: PP Solution                                                                                        | n Support Sec. PP Tech Servic | ce Dept.        |               |              |                     |
| Classification:                                                                                          | Troubleshooting               | Part info       | orma          | tion 🗌 Actio | n required          |
|                                                                                                    | 🗌 Mechanical                  | Electric        | al            | Servi        | ice manual revision |
|                                                                                                    | Paper path                    | 🗌 Transm        | it/rec        | eive 🗌 Retro | ofit information    |
|                                                                                                    | Product Safety                | 🛛 Other (       |               | )            |                     |

This RTB has been issued to announce the release notes on the patch "**1-1FO4PO**" applied to the Taurus-P1/C1 EFI (E-41A) **system software version 1.2.** 

| Patch File   | Issue(s)                                                              |
|--------------|-----------------------------------------------------------------------|
| 1-1FO4PO.exe | - After manual installation of 29 patches, the config sheet prints an |
|              | extra unneeded page.                                                  |

#### Before installing 1-1FO4PO.exe

- 1. Known issues listed below, read before installing **1-1FO4PO**.exe patch:
  - None.
- 2. The following prerequisites must be installed in the order specified before the **1-1FO4PO**.exe patch is installed:
  - 1-1EYSCX.exe
- 3. Do NOT install any of the following patch(es) after installing the **1-1FO4PO**.exe patch. If you must install any of the patch(es) below, do so before installing the **1-1FO4PO**.exe patch:
  - None.
- 4. This patch is not exclusive. It may be installed along with other patches. One server Reboot is sufficient for all patches to take effect on the system.
- 5. In the case where the customer needs to install a patch which was previously skipped in the patch order, it is necessary to reinstall the system.

- 1. Make sure that the Fiery printer controller reaches Idle.
- 2. Execute **1-1FO4PO**.exe and follow the instructions in the Fiery Patch Downloader.
- 3. Notes about the Fiery Patch Downloader
  - a. Logon must be admin. This is fixed and cannot be modified.
  - b. Password is the Fiery administrator login password.
  - c. Hostname can be the IP address or the Fiery server name.
- 4. Before rebooting the system, to ensure that the patch file is completely processed, please wait up to 60 seconds until the file is done processing.

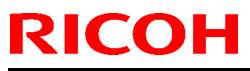

| Model: Taurus-P1/C1 EFI(E-41A) | Date: 27-Nov-12 | No.: RD525028 |
|--------------------------------|-----------------|---------------|
|--------------------------------|-----------------|---------------|

- 5. After the patch is downloaded, and when prompted by the Fiery Patch Downloader, choose Reboot. (If you choose to Restart later, make sure you manually reboot the server for the changes to take effect)
- 6. Wait until the Fiery controller reaches Idle and print the Configuration page.
- 7. Verify that the **System Updates Log** section contains the patch number **1-1FO4PO**.

# Technical Bulletin

| Model: Taurus-P1/C1 EFI(E-41A) Date                                                                      |                               | e: 27-Nov-12    | No.: RD525029 |              |                     |
|----------------------------------------------------------------------------------------------------|-------------------------------|-----------------|---------------|--------------|---------------------|
| Subject: Patch (1-1E2AU9) release note for System<br>Software Version 1.2 for Taurus-P1/C1<br>EFI(E-41A) |                               | Prepared by: M. | Yoshikawa     |              |                     |
| From: PP Solutio                                                                                         | n Support Sec. PP Tech Servic | ce Dept.        |               |              |                     |
| Classification:                                                                                          | Troubleshooting               | Part inf        | orma          | tion 🗌 Actic | n required          |
|                                                                                                    | 🗌 Mechanical                  | Electric        | al            | Serv 🗌       | ice manual revision |
|                                                                                                    | Paper path                    | Transm          | it/rec        | eive 🗌 Retro | ofit information    |
|                                                                                                    | Product Safety                | 🛛 Other (       |               | )            |                     |

This RTB has been issued to announce the release notes on the patch "**1-1E2AU9**" applied to the Taurus-P1/C1 EFI (E-41A) **system software version 1.2.** 

| Patch File   | Issue(s)                                            |
|--------------|-----------------------------------------------------|
| 1-1E2AU9.exe | - Adjustment Printing with SEF outputs upside down. |

### Before installing 1-1E2AU9.exe

- 1. Known issues listed below, read before installing **1-1E2AU9**.exe patch:
  - None.
- 2. The following prerequisites must be installed in the order specified before the **1-1E2AU9**.exe patch is installed:
  - 1-1EYSCX.exe
- 3. Do NOT install any of the following patch(es) after installing the **1-1E2AU9**.exe patch. If you must install any of the patch(es) below, do so before installing the **1-1E2AU9**.exe patch:
  - None.
- 4. This patch is not exclusive. It may be installed along with other patches. One server Reboot is sufficient for all patches to take effect on the system.
- 5. In the case where the customer needs to install a patch which was previously skipped in the patch order, it is necessary to reinstall the system.

- 1. Make sure that the Fiery printer controller reaches Idle.
- 2. Execute **1-1E2AU9**.exe and follow the instructions in the Fiery Patch Downloader.
- 3. Notes about the Fiery Patch Downloader
  - a. Logon must be admin. This is fixed and cannot be modified.
  - b. Password is the Fiery administrator login password.
  - c. Hostname can be the IP address or the Fiery server name.
- 4. Before rebooting the system, to ensure that the patch file is completely processed, please wait up to 60 seconds until the file is done processing.

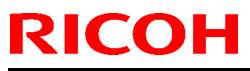

| Model: Taurus-P1/C1 EFI(E-41A) | Date: 27-Nov-12 | No.: RD525029 |
|--------------------------------|-----------------|---------------|
|--------------------------------|-----------------|---------------|

- 5. After the patch is downloaded, and when prompted by the Fiery Patch Downloader, choose Reboot. (If you choose to Restart later, make sure you manually reboot the server for the changes to take effect)
- 6. Wait until the Fiery controller reaches Idle and print the Configuration page.
- 7. Verify that the **System Updates Log** section contains the patch number **1-1E2AU9**.

# Technical Bulletin

| Model: Taurus-P1/C1 EFI(E-41A)                                                                           |                               | Dat       | e: 27-Nov-12   | No.: RD525030 |                       |
|----------------------------------------------------------------------------------------------------|-------------------------------|-----------|----------------|---------------|-----------------------|
| Subject: Patch (1-1EL3EJ) release note for System<br>Software Version 1.2 for Taurus-P1/C1<br>EFI(E-41A) |                               |           | Prepared by: I | M.Yoshikawa   |                       |
| From: PP Solutio                                                                                         | n Support Sec. PP Tech Servic | ce Dept.  |                |               |                       |
| Classification:                                                                                          | Troubleshooting               | Part inf  | orma           | tion 🗌 Ac     | tion required         |
|                                                                                                    | Mechanical                    | Electric  | al             | 🗌 Se          | rvice manual revision |
|                                                                                                    | Paper path                    | Transm    | it/rec         | eive 🗌 Re     | trofit information    |
|                                                                                                    | Product Safety                | 🛛 Other ( |                | )             |                       |

This RTB has been issued to announce the release notes on the patch "**1-1EL3EJ**" applied to the Taurus-P1/C1 EFI (E-41A) **system software version 1.2.** 

| Patch File   | Issue(s)                                                                                          |
|--------------|---------------------------------------------------------------------------------------------------|
| 1-1EL3EJ.exe | <ul> <li>Two color print mapping does not work for some part of a particular<br/>file.</li> </ul> |

### Before installing 1-1EL3EJ.exe

- 1. Known issues listed below, read before installing **1-1EL3EJ**.exe patch:
  - None.
- 2. The following prerequisites must be installed in the order specified before the **1-1EL3EJ**.exe patch is installed:
  - 1-1EYSCX.exe
- 3. Do NOT install any of the following patch(es) after installing the **1-1EL3EJ**.exe patch. If you must install any of the patch(es) below, do so before installing the **1-1EL3EJ**.exe patch:
  - None.
- 4. This patch is not exclusive. It may be installed along with other patches. One server Reboot is sufficient for all patches to take effect on the system.
- 5. In the case where the customer needs to install a patch which was previously skipped in the patch order, it is necessary to reinstall the system.

- 1. Make sure that the Fiery printer controller reaches Idle.
- 2. Execute **1-1EL3EJ**.exe and follow the instructions in the Fiery Patch Downloader.
- 3. Notes about the Fiery Patch Downloader
  - a. Logon must be admin. This is fixed and cannot be modified.
  - b. Password is the Fiery administrator login password.
  - c. Hostname can be the IP address or the Fiery server name.
- 4. Before rebooting the system, to ensure that the patch file is completely processed, please wait up to 60 seconds until the file is done processing.

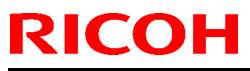

| Model: Taurus-P1/C1 EFI(E-41A) | Date: 27-Nov-12 | No.: RD525030 |
|--------------------------------|-----------------|---------------|
|--------------------------------|-----------------|---------------|

- 5. After the patch is downloaded, and when prompted by the Fiery Patch Downloader, choose Reboot. (If you choose to Restart later, make sure you manually reboot the server for the changes to take effect)
- 6. Wait until the Fiery controller reaches Idle and print the Configuration page.
- 7. Verify that the **System Updates Log** section contains the patch number **1-1EL3EJ**.

# Technical Bulletin

| Model: Taurus-P1/C1 EFI(E-41A) Dat                                                                       |                               | Date           | e: 27-Nov-12 | No.: RD525031 |                      |
|----------------------------------------------------------------------------------------------------|-------------------------------|----------------|--------------|---------------|----------------------|
| Subject: Patch (1-1ERX1A) release note for System<br>Software Version 1.2 for Taurus-P1/C1<br>EFI(E-41A) |                               | Prepared by: M | l.Yoshikawa  |               |                      |
| From: PP Solution                                                                                        | n Support Sec. PP Tech Servic | ce Dept.       |              |               |                      |
| Classification:                                                                                          | Troubleshooting               | Part inf       | ormat        | tion Acti     | on required          |
|                                                                                                    | Mechanical                    | Electric       | al           | 🗌 Ser         | vice manual revision |
|                                                                                                    | Paper path                    | Transm         | iit/rec      | eive 🗌 Ret    | rofit information    |
|                                                                                                    | Product Safety                | 🛛 Other (      |              | )             |                      |

This RTB has been issued to announce the release notes on the patch "1-1ERX1A" applied to the Taurus-P1/C1 EFI (E-41A) system software version 1.2.

| Patch File   | Issue(s)                                                                         |
|--------------|----------------------------------------------------------------------------------|
| 1-1ERX1A.exe | - A job disappears from print spooler Port 9101 of Windows 7.                    |
|              | - The printing stops in the middle of a large amount of printing from Port 9101. |

### Before installing 1-1ERX1A.exe

- 1. Known issues listed below, read before installing **1-1ERX1A**.exe patch:
  - None.
- 2. The following prerequisites must be installed in the order specified before the **1-1ERX1A**.exe patch is installed:
  - 1-1CPV2L.exe
- 3. Do NOT install any of the following patch(es) after installing the **1-1ERX1A**.exe patch. If you must install any of the patch(es) below, do so before installing the **1-1ERX1A**.exe patch:
  - None.
- 4. This patch is not exclusive. It may be installed along with other patches. One server Reboot is sufficient for all patches to take effect on the system.
- 5. In the case where the customer needs to install a patch which was previously skipped in the patch order, it is necessary to reinstall the system.

- 6. Make sure that the Fiery printer controller reaches Idle.
- 7. Execute **1-1ERX1A**.exe and follow the instructions in the Fiery Patch Downloader.
- 8. Notes about the Fiery Patch Downloader.
  - a. Logon must be admin. This is fixed and cannot be modified.
  - b. Password is the Fiery administrator login password.

| Model: Taurus-P1/C1 EFI(E-41A) | Date: 27-Nov-12 | No.: RD525031 |
|--------------------------------|-----------------|---------------|
|--------------------------------|-----------------|---------------|

- c. Hostname can be the IP address or the Fiery server name.
- 9. Before rebooting the system, to ensure that the patch file is completely processed, please wait up to 60 seconds until the file is done processing.
- 10. After the patch is downloaded, and when prompted by the Fiery Patch Downloader, choose Reboot. (If you choose to Restart later, make sure you manually reboot the server for the changes to take effect)
- 11. Wait until the Fiery controller reaches Idle and print the Configuration page.
- 12. Verify that the System Updates Log section contains the patch number 1-1ERX1A.

# Technical Bulletin

| Model: Taurus-P1/C1 EFI(E-41A)                                                                           |                               | Date            | e: 27-Nov-12 | No.: RD525032 |                    |
|----------------------------------------------------------------------------------------------------|-------------------------------|-----------------|--------------|---------------|--------------------|
| Subject: Patch (1-1F24YT) release note for System<br>Software Version 1.2 for Taurus-P1/C1<br>EFI(E-41A) |                               | Prepared by: M. | Yoshikawa    |               |                    |
| From: PP Solutio                                                                                         | n Support Sec. PP Tech Servic | ce Dept.        |              |               |                    |
| Classification:                                                                                          | Troubleshooting               | Part inf        | ormat        | tion 🗌 Actio  | n required         |
|                                                                                                    | Mechanical                    | Electric        | al           | 🗌 Servi       | ce manual revision |
|                                                                                                    | Paper path                    | 🗌 Transm        | iit/rec      | eive 🗌 Retro  | ofit information   |
|                                                                                                    | Product Safety                | 🛛 Other (       |              | )             |                    |

This RTB has been issued to announce the release notes on the patch "**1-1F24YT**" applied to the Taurus-P1/C1 EFI (E-41A) **system software version 1.2.** 

| Patch File   | Issue(s)                                                   |
|--------------|------------------------------------------------------------|
| 1-1F24YT.exe | - Assertion Failed error occurs when Reboot after Restore. |

### Before installing 1-1F24YT.exe

- 1. Known issues listed below, read before installing **1-1F24YT**.exe patch:
  - None.
- 2. The following prerequisites must be installed in the order specified before the **1-1F24YT**.exe patch is installed:
  - 1-1EYSCX.exe
- 3. Do NOT install any of the following patch(es) after installing the **1-1F24YT**.exe patch. If you must install any of the patch(es) below, do so before installing the **1-1F24YT**.exe patch:
  - None.
- 4. This patch is not exclusive. It may be installed along with other patches. One server Reboot is sufficient for all patches to take effect on the system.
- 5. In the case where the customer needs to install a patch which was previously skipped in the patch order, it is necessary to reinstall the system.

- 1. Make sure that the Fiery printer controller reaches Idle.
- 2. Execute **1-1F24YT**.exe and follow the instructions in the Fiery Patch Downloader.
- 3. Notes about the Fiery Patch Downloader
  - a. Logon must be admin. This is fixed and cannot be modified.
  - b. Password is the Fiery administrator login password.
  - c. Hostname can be the IP address or the Fiery server name.
- 4. Before rebooting the system, to ensure that the patch file is completely processed, please wait up to 60 seconds until the file is done processing.

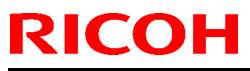

| Model: Taurus-P1/C1 EFI(E-41A) | Date: 27-Nov-12 | No.: RD525032 |
|--------------------------------|-----------------|---------------|
|--------------------------------|-----------------|---------------|

- 5. After the patch is downloaded, and when prompted by the Fiery Patch Downloader, choose Reboot. (If you choose to Restart later, make sure you manually reboot the server for the changes to take effect)
- 6. Wait until the Fiery controller reaches Idle and print the Configuration page.
- 7. Verify that the **System Updates Log** section contains the patch number **1-1F24YT**.

# Technical Bulletin

| Model: Taurus-P1/C1 EFI(E-41A) Dat                                                                       |                               | e: 27-Nov-12 |        | No.: RD525033 |        |                   |
|----------------------------------------------------------------------------------------------------|-------------------------------|--------------|--------|---------------|--------|-------------------|
| Subject: Patch (1-1E8GXU) release note for System<br>Software Version 1.2 for Taurus-P1/C1<br>EFI(E-41A) |                               | Prepared by  | : M.Y  | 'oshikawa     |        |                   |
| From: PP Solutio                                                                                         | n Support Sec. PP Tech Servic | ce Dept.     |        |               |        |                   |
| Classification:                                                                                          | Troubleshooting               | Part inf     | orma   | tion 🗌 A      | Action | n required        |
|                                                                                                    | 🗌 Mechanical                  | Electric     | al     | <u>□</u> \$   | Servic | e manual revision |
|                                                                                                    | Paper path                    | Transm       | it/rec | eive 🗌 F      | Retrof | fit information   |
|                                                                                                    | Product Safety                | 🛛 Other (    |        | )             |        |                   |

This RTB has been issued to announce the release notes on the patch "1-1E8GXU" applied to the Taurus-P1/C1 EFI (E-41A) system software version 1.2.

| Patch File   | Issue(s)                                                              |
|--------------|-----------------------------------------------------------------------|
| 1-1E8GXU.exe | - A print position is moved when a blank is inserted before the first |
|              | page.                                                                 |

### Before installing 1-1E8GXU.exe

- 1. Known issues listed below, read before installing **1-1E8GXU**.exe patch:
  - None.
- 2. The following prerequisites must be installed in the order specified before the **1-1E8GXU**.exe patch is installed:
  - 1-1EYSCX.exe
- 3. Do NOT install any of the following patch(es) after installing the **1-1E8GXU**.exe patch. If you must install any of the patch(es) below, do so before installing the **1-1E8GXU**.exe patch:
  - None.
- 4. This patch is not exclusive. It may be installed along with other patches. One server Reboot is sufficient for all patches to take effect on the system.
- 5. In the case where the customer needs to install a patch which was previously skipped in the patch order, it is necessary to reinstall the system.

- 6. Make sure that the Fiery printer controller reaches Idle.
- 7. Execute **1-1E8GXU**.exe and follow the instructions in the Fiery Patch Downloader.
- 8. Notes about the Fiery Patch Downloader
  - a. Logon must be admin. This is fixed and cannot be modified.
  - b. Password is the Fiery administrator login password.
  - c. Hostname can be the IP address or the Fiery server name.

| Model: Taurus-P1/C1 EFI(E-41A) | Date: 27-Nov-12 | No.: RD525033 |
|--------------------------------|-----------------|---------------|
|                                |                 |               |

- 9. Before rebooting the system, to ensure that the patch file is completely processed, please wait up to 60 seconds until the file is done processing.
- 10. After the patch is downloaded, and when prompted by the Fiery Patch Downloader, choose Reboot. (If you choose to Restart later, make sure you manually reboot the server for the changes to take effect)
- 11. Wait until the Fiery controller reaches Idle and print the Configuration page.
- 12. Verify that the System Updates Log section contains the patch number 1-1E8GXU.

## Technical Bulletin

| Model: Taurus-P1/C1 EFI(E-41A) Dat                   |                                                               |                      | Date   | e: 22-Jan-13 |        | No.: RD525034      |
|------------------------------------------------------|---------------------------------------------------------------|----------------------|--------|--------------|--------|--------------------|
| Subject: Patch (<br>Softwa<br>EFI(E-                 | (1-1EKX6U) release note<br>ire Version 1.2 for Taurus<br>41A) | for Syster<br>-P1/C1 | n      | Prepared by  | /: M.Y | ⁄oshikawa          |
| From: PP Solution Support Sec. PP Tech Service Dept. |                                                               |                      |        |              |        |                    |
| Classification:                                      | Troubleshooting                                               | Part inf             | ormat  | tion         | Actior | n required         |
|                                                      | Mechanical                                                    | Electric             | al     |              | Servio | ce manual revision |
|                                                      | Paper path                                                    | Transm               | it/rec | eive 🗌 I     | Retro  | fit information    |
|                                                      | Product Safety                                                | 🛛 Other (            |        | )            |        |                    |

This RTB has been issued to announce the release notes on the patch "1-1EKX6U" applied to the Taurus-P1/C1 EFI (E-41A) system software version 1.2.

| Patch File   | Issue(s)                                      |  |
|--------------|-----------------------------------------------|--|
| 1-1EKX6U.exe | - Feature request to support Set Page Device. |  |

### **Steps to reproduce**

#### 1. SPD commands supported

*Paper attribute* MediaColor *ONLY* (no MediaType support).

*Generic SPD Commands* Duplex (true/False), NumCopies

#### 2. Enable the SPD

In order to activate the SPD the following should be done:

- Duplicate the file E:\efi\server\dev0\SPDtoXJXpsSample.txt to the same folder.
  - Rename the duplicated file to SPDtoXJXps.txt

(Keep always the original SPDtoXJXpsSample.txt file as a backup) Once the file SPDtoXJXps.txt exists in the folder

E:\efi\server\dev0\SPDtoXJXpsSample.txt the SPD feature will be enabled. Each product has a unique SPDtoXJXps.txt file.

### 3. SPD Mapping

As mentioned above, the current implementation supports SPD *MediaColor*. In order to map the SPD MediaColor defined within the PDL files to the tray to be pulled from the printer one should edit and modify the SPDtoXJXps.txt file.

#### 3.1. Product SPDtoXJXps.txt File structure

% Media Type (XJXsetmediatypeV2)

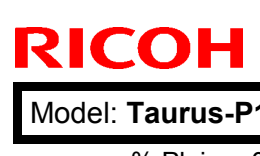

# Technical Bulletin

| lodel: | Taurus-P1/C1 EFI(E-41A)                                   | Date: 22-Jan-13 | No.: RD525034 |
|--------|-----------------------------------------------------------|-----------------|---------------|
|        | % Plain = 0                                               |                 |               |
|        | % Transparency = 4                                        |                 |               |
|        | % Tab = 130                                               |                 |               |
|        | %                                                         |                 |               |
|        | % Media Coating (XJXSetSidesCoated)                       |                 |               |
|        | % None = 0                                                |                 |               |
|        | % One side coated = 1                                     |                 |               |
|        | % Both sides coaled = $3$                                 |                 |               |
|        | %<br>% Coating Type (X IXaless Adjustment)                |                 |               |
|        | % None = $0$                                              |                 |               |
|        | % Gloss = $2$                                             |                 |               |
|        | % Semi Gloss = 4                                          |                 |               |
|        | % High Gloss = 5                                          |                 |               |
|        | % Matte = 1                                               |                 |               |
|        | % Satin = 3                                               |                 |               |
|        | %                                                         |                 |               |
|        | % Media Weight (XJXSetMediaWeightMetric)                  |                 |               |
|        | % 60-61 gsm = 60                                          |                 |               |
|        | % 62-64 gsm = 63                                          |                 |               |
|        | % 65-67  gsm = 66                                         |                 |               |
|        | % 68-70  gsm = 69                                         |                 |               |
|        | % 71-75  gsm = 72<br>% 74-76 gsm = 75                     |                 |               |
|        | % 77-79  gsm = 78                                         |                 |               |
|        | % 80-82  gsm = 81                                         |                 |               |
|        | % 83-85 gsm = 84                                          |                 |               |
|        | % 86-88 gsm = 87                                          |                 |               |
|        | % 89-91 gsm = 90                                          |                 |               |
|        | % 92-94 gsm = 93                                          |                 |               |
|        | % 95-97 gsm = 96                                          |                 |               |
|        | % 98-100 gsm = 99                                         |                 |               |
|        | % 101-103 gsm = 102                                       |                 |               |
|        | % 104-106 gsm = 105                                       |                 |               |
|        | % 107-109 gsm = 108<br>% 110 112 gsm = 111                |                 |               |
|        | % 113-115  gsm = 114                                      |                 |               |
|        | % 116-118 gsm = 117                                       |                 |               |
|        | % 119-121 gsm = 120                                       |                 |               |
|        | % 122-124 gsm = 123                                       |                 |               |
|        | % 125-127 gsm = 126                                       |                 |               |
|        | % 128-130 gsm = 129                                       |                 |               |
|        | % 131-133 gsm = 132                                       |                 |               |
|        | % 134-136 gsm = 135                                       |                 |               |
|        | % 137-139 gsm = 138                                       |                 |               |
|        | % 140-142 gsm = 141                                       |                 |               |
|        | % 143-145 gsm = 144<br>% 146 148 gsm = 147                |                 |               |
|        | $\frac{140-140}{140}$ $\frac{147}{151}$ $\frac{147}{150}$ |                 |               |
|        | % 149-151  gsm = 150<br>% 152-154 gsm = 153               |                 |               |
|        | % 155-157  gsm = 156                                      |                 |               |
|        | % 158-160 gsm = 159                                       |                 |               |
|        | % 161-163 gsm = 162                                       |                 |               |
|        | % 164-166 gsm = 165                                       |                 |               |
|        | % 167-169 gsm = 168                                       |                 |               |
|        | % 170-172 gsm = 171                                       |                 |               |
|        | % 173-175 gsm = 174                                       |                 |               |
|        | % 176-178 gsm = 177                                       |                 |               |
|        |                                                           |                 |               |

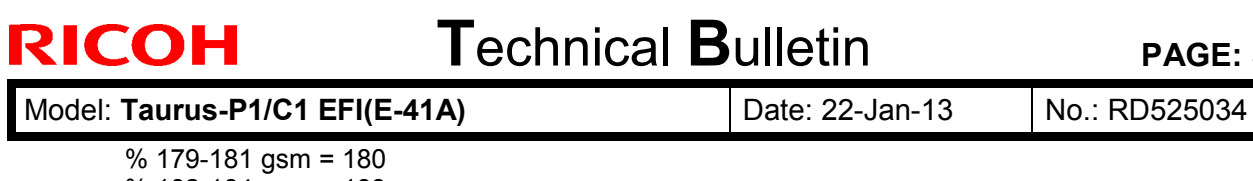

|                         | 110110020004 |
|-------------------------|--------------|
| <br>% 179-181 gsm = 180 |              |
| % 182-184 gsm = 183     |              |
| % 185-187 gsm = 186     |              |
| % 188-190 gsm = 189     |              |
| % 191-193 gsm = 192     |              |
| % 194-196 gsm = 195     |              |
| % 197-199 gsm = 198     |              |
| % 200-202 gsm = 201     |              |
| % 203-205 gsm = 204     |              |
| % 206-208 gsm = 207     |              |
| % 209-211 gsm = 210     |              |
| % 212-214 gsm = 213     |              |
| % 215-217 gsm = 216     |              |
| % 218-220 gsm = 219     |              |
| % 221-223 gsm = 222     |              |
| % 224-226 gsm = 225     |              |
| % 227-229 gsm = 228     |              |
| % 230-232 gsm = 231     |              |
| % 233-235 gsm = 234     |              |
| % 236-238 gsm = 237     |              |
| % 239-241 gsm = 240     |              |
| % 242-244 gsm = 243     |              |
| % 245-247 gsm = 246     |              |
| % 248-250 gsm = 249     |              |
| % 251-253 gsm = 252     |              |
| % 254-256 gsm = 255     |              |
| % 257-259 gsm = 258     |              |
| % 260-262 gsm = 261     |              |
| % 263-265 gsm = 264     |              |
| % 266-268 gsm = 267     |              |
| % 269-271 gsm = 270     |              |
| % 272-274 gsm = 273     |              |
| % 275-277 gsm = 276     |              |
| % 278-280 gsm = 279     |              |
| % 281-283 gsm = 282     |              |
| % 284-286 gsm = 285     |              |
| % 287-289 gsm = 288     |              |
| % 290-292 gsm = 291     |              |
| % 293-295 gsm = 294     |              |
| % 296-298 gsm = 297     |              |
| % 299-301 gsm = 300     |              |
| % 302-304 gsm = 303     |              |
| % 305-307 gsm = 306     |              |
| % 308-310 gsm = 309     |              |
| % 311-313 gsm = 312     |              |
| % 314-316 gsm = 315     |              |
| % 317-319 gsm = 318     |              |
| % 320-322 gsm = 321     |              |
| % 323-325 gsm = 324     |              |
| % 326-328 gsm = 327     |              |
| % 329-331 gsm = 330     |              |
| % 332-334 gsm = 333     |              |
| % 335-337 gsm = 336     |              |
| % 338-340 gsm = 339     |              |
| % 341-343 gsm = 342     |              |
| % 344-346 gsm = 345     |              |
| % 347-349 gsm = 348     |              |
| % 350 gsm = 350         |              |
|                         |              |
|                         |              |

Technical Bulletin

| Model: Taurus-P1/C1 EFI(E-41A) | Date: 22-Jan-13 | No.: RD525034 |
|--------------------------------|-----------------|---------------|
|                                |                 |               |

currentglobal true setglobal globaldict /SPDtoXJXmap << (Clear) << /XJXsetmediatypeV2 [ 4 ] /XJXSetSidesCoated [ 0 ] /XJXglossAdjustment [ 0 ] /XJXSetMediaWeightMetric [ 84 ] >> (White) << /XJXsetmediatypeV2 [ 0 ] /XJXSetSidesCoated [ 0 ] /XJXglossAdjustment [ 0 ]/XJXSetMediaWeightMetric [ 120 ] >> (Red) << /XJXsetmediatypeV2 [0]/XJXSetSidesCoated [0]/XJXglossAdjustment [0] /XJXSetMediaWeightMetric [ 150 ] >> (Green) << /XJXsetmediatypeV2 [0]/XJXSetSidesCoated [0]/XJXglossAdjustment [0 ] /XJXSetMediaWeightMetric [ 180 ] >> (Blue) << /XJXsetmediatypeV2 [ 0 ] /XJXSetSidesCoated [ 0 ] /XJXglossAdjustment [ 0 ] /XJXSetMediaWeightMetric [ 222 ] >> (Pink) << /XJXsetmediatypeV2 [ 0 ] /XJXSetSidesCoated [ 0 ] /XJXglossAdjustment [ 0 ] /XJXSetMediaWeightMetric [ 267 ] >> (Yellow) << /XJXsetmediatypeV2 [ 0 ] /XJXSetSidesCoated [ 0 ] /XJXglossAdjustment [ 0 ]/XJXSetMediaWeightMetric [ 350 ] >> (Buff) << /XJXsetmediatypeV2 [ 0 ] /XJXSetSidesCoated [ 3 ] /XJXglossAdjustment [ 2 ] /XJXSetMediaWeightMetric [ 120 ] >> (GoldenRed) << /XJXsetmediatypeV2 [ 130 ] /XJXSetSidesCoated [ 0 ] /XJXglossAdjustment [0]/XJXSetMediaWeightMetric [150]>> >> put setglobal

### 4. Editing the file

The upper section (all lines starts with %) are comments only which shows all the printer paper attributes and the paper ID of each one. In the lower section the appropriate paper ID should be entered for each SPD mediacolor defined in the PDL file. Only the used SPD mediacolor entries should be defined.

In this specific example, MediaColor Red is mapped to paper with the following attributes:

Plan Paper, uncoated, none glossy, 149-151 gsm.

\*After editing the file (SPDtoXJXps.txt) you MUST restart the Fiery to make the changes take effect.

#### Before installing 1-1EKX6U.exe

- 1. Known issues listed below, read before installing **1-1EKX6U**.exe:
  - None.
- 2. The following prerequisites must be installed in the order specified before the **1-1EKX6U**.exe patch is installed:
  - None.
- Do NOT install any of the following patch(es) after installing the 1-1EKX6U.exe patch. If you must install any of the patch(es) below, do so before installing the 1-1EKX6U.exe patch:

| Model: Taurus-P1/C1 EFI(E-41A) | Date: 22-Jan-13 | No.: RD525034 |
|--------------------------------|-----------------|---------------|
|--------------------------------|-----------------|---------------|

- None.
- 4. This patch is not exclusive. It may be installed along with other patches. One server Reboot is sufficient for all patches to take effect on the system.
- 5. In the case where the customer needs to install a patch which was previously skipped in the patch order, it is necessary to reinstall the system.

- 1. Make sure that the Fiery printer controller reaches Idle.
- 2. Execute **1-1EKX6U**.exe and follow the instructions in the Fiery Patch Downloader.
- 3. Notes about the Fiery Patch Downloader
  - a. Logon must be admin. This is fixed and cannot be modified.
  - b. Password is the Fiery administrator login password.
  - c. Hostname can be the IP address or the Fiery server name.
- 4. Before rebooting the system, to ensure that the patch file is completely processed, please wait up to 60 seconds until the file is done processing.
- 5. After the patch is downloaded, and when prompted by the Fiery Patch Downloader, choose Reboot. (If you choose to Restart later, make sure you manually reboot the server for the changes to take effect)
- 6. Wait until the Fiery controller reaches Idle and print the Configuration page.
- 7. Verify that the **System Updates Log** section contains the patch number **1-1EKX6U**.
## Technical Bulletin

| Model: Taurus-P1/C1 EFI(E-41A) Date                                                                      |                               |           | e: 22-Jan-13   | No.: RD525035 |                       |
|----------------------------------------------------------------------------------------------------|-------------------------------|-----------|----------------|---------------|-----------------------|
| Subject: Patch (1-1ESVN6) release note for System<br>Software Version 1.2 for Taurus-P1/C1<br>EFI(E-41A) |                               |           | Prepared by: r | M.Yoshikawa   |                       |
| From: PP Solutio                                                                                         | n Support Sec. PP Tech Servic | e Dept.   |                |               |                       |
| Classification:                                                                                          | Troubleshooting               | Part info | orma           | tion Ac       | tion required         |
|                                                                                                    | Mechanical                    | Electric  | al             | 🗌 Se          | rvice manual revision |
|                                                                                                    | Paper path                    | Transm    | it/rec         | eive 🗌 Re     | trofit information    |
|                                                                                                    | Product Safety                | 🛛 Other ( |                | )             |                       |

This RTB has been issued to announce the release notes on the patch "1-1ESVN6" applied to the Taurus-P1/C1 EFI (E-41A) system software version 1.2.

| Patch File   | Issue(s)                  |
|--------------|---------------------------|
| 1-1ESVN6.exe | - Bad printout using PCL. |

### Before installing 1-1ESVN6.exe

- 1. Known issues listed below, read before installing **1-1ESVN6**.exe:
  - None.
- 2. The following prerequisites must be installed in the order specified before the **1-1ESVN6**.exe patch is installed:
  - 1-1EYSCX.exe
- 3. Do NOT install any of the following patch(es) after installing the **1-1ESVN6**.exe patch. If you must install any of the patch(es) below, do so before installing the **1-1ESVN6**.exe patch:
  - None.
- 4. This patch is not exclusive. It may be installed along with other patches. One server Reboot is sufficient for all patches to take effect on the system.
- 5. In the case where the customer needs to install a patch which was previously skipped in the patch order, it is necessary to reinstall the system.

- 6. Make sure that the Fiery printer controller reaches Idle.
- 7. Execute **1-1ESVN6**.exe and follow the instructions in the Fiery Patch Downloader.
- 8. Notes about the Fiery Patch Downloader.
  - a. Logon must be admin. This is fixed and cannot be modified.
  - b. Password is the Fiery administrator login password.
  - c. Hostname can be the IP address or the Fiery server name.
- 9. Before rebooting the system, to ensure that the patch file is completely processed, please wait up to 60 seconds until the file is done processing.

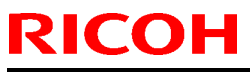

| Model: Taurus-P1/C1 EFI(E-41A) | Date: 22-Jan-13 | No.: RD525035 |
|--------------------------------|-----------------|---------------|
|--------------------------------|-----------------|---------------|

- 10. After the patch is downloaded, and when prompted by the Fiery Patch Downloader, choose Reboot. (If you choose to Restart later, make sure you manually reboot the server for the changes to take effect)
- 11. Wait until the Fiery controller reaches Idle and print the Configuration page.
- 12. Verify that the **System Updates Log** section contains the patch number **1-1ESVN6**.

## Technical Bulletin

| Model: Taurus-P1/C1 EFI(E-41A) Date                                                                      |                               | e: 22-Jan-13 | No.: RD525036   |              |                    |
|----------------------------------------------------------------------------------------------------|-------------------------------|--------------|-----------------|--------------|--------------------|
| Subject: Patch (1-1DYIK9) release note for System<br>Software Version 1.2 for Taurus-P1/C1<br>EFI(E-41A) |                               |              | Prepared by: M. | Yoshikawa    |                    |
| From: PP Solution                                                                                        | n Support Sec. PP Tech Servic | ce Dept.     |                 |              |                    |
| Classification:                                                                                          | Troubleshooting               | Part inf     | ormat           | tion Action  | n required         |
|                                                                                                    | Mechanical                    | Electric     | al              | 🗌 Servi      | ce manual revision |
|                                                                                                    | Paper path                    | Transm       | it/rec          | eive 🗌 Retro | fit information    |
|                                                                                                    | Product Safety                | 🛛 Other (    |                 | )            |                    |

This RTB has been issued to announce the release notes on the patch "**1-1DYIK9**" applied to the Taurus-P1/C1 EFI (E-41A) **system software version 1.2**.

| Patch File   | Issue(s)                                                                                                    |
|--------------|----------------------------------------------------------------------------------------------------|
| 1-1DYIK9.exe | <ul> <li>An error popup is displayed when sending jobs from one server to<br/>another using the Send To option on the CWS with the servers sharing<br/>the same Paper Catalog.</li> </ul> |

### Before installing 1-1DYIK9.exe

- 1. Known issues listed below, read before installing 1-1DYIK9.exe:
  - None.
- 2. The following prerequisites must be installed in the order specified before the **1-1DYIK9**.exe patch is installed:
  - 1-1EYSCX.exe
- 3. Do NOT install any of the following patch(es) after installing the **1-1DYIK9**.exe patch. If you must install any of the patch(es) below, do so before installing the **1-1DYIK9**.exe patch:
  - None.
- 4. This patch is not exclusive. It may be installed along with other patches. One server Reboot is sufficient for all patches to take effect on the system.
- 5. In the case where the customer needs to install a patch which was previously skipped in the patch order, it is necessary to reinstall the system.

- 6. Make sure that the Fiery printer controller reaches Idle.
- 7. Execute **1-1DYIK9**.exe and follow the instructions in the Fiery Patch Downloader.
- 8. Notes about the Fiery Patch Downloader
  - a. Logon must be admin. This is fixed and cannot be modified.
  - b. Password is the Fiery administrator login password.
  - c. Hostname can be the IP address or the Fiery server name.
- 9. Before rebooting the system, to ensure that the patch file is completely processed, please wait up to 60 seconds until the file is done processing.

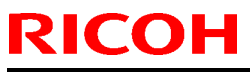

| Model: Taurus-P1/C1 EFI(E-41A) | Date: 22-Jan-13 | No.: RD525036 |
|--------------------------------|-----------------|---------------|
|--------------------------------|-----------------|---------------|

- 10. After the patch is downloaded, and when prompted by the Fiery Patch Downloader, choose Reboot. (If you choose to Restart later, make sure you manually reboot the server for the changes to take effect)
- 11. Wait until the Fiery controller reaches Idle and print the Configuration page.
- 12. Verify that the **System Updates Log** section contains the patch number **1-1DYIK9**.

## Technical Bulletin

| Model: Taurus-P1/C1 EFI(E-41A) Date                                                                      |                               |           | e: 22-Jan-13   | No.: RD525037 |                       |
|----------------------------------------------------------------------------------------------------|-------------------------------|-----------|----------------|---------------|-----------------------|
| Subject: Patch (1-1EZH9Q) release note for System<br>Software Version 1.2 for Taurus-P1/C1<br>EFI(E-41A) |                               |           | Prepared by: N | M.Yoshikawa   |                       |
| From: PP Solutio                                                                                         | n Support Sec. PP Tech Servic | e Dept.   |                |               |                       |
| Classification:                                                                                          | Troubleshooting               | Part inf  | ormat          | tion Ac       | tion required         |
|                                                                                                    | Mechanical                    | Electric  | al             | 🗌 Se          | rvice manual revision |
|                                                                                                    | Paper path                    | Transm    | it/rec         | eive 🗌 Re     | trofit information    |
|                                                                                                    | Product Safety                | 🛛 Other ( |                | )             |                       |

This RTB has been issued to announce the release notes on the patch "**1-1EZH9Q**" applied to the Taurus-P1/C1 EFI (E-41A) **system software version 1.2**.

| Patch File   | Issue(s)                                                                                                    |
|--------------|----------------------------------------------------------------------------------------------------|
| 1-1EZH9Q.exe | <ul> <li>In spite of APPE ON, the lines of illustrations are drawn onto a<br/>photographic Image.</li> </ul> |

### Before installing 1-1EZH9Q.exe

- 1. Known issues listed below, read before installing **1-1EZH9Q**.exe:
  - None.
- 2. The following prerequisites must be installed in the order specified before the **1-1EZH9Q**.exe patch is installed:
  - 1-1EYSCX.exe
  - 1-1DYIK9.exe
  - 1-1ERX1A.exe
- 3. Do NOT install any of the following patch(es) after installing the **1-1EZH9Q**.exe patch. If you must install any of the patch(es) below, do so before installing the **1-1EZH9Q**.exe patch:
  - None.
- 4. This patch is not exclusive. It may be installed along with other patches. One server Reboot is sufficient for all patches to take effect on the system.
- 5. In the case where the customer needs to install a patch which was previously skipped in the patch order, it is necessary to reinstall the system.

- 6. Make sure that the Fiery printer controller reaches Idle.
- 7. Execute **1-1EZH9Q**.exe and follow the instructions in the Fiery Patch Downloader.
- 8. Notes about the Fiery Patch Downloader
  - a. Logon must be admin. This is fixed and cannot be modified.
  - b. Password is the Fiery administrator login password.

| Model: Taurus-P1/C1 EFI(E-41A) | Date: 22-Jan-13 | No.: RD525037 |
|--------------------------------|-----------------|---------------|
|--------------------------------|-----------------|---------------|

- c. Hostname can be the IP address or the Fiery server name.
- 9. Before rebooting the system, to ensure that the patch file is completely processed, please wait up to 60 seconds until the file is done processing.
- 10. After the patch is downloaded, and when prompted by the Fiery Patch Downloader, choose Reboot. (If you choose to Restart later, make sure you manually reboot the server for the changes to take effect)
- 11. Wait until the Fiery controller reaches Idle and print the Configuration page.
- 12. Verify that the System Updates Log section contains the patch number 1-1EZH9Q.

## Technical Bulletin

| Model: Taurus-P1/C1 EFI(E-41A) Date                                                                      |                               |           | e: 12-Feb-1 | 3       | No.: RD525038 |                    |
|----------------------------------------------------------------------------------------------------|-------------------------------|-----------|-------------|---------|---------------|--------------------|
| Subject: Patch (1-1FDO64) release note for System<br>Software Version 1.2 for Taurus-P1/C1<br>EFI(E-41A) |                               |           | Prepared    | by: M.Y | ⁄oshikawa     |                    |
| From: PP Solutio                                                                                         | n Support Sec. PP Tech Servic | ce Dept.  |             |         |               |                    |
| Classification:                                                                                          | Troubleshooting               | Part inf  | orma        | tion [  | Action        | n required         |
|                                                                                                    | Mechanical                    | Electric  | al          | [       | Servic        | ce manual revision |
|                                                                                                    | Paper path                    | Transm    | it/rec      | eive [  | Retro         | fit information    |
|                                                                                                    | Product Safety                | 🛛 Other ( |             | )       |               |                    |

This RTB has been issued to announce the release notes on the patch "**1-1FDO64**" applied to the Taurus-P1/C1 EFI (E-41A) **system software version 1.2**.

| Patch File   | lssue(s)                                    |  |
|--------------|---------------------------------------------|--|
| 1-1FDO64.exe | - GBC cannot be selected with Stacker Tray. |  |

### Before installing 1-1FDO64.exe

- 1. Known issues listed below, read before installing **1-1FDO64**.exe patch:
  - None.
- 2. The following prerequisites must be installed in the order specified before the **1-1FDO64**.exe patch is installed:
  - 1-1EYSCX.exe
- 3. Do NOT install any of the following patch(es) after installing the **1-1FDO64**.exe patch. If you must install any of the patch(es) below, do so before installing the **1-1FDO64**.exe patch:
  - 1-1E2ATR.exe
- 4. This patch is not exclusive. It may be installed along with other patches. One server Reboot is sufficient for all patches to take effect on the system.
- 5. In the case where the customer needs to install a patch which was previously skipped in the patch order, it is necessary to reinstall the system.

- 1. Make sure that the Fiery printer controller reaches Idle.
- 2. Execute **1-1FDO64**.exe and follow the instructions in the Fiery Patch Downloader.
- 3. Notes about the Fiery Patch Downloader
  - a. Logon must be admin. This is fixed and cannot be modified.
  - b. Password is the Fiery administrator login password.
  - c. Hostname can be the IP address or the Fiery server name.
- 4. Before rebooting the system, to ensure that the patch file is completely processed, please wait up to 60 seconds until the file is done processing.

| Model: Taurus-P1/C1 EFI(E-41A) | Date: 12-Feb-13 | No.: RD525038 |
|--------------------------------|-----------------|---------------|
|--------------------------------|-----------------|---------------|

- 5. After the patch is downloaded, and when prompted by the Fiery Patch Downloader, choose Reboot. (If you choose to Restart later, make sure you manually reboot the server for the changes to take effect)
- 6. Wait until the Fiery controller reaches Idle and print the Configuration page.
- 7. Verify that the System Updates Log section contains the patch number **1-1FDO64**.
- 8. On the Mac or Windows client, install the driver from Fiery WebTools.

## Technical Bulletin

| Model: Taurus-P1/C1 EFI(E-41A)                                                                           |                               |              | Dat    | e: 12-Feb-13 |         | No.: RD525039     |
|----------------------------------------------------------------------------------------------------|-------------------------------|--------------|--------|--------------|---------|-------------------|
| Subject: Patch (1-1F6H8J) release note for System<br>Software Version 1.2 for Taurus-P1/C1<br>EFI(E-41A) |                               | Prepared by: | M.Yc   | oshikawa     |         |                   |
| From: PP Solution                                                                                        | n Support Sec. PP Tech Servic | ce Dept.     |        |              |         |                   |
| Classification:                                                                                          | Troubleshooting               | Part inf     | orma   | tion 🗌 Ad    | ction   | required          |
|                                                                                                    | Mechanical                    | Electric     | al     | □ Se         | ervice  | e manual revision |
|                                                                                                    | Paper path                    | Transm       | it/rec | eive 🗌 R     | etrofit | t information     |
|                                                                                                    | Product Safety                | 🛛 Other (    |        | )            |         |                   |

This RTB has been issued to announce the release notes on the patch "**1-1F6H8J**" applied to the Taurus-P1/C1 EFI (E-41A) **system software version 1.2.** 

| Patch File   | Issue(s)                                                                                               |
|--------------|----------------------------------------------------------------------------------------------------|
| 1-1F6H8J.exe | - With APPE ON, Substitute Color does not work for transparent parts when max printer density is used. |

### Before installing 1-1F6H8J.exe

- 1. Known issues listed below, read before installing **1-1F6H8J**.exe patch:
  - None.
- 2. The following prerequisites must be installed in the order specified before the **1-1F6H8J**.exe patch is installed:
  - 1-1EYSCX.exe
  - 1-1EL3E6.exe
- 3. Do NOT install any of the following patch(es) after installing the **1-1F6H8J**.exe patch. If you must install any of the patch(es) below, do so before installing the **1-1F6H8J**.exe patch:
  - None.
- 4. This patch is not exclusive. It may be installed along with other patches. One server Reboot is sufficient for all patches to take effect on the system.
- 5. In the case where the customer needs to install a patch which was previously skipped in the patch order, it is necessary to reinstall the system.

- 1. Make sure that the Fiery printer controller reaches Idle.
- 2. Execute **1-1F6H8J**.exe and follow the instructions in the Fiery Patch Downloader.
- 3. Notes about the Fiery Patch Downloader
  - a. Logon must be admin. This is fixed and cannot be modified.
  - b. Password is the Fiery administrator login password.
  - c. Hostname can be the IP address or the Fiery server name.

| Model: Taurus-P1/C1 EFI(E-41A) | Date: 12-Feb-13 | No.: RD525039 |
|--------------------------------|-----------------|---------------|
|                                |                 |               |

- 4. Before rebooting the system, to ensure that the patch file is completely processed, please wait up to 60 seconds until the file is done processing.
- 5. After the patch is downloaded, and when prompted by the Fiery Patch Downloader, choose Reboot. (If you choose to Restart later, make sure you manually reboot the server for the changes to take effect)
- 6. Wait until the Fiery controller reaches Idle and print the Configuration page.
- 7. Verify that the System Updates Log section contains the patch number **1-1F6H8J**.

## Technical Bulletin

| Model: Taurus-P1/C1 EFI(E-41A)                                                                           |                               |                | Dat         | e: 12-Feb-13 | No.: RD525040        |
|----------------------------------------------------------------------------------------------------|-------------------------------|----------------|-------------|--------------|----------------------|
| Subject: Patch (1-1FF0DR) release note for System<br>Software Version 1.2 for Taurus-P1/C1<br>EFI(E-41A) |                               | Prepared by: N | 1.Yoshikawa |              |                      |
| From: PP Solutio                                                                                         | n Support Sec. PP Tech Servic | ce Dept.       |             |              |                      |
| Classification:                                                                                          | Troubleshooting               | Part inf       | orma        | tion 🗌 Act   | ion required         |
|                                                                                                    | Mechanical                    | Electric       | al          | 🗌 Ser        | vice manual revision |
|                                                                                                    | Paper path                    | Transm         | it/rec      | eive 🗌 Ret   | rofit information    |
|                                                                                                    | Product Safety                | 🛛 Other (      |             | )            |                      |

This RTB has been issued to announce the release notes on the patch "**1-1FF0DR**" applied to the Taurus-P1/C1 EFI (E-41A) **system software version 1.2.** 

| Patch File   | Issue(s)                                                                           |
|--------------|------------------------------------------------------------------------------------|
| 1-1FF0DR.exe | - APPE printing of 0 percent spot color in image data does not print as 0 percent. |

### Before installing 1-1FF0DR.exe

- 1. Known issues listed below, read before installing **1-1FF0DR**.exe patch:
  - None.
- 2. The following prerequisites must be installed in the order specified before the **1-1FF0DR**.exe patch is installed:
  - 1-1EYSCX.exe
- 3. Do NOT install any of the following patch(es) after installing the **1-1FF0DR**.exe patch. If you must install any of the patch(es) below, do so before installing the **1-1FF0DR**.exe patch:
  - None.
- 4. This patch is not exclusive. It may be installed along with other patches. One server Reboot is sufficient for all patches to take effect on the system.
- 5. In the case where the customer needs to install a patch which was previously skipped in the patch order, it is necessary to reinstall the system.

- 1. Make sure that the Fiery printer controller reaches Idle.
- 2. Execute **1-1FF0DR**.exe and follow the instructions in the Fiery Patch Downloader.
- 3. Notes about the Fiery Patch Downloader
  - a. Logon must be admin. This is fixed and cannot be modified.
  - b. Password is the Fiery administrator login password.
  - c. Hostname can be the IP address or the Fiery server name.
- 4. Before rebooting the system, to ensure that the patch file is completely processed, please wait up to 60 seconds until the file is done processing.

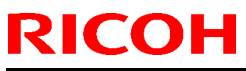

| Model: Taurus-P1/C1 EFI(E-41A) | Date: 12-Feb-13 | No.: RD525040 |
|--------------------------------|-----------------|---------------|
|--------------------------------|-----------------|---------------|

- 5. After the patch is downloaded, and when prompted by the Fiery Patch Downloader, choose Reboot. (If you choose to Restart later, make sure you manually reboot the server for the changes to take effect)
- 6. Wait until the Fiery controller reaches Idle and print the Configuration page.
- 7. Verify that the System Updates Log section contains the patch number **1-1FF0DR**.

## Technical Bulletin

| Model: Taurus-P1/C1 EFI(E-41A)                                                                           |                               |            | Dat     | e: 12-Feb-1: | 3        | No.: RD525041      |
|----------------------------------------------------------------------------------------------------|-------------------------------|------------|---------|--------------|----------|--------------------|
| Subject: Patch (1-1FD2VV) release note for System<br>Software Version 1.2 for Taurus-P1/C1<br>EFI(E-41A) |                               | Prepared I | ру: М.Ү | ′oshikawa    |          |                    |
| From: PP Solutio                                                                                         | n Support Sec. PP Tech Servic | ce Dept.   |         |              |          |                    |
| Classification:                                                                                          | Troubleshooting               | Part info  | orma    | tion         | Actior   | n required         |
|                                                                                                    |                               | Electric   | al      | L            | ] Servic | ce manual revision |
|                                                                                                    | Paper path                    | Transm     | it/rec  | eive         | Retro    | fit information    |
|                                                                                                    | Product Safety                | 🛛 Other (  |         | )            |          |                    |

This RTB has been issued to announce the release notes on the patch "**1-1FD2VV**" applied to the Taurus-P1/C1 EFI (E-41A) **system software version 1.2.** 

| Patch File   | Issue(s)                                                       |
|--------------|----------------------------------------------------------------|
| 1-1FD2VV.exe | - JDF rule file had incorrect entries for the staple commands. |

### Before installing 1-1FD2VV.exe

- 1. Known issues listed below, read before installing **1-1FD2VV**.exe patch:
  - None.
- 2. The following prerequisites must be installed in the order specified before the **1-1FD2VV**.exe patch is installed:
  - 1-1EYSCX.exe
- 3. Do NOT install any of the following patch(es) after installing the **1-1FD2VV**.exe patch. If you must install any of the patch(es) below, do so before installing the **1-1FD2VV**.exe patch:
  - None.
- 4. This patch is not exclusive. It may be installed along with other patches. One server Reboot is sufficient for all patches to take effect on the system.
- 5. In the case where the customer needs to install a patch which was previously skipped in the patch order, it is necessary to reinstall the system.

- 6. Make sure that the Fiery printer controller reaches Idle.
- 7. Execute **1-1FD2VV**.exe and follow the instructions in the Fiery Patch Downloader.
- 8. Notes about the Fiery Patch Downloader
  - a. Logon must be admin. This is fixed and cannot be modified.
  - b. Password is the Fiery administrator login password.
  - c. Hostname can be the IP address or the Fiery server name.
- 9. Before rebooting the system, to ensure that the patch file is completely processed, please wait up to 60 seconds until the file is done processing.

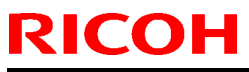

| Model: Taurus-P1/C1 EFI(E-41A) | Date: 12-Feb-13 | No.: RD525041 |
|--------------------------------|-----------------|---------------|
|--------------------------------|-----------------|---------------|

- 10. After the patch is downloaded, and when prompted by the Fiery Patch Downloader, choose Reboot. (If you choose to Restart later, make sure you manually reboot the server for the changes to take effect)
- 11. Wait until the Fiery controller reaches Idle and print the Configuration page.
- 12. Verify that the System Updates Log section contains the patch number **1-1FD2VV**.

## Technical Bulletin

| Model: Taurus-P1/C1 EFI(E-41A)                                                                           |                               | Dat         | e: 12-Feb-13 |           | No.: RD525042 |                    |
|----------------------------------------------------------------------------------------------------|-------------------------------|-------------|--------------|-----------|---------------|--------------------|
| Subject: Patch (1-1EZHBB) release note for System<br>Software Version 1.2 for Taurus-P1/C1<br>EFI(E-41A) |                               | Prepared by | /: M.Y       | ′oshikawa |               |                    |
| From: PP Solutio                                                                                         | n Support Sec. PP Tech Servic | ce Dept.    |              |           |               |                    |
| Classification:                                                                                          | Troubleshooting               | Part info   | orma         | tion      | Actior        | required           |
|                                                                                                    |                               | Electric    | al           |           | Servio        | ce manual revision |
|                                                                                                    | Paper path                    | Transm      | it/rec       | eive      | Retro         | fit information    |
|                                                                                                    | Product Safety                | 🛛 Other (   |              | )         |               |                    |

This RTB has been issued to announce the release notes on the patch "**1-1EZHBB**" applied to the Taurus-P1/C1 EFI (E-41A) **system software version 1.2.** 

| Patch File   | Issue(s)                                                |
|--------------|---------------------------------------------------------|
| 1-1EZHBB.exe | - Fiery requests A4 SEF paper even though it is loaded. |

### Before installing 1-1EZHBB.exe

- 1. Known issues listed below, read before installing **1-1EZHBB**.exe patch:
  - None.
- 2. The following prerequisites must be installed in the order specified before the **1-1EZHBB**.exe patch is installed:
  - 1-1EYSCX.exe
- 3. Do NOT install any of the following patch(es) after installing the **1-1EZHBB**.exe patch. If you must install any of the patch(es) below, do so before installing the **1-1EZHBB**.exe patch:
  - None.
- 4. This patch is not exclusive. It may be installed along with other patches. One server Reboot is sufficient for all patches to take effect on the system.
- 5. In the case where the customer needs to install a patch which was previously skipped in the patch order, it is necessary to reinstall the system.

- 1. Make sure that the Fiery printer controller reaches Idle.
- 2. Execute **1-1EZHBB**.exe and follow the instructions in the Fiery Patch Downloader.
- 3. Notes about the Fiery Patch Downloader
  - a. Logon must be admin. This is fixed and cannot be modified.
  - b. Password is the Fiery administrator login password.
  - c. Hostname can be the IP address or the Fiery server name.
- 4. Before rebooting the system, to ensure that the patch file is completely processed, please wait up to 60 seconds until the file is done processing.

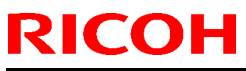

| Model: Taurus-P1/C1 EFI(E-41A) | Date: 12-Feb-13 | No.: RD525042 |
|--------------------------------|-----------------|---------------|
|--------------------------------|-----------------|---------------|

- 5. After the patch is downloaded, and when prompted by the Fiery Patch Downloader, choose Reboot. (If you choose to Restart later, make sure you manually reboot the server for the changes to take effect)
- 6. Wait until the Fiery controller reaches Idle and print the Configuration page.
- 7. Verify that the System Updates Log section contains the patch number **1-1EZHBB**.

## Technical Bulletin

| Model: Taurus-P1/C1 EFI(E-41A)                                                                           |                               |           | Dat            | e: 12-Feb-13 | No.: RD525043        |
|----------------------------------------------------------------------------------------------------|-------------------------------|-----------|----------------|--------------|----------------------|
| Subject: Patch (1-1F2UKM) release note for System<br>Software Version 1.2 for Taurus-P1/C1<br>EFI(E-41A) |                               |           | Prepared by: M | .Yoshikawa   |                      |
| From: PP Solutio                                                                                         | n Support Sec. PP Tech Servic | ce Dept.  |                |              |                      |
| Classification:                                                                                          | Troubleshooting               | Part inf  | orma           | tion 🗌 Acti  | on required          |
|                                                                                                    | Mechanical                    | Electric  | al             | 🗌 Ser        | vice manual revision |
|                                                                                                    | Paper path                    | Transm    | it/rec         | eive 🗌 Ret   | rofit information    |
|                                                                                                    | Product Safety                | 🛛 Other ( |                | )            |                      |

This RTB has been issued to announce the release notes on the patch "**1-1F2UKM**" applied to the Taurus-P1/C1 EFI (E-41A) **system software version 1.2.** 

| Patch File   | Issue(s)                                                 |
|--------------|----------------------------------------------------------|
| 1-1F2UKM.exe | - Fonts are not printed correctly in specific PDF files. |

### Before installing 1-1F2UKM.exe

- 1. Known issues listed below, read before installing **1-1F2UKM**.exe patch:
  - None.
- 2. The following prerequisites must be installed in the order specified before the **1-1F2UKM**.exe patch is installed:
  - 1-1EYSCX.exe
- 3. Do NOT install any of the following patch(es) after installing the **1-1F2UKM**.exe patch. If you must install any of the patch(es) below, do so before installing the **1-1F2UKM**.exe patch:
  - None.
- 4. This patch is not exclusive. It may be installed along with other patches. One server Reboot is sufficient for all patches to take effect on the system.
- 5. In the case where the customer needs to install a patch which was previously skipped in the patch order, it is necessary to reinstall the system.

- 6. Make sure that the Fiery printer controller reaches Idle.
- 7. Execute **1-1F2UKM**.exe and follow the instructions in the Fiery Patch Downloader.
- 8. Notes about the Fiery Patch Downloader
  - a. Logon must be admin. This is fixed and cannot be modified.
  - b. Password is the Fiery administrator login password.
  - c. Hostname can be the IP address or the Fiery server name.
- 9. Before rebooting the system, to ensure that the patch file is completely processed, please wait up to 60 seconds until the file is done processing.

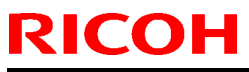

| Model: Taurus-P1/C1 EFI(E-41A) | Date: 12-Feb-13 | No.: RD525043 |
|--------------------------------|-----------------|---------------|
|--------------------------------|-----------------|---------------|

- 10. After the patch is downloaded, and when prompted by the Fiery Patch Downloader, choose Reboot. (If you choose to Restart later, make sure you manually reboot the server for the changes to take effect)
- 11. Wait until the Fiery controller reaches Idle and print the Configuration page.
- 12. Verify that the System Updates Log section contains the patch number **1-1F2UKM**.

## Technical Bulletin

| Model: Taurus-P1/C1 EFI(E-41A)                                                                           |                               |           | Dat         | e: 12-Feb-13 |           | No.: RD525044     |
|----------------------------------------------------------------------------------------------------|-------------------------------|-----------|-------------|--------------|-----------|-------------------|
| Subject: Patch (1-1DX3S9) release note for System<br>Software Version 1.2 for Taurus-P1/C1<br>EFI(E-41A) |                               |           | Prepared by | /: M.Y       | íoshikawa |                   |
| From: PP Solutio                                                                                         | n Support Sec. PP Tech Servic | ce Dept.  |             |              |           |                   |
| Classification:                                                                                          | Troubleshooting               | Part inf  | orma        | tion         | Action    | n required        |
|                                                                                                    | Mechanical                    | Electric  | al          |              | Servic    | e manual revision |
|                                                                                                    | Paper path                    | Transm    | it/rec      | eive 🗌 I     | Retrof    | fit information   |
|                                                                                                    | Product Safety                | 🛛 Other ( |             | )            |           |                   |

This RTB has been issued to announce the release notes on the patch "**1-1DX3S9**" applied to the Taurus-P1/C1 EFI (E-41A) **system software version 1.2**.

| Patch File   | Issue(s)                                                                                           |
|--------------|----------------------------------------------------------------------------------------------------|
| 1-1DX3S9.exe | <ul> <li>Fiery does not retain windows SMB shared printer properties when<br/>rebooted.</li> </ul> |

### Before installing 1-1DX3S9.exe

- 1. Known issues listed below, read before installing **1-1DX3S9**.exe patch:
  - None.
- 2. The following prerequisites must be installed in the order specified before the **1-1DX3S9**.exe patch is installed:
  - 1-1EYSCX.exe
- Do NOT install any of the following patch(es) after installing the 1-1DX3S9.exe patch. If you must install any of the patch(es) below, do so before installing the 1-1DX3S9.exe patch:
  - None.
- 4. This patch is not exclusive. It may be installed along with other patches. One server Reboot is sufficient for all patches to take effect on the system.
- 5. In the case where the customer needs to install a patch which was previously skipped in the patch order, it is necessary to reinstall the system.

- 1. Make sure that the Fiery printer controller reaches Idle.
- 2. Execute **1-1DX3S9**.exe and follow the instructions in the Fiery Patch Downloader.
- 3. Notes about the Fiery Patch Downloader
  - a. Logon must be admin. This is fixed and cannot be modified.
  - b. Password is the Fiery administrator login password.
  - c. Hostname can be the IP address or the Fiery server name.

| Model: Taurus-P1/C1 EFI(E-41A) | Date: 12-Feb-13 | No.: RD525044 |
|--------------------------------|-----------------|---------------|
|                                |                 |               |

- 4. Before rebooting the system, to ensure that the patch file is completely processed, please wait up to 60 seconds until the file is done processing.
- 5. After the patch is downloaded, and when prompted by the Fiery Patch Downloader, choose Reboot. (If you choose to Restart later, make sure you manually reboot the server for the changes to take effect)
- 6. Wait until the Fiery controller reaches Idle and print the Configuration page.
- 7. Verify that the System Updates Log section contains the patch number **1-1DX3S9**.

## Technical Bulletin

| Model: Taurus-P1/C1 EFI(E-41A)                                                                           |                               |           | Dat            | e: 12-Feb-13 | No.: RD525045        |
|----------------------------------------------------------------------------------------------------|-------------------------------|-----------|----------------|--------------|----------------------|
| Subject: Patch (1-1FBQEK) release note for System<br>Software Version 1.2 for Taurus-P1/C1<br>EFI(E-41A) |                               |           | Prepared by: M | .Yoshikawa   |                      |
| From: PP Solutio                                                                                         | n Support Sec. PP Tech Servic | ce Dept.  |                |              |                      |
| Classification:                                                                                          | Troubleshooting               | Part inf  | orma           | tion Action  | on required          |
|                                                                                                    | Mechanical                    | Electric  | al             | Serv         | vice manual revision |
|                                                                                                    | Paper path                    | Transm    | it/rec         | eive 🗌 Retr  | ofit information     |
|                                                                                                    | Product Safety                | 🛛 Other ( |                | )            |                      |

This RTB has been issued to announce the release notes on the patch "**1-1FBQEK**" applied to the Taurus-P1/C1 EFI (E-41A) **system software version 1.2.** 

| Patch File   | Issue(s)                                                          |
|--------------|-------------------------------------------------------------------|
| 1-1FBQEK.exe | - Shift mode does not work correctly with Collate Off and Duplex. |

### Before installing 1-1FBQEK.exe

- 1. Known issues listed below, read before installing **1-1FBQEK**.exe patch:
  - None.
- 2. The following prerequisites must be installed in the order specified before the **1-1FBQEK**.exe patch is installed:
  - 1-1EYSCX.exe
- 3. Do NOT install any of the following patch(es) after installing the **1-1FBQEK**.exe patch. If you must install any of the patch(es) below, do so before installing the **1-1FBQEK**.exe patch:
  - 1-1EZHBB.exe
  - 1-1DX3S9.exe
- 4. This patch is not exclusive. It may be installed along with other patches. One server Reboot is sufficient for all patches to take effect on the system.
- 5. In the case where the customer needs to install a patch which was previously skipped in the patch order, it is necessary to reinstall the system.

- 1. Make sure that the Fiery printer controller reaches Idle.
- 2. Execute **1-1FBQEK**.exe and follow the instructions in the Fiery Patch Downloader.
- 3. Notes about the Fiery Patch Downloader
  - a. Logon must be admin. This is fixed and cannot be modified.
  - b. Password is the Fiery administrator login password.
  - c. Hostname can be the IP address or the Fiery server name.

| Model: Taurus-P1/C1 EFI(E-41A) | Date: 12-Feb-13 | No.: RD525045 |
|--------------------------------|-----------------|---------------|
|                                |                 |               |

- 4. Before restarting the system, to ensure that the patch file is completely processed, please wait up to 60 seconds until the file is done processing.
- 5. After the patch is downloaded, and when prompted by the Fiery Patch Downloader, choose Restart. (If you choose to Restart later, make sure you manually reboot the server for the changes to take effect)
- 6. Wait until the Fiery controller reaches Idle and print the Configuration page.
- 7. Verify that the System Updates Log section contains the patch number **1-1FBQEK**.

## Technical Bulletin

| Model: Taurus-P1/C1 EFI(E-41A)                                                                           |                 |           | Dat            | e: 12-Feb-13 | No.: RD525046        |
|----------------------------------------------------------------------------------------------------|-----------------|-----------|----------------|--------------|----------------------|
| Subject: Patch (1-1F19VZ) release note for System<br>Software Version 1.2 for Taurus-P1/C1<br>EFI(E-41A) |                 |           | Prepared by: M | Yoshikawa    |                      |
| From: PP Solution Support Sec. PP Tech Service Dept.                                                     |                 |           |                |              |                      |
| Classification:                                                                                          | Troubleshooting | Part inf  | orma           | tion 🗌 Actio | on required          |
|                                                                                                    | Mechanical      | Electric  | al             | Serv         | rice manual revision |
|                                                                                                    | Paper path      | Transm    | it/rec         | eive 🗌 Retr  | ofit information     |
|                                                                                                    | Product Safety  | 🛛 Other ( |                | )            |                      |

This RTB has been issued to announce the release notes on the patch "**1-1F19VZ**" applied to the Taurus-P1/C1 EFI (E-41A) **system software version 1.2.** 

| Patch File   | Issue(s)                                              |
|--------------|-------------------------------------------------------|
| 1-1F19VZ.exe | - Fiery crash during automatic export of the job log. |

### Before installing 1-1F19VZ.exe

- 1. Known issues listed below, read before installing **1-1F19VZ**.exe patch:
  - None.
- 2. The following prerequisites must be installed in the order specified before the **1-1F19VZ**.exe patch is installed:
  - 1-1EYSCX.exe
- 3. Do NOT install any of the following patch(es) after installing the **1-1F19VZ**.exe patch. If you must install any of the patch(es) below, do so before installing the **1-1F19VZ**.exe patch:
  - None.
- 4. This patch is not exclusive. It may be installed along with other patches. One server Reboot is sufficient for all patches to take effect on the system.
- 5. In the case where the customer needs to install a patch which was previously skipped in the patch order, it is necessary to reinstall the system.

- 1. Make sure that the Fiery printer controller reaches Idle.
- 2. Execute **1-1F19VZ**.exe and follow the instructions in the Fiery Patch Downloader.
- 3. Notes about the Fiery Patch Downloader
  - a. Logon must be admin. This is fixed and cannot be modified.
  - b. Password is the Fiery administrator login password.
  - c. Hostname can be the IP address or the Fiery server name.
- 4. Before rebooting the system, to ensure that the patch file is completely processed, please wait up to 60 seconds until the file is done processing.

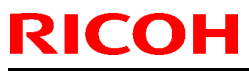

| Model: Taurus-P1/C1 EFI(E-41A) | Date: 12-Feb-13 | No.: RD525046 |
|--------------------------------|-----------------|---------------|
|--------------------------------|-----------------|---------------|

- 5. After the patch is downloaded, and when prompted by the Fiery Patch Downloader, choose Reboot. (If you choose to Restart later, make sure you manually reboot the server for the changes to take effect)
- 6. Wait until the Fiery controller reaches Idle and print the Configuration page.
- 7. Verify that the System Updates Log section contains the patch number **1-1F19VZ**.

## Technical Bulletin

| Model: Taurus-P1/C1 EFI(E-41A)                                                                           |                 |           | Date            | e: 12-Feb-13 | No.: RD525047      |
|----------------------------------------------------------------------------------------------------|-----------------|-----------|-----------------|--------------|--------------------|
| Subject: Patch (1-1FOQ8E) release note for System<br>Software Version 1.2 for Taurus-P1/C1<br>EFI(E-41A) |                 |           | Prepared by: M. | ⁄oshikawa    |                    |
| From: PP Solution Support Sec. PP Tech Service Dept.                                                     |                 |           |                 |              |                    |
| Classification:                                                                                          | Troubleshooting | Part info | ormat           | tion Action  | n required         |
|                                                                                                    | Mechanical      | Electric  | al              | 🗌 Servi      | ce manual revision |
|                                                                                                    | Paper path      | 🗌 Transm  | it/rec          | eive 🗌 Retro | fit information    |
|                                                                                                    | Product Safety  | 🛛 Other ( |                 | )            |                    |

This RTB has been issued to announce the release notes on the patch "1-1FOQ8E" applied to the Taurus-P1/C1 EFI (E-41A) system software version 1.2.

| Patch File   | Issue(s)                                                                                             |
|--------------|----------------------------------------------------------------------------------------------------|
| 1-1FOQ8E.exe | - Internal error occurs when printing a file with "Same As Source No Color Management" from Acrobat. |

### Before installing 1-1FOQ8E.exe

- 1. Known issues listed below, read before installing **1-1FOQ8E**.exe patch:
  - None.
- 2. The following prerequisites must be installed in the order specified before the **1-1FOQ8E**.exe patch is installed:
  - 1-1EYSCX.exe
- 3. Do NOT install any of the following patch(es) after installing the **1-1FOQ8E**.exe patch. If you must install any of the patch(es) below, do so before installing the **1-1FOQ8E**.exe patch:
  - None.
- 4. This patch is not exclusive. It may be installed along with other patches. One server Reboot is sufficient for all patches to take effect on the system.
- 5. In the case where the customer needs to install a patch which was previously skipped in the patch order, it is necessary to reinstall the system.

- 1. Make sure that the Fiery printer controller reaches Idle.
- 2. Execute **1-1FOQ8E**.exe and follow the instructions in the Fiery Patch Downloader.
- 3. Notes about the Fiery Patch Downloader
  - a. Logon must be admin. This is fixed and cannot be modified.
  - b. Password is the Fiery administrator login password.
  - c. Hostname can be the IP address or the Fiery server name.

| Model: Taurus-P1/C1 EFI(E-41A) | Date: 12-Feb-13 | No.: RD525047 |
|--------------------------------|-----------------|---------------|
|                                |                 |               |

- 4. Before rebooting the system, to ensure that the patch file is completely processed, please wait up to 60 seconds until the file is done processing.
- 5. After the patch is downloaded, and when prompted by the Fiery Patch Downloader, choose Reboot. (If you choose to Restart later, make sure you manually reboot the server for the changes to take effect)
- 6. Wait until the Fiery controller reaches Idle and print the Configuration page.
- 7. Verify that the System Updates Log section contains the patch number **1-1FOQ8E**.

## Technical Bulletin

| Model: Taurus-P1/C1 EFI(E-41A)                                                                                        |                           |           | Dat     | e: 29-Aug-13       | No.: RD525048   |
|----------------------------------------------------------------------------------------------------|---------------------------|-----------|---------|--------------------|-----------------|
| Subject: Composite Patch02 (1-1IA0FZ.exe) Release notes<br>for Taurus-P1/C1 EFI(E-41A) System Software<br>Version 1.2 |                           |           | tes     | Prepared by: M.    | Yoshikawa       |
| From: PP Solution Support Sec. PP Tech Service Dept.                                                                  |                           |           |         |                    |                 |
| Classification:                                                                                                    | Troubleshooting           | Part inf  | orma    | tion 🗌 Action      | n required      |
|                                                                                                    | Mechanical     Electrical |           | 🗌 Servi | ce manual revision |                 |
|                                                                                                    | Paper path                | Transm    | it/rec  | eive 🗌 Retro       | fit information |
|                                                                                                    | Product Safety            | 🛛 Other ( |         | )                  |                 |

This bulletin announces the release notes for **Composite Patch02** for **Taurus-P1/C1 EFI** (E-41A) System Software Version 1.2. (Except for China model)

| File name    | File size |
|--------------|-----------|
| D5257794.exe | 74.23 MB  |

#### Important Notes on Composite Patch 02 [1-1IA0FZ]

- Composite02 contains 50 patches released after Composite Patch 01 [1-1EYSCX].
- Patches contained in Composite02 applied separately do not have to be removed from E-41A when installing Composite02.
- The final configuration will be as follows: System software Version 1.2 + Composite01
  - + Misc. patches released after Composite01
  - + Composite02
- If you wish to reinstall the system, install the patches as follows: System software Version 1.2 + Composite01
  - + Composite02

#### Issues addressed with Composite Patch 02 [1-1IA0FZ]

Composite02 addresses the following defects not necessarily in the order approved:

#### Patch ID Short Description

- 1-1E8GXU A print position is moved when a blank is inserted before the first page
- 1-1E2ATR Job Log does not have Paper Catalog Name.
- 1-1FO4PO After manual installation of 29 patches, the config sheet prints an extra unneeded page.
- 1-1E2AU9 Adjustment Printing with SEF outputs upside down.
- 1-1EL3EJ Two color print mapping does not work for some part of a particular file.
- 1-1ERX1A A job disappears from print spooler of Windows 7.
  - The printing stops in the middle of a large amount of printing from Port 9101.
- 1-1F24YT Assertion Failed error occurs when Reboot after Restore.
- 1-1FF0DR APPE printing of 0 percent spot color in image data does not print as 0 percent.
- 1-1EKX6U Feature request to support Set Page Device.
- 1-1ESVN6 Wrong printout from PCL.
- 1-1DYIK9 Error popup is displayed when sending the job from one server.
- 1-1EZH9Q In spite of APPE ON, the lines of illustrations are drawn onto a photographic Image.
- 1-1F6H8J With APPE ON Substitute Color of transparent part does not work when max printer density is used.

Technical Bulletin

**PAGE: 2/4** 

| Model: Tauru | JS-P1/C1 EFI(E-41A)                                                                     | Date: 29-Aug-13            | No.: RD525048         |  |
|--------------|-----------------------------------------------------------------------------------------|----------------------------|-----------------------|--|
| 1-1FD2VV     | Stapling from DSF does not translate correct                                            | ly.                        |                       |  |
| 1-1EZHBB     | HBB Fiery requests A4 SEF paper even though it is loaded.                               |                            |                       |  |
| 1-1F2UKM     | EFI Font issue                                                                          |                            |                       |  |
| 1-1DX3S9     | Fiery does not retain windows SMB shared printer properties when rebooted.              |                            |                       |  |
| 1-1FBQEK     | Shift mode does not work correctly with Colla                                           | ite Off and Duplex.        |                       |  |
| 1-1F19VZ     | Fiery crash during automatic export of the job                                          | o log.                     |                       |  |
| 1-1FOQ8E     | Internal error occurs when print a file with Sa Acrobat.                                | me As Source No Color N    | lanagement from       |  |
| 1-1DSPXZ     | Feature Request for Fiery Cover Page.                                                   |                            |                       |  |
| 1-1FXHYA     | Process and Hold and Print does not work with objects are ON.                           | th particular file when Ca | che PDF and PS        |  |
| 1-1G2IWR     | Processing a particular job causes the Fiery of                                         | controller to stall.       |                       |  |
| 1-1G6GVM     | Comparison page can not print when CMYK                                                 | source is set to Bypass co | onversion.            |  |
| 1-1GBEXE     | Characters missing from PCL file.                                                       |                            |                       |  |
| 1-1FTDXX     | PS error occurs when print from PS driver on                                            | Port 9101 in reverse orde  | er.                   |  |
| 1-1F0QUI     | CPSI printing of 0 percent spot color in image                                          | e data does not print as 0 | percent.              |  |
| 1-1G8L9H     | Job log does not export.                                                                |                            |                       |  |
| 1-1FE88X     | After the automatic reboot occurs with SC, a                                            | job cannot be canceled.    |                       |  |
| 1-1GPGKM     | Fiery JDF version update patch.                                                         |                            |                       |  |
| 1-1GWL47     | The first page of the A6 size job gets rotated                                          | by 90 degree.              |                       |  |
| 1-1GVMZ1     | A job is not transmitted to Fiery when printed                                          | from Preview.              |                       |  |
| 1-1FM8G2     | DSV behavior of storing blank page.                                                     |                            |                       |  |
| 1-1G9C9M     | When Punch Unit Malfunction occur, a message displayed by Status Line 2 is not correct. |                            |                       |  |
| 1-1EL3E6     | ICC profile becomes corrupted after export a                                            | nd import.                 |                       |  |
| 1-1HCF5H     | When APPE OFF and Composite Overprint C correctly.                                      | ON are set the transparen  | t part is not printed |  |
| 1-1H69X4     | Feature enhancement to support saddle stitc<br>Processor.                               | hing of custom size paper  | for Booklet           |  |
| 1-1H43MR     | Some characters get garbled with APPE ON.                                               |                            |                       |  |
| 1-1HMELI     | When processing particular job with certain s                                           | ettings enabled, Fiery Ser | rvice stopped.        |  |
| 1-1HE26K     | Printing of a specific file will output Cover page                                      | ge only Before when Befo   | re and After is set.  |  |
| 1-1HKUVE     | Apache web server, version update.                                                      |                            |                       |  |
| 1-1HE27D     | The output tray shifts between a job and its c                                          | over page.                 |                       |  |
| 1-1HS61C     | Fiery does not retain windows SMB shared p<br>are connected to an engine                | rinter properties when Rir | ng Binder and Trimmer |  |
| 1-1HE26Z     | A cover page is sent to a different tray as the                                         | job when a staple job is p | printed with specific |  |
|              | setting.                                                                                |                            |                       |  |
| 1-1HUIB2     | Files are not processed with APPE when prin                                             | ted from HotFolder.        |                       |  |
| 1-1IRWDS     | The position of an image moves down when an Impose job was processed.                   |                            |                       |  |
| 1-11Q41D     | Shift mode setting does not work on a freshly installed system.                         |                            |                       |  |
| 1-1DGZTM     | Gradation enhancement patch.                                                            |                            |                       |  |
| 1-1HPEYW     | Characters start losing when a particular PCI                                           | _ file is printed.         |                       |  |

1-1ILSS5 Color adjustment in Image Viewer is not honored with Mixed Media setting.

#### **Preparation**

- 1. This patch is exclusive. It must be installed by itself, and the server must be rebooted once. After that, other patches may be installed.
- 2. The following prerequisites must be installed in the order specified before the 1-1IA0FZ.exe patch is installed:
  - 1-1EYSCX.exe (Composite Patch 01)
- 3. Please read about the following known issues before installing the 1-1IA0FZ.exe patch:
  - None.

### Technical Bulletin

**PAGE: 3/4** 

| Model: Taurus-P1/C1 EFI(E-41A) | Date: 29-Aug-13 | No.: RD525048 |
|--------------------------------|-----------------|---------------|
|--------------------------------|-----------------|---------------|

4. Do NOT install any of the following patches after installing the 1-1IA0FZ.exe patch. If installed, the system will have to be reinstalled.

- 1-1E8GXU.exe
- 1-1E2ATR.exe
- 1-1E2AU9.exe
- 1-1EL3E6.exe
- 1-1DYIK9.exe
- 1-1ERX1A.exe
- 1-1EKX6U.exe
- 1-1EL3EJ.exe
- 1-1ESVN6.exe
- 1-1F24YT.exe
- 1-1F19VZ.exe
- 1-1EZH9Q.exe
- 1-1F2UKM.exe
- 1-1EZHBB.exe
- 1-1FD2VV.exe
- 1-1FF0DR.exe
- 1-1F6H8J.exe
- 1-1FOQ8E.exe
- 1-1FDO64.exe
- 1-1DX3S9.exe
- 1-1FBQEK.exe
- 1-1FO4PO.exe
- 1-1DSPXZ.exe
- 1-1FXHYA.exe
- 1-1FTDXX.exe
- 1-1G2IWR.exe
- 1-1FM8G2.exe
- 1-1F0QUI.exe
- 1-1G8L9H.exe
- 1-1G6GVM.exe
- 1-1GBEXE.exe
- 1-1G9C9M.exe
- 1-1FE88X.exe
- 1-1GVMZ1.exe
- 1-1GWL47.exe
- 1-1GPGKM.exe
- 1-1H69X4.exe

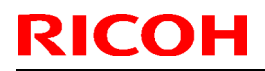

### Technical Bulletin

#### Model: Taurus-P1/C1 EFI(E-41A)

Date: 29-Aug-13

No.: RD525048

- 1-1H43MR.exe
- 1-1HE27D.exe
- 1-1HCF5H.exe
- 1-1HKUVE.exe
- 1-1HMELI.exe
- 1-1HS61C.exe
- 1-1DGZTM.exe
- 1-1HUIB2.exe
- 1-1HPEYW.exe
- 1-1HE26K.exe
- 1-1HE26Z.exe
- 1-1ILSS5.exe
- 1-1IRWDS.exe
- 1-1IQ4TD.exe

- 1. Unzip D5257748.exe and save **1-1IA0FZ.exe**.
- 2. Make sure that the Fiery printer controller reaches Idle.
- 3. Execute 1-1IA0FZ.exe and follow the instructions in the Fiery Patch Downloader.
- 4. Notes about the Fiery Patch Downloader
  - a. Logon must be admin. This is fixed and cannot be modified.
  - b. Password is the Fiery administrator login password.
  - c. Hostname can be the IP address or the Fiery server name.
- 5. Before rebooting the system, to ensure that the patch file is completely processed, please wait up to 60 seconds until the file is done processing.
- 6. After the patch is downloaded, and when prompted by the Fiery Patch Downloader, choose Reboot. (If you choose to Restart later, make sure you manually reboot the server for the changes to take effect)
- 7. Wait until the Fiery controller reaches Idle and print the Configuration page.
- 8. Verify that the **System Updates Log** section contains the patch number **1-1IA0FZ**.

## Technical Bulletin

| Model: Taurus-P1/C1 EFI(E-41A)                                                                           |                 |           | Date: 07-Oct-13 |                 | No.: RD525049      |
|----------------------------------------------------------------------------------------------------|-----------------|-----------|-----------------|-----------------|--------------------|
| Subject: Patch (1-1IV1HT) release note for System<br>Software Version 1.2 for Taurus-P1/C1<br>EFI(E-41A) |                 |           | 1               | Prepared by: M. | Yoshikawa          |
| From: PP Solution Support Sec. PP Tech Service Dept.                                                     |                 |           |                 |                 |                    |
| Classification:                                                                                          | Troubleshooting | Part inf  | ormat           | tion 🗌 Actio    | n required         |
|                                                                                                    | Mechanical      | Electric  | al              | 🗌 Servi         | ce manual revision |
|                                                                                                    | Paper path      | Transm    | it/rec          | eive 🗌 Retro    | ofit information   |
|                                                                                                    | Product Safety  | 🛛 Other ( |                 | )               |                    |

This RTB has been issued to announce the release notes on the patch "**1-1IV1HT**" applied to the Taurus-P1/C1 EFI (E-41A) **system software version 1.2.** 

| Patch File   | Issue(s)                                                                                    |  |  |  |  |
|--------------|---------------------------------------------------------------------------------------------|--|--|--|--|
| 1-1IV1HT.exe | - Image is printed with the black and white reversed when a particular PCL file is printed. |  |  |  |  |

### Before installing 1-1IV1HT.exe

- 1. Known issues listed below, read before installing **1-1IV1HT.exe** patch:
  - None.
- 2. The following prerequisites must be installed in the order specified before the **1-1IV1HT.exe** patch is installed:
  - 1-1EYSCX.exe
  - 1-1IA0FZ.exe
- 3. Do NOT install any of the following patch(es) after installing the **1-1IV1HT.exe** patch. If you must install any of the patch(es) below, do so before installing the **1-1IV1HT.exe** patch:
  - None.
- 4. This patch is not exclusive. It may be installed along with other patches. One server Reboot is sufficient for all patches to take effect on the system.
- 5. In the case where the customer needs to install a patch which was previously skipped in the patch order, it is necessary to reinstall the system.

- 1. Make sure that the Fiery printer controller reaches Idle.
- 2. Execute **1-1IV1HT.exe** and follow the instructions in the Fiery Patch Downloader.
- 3. Notes about the Fiery Patch Downloader
  - a. Logon must be admin. This is fixed and cannot be modified.
  - b. Password is the Fiery administrator login password.
  - c. Hostname can be the IP address or the Fiery server name.

| Model: Taurus-P1/C1 EFI(E-41A) | Date: 07-Oct-13 | No.: RD525049 |
|--------------------------------|-----------------|---------------|
|                                |                 |               |

- 4. Before rebooting the system, to ensure that the patch file is completely processed, please wait up to 60 seconds until the file is done processing.
- 5. After the patch is downloaded, and when prompted by the Fiery Patch Downloader, choose Reboot. (If you choose to Restart later, make sure you manually reboot the server for the changes to take effect)
- 6. Wait until the Fiery controller reaches Idle and print the Configuration page.
- 7. Verify that the **System Updates Log** section contains the patch number **1-1IV1HT**.

## Technical Bulletin

| Model: Taurus-P1/C1 EFI(E-41A)                                                                           |                 |           | Date    | Date: 07-Oct-13 |         | No.: RD525050      |
|----------------------------------------------------------------------------------------------------|-----------------|-----------|---------|-----------------|---------|--------------------|
| Subject: Patch (1-1IV1IE) release note for System<br>Software Version 1.2 for Taurus-P1/C1<br>EFI(E-41A) |                 |           |         | Prepared        | by: M.Y | ′oshikawa          |
| From: PP Solution Support Sec. PP Tech Service Dept.                                                     |                 |           |         |                 |         |                    |
| Classification:                                                                                          | Troubleshooting | Part inf  | ormat   | tion            | Action  | n required         |
|                                                                                                    | Mechanical      | Electric  | al      | [               | Servic  | ce manual revision |
|                                                                                                    | Paper path      | Transm    | iit/rec | eive            | Retrof  | fit information    |
|                                                                                                    | Product Safety  | 🛛 Other ( |         | )               |         |                    |

This RTB has been issued to announce the release notes on the patch "**1-1IV1IE**" applied to the Taurus-P1/C1 EFI (E-41A) **system software version 1.2.** 

| Patch File   | Issue(s)                                                              |  |  |  |
|--------------|-----------------------------------------------------------------------|--|--|--|
| 1-1IV1IE.exe | - PCL print job from AS400 prints separate form and data incorrectly. |  |  |  |

### Before installing 1-1IV1IE.exe

- 1. Known issues listed below, read before installing **1-1IV1IE.exe** patch:
  - None.
- 2. The following prerequisites must be installed in the order specified before the **1-1IV1IE.exe** patch is installed:
  - 1-1EYSCX.exe
  - 1-1IA0FZ.exe
- 3. Do NOT install any of the following patch(es) after installing the **1-1IV1IE.exe** patch. If you must install any of the patch(es) below, do so before installing the **1-1IV1IE.exe** patch:
  - 1-1IV1IE.exe
- 4. This patch is not exclusive. It may be installed along with other patches. One server Reboot is sufficient for all patches to take effect on the system.
- 5. In the case where the customer needs to install a patch which was previously skipped in the patch order, it is necessary to reinstall the system.

- 1. Make sure that the Fiery printer controller reaches Idle.
- 2. Execute **1-1IV1IE.exe** and follow the instructions in the Fiery Patch Downloader.
- 3. Notes about the Fiery Patch Downloader
  - a. Logon must be admin. This is fixed and cannot be modified.
  - b. Password is the Fiery administrator login password.
  - c. Hostname can be the IP address or the Fiery server name.
- 4. Before rebooting the system, to ensure that the patch file is completely processed, please wait up to 60 seconds until the file is done processing.

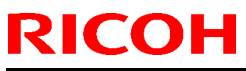

| Model: Taurus-P1/C1 EFI(E-41A) | Date: 07-Oct-13 | No.: RD525050 |
|--------------------------------|-----------------|---------------|
|--------------------------------|-----------------|---------------|

- 5. After the patch is downloaded, and when prompted by the Fiery Patch Downloader, choose Reboot. (If you choose to Restart later, make sure you manually reboot the server for the changes to take effect)
- 6. Wait until the Fiery controller reaches Idle and print the Configuration page.
- 7. Verify that the **System Updates Log** section contains the patch number **1-1IV1IE**.

## Technical Bulletin

| Model: Taurus-P1/C1 EFI(E-41A)                                                                           |                 |           | Dat    | te: 07-Oct-13 |         | No.: RD525051     |
|----------------------------------------------------------------------------------------------------|-----------------|-----------|--------|---------------|---------|-------------------|
| Subject: Patch (1-1IF52S) release note for System<br>Software Version 1.2 for Taurus-P1/C1<br>EFI(E-41A) |                 |           |        | Prepared      | by: M.Y | íoshikawa         |
| From: PP Solution Support Sec. PP Tech Service Dept.                                                     |                 |           |        |               |         |                   |
| Classification:                                                                                          | Troubleshooting | Part inf  | orma   | tion          | Action  | required          |
|                                                                                                    | Mechanical      | Electric  | al     | [             | Servic  | e manual revision |
|                                                                                                    | Paper path      | Transm    | it/rec | eive          | Retrof  | it information    |
|                                                                                                    | Product Safety  | 🛛 Other ( |        | )             |         |                   |

This RTB has been issued to announce the release notes on the patch "**1-1IF52S**" applied to the Taurus-P1/C1 EFI (E-41A) **system software version 1.2**.

| Patch File   | Issue(s)                                                                 |  |  |  |  |
|--------------|--------------------------------------------------------------------------|--|--|--|--|
| 1-1IF52S.exe | - An image is not printed correctly when a specific PDF file is printed. |  |  |  |  |

### Before installing 1-11F52S.exe

- 1. Known issues listed below, read before installing **1-1IF52S**.exe patch:
  - None.
- 2. The following prerequisites must be installed in the order specified before the **1-1IF52S**.exe patch is installed:
  - 1-1EYSCX.exe
  - 1-1IA0FZ.exe
- 3. Do NOT install any of the following patch(es) after installing the **1-1IF52S**.exe patch. If you must install any of the patch(es) below, do so before installing the **1-1IF52S**.exe patch:
  - None.
- 4. This patch is not exclusive. It may be installed along with other patches. One server Reboot is sufficient for all patches to take effect on the system.
- 5. In the case where the customer needs to install a patch which was previously skipped in the patch order, it is necessary to reinstall the system.

- 1. Make sure that the Fiery printer controller reaches Idle.
- 2. Execute **1-1IF52S**.exe and follow the instructions in the Fiery Patch Downloader.
- 3. Notes about the Fiery Patch Downloader
  - a. Logon must be admin. This is fixed and cannot be modified.
  - b. Password is the Fiery administrator login password.
  - c. Hostname can be the IP address or the Fiery server name.
- 4. Before rebooting the system, to ensure that the patch file is completely processed, please wait up to 60 seconds until the file is done processing.

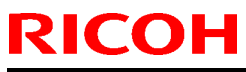

### Technical Bulletin

| Model: Taurus-P1/C1 EFI(E-41A) | Date: 07-Oct-13 | No.: RD525051 |
|--------------------------------|-----------------|---------------|
|--------------------------------|-----------------|---------------|

- 5. After the patch is downloaded, and when prompted by the Fiery Patch Downloader, choose Reboot. (If you choose to Restart later, make sure you manually reboot the server for the changes to take effect)
- 6. Wait until the Fiery controller reaches Idle and print the Configuration page.
- 7. Verify that the System Updates Log section contains the patch number **1-1IF52S**.
### Technical Bulletin

| Model: Taurus-P1/C1 EFI(E-41A)                                                                           |                               |           | Date    | e: 07-Oct-13   | No.: RD525052        |
|----------------------------------------------------------------------------------------------------|-------------------------------|-----------|---------|----------------|----------------------|
| Subject: Patch (1-1I9XXE) release note for System<br>Software Version 1.2 for Taurus-P1/C1<br>EFI(E-41A) |                               |           | ו       | Prepared by: M | l.Yoshikawa          |
| From: PP Solutio                                                                                         | n Support Sec. PP Tech Servic | ce Dept.  |         |                |                      |
| Classification:                                                                                          | Troubleshooting               | Part inf  | ormat   | tion 🗌 Acti    | on required          |
|                                                                                                    | Mechanical     Electrical     |           | al      | Ser Ser        | vice manual revision |
|                                                                                                    | Paper path                    | Transm    | iit/rec | eive 🗌 Ret     | rofit information    |
|                                                                                                    | Product Safety                | 🛛 Other ( |         | )              |                      |

This RTB has been issued to announce the release notes on the patch "**1-1I9XXE**" applied to the Taurus-P1/C1 EFI (E-41A) **system software version 1.2.** 

| Patch File   | Issue(s)                                                                       |  |  |  |  |  |  |
|--------------|--------------------------------------------------------------------------------|--|--|--|--|--|--|
| 1-1I9XXE.exe | - When using Impose, an incorrect blue object is displayed on the second page. |  |  |  |  |  |  |

#### Before installing 1-119XXE.exe

- 1. Known issues listed below, read before installing **1-1I9XXE.exe** patch:
  - None.
- 2. The following prerequisites must be installed in the order specified before the **1-1I9XXE.exe** patch is installed:
  - 1-1EYSCX.exe
  - 1-1IA0FZ.exe
  - 1-1IF52S.exe
- 3. Do NOT install any of the following patch(es) after installing the **1-1I9XXE.exe** patch. If you must install any of the patch(es) below, do so before installing the **1-1I9XXE.exe** patch:
  - None.
- 4. This patch is not exclusive. It may be installed along with other patches. One server Reboot is sufficient for all patches to take effect on the system.
- 5. In the case where the customer needs to install a patch which was previously skipped in the patch order, it is necessary to reinstall the system.

- 1. Make sure that the Fiery printer controller reaches Idle.
- 2. Execute **1-1I9XXE.exe** and follow the instructions in the Fiery Patch Downloader.
- 3. Notes about the Fiery Patch Downloader
  - a. Logon must be admin. This is fixed and cannot be modified.
  - b. Password is the Fiery administrator login password.
  - c. Hostname can be the IP address or the Fiery server name.

| Model: Taurus-P1/C1 EFI(E-41A) | Date: 07-Oct-13 | No.: RD525052 |
|--------------------------------|-----------------|---------------|
|                                |                 |               |

- 4. Before rebooting the system, to ensure that the patch file is completely processed, please wait up to 60 seconds until the file is done processing.
- 5. After the patch is downloaded, and when prompted by the Fiery Patch Downloader, choose Reboot. (If you choose to Restart later, make sure you manually reboot the server for the changes to take effect)
- 6. Wait until the Fiery controller reaches Idle and print the Configuration page.
- 7. Verify that the System Updates Log section contains the patch number **1-1I9XXE**.

### Technical Bulletin

| Model: Taurus-P1/C1 EFI(E-41A)                                                                           |                 |           | Date: 07-Oct-13 |          | No.: RD525053 |                   |
|----------------------------------------------------------------------------------------------------|-----------------|-----------|-----------------|----------|---------------|-------------------|
| Subject: Patch (1-1IWLAB) release note for System<br>Software Version 1.2 for Taurus-P1/C1<br>EFI(E-41A) |                 |           | n               | Prepared | by: M.Y       | ′oshikawa         |
| From: PP Solution Support Sec. PP Tech Service Dept.                                                     |                 |           |                 |          |               |                   |
| Classification:                                                                                          | Troubleshooting | Part inf  | orma            | tion     | Action        | n required        |
|                                                                                                    | Mechanical      | Electric  | al              | Γ        | ] Servic      | e manual revision |
|                                                                                                    | Paper path      | Transm    | it/rec          | eive     | Retrof        | fit information   |
|                                                                                                    | Product Safety  | 🛛 Other ( |                 | )        |               |                   |

This RTB has been issued to announce the release notes on the patch "1-1IWLAB" applied to the Taurus-P1/C1 EFI (E-41A) system software version 1.2.

| Patch File   | Issue(s)                                                             |
|--------------|----------------------------------------------------------------------|
| 1-1IWLAB.exe | - An Unknown error occurs when Gangup is set with a particular file. |

#### **Before installing 1-1IWLAB.exe**

- 1. Known issues listed below, read before installing **1-1IWLAB.exe** patch:
  - None.
- 2. The following prerequisites must be installed in the order specified before the **1-1IWLAB.exe** patch is installed:
  - 1-1EYSCX.exe
  - 1-1IA0FZ.exe
- 3. Do NOT install any of the following patch(es) after installing the **1-1IWLAB.exe** patch. If you must install any of the patch(es) below, do so before installing the **1-1IWLAB.exe** patch:
  - None.
- 4. This patch is not exclusive. It may be installed along with other patches. One server Reboot is sufficient for all patches to take effect on the system.
- 5. In the case where the customer needs to install a patch which was previously skipped in the patch order, it is necessary to reinstall the system.

- 1. Make sure that the Fiery printer controller reaches Idle.
- 2. Execute **1-1IWLAB.exe** and follow the instructions in the Fiery Patch Downloader.
- 3. Notes about the Fiery Patch Downloader
  - a. Logon must be admin. This is fixed and cannot be modified.
  - b. Password is the Fiery administrator login password.
  - c. Hostname can be the IP address or the Fiery server name.

| Model: Taurus-P1/C1 EFI(E-41A) | Date: 07-Oct-13 | No.: RD525053 |
|--------------------------------|-----------------|---------------|
|                                |                 |               |

- 4. Before rebooting the system, to ensure that the patch file is completely processed, please wait up to 60 seconds until the file is done processing.
- 5. After the patch is downloaded, and when prompted by the Fiery Patch Downloader, choose Reboot. (If you choose to Restart later, make sure you manually reboot the server for the changes to take effect)
- 6. Wait until the Fiery controller reaches Idle and print the Configuration page.
- 7. Verify that the System Updates Log section contains the patch number **1-1IWLAB**.

### Technical Bulletin

| Model: Taurus-P1/C1 EFI(E-41A)                                                                           |                 |              | Date: 07-Oct-13 |           | 13        | No.: RD525054      |
|----------------------------------------------------------------------------------------------------|-----------------|--------------|-----------------|-----------|-----------|--------------------|
| Subject: Patch (1-1JA38B) release note for System<br>Software Version 1.2 for Taurus-P1/C1<br>EFI(E-41A) |                 |              | Prepared        | l by: М.Ү | ′oshikawa |                    |
| From: PP Solution Support Sec. PP Tech Service Dept.                                                     |                 |              |                 |           |           |                    |
| Classification:                                                                                          | Troubleshooting | Part inf     | orma            | tion      | Action    | n required         |
|                                                                                                    | Mechanical      | Electric     | al              |           | Servic    | ce manual revision |
|                                                                                                    | Paper path      | Transmit/rec |                 | eive      | Retrof    | fit information    |
|                                                                                                    | Product Safety  | 🛛 Other (    |                 | )         |           |                    |

This RTB has been issued to announce the release notes on the patch "1-1JA38B" applied to the Taurus-P1/C1 EFI (E-41A) system software version 1.2.

| Patch File   | Issue(s)                                                   |
|--------------|------------------------------------------------------------|
| 1-1JA38B.exe | - Job Processing speed is slow when printing with APPE ON. |

#### Before installing 1-1JA38B.exe

- 1. Known issues listed below, read before installing **1-1JA38B.exe** patch:
  - None.
- 2. The following prerequisites must be installed in the order specified before the **1-1JA38B.exe** patch is installed:
  - 1-1EYSCX.exe
  - 1-1IA0FZ.exe
- 3. Do NOT install any of the following patch(es) after installing the **1-1JA38B.exe** patch. If you must install any of the patch(es) below, do so before installing the **1-1JA38B.exe** patch:
  - 1-1IF52S.exe
  - 1-1I9XXE.exe
- 4. This patch is not exclusive. It may be installed along with other patches. One server Reboot is sufficient for all patches to take effect on the system.
- 5. In the case where the customer needs to install a patch which was previously skipped in the patch order, it is necessary to reinstall the system.

- 1. Make sure that the Fiery printer controller reaches Idle.
- 2. Execute **1-1JA38B.exe** and follow the instructions in the Fiery Patch Downloader.
- 3. Notes about the Fiery Patch Downloader
  - a. Logon must be admin. This is fixed and cannot be modified.
  - b. Password is the Fiery administrator login password.
  - c. Hostname can be the IP address or the Fiery server name.

| Model: Taurus-P1/C1 EFI(E-41A) | Date: 07-Oct-13 | No.: RD525054 |
|--------------------------------|-----------------|---------------|
|                                |                 |               |

- 4. Before rebooting the system, to ensure that the patch file is completely processed, please wait up to 60 seconds until the file is done processing.
- 5. After the patch is downloaded, and when prompted by the Fiery Patch Downloader, choose Reboot. (If you choose to Restart later, make sure you manually reboot the server for the changes to take effect)
- 6. Wait until the Fiery controller reaches Idle and print the Configuration page.
- 7. Verify that the System Updates Log section contains the patch number **1-1JA38B**.

### Technical Bulletin

| Model: Taurus-P1/C1 EFI(E-41A)                                                                           |                 |           | Date: 07-Oct-13 |                 | No.: RD525055       |
|----------------------------------------------------------------------------------------------------|-----------------|-----------|-----------------|-----------------|---------------------|
| Subject: Patch (1-1JC5BD) release note for System<br>Software Version 1.2 for Taurus-P1/C1<br>EFI(E-41A) |                 |           | n               | Prepared by: M. | Yoshikawa           |
| From: PP Solution Support Sec. PP Tech Service Dept.                                                     |                 |           |                 |                 |                     |
| Classification:                                                                                          | Troubleshooting | Part inf  | orma            | tion 🗌 Actio    | n required          |
|                                                                                                    | Mechanical      | Electric  | al              | 🗌 Serv          | ice manual revision |
|                                                                                                    | Paper path      | Transm    | it/rec          | eive 🗌 Retro    | ofit information    |
|                                                                                                    | Product Safety  | 🛛 Other ( |                 | )               |                     |

This RTB has been issued to announce the release notes on the patch "**1-1JC5BD**" applied to the Taurus-P1/C1 EFI (E-41A) **system software version 1.2**.

| Patch File   | Issue(s)                                                                                                    |
|--------------|----------------------------------------------------------------------------------------------------|
| 1-1JC5BD.exe | - The logo and a character is printed incorrectly when APPE and Bypass conversion are ON.                    |
|              | <ul> <li>Wrong images are displayed when used in combination with APPE<br/>and Bypass conversion.</li> </ul> |
|              | <ul> <li>Server connection is lost when used in combination with APPE and<br/>Bypass conversion.</li> </ul>  |
|              | - Job error occurs when used in combination with APPE and Bypass conversion.                                 |

#### Before installing 1-1JC5BD.exe

- 1. Known issues listed below, read before installing **1-1JC5BD.exe** patch:
  - None.
- 2. The following prerequisites must be installed in the order specified before the **1-1JC5BD.exe** patch is installed:
  - 1-1EYSCX.exe
  - 1-1IA0FZ.exe
  - 1-1JA38B.exe
- 3. Do NOT install any of the following patch(es) after installing the **1-1JC5BD.exe** patch. If you must install any of the patch(es) below, do so before installing the **1-1JC5BD.exe** patch:
  - None.
- 4. This patch is not exclusive. It may be installed along with other patches. One server Reboot is sufficient for all patches to take effect on the system.
- 5. In the case where the customer needs to install a patch which was previously skipped in the patch order, it is necessary to reinstall the system.

**PAGE: 2/2** 

### Model: Taurus-P1/C1 EFI(E-41A)

Date: 07-Oct-13

- 1. Make sure that the Fiery printer controller reaches Idle.
- 2. Execute **1-1JC5BD.exe** and follow the instructions in the Fiery Patch Downloader.
- 3. Notes about the Fiery Patch Downloader
  - a. Logon must be admin. This is fixed and cannot be modified.
  - b. Password is the Fiery administrator login password.
  - c. Hostname can be the IP address or the Fiery server name.
- 4. Before rebooting the system, to ensure that the patch file is completely processed, please wait up to 60 seconds until the file is done processing.
- 5. After the patch is downloaded, and when prompted by the Fiery Patch Downloader, choose Reboot. (If you choose to Restart later, make sure you manually reboot the server for the changes to take effect)
- 6. Wait until the Fiery controller reaches Idle and print the Configuration page.
- 7. Verify that the System Updates Log section contains the patch number **1-1JC5BD**.

### Technical Bulletin

| Model: Taurus-P1/C1 EFI(E-41A)                                                                           |                 |           | Date: 07-Oct-13 |                | No.: RD525056 |                   |
|----------------------------------------------------------------------------------------------------|-----------------|-----------|-----------------|----------------|---------------|-------------------|
| Subject: Patch (1-1JAM0V) release note for System<br>Software Version 1.2 for Taurus-P1/C1<br>EFI(E-41A) |                 |           | Prepared b      | <b>)у:</b> М.Ү | íoshikawa     |                   |
| From: PP Solution Support Sec. PP Tech Service Dept.                                                     |                 |           |                 |                |               |                   |
| Classification:                                                                                          | Troubleshooting | Part inf  | orma            | tion           | ] Action      | n required        |
|                                                                                                    | Mechanical      | Electric  | al              |                | ] Servic      | e manual revision |
|                                                                                                    | Paper path      | Transm    | it/rec          | eive           | ] Retrof      | fit information   |
|                                                                                                    | Product Safety  | 🛛 Other ( |                 | )              |               |                   |

This RTB has been issued to announce the release notes on the patch "**1-1JAM0V**" applied to the Taurus-P1/C1 EFI (E-41A) **system software version 1.2**.

| Patch File   | Issue(s)                                                           |
|--------------|--------------------------------------------------------------------|
| 1-1JAM0V.exe | - Fiery service stops when print a PDF file with specific setting. |

#### Before installing 1-1JAM0V.exe

- 1. Known issues listed below, read before installing **1-1JAM0V.exe** patch:
  - None.
- 2. The following prerequisites must be installed in the order specified before the **1-1JAM0V.exe** patch is installed:
  - 1-1EYSCX.exe
  - 1-1IA0FZ.exe
  - 1-1JA38B.exe
- 3. Do NOT install any of the following patch(es) after installing the **1-1JAM0V.exe** patch. If you must install any of the patch(es) below, do so before installing the **1-1JAM0V.exe** patch:
  - 1-1IF52S.exe
  - 1-1I9XXE.exe
- 4. This patch is not exclusive. It may be installed along with other patches. One server Reboot is sufficient for all patches to take effect on the system.
- 5. In the case where the customer needs to install a patch which was previously skipped in the patch order, it is necessary to reinstall the system.

- 1. Make sure that the Fiery printer controller reaches Idle.
- 2. Execute **1-1JAM0V.exe** and follow the instructions in the Fiery Patch Downloader.
- 3. Notes about the Fiery Patch Downloader
  - a. Logon must be admin. This is fixed and cannot be modified.
  - b. Password is the Fiery administrator login password.

- c. Hostname can be the IP address or the Fiery server name.
- 4. Before rebooting the system, to ensure that the patch file is completely processed, please wait up to 60 seconds until the file is done processing.
- 5. After the patch is downloaded, and when prompted by the Fiery Patch Downloader, choose Reboot. (If you choose to Restart later, make sure you manually reboot the server for the changes to take effect)
- 6. Wait until the Fiery controller reaches Idle and print the Configuration page.
- 7. Verify that the System Updates Log section contains the patch number **1-1JAM0V**.

### Technical Bulletin

| Model: Taurus-P1/C1 EFI(E-41A)                                                                           |                               |           | Date: 07-Oct-13 |         | 3         | No.: RD525057      |
|----------------------------------------------------------------------------------------------------|-------------------------------|-----------|-----------------|---------|-----------|--------------------|
| Subject: Patch (1-1JKYR2) release note for System<br>Software Version 1.2 for Taurus-P1/C1<br>EFI(E-41A) |                               |           | Prepared        | by: M.Y | ⁄oshikawa |                    |
| From: PP Solutio                                                                                         | n Support Sec. PP Tech Servic | ce Dept.  |                 |         |           |                    |
| Classification:                                                                                          | Troubleshooting               | Part info | orma            | tion [  | Actior    | n required         |
|                                                                                                    | Mechanical                    | Electric  | al              | Γ       | Servic    | ce manual revision |
|                                                                                                    | Paper path                    | 🗌 Transm  | it/rec          | eive    | Retro     | fit information    |
|                                                                                                    | Product Safety                | 🛛 Other ( |                 | )       |           |                    |

This RTB has been issued to announce the release notes on the patch "**1-1JKYR2**" applied to the Taurus-P1/C1 EFI (E-41A) **system software version 1.2.** 

| Patch File   | Issue(s)                                          |
|--------------|---------------------------------------------------|
| 1-1JKYR2.exe | - SC919 occurs when a particular file is printed. |

#### Before installing 1-1JKYR2.exe

- 1. Known issues listed below, read before installing **1-1JKYR2.exe** patch:
  - None.
- 2. The following prerequisites must be installed in the order specified before the **1-1JKYR2.exe** patch is installed:
  - 1-1EYSCX.exe
  - 1-1IA0FZ.exe
  - 1-1JA38B.exe
- 3. Do NOT install any of the following patch(es) after installing the **1-1JKYR2.exe** patch. If you must install any of the patch(es) below, do so before installing the **1-1JKYR2.exe** patch:
  - 1-1JAM0V.exe
- 4. This patch is not exclusive. It may be installed along with other patches. One server Reboot is sufficient for all patches to take effect on the system.
- 5. In the case where the customer needs to install a patch which was previously skipped in the patch order, it is necessary to reinstall the system.

- 1. Make sure that the Fiery printer controller reaches Idle.
- 2. Execute **1-1JKYR2.exe** and follow the instructions in the Fiery Patch Downloader.
- 3. Notes about the Fiery Patch Downloader
  - a. Logon must be admin. This is fixed and cannot be modified.
  - b. Password is the Fiery administrator login password.
  - c. Hostname can be the IP address or the Fiery server name.

| Model: Taurus-P1/C1 EFI(E-41A) | Date: 07-Oct-13 | No.: RD525057 |
|--------------------------------|-----------------|---------------|
|                                |                 |               |

- 4. Before rebooting the system, to ensure that the patch file is completely processed, please wait up to 60 seconds until the file is done processing.
- 5. After the patch is downloaded, and when prompted by the Fiery Patch Downloader, choose Reboot. (If you choose to Restart later, make sure you manually reboot the server for the changes to take effect)
- 6. Wait until the Fiery controller reaches Idle and print the Configuration page.
- 7. Verify that the System Updates Log section contains the patch number **1-1JKYR2**.

### Technical Bulletin

| Model: Taurus-P1/C1 EFI(E-41A)                                                                           |                 |           | Date   | Date: 07-Oct-13 |        | No.: RD525058     |
|----------------------------------------------------------------------------------------------------|-----------------|-----------|--------|-----------------|--------|-------------------|
| Subject: Patch (1-1IG02B) release note for System<br>Software Version 1.2 for Taurus-P1/C1<br>EFI(E-41A) |                 |           | 1      | Prepared by:    | M.Yo   | oshikawa          |
| From: PP Solution Support Sec. PP Tech Service Dept.                                                     |                 |           |        |                 |        |                   |
| Classification:                                                                                          | Troubleshooting | Part inf  | ormat  | tion 🗌 A        | ction  | required          |
|                                                                                                    | Mechanical      | Electric  | al     | □ S             | ervice | e manual revision |
|                                                                                                    | Paper path      | Transm    | it/rec | eive 🗌 R        | etrofi | it information    |
|                                                                                                    | Product Safety  | 🛛 Other ( |        | )               |        |                   |

This RTB has been issued to announce the release notes on the patch "**1-1IG02B**" applied to the Taurus-P1/C1 EFI (E-41A) **system software version 1.2.** 

| Patch File   | Issue(s)                        |
|--------------|---------------------------------|
| 1-1IG02B.exe | - A rules file update for FJDF. |

#### Before installing 1-11G02B.exe

- 1. Known issues listed below, read before installing **1-1IG02B.exe** patch:
  - None.
- 2. The following prerequisites must be installed in the order specified before the **1-1IG02B.exe** patch is installed:
  - 1-1EYSCX.exe
  - 1-1IA0FZ.exe
- 3. Do NOT install any of the following patch(es) after installing the **1-1IG02B.exe** patch. If you must install any of the patch(es) below, do so before installing the **1-1IG02B.exe** patch:
  - None.
- 4. This patch is not exclusive. It may be installed along with other patches. One server Reboot is sufficient for all patches to take effect on the system.
- 5. In the case where the customer needs to install a patch which was previously skipped in the patch order, it is necessary to reinstall the system.

- 1. Make sure that the Fiery printer controller reaches Idle.
- 2. Execute **1-1IG02B.exe** and follow the instructions in the Fiery Patch Downloader.
- 3. Notes about the Fiery Patch Downloader
  - a. Logon must be admin. This is fixed and cannot be modified.
  - b. Password is the Fiery administrator login password.
  - c. Hostname can be the IP address or the Fiery server name.
- 4. Before rebooting the system, to ensure that the patch file is completely processed, please wait up to 60 seconds until the file is done processing.

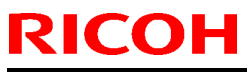

| Model: Taurus-P1/C1 EFI(E-41A) | Date: 07-Oct-13 | No.: RD525058 |
|--------------------------------|-----------------|---------------|
|--------------------------------|-----------------|---------------|

- 5. After the patch is downloaded, and when prompted by the Fiery Patch Downloader, choose Reboot. (If you choose to Restart later, make sure you manually reboot the server for the changes to take effect)
- 6. Wait until the Fiery controller reaches Idle and print the Configuration page.
- 7. Verify that the System Updates Log section contains the patch number **1-1IG02B**.

### Technical Bulletin

| Model: Taurus-P1/C1 EFI(E-41A)                                                                           |                 |           | Date     | Date: 07-Oct-13 |           | No.: RD525059     |
|----------------------------------------------------------------------------------------------------|-----------------|-----------|----------|-----------------|-----------|-------------------|
| Subject: Patch (1-1JICML) release note for System<br>Software Version 1.2 for Taurus-P1/C1<br>EFI(E-41A) |                 | l         | Prepared | by: M.Y         | ′oshikawa |                   |
| From: PP Solution Support Sec. PP Tech Service Dept.                                                     |                 |           |          |                 |           |                   |
| Classification:                                                                                          | Troubleshooting | Part info | ormat    | tion [          | Action    | n required        |
|                                                                                                    | Mechanical      | Electric  | al       | [               | Servic    | e manual revision |
|                                                                                                    | Paper path      | Transm    | iit/rec  | eive [          | Retrof    | fit information   |
|                                                                                                    | Product Safety  | 🛛 Other ( |          | )               |           |                   |

This RTB has been issued to announce the release notes on the patch "**1-1JICML**" applied to the Taurus-P1/C1 EFI (E-41A) **system software version 1.2**.

| Patch File   | Issue(s)                                                  |
|--------------|-----------------------------------------------------------|
| 1-1JICML.exe | - PDF file stops in waiting to RIP state when APPE is ON. |

#### Before installing 1-1JICML.exe

- 1. Known issues listed below, read before installing **1-1JICML.exe** patch:
  - None.
- 2. The following prerequisites must be installed in the order specified before the **1-1JICML.exe** patch is installed:
  - 1-1EYSCX.exe
  - 1-1IA0FZ.exe
  - 1-1IV1IE.exe
- 3. Do NOT install any of the following patches after installing the **1-1JICML.exe** patch. If you must install any of the patches below, do so before installing the **1-1JICML.exe** patch:
  - None.
- 4. This patch is not exclusive. It may be installed along with other patches. One server Reboot is sufficient for all patches to take effect on the system.
- 5. In the case where the customer needs to install a patch which was previously skipped in the patch order, it is necessary to reinstall the system.

- 1. Make sure that the Fiery printer controller reaches Idle.
- 2. Execute **1-1JICML.exe** and follow the instructions in the Fiery Patch Downloader.
- 3. Notes about the Fiery Patch Downloader
  - a. Logon must be admin. This is fixed and cannot be modified.
  - b. Password is the Fiery administrator login password.
  - c. Hostname can be the IP address or the Fiery server name.

| Date: 07-Oct-13 | No.: RD525059   |
|-----------------|-----------------|
|                 |                 |
|                 | Date: 07-Oct-13 |

- 4. Before rebooting the system, to ensure that the patch file is completely processed, please wait up to 60 seconds until the file is done processing.
- 5. After the patch is downloaded, and when prompted by the Fiery Patch Downloader, choose Reboot.
- 6. Wait until the Fiery controller reaches Idle and print the Configuration page.
- 7. Verify that the System Updates Log section contains the patch number **1-1JICML**.

### Technical Bulletin

| Model: Taurus-P1/C1 EFI(E-41A)                                                                           |                               |           | Dat    | e: 21-Oct-13   | No.: RD525060        |
|----------------------------------------------------------------------------------------------------|-------------------------------|-----------|--------|----------------|----------------------|
| Subject: Patch (1-1JPJVH) release note for System<br>Software Version 1.2 for Taurus-P1/C1<br>EFI(E-41A) |                               |           | n      | Prepared by: M | .Yoshikawa           |
| From: PP Solutio                                                                                         | n Support Sec. PP Tech Servic | ce Dept.  |        |                |                      |
| Classification:                                                                                          | Troubleshooting               | Part inf  | orma   | tion 🗌 Acti    | on required          |
|                                                                                                    | Mechanical                    | Electric  | al     | 🗌 Ser          | vice manual revision |
|                                                                                                    | Paper path                    | Transm    | it/rec | eive 🗌 Reti    | ofit information     |
|                                                                                                    | Product Safety                | 🛛 Other ( |        | )              |                      |

This RTB has been issued to announce the release notes on the patch "**1-1JPJVH**" applied to the Taurus-P1/C1 EFI (E-41A) **system software version 1.2.** 

| Patch File   | Issue(s)                                                                                  |
|--------------|-------------------------------------------------------------------------------------------|
| 1-1JPJVH.exe | - The ruled line on the left of the back side is not printed correctly with imposed jobs. |

#### **Before installing 1-1JPJVH.exe**

- 1. Known issues listed below, read before installing **1-1JPJVH.exe** patch:
  - None.
- 2. The following prerequisites must be installed in the order specified before the **1-1JPJVH.exe** patch is installed:
  - 1-1EYSCX.exe
  - 1-1IA0FZ.exe
  - 1-1JA38B.exe
- 3. Do NOT install any of the following patch(es) after installing the **1-1JPJVH.exe** patch. If you must install any of the patch(es) below, do so before installing the **1-1JPJVH.exe** patch:
  - 1-1I9XXE.exe
  - 1-1JAM0V.exe
  - 1-1JKYR2.exe
- 4. This patch is not exclusive. It may be installed along with other patches. One server Reboot is sufficient for all patches to take effect on the system.
- 5. In the case where the customer needs to install a patch which was previously skipped in the patch order, it is necessary to reinstall the system.

- 1. Make sure that the Fiery printer controller reaches Idle.
- 2. Execute **1-1JPJVH.exe** and follow the instructions in the Fiery Patch Downloader.
- 3. Notes about the Fiery Patch Downloader

| Model: Taurus-P1/C1 EFI(E-41A) | Date: 21-Oct-13 | No.: RD525060 |
|--------------------------------|-----------------|---------------|
|--------------------------------|-----------------|---------------|

- a. Logon must be admin. This is fixed and cannot be modified.
- b. Password is the Fiery administrator login password.

- c. Hostname can be the IP address or the Fiery server name.
- 4. Before rebooting the system, to ensure that the patch file is completely processed, please wait up to 60 seconds until the file is done processing.
- 5. After the patch is downloaded, and when prompted by the Fiery Patch Downloader, choose Reboot. (If you choose to Restart later, make sure you manually reboot the server for the changes to take effect.)
- 6. Wait until the Fiery controller reaches Idle and print the Configuration page.
- 7. Verify that the System Updates Log section contains the patch number 1-1JPJVH.

### Technical Bulletin

| Model: Taurus-P1/C1 EFI(E-41A)                                                                           |                 |           | Dat    | e: 21-Oct-13    | No.: RD525061      |
|----------------------------------------------------------------------------------------------------|-----------------|-----------|--------|-----------------|--------------------|
| Subject: Patch (1-1JVNJT) release note for System<br>Software Version 1.2 for Taurus-P1/C1<br>EFI(E-41A) |                 |           | n      | Prepared by: M. | Yoshikawa          |
| From: PP Solution Support Sec. PP Tech Service Dept.                                                     |                 |           |        |                 |                    |
| Classification:                                                                                          | Troubleshooting | Part info | orma   | tion 🗌 Actio    | n required         |
|                                                                                                    | Mechanical      | Electric  | al     | 🗌 Servi         | ce manual revision |
|                                                                                                    | Paper path      | Transm    | it/rec | eive 🗌 Retro    | ofit information   |
|                                                                                                    | Product Safety  | 🛛 Other ( |        | )               |                    |

This RTB has been issued to announce the release notes on the patch "1-1JVNJT" applied to the Taurus-P1/C1 EFI (E-41A) system software version 1.2.

| Patch File   | Issue(s)                                                                    |
|--------------|-----------------------------------------------------------------------------|
| 1-1JVNJT.exe | - Paper Catalog selection is not retained when printing to virtual printer. |

#### Before installing 1-1JVNJT.exe

- 1. Known issues listed below, read before installing **1-1JVNJT.exe** patch:
  - None.
- 2. The following prerequisites must be installed in the order specified before the **1-1JVNJT.exe** patch is installed:
  - 1-1EYSCX.exe
  - 1-1IA0FZ.exe
  - 1-1JICML.exe
- 3. Do NOT install any of the following patch(es) after installing the **1-1JVNJT.exe** patch. If you must install any of the patch(es) below, do so before installing the **1-1JVNJT.exe** patch:
  - None.
- 4. This patch is not exclusive. It may be installed along with other patches. One server Reboot is sufficient for all patches to take effect on the system.
- 5. In the case where the customer needs to install a patch which was previously skipped in the patch order, it is necessary to reinstall the system.

- 1. Make sure that the Fiery printer controller reaches Idle.
- 2. Execute **1-1JVNJT.exe** and follow the instructions in the Fiery Patch Downloader.
- 3. Notes about the Fiery Patch Downloader
  - a. Logon must be admin. This is fixed and cannot be modified.
  - b. Password is the Fiery administrator login password.
  - c. Hostname can be the IP address or the Fiery server name.

| Model: Taurus-P1/C1 EFI(E-41A) | Date: 21-Oct-13 | No.: RD525061 |
|--------------------------------|-----------------|---------------|
|                                |                 |               |

- 4. Before rebooting the system, to ensure that the patch file is completely processed, please wait up to 60 seconds until the file is done processing.
- 5. After the patch is downloaded, and when prompted by the Fiery Patch Downloader, choose Reboot. (If you choose to Restart later, make sure you manually reboot the server for the changes to take effect.)
- 6. Wait until the Fiery controller reaches Idle and print the Configuration page.
- 7. Verify that the System Updates Log section contains the patch number **1-1JVNJT**.

### Technical Bulletin

| Model: Taurus-P1/C1 EFI(E-41A) Da                                                                        |                 |           | Date    | e: 21-Oct-1; | 3        | No.: RD525062     |
|----------------------------------------------------------------------------------------------------|-----------------|-----------|---------|--------------|----------|-------------------|
| Subject: Patch (1-1IQ36E) release note for System<br>Software Version 1.2 for Taurus-P1/C1<br>EFI(E-41A) |                 |           | ו       | Prepared     | by: M.Y  | ′oshikawa         |
| From: PP Solution Support Sec. PP Tech Service Dept.                                                     |                 |           |         |              |          |                   |
| Classification:                                                                                          | Troubleshooting | Part inf  | ormat   | tion [       | Action   | n required        |
|                                                                                                    | Mechanical      | Electric  | al      | Γ            | ] Servic | e manual revision |
|                                                                                                    | Paper path      | Transm    | iit/rec | eive         | Retrof   | fit information   |
|                                                                                                    | Product Safety  | 🛛 Other ( |         | )            |          |                   |

This RTB has been issued to announce the release notes on the patch "**1-1IQ36E**" applied to the Taurus-P1/C1 EFI (E-41A) **system software version 1.2.** 

| Patch File   | Issue(s)                                                          |
|--------------|-------------------------------------------------------------------|
| 1-1IQ36E.exe | - Fiery cannot start up and displays starting up message forever. |

#### Before installing 1-1IQ36E.exe

- 1. Known issues listed below, read before installing 1-1IQ36E.exe patch:
  - None.
- 2. The following prerequisites must be installed in the order specified before the **1-1IQ36E.exe** patch is installed:
  - 1-1EYSCX.exe
  - 1-1IA0FZ.exe
- 3. Do NOT install any of the following patch(es) after installing the **1-1IQ36E.exe** patch. If you must install any of the patch(es) below, do so before installing the **1-1IQ36E.exe** patch:
  - None.
- 4. This patch is not exclusive. It may be installed along with other patches. One server Reboot is sufficient for all patches to take effect on the system.
- 5. In the case where the customer needs to install a patch which was previously skipped in the patch order, it is necessary to reinstall the system.

- 1. Make sure that the Fiery printer controller reaches Idle.
- 2. Execute **1-1IQ36E.exe** and follow the instructions in the Fiery Patch Downloader.
- 3. Notes about the Fiery Patch Downloader
  - a. Logon must be admin. This is fixed and cannot be modified.
  - b. Password is the Fiery administrator login password.
  - c. Hostname can be the IP address or the Fiery server name.
- 4. Before rebooting the system, to ensure that the patch file is completely processed, please wait up to 60 seconds until the file is done processing.

| RICOH |
|-------|
|-------|

| Technical Bu | Illetin |
|--------------|---------|
|--------------|---------|

| Model: Taurus-P1/C1 EFI(E-41A) | Date: 21-Oct-13 | No.: RD525062 |
|--------------------------------|-----------------|---------------|
|--------------------------------|-----------------|---------------|

- 5. After the patch is downloaded, and when prompted by the Fiery Patch Downloader, choose Reboot. (If you choose to Restart later, make sure you manually reboot the server for the changes to take effect)
- 6. Wait until the Fiery controller reaches Idle and print the Configuration page.
- 7. Verify that the System Updates Log section contains the patch number **1-1IQ36E**.

### Technical Bulletin

| Model: Taurus-P1/C1 EFI(E-41A) Da                                                                        |                               |           | Dat              | e: 21-Oct-13 | No.: RD525063      |
|----------------------------------------------------------------------------------------------------|-------------------------------|-----------|------------------|--------------|--------------------|
| Subject: Patch (1-1K5WOS) release note for System<br>Software Version 1.2 for Taurus-P1/C1<br>EFI(E-41A) |                               |           | Prepared by: M.Y | ⁄oshikawa    |                    |
| From: PP Solutio                                                                                         | n Support Sec. PP Tech Servio | ce Dept.  |                  |              |                    |
| Classification:                                                                                          | Troubleshooting               | Part inf  | orma             | tion Action  | n required         |
|                                                                                                    | Mechanical                    | Electric  | al               | 🗌 Servi      | ce manual revision |
|                                                                                                    | Paper path                    | Transm    | it/rec           | eive 🗌 Retro | fit information    |
|                                                                                                    | Product Safety                | 🛛 Other ( |                  | )            |                    |

This RTB has been issued to announce the release notes on the patch "**1-1K5WOS**" applied to the Taurus-P1/C1 EFI (E-41A) **system software version 1.2.** 

| Patch File   | Issue(s)                                             |
|--------------|------------------------------------------------------|
| 1-1K5WOS.exe | - Printer stalls after switching trays at paper out. |

#### Before installing 1-1K5WOS.exe

- 1. Known issues listed below, read before installing **1-1K5WOS.exe** patch:
  - None.
- 2. The following prerequisites must be installed in the order specified before the **1-1K5WOS.exe** patch is installed:
  - 1-1EYSCX.exe
  - 1-1IA0FZ.exe
- 3. Do NOT install any of the following patch(es) after installing the **1-1K5WOS.exe** patch. If you must install any of the patch(es) below, do so before installing the **1-1K5WOS.exe** patch:
  - None.
- 4. This patch is not exclusive. It may be installed along with other patches. One server Reboot is sufficient for all patches to take effect on the system.
- 5. In the case where the customer needs to install a patch which was previously skipped in the patch order, it is necessary to reinstall the system.

- 1. Make sure that the Fiery printer controller reaches Idle.
- 2. Execute **1-1K5WOS.exe** and follow the instructions in the Fiery Patch Downloader.
- 3. Notes about the Fiery Patch Downloader
  - a. Logon must be admin. This is fixed and cannot be modified.
  - b. Password is the Fiery administrator login password.
  - c. Hostname can be the IP address or the Fiery server name.

| Model: Taurus-P1/C1 EFI(E-41A) | Date: 21-Oct-13 | No.: RD525063 |
|--------------------------------|-----------------|---------------|
|                                |                 |               |

- 4. Before rebooting the system, to ensure that the patch file is completely processed, please wait up to 60 seconds until the file is done processing.
- 5. After the patch is downloaded, and when prompted by the Fiery Patch Downloader, choose Reboot. (If you choose to Restart later, make sure you manually reboot the server for the changes to take effect.)
- 6. Wait until the Fiery controller reaches Idle and print the Configuration page.
- 7. Verify that the System Updates Log section contains the patch number **1-1K5WOS**.

### Technical Bulletin

| Model: Taurus-F                      | 21/C1 EFI(E-41A)                                                 |                     | Date    | e: 21-Oct-1 | 3        | No.: RD525064     |
|--------------------------------------|------------------------------------------------------------------|---------------------|---------|-------------|----------|-------------------|
| Subject: Patch (<br>Softwa<br>EFI(E- | (1-1K9ILS) release note fo<br>are Version 1.2 for Taurus<br>41A) | or System<br>-P1/C1 | )       | Prepared    | by: M.Y  | ′oshikawa         |
| From: PP Solutio                     | n Support Sec. PP Tech Servic                                    | ce Dept.            |         |             |          |                   |
| Classification:                      | Troubleshooting                                                  | Part inf            | ormat   | tion        | Action   | n required        |
|                                      | Mechanical                                                       | Electric            | al      | Γ           | ] Servic | e manual revision |
|                                      | Paper path                                                       | Transm              | iit/rec | eive        | Retrof   | fit information   |
|                                      | Product Safety                                                   | 🛛 Other (           |         | )           |          |                   |

This RTB has been issued to announce the release notes on the patch "**1-1K9ILS**" applied to the Taurus-P1/C1 EFI (E-41A) **system software version 1.2**.

| Patch File   | Issue(s)                                                       |
|--------------|----------------------------------------------------------------|
| 1-1K9ILS.exe | - Fiery boots up with "FATAL: Assertion Failed" error message. |

#### Before installing 1-1K9ILS.exe

- 1. Known issues listed below, read before installing **1-1K9ILS.exe** patch:
  - None.
- 2. The following prerequisites must be installed in the order specified before the **1-1K9ILS.exe** patch is installed:
  - 1-1EYSCX.exe
  - 1-1IA0FZ.exe
- 3. Do NOT install any of the following patch(es) after installing the **1-1K9ILS.exe** patch. If you must install any of the patch(es) below, do so before installing the **1-1K9ILS.exe** patch:
  - 1-1IQ36E.exe
- 4. This patch is not exclusive. It may be installed along with other patches. One server Reboot is sufficient for all patches to take effect on the system.
- 5. In the case where the customer needs to install a patch which was previously skipped in the patch order, it is necessary to reinstall the system.

- 1. Make sure that the Fiery printer controller reaches Idle.
- 2. Execute **1-1K9ILS.exe** and follow the instructions in the Fiery Patch Downloader.
- 3. Notes about the Fiery Patch Downloader
  - a. Logon must be admin. This is fixed and cannot be modified.
  - b. Password is the Fiery administrator login password.
  - c. Hostname can be the IP address or the Fiery server name.
- 4. Before rebooting the system, to ensure that the patch file is completely processed, please wait up to 60 seconds until the file is done processing.

| <b>RICO</b> | Η |
|-------------|---|
|-------------|---|

| Model: Taurus-P1/C1 EFI(E-41A) | Date: 21-Oct-13 | No.: RD525064 |
|--------------------------------|-----------------|---------------|
|--------------------------------|-----------------|---------------|

- 5. After the patch is downloaded, and when prompted by the Fiery Patch Downloader, choose Reboot. (If you choose to Restart later, make sure you manually reboot the server for the changes to take effect.)
- 6. Wait until the Fiery controller reaches Idle and print the Configuration page.
- 7. Verify that the System Updates Log section contains the patch number **1-1K9ILS**.

### Technical Bulletin

| Model: Taurus-F                      | 21/C1 EFI(E-41A)(CHN)                                                |                      | Date   | e: 30-Oct-13     | No.: RD525065      |
|--------------------------------------|----------------------------------------------------------------------|----------------------|--------|------------------|--------------------|
| Subject: Patch (<br>Softwa<br>EFI(E- | (1-1EPA57) release note f<br>ire Version 1.2 for Taurus<br>41A)(CHN) | for Systen<br>-P1/C1 | n      | Prepared by: M.Y | ⁄oshikawa          |
| From: PP Solution                    | n Support Sec. PP Tech Servic                                        | e Dept.              |        |                  |                    |
| Classification:                      | Troubleshooting                                                      | Part info            | ormat  | tion Actior      | n required         |
|                                      | Mechanical                                                           | Electric             | al     | Servic           | ce manual revision |
|                                      | Paper path                                                           | 🗌 Transm             | it/rec | eive 🗌 Retro     | fit information    |
|                                      | Product Safety                                                       | 🛛 Other (            |        | )                |                    |

This RTB has been issued to announce the release notes on the patch "1-1EPA57" applied to the Taurus-P1/C1 EFI (E-41A)(CHN) system software version 1.2.

| Patch File   | Issue(s)                                                                                                    |
|--------------|----------------------------------------------------------------------------------------------------|
| 1-1EPA57.exe | - Error popup is displayed when sending jobs from one server to another using Send To option on the CWS with the servers sharing the same Paper Catalog. |

#### Before installing 1-1EPA57.exe

- 1. Known issues listed below, read before installing **1-1EPA57.exe** patch:
  - None.
- 2. The following prerequisites must be installed in the order specified before the **1-1EPA57.exe** patch is installed:
  - 1-1F428Z.exe.
- 3. Do NOT install any of the following patch(es) after installing the **1-1EPA57.exe** patch. If you must install any of the patch(es) below, do so before installing the **1-1EPA57.exe** patch:
  - None.
- 4. This patch is not exclusive. It may be installed along with other patches. One server Reboot is sufficient for all patches to take effect on the system.
- 5. In the case where the customer needs to install a patch which was previously skipped in the patch order, it is necessary to reinstall the system.

- 1. Make sure that the Fiery printer controller reaches Idle.
- 2. Execute **1-1EPA57.exe** and follow the instructions in the Fiery Patch Downloader.
- 3. Notes about the Fiery Patch Downloader
  - a. Logon must be admin. This is fixed and cannot be modified.
  - b. Password is the Fiery administrator login password.
  - c. Hostname can be the IP address or the Fiery server name.
- 4. Before rebooting the system, to ensure that the patch file is completely processed, please wait up to 60 seconds until the file is done processing.

| RICOH |
|-------|
|-------|

| Model: Taurus-P1/C1 EFI(E-41A)(CHN) | Date: 30-Oct-13 | No.: RD525065 |
|-------------------------------------|-----------------|---------------|
|-------------------------------------|-----------------|---------------|

- 5. After the patch is downloaded, and when prompted by the Fiery Patch Downloader, choose Reboot. (If you choose to Restart later, make sure you manually reboot the server for the changes to take effect)
- 6. Wait until the Fiery controller reaches Idle and print the Configuration page.
- 7. Verify that the System Updates Log section contains the patch number **1-1EPA57**.

### Technical Bulletin

| Model: Taurus-F                    | P1/C1 EFI(E-41A)(CHN)                                                |                      | Date   | e: 30-Oct-13 | 3        | No.: RD525066     |
|------------------------------------|----------------------------------------------------------------------|----------------------|--------|--------------|----------|-------------------|
| Subject: Patch<br>Softwa<br>EFI(E- | (1-1F6HZ3) release note t<br>are Version 1.2 for Taurus<br>41A)(CHN) | for Systen<br>-P1/C1 | n      | Prepared b   | ру: М.Ү  | íoshikawa         |
| From: PP Solutio                   | n Support Sec. PP Tech Servic                                        | ce Dept.             |        |              |          |                   |
| Classification:                    | Troubleshooting                                                      | Part info            | ormat  | tion         | Action   | required          |
|                                    | Mechanical                                                           | Electric             | al     |              | ] Servic | e manual revision |
|                                    | 🗌 Paper path                                                         | 🗌 Transm             | it/rec | eive         | Retrof   | it information    |
|                                    | Product Safety                                                       | 🛛 Other (            |        | )            |          |                   |

This RTB has been issued to announce the release notes on the patch "1-1F6HZ3" applied to the Taurus-P1/C1 EFI (E-41A)(CHN) system software version 1.2.

| Patch File   | Issue(s)                                                               |
|--------------|------------------------------------------------------------------------|
| 1-1F6HZ3.exe | - When print from Media Server, a job name is not displayed correctly. |

#### Before installing 1-1F6HZ3.exe

- 1. Known issues listed below, read before installing **1-1F6HZ3.exe** patch:
  - None.
- 2. The following prerequisites must be installed in the order specified before the **1-1F6HZ3.exe** patch is installed:
  - 1-1F428Z.exe
- 3. Do NOT install any of the following patch(es) after installing the **1-1F6HZ3.exe** patch. If you must install any of the patch(es) below, do so before installing the **1-1F6HZ3.exe** patch:
  - None.
- 4. This patch is not exclusive. It may be installed along with other patches. One server Reboot is sufficient for all patches to take effect on the system.
- 5. In the case where the customer needs to install a patch which was previously skipped in the patch order, it is necessary to reinstall the system.

- 1. Make sure that the Fiery printer controller reaches Idle.
- 2. Execute **1-1F6HZ3.exe** and follow the instructions in the Fiery Patch Downloader.
- 3. Notes about the Fiery Patch Downloader
  - a. Logon must be admin. This is fixed and cannot be modified.
  - b. Password is the Fiery administrator login password.
  - c. Hostname can be the IP address or the Fiery server name.
- 4. Before rebooting the system, to ensure that the patch file is completely processed, please wait up to 60 seconds until the file is done processing.

| RICOH |
|-------|
|-------|

| Model: Taurus-P1/C1 EFI(E-41A)(CHN) | Date: 30-Oct-13 | No.: RD525066 |
|-------------------------------------|-----------------|---------------|
|-------------------------------------|-----------------|---------------|

- 5. After the patch is downloaded, and when prompted by the Fiery Patch Downloader, choose Reboot. (If you choose to Restart later, make sure you manually reboot the server for the changes to take effect)
- 6. Wait until the Fiery controller reaches Idle and print the Configuration page.
- 7. Verify that the System Updates Log section contains the patch number **1-1F6HZ3**.

### Technical Bulletin

| Model: Taurus-F                    | P1/C1 EFI(E-41A)(CHN)                                              |                      | Dat    | e: 30-Oct- | 13        | No.: RD525067     |
|------------------------------------|--------------------------------------------------------------------|----------------------|--------|------------|-----------|-------------------|
| Subject: Patch<br>Softwa<br>EFI(E- | (1-1FOCFT) release note<br>are Version 1.2 for Taurus<br>41A)(CHN) | for Syster<br>-P1/C1 | m      | Preparec   | l by: М.Ү | ′oshikawa         |
| From: PP Solutio                   | n Support Sec. PP Tech Servio                                      | ce Dept.             |        |            |           |                   |
| Classification:                    | Troubleshooting                                                    | Part inf             | orma   | tion       | Action    | required          |
|                                    | Mechanical                                                         | Electric             | al     |            | Servic    | e manual revision |
|                                    | Paper path                                                         | Transm               | it/rec | eive       | Retrof    | fit information   |
|                                    | Product Safety                                                     | 🛛 Other (            |        | )          |           |                   |

This RTB has been issued to announce the release notes on the patch "**1-1FOCFT**" applied to the Taurus-P1/C1 EFI (E-41A)(CHN) **system software version 1.2.** 

| Patch File   | Issue(s)                   |
|--------------|----------------------------|
| 1-1FOCFT.exe | - Wrong printout from PCL. |

#### Before installing 1-1FOCFT.exe

- 1. Known issues listed below, read before installing **1-1FOCFT.exe** patch:
  - None.
- 2. The following prerequisites must be installed in the order specified before the **1-1FOCFT.exe** patch is installed:
  - 1-1F428Z.exe
- Do NOT install any of the following patch(es) after installing the 1-1FOCFT.exe patch. If you must install any of the patch(es) below, do so before installing the 1-1FOCFT.exe patch:
  - None.
- 4. This patch is not exclusive. It may be installed along with other patches. One server Reboot is sufficient for all patches to take effect on the system.
- 5. In the case where the customer needs to install a patch which was previously skipped in the patch order, it is necessary to reinstall the system.

- 1. Make sure that the Fiery printer controller reaches Idle.
- 2. Execute **1-1FOCFT.exe** and follow the instructions in the Fiery Patch Downloader.
- 3. Notes about the Fiery Patch Downloader
  - a. Logon must be admin. This is fixed and cannot be modified.
  - b. Password is the Fiery administrator login password.
  - c. Hostname can be the IP address or the Fiery server name.
- 4. Before rebooting the system, to ensure that the patch file is completely processed, please wait up to 60 seconds until the file is done processing.

| RICOH |
|-------|
|-------|

| Model: Taurus-P1/C1 EFI(E-41A)(CHN) | Date: 30-Oct-13 | No.: RD525067 |
|-------------------------------------|-----------------|---------------|
|-------------------------------------|-----------------|---------------|

- 5. After the patch is downloaded, and when prompted by the Fiery Patch Downloader, choose Reboot. (If you choose to Restart later, make sure you manually reboot the server for the changes to take effect)
- 6. Wait until the Fiery controller reaches Idle and print the Configuration page.
- 7. Verify that the System Updates Log section contains the patch number **1-1FOCFT**.

### Technical Bulletin

| Model: Taurus-F                    | P1/C1 EFI(E-41A)(CHN)                                                |                    | Date    | e: 30-Oct-13   | No.: RD525068        |
|------------------------------------|----------------------------------------------------------------------|--------------------|---------|----------------|----------------------|
| Subject: Patch<br>Softwa<br>EFI(E- | (1-1FHILP) release note f<br>are Version 1.2 for Taurus<br>41A)(CHN) | or System<br>P1/C1 | ו       | Prepared by: M | I.Yoshikawa          |
| From: PP Solutio                   | n Support Sec. PP Tech Servic                                        | ce Dept.           |         |                |                      |
| Classification:                    | Troubleshooting                                                      | Part info          | ormat   | tion Act       | on required          |
|                                    | Mechanical                                                           | Electric           | al      | 🗌 Ser          | vice manual revision |
|                                    | Paper path                                                           | Transm             | iit/rec | eive 🗌 Ret     | rofit information    |
|                                    | Product Safety                                                       | 🛛 Other (          |         | )              |                      |

This RTB has been issued to announce the release notes on the patch "**1-1FHILP**" applied to the Taurus-P1/C1 EFI (E-41A)(CHN) **system software version 1.2**.

| Patch File   | Issue(s)                                                                              |
|--------------|---------------------------------------------------------------------------------------|
| 1-1FHILP.exe | - In spite of APPE ON, the line of illustrations are drawn onto a photographic Image. |

#### Before installing 1-1FHILP.exe

- 1. Known issues listed below, read before installing **1-1FHILP.exe** patch:
  - None.
- 2. The following prerequisites must be installed in the order specified before the **1-1FHILP.exe** patch is installed:
  - 1-1F428Z.exe
- 3. Do NOT install any of the following patch(es) after installing the **1-1FHILP.exe** patch. If you must install any of the patch(es) below, do so before installing the **1-1FHILP.exe** patch:
  - 1-1FOCFT.exe
- 4. This patch is not exclusive. It may be installed along with other patches. One server Reboot is sufficient for all patches to take effect on the system.
- 5. In the case where the customer needs to install a patch which was previously skipped in the patch order, it is necessary to reinstall the system.

- 1. Make sure that the Fiery printer controller reaches Idle.
- 2. Execute **1-1FHILP.exe** and follow the instructions in the Fiery Patch Downloader.
- 3. Notes about the Fiery Patch Downloader
  - a. Logon must be admin. This is fixed and cannot be modified.
  - b. Password is the Fiery administrator login password.
  - c. Hostname can be the IP address or the Fiery server name.
- 4. Before rebooting the system, to ensure that the patch file is completely processed, please wait up to 60 seconds until the file is done processing.

| RICOH |
|-------|
|-------|

| Model: Taurus-P1/C1 EFI(E-41A)(CHN) | Date: 30-Oct-13 | No.: RD525068 |
|-------------------------------------|-----------------|---------------|
|-------------------------------------|-----------------|---------------|

- 5. After the patch is downloaded, and when prompted by the Fiery Patch Downloader, choose Reboot. (If you choose to Restart later, make sure you manually reboot the server for the changes to take effect)
- 6. Wait until the Fiery controller reaches Idle and print the Configuration page.
- 7. Verify that the System Updates Log section contains the patch number **1-1FHILP**.

### Technical Bulletin

| Model: Taurus-F                      | 21/C1 EFI(E-41A)(CHN)                                              |                      | Date   | e: 30-Oct-13 | 3               | No.: RD525069     |
|--------------------------------------|--------------------------------------------------------------------|----------------------|--------|--------------|-----------------|-------------------|
| Subject: Patch (<br>Softwa<br>EFI(E- | (1-1FO2OD) release note<br>are Version 1.2 for Taurus<br>41A)(CHN) | ofor Syste<br>⊱P1/C1 | m      | Prepared t   | р <b>у:</b> М.Ү | ′oshikawa         |
| From: PP Solution                    | n Support Sec. PP Tech Servic                                      | ce Dept.             |        |              |                 |                   |
| Classification:                      | Troubleshooting                                                    | Part inf             | ormat  | tion         | ] Action        | required          |
|                                      | Mechanical                                                         | Electric             | al     |              | ] Servic        | e manual revision |
|                                      | Paper path                                                         | Transm               | it/rec | eive         | Retrof          | fit information   |
|                                      | Product Safety                                                     | 🛛 Other (            |        | )            |                 |                   |

This RTB has been issued to announce the release notes on the patch "**1-1FO2OD**" applied to the Taurus-P1/C1 EFI (E-41A)(CHN) system software version **1.2**.

| Patch File   | Issue(s)                                                   |
|--------------|------------------------------------------------------------|
| 1-1FO2OD.exe | - Assertion Failed error occurs when Reboot after Restore. |

#### Before installing 1-1FO2OD.exe

- 1. Known issues listed below, read before installing **1-1FO2OD.exe** patch:
  - None.
- 2. The following prerequisites must be installed in the order specified before the **1-1FO2OD.exe** patch is installed:
  - 1-1F428Z.exe
- 3. Do NOT install any of the following patch(es) after installing the **1-1FO2OD.exe** patch. If you must install any of the patch(es) below, do so before installing the **1-1FO2OD.exe** patch:
  - None.
- 4. This patch is not exclusive. It may be installed along with other patches. One server Reboot is sufficient for all patches to take effect on the system.
- 5. In the case where the customer needs to install a patch which was previously skipped in the patch order, it is necessary to reinstall the system.

- 1. Make sure that the Fiery printer controller reaches Idle.
- 2. Execute 1-1FO2OD.exe and follow the instructions in the Fiery Patch Downloader.
- 3. Notes about the Fiery Patch Downloader
  - a. Logon must be admin. This is fixed and cannot be modified.
  - b. Password is the Fiery administrator login password.
  - c. Hostname can be the IP address or the Fiery server name.
- 4. Before rebooting the system, to ensure that the patch file is completely processed, please wait up to 60 seconds until the file is done processing.

| RICOH |
|-------|
|-------|

| Model: Taurus-P1/C1 EFI(E-41A)(CHN) | Date: 30-Oct-13 | No.: RD525069 |
|-------------------------------------|-----------------|---------------|
|-------------------------------------|-----------------|---------------|

- 5. After the patch is downloaded, and when prompted by the Fiery Patch Downloader, choose Reboot. (If you choose to Restart later, make sure you manually reboot the server for the changes to take effect)
- 6. Wait until the Fiery controller reaches Idle and print the Configuration page.
- 7. Verify that the System Updates Log section contains the patch number **1-1FO2OD**.
### Technical Bulletin

| Model: Taurus-P1/C1 EFI(E-41A)(CHN) Date |                                                                    |                      | Date   | e: 30-Oct-´ | 13        | No.: RD525070     |
|------------------------------------------|--------------------------------------------------------------------|----------------------|--------|-------------|-----------|-------------------|
| Subject: Patch<br>Softwa<br>EFI(E-       | (1-1FHIMP) release note<br>are Version 1.2 for Taurus<br>41A)(CHN) | for Syster<br>-P1/C1 | n      | Prepared    | l by: M.Y | ′oshikawa         |
| From: PP Solutio                         | n Support Sec. PP Tech Servio                                      | ce Dept.             |        |             |           |                   |
| Classification:                          | Troubleshooting                                                    | Part inf             | ormat  | tion        | Action    | n required        |
|                                          | Mechanical                                                         | Electric             | al     |             | Servic    | e manual revision |
|                                          | Paper path                                                         | Transm               | it/rec | eive        | Retrof    | fit information   |
|                                          | Product Safety                                                     | 🛛 Other (            |        | )           |           |                   |

This RTB has been issued to announce the release notes on the patch "**1-1FHIMP**" applied to the Taurus-P1/C1 EFI (E-41A)(CHN) **system software version 1.2**.

| Patch File   | Issue(s)                                            |
|--------------|-----------------------------------------------------|
| 1-1FHIMP.exe | - Adjustment Printing with SEF outputs upside down. |

### Before installing 1-1FHIMP.exe

- 1. Known issues listed below, read before installing **1-1FHIMP.exe** patch:
  - None.
- 2. The following prerequisites must be installed in the order specified before the **1-1FHIMP.exe** patch is installed:
  - 1-1F428Z.exe
- 3. Do NOT install any of the following patch(es) after installing the **1-1FHIMP.exe** patch. If you must install any of the patch(es) below, do so before installing the **1-1FHIMP.exe** patch:
  - None.
- 4. This patch is not exclusive. It may be installed along with other patches. One server Reboot is sufficient for all patches to take effect on the system.
- 5. In the case where the customer needs to install a patch which was previously skipped in the patch order, it is necessary to reinstall the system.

- 1. Make sure that the Fiery printer controller reaches Idle.
- 2. Execute **1-1FHIMP.exe** and follow the instructions in the Fiery Patch Downloader.
- 3. Notes about the Fiery Patch Downloader
  - a. Logon must be admin. This is fixed and cannot be modified.
  - b. Password is the Fiery administrator login password.
  - c. Hostname can be the IP address or the Fiery server name.
- 4. Before rebooting the system, to ensure that the patch file is completely processed, please wait up to 60 seconds until the file is done processing.

| RICOH |
|-------|
|-------|

| Model: Taurus-P1/C1 EFI(E-41A)(CHN) | Date: 30-Oct-13 | No.: RD525070 |
|-------------------------------------|-----------------|---------------|
|-------------------------------------|-----------------|---------------|

- 5. After the patch is downloaded, and when prompted by the Fiery Patch Downloader, choose Reboot. (If you choose to Restart later, make sure you manually reboot the server for the changes to take effect)
- 6. Wait until the Fiery controller reaches Idle and print the Configuration page.
- 7. Verify that the System Updates Log section contains the patch number **1-1FHIMP**.

### Technical Bulletin

| Model: Taurus-P1/C1 EFI(E-41A)(CHN) Date:                                                                     |                 | e: 30-Oct-13 | No.: RD525071    |              |                    |
|----------------------------------------------------------------------------------------------------|-----------------|--------------|------------------|--------------|--------------------|
| Subject: Patch (1-1FO46S) release note for System<br>Software Version 1.2 for Taurus-P1/C1<br>EFI(E-41A)(CHN) |                 |              | Prepared by: M.Y | ⁄oshikawa    |                    |
| From: PP Solution Support Sec. PP Tech Service Dept.                                                          |                 |              |                  |              |                    |
| Classification:                                                                                               | Troubleshooting | Part info    | ormat            | tion Action  | n required         |
|                                                                                                    | Mechanical      | Electric     | al               | Servio       | ce manual revision |
|                                                                                                    | Paper path      | 🗌 Transm     | it/rec           | eive 🗌 Retro | fit information    |
|                                                                                                    | Product Safety  | 🛛 Other (    |                  | )            |                    |

This RTB has been issued to announce the release notes on the patch "**1-1FO46S**" applied to the Taurus-P1/C1 EFI (E-41A)(CHN) **system software version 1.2.** 

| Patch File   | Issue(s)                                                                         |
|--------------|----------------------------------------------------------------------------------|
| 1-1FO46S.exe | - The printing stops in the middle of a large amount of printing from Port 9101. |

### Before installing 1-1FO46S.exe

- 1. Known issues listed below, read before installing 1-1FO46S.exe patch:
  - None.
- 2. The following prerequisites must be installed in the order specified before the **1-1FO46S.exe** patch is installed:
  - 1-1F428Z.exe
  - 1-1FHILP.exe
- 3. Do NOT install any of the following patch(es) after installing the **1-1FO46S.exe** patch. If you must install any of the patch(es) below, do so before installing the **1-1FO46S.exe** patch:
  - None.
- 4. This patch is not exclusive. It may be installed along with other patches. One server Reboot is sufficient for all patches to take effect on the system.
- 5. In the case where the customer needs to install a patch which was previously skipped in the patch order, it is necessary to reinstall the system.

- 1. Make sure that the Fiery printer controller reaches Idle.
- 2. Execute **1-1FO46S.exe** and follow the instructions in the Fiery Patch Downloader.
- 3. Notes about the Fiery Patch Downloader
  - a. Logon must be admin. This is fixed and cannot be modified.
  - b. Password is the Fiery administrator login password.
  - c. Hostname can be the IP address or the Fiery server name.
- 4. Before rebooting the system, to ensure that the patch file is completely processed, please wait up to 60 seconds until the file is done processing.

| NICON | R |  | C | Ο | ┣ | ł |
|-------|---|--|---|---|---|---|
|-------|---|--|---|---|---|---|

| Model: Taurus-P1/C1 EFI(E-41A)(CHN) | Date: 30-Oct-13 | No.: RD525071 |
|-------------------------------------|-----------------|---------------|
|-------------------------------------|-----------------|---------------|

- 5. After the patch is downloaded, and when prompted by the Fiery Patch Downloader, choose Reboot. (If you choose to Restart later, make sure you manually reboot the server for the changes to take effect)
- 6. Wait until the Fiery controller reaches Idle and print the Configuration page.
- 7. Verify that the System Updates Log section contains the patch number 1-1FO46S.

### Technical Bulletin

| Model: Taurus-P1/C1 EFI(E-41A)(CHN) Date                                                                      |                 |           | e: 30-Oct-13 |          | No.: RD525072 |                   |
|----------------------------------------------------------------------------------------------------|-----------------|-----------|--------------|----------|---------------|-------------------|
| Subject: Patch (1-1FHN1R) release note for System<br>Software Version 1.2 for Taurus-P1/C1<br>EFI(E-41A)(CHN) |                 |           | Prepared by: | M.Y      | ′oshikawa     |                   |
| From: PP Solution Support Sec. PP Tech Service Dept.                                                          |                 |           |              |          |               |                   |
| Classification:                                                                                               | Troubleshooting | Part info | ormat        | tion 🗌 A | ction         | n required        |
|                                                                                                    | Mechanical      | Electric  | al           |          | ervic         | e manual revision |
|                                                                                                    | Paper path      | Transm    | it/rec       | eive 🗌 R | etrof         | fit information   |
|                                                                                                    | Product Safety  | 🛛 Other ( |              | )        |               |                   |

This RTB has been issued to announce the release notes on the patch "**1-1FHN1R**" applied to the Taurus-P1/C1 EFI (E-41A)(CHN) **system software version 1.2.** 

| Patch File   | Issue(s)                                                                         |
|--------------|----------------------------------------------------------------------------------|
| 1-1FHN1R.exe | - A character with a specific font is printed incorrectly for a particular file. |
|              | - Some images are not printed with enabled two color print mapping option.       |

### Before installing 1-1FHN1R.exe

- 1. Known issues listed below, read before installing 1-1FHN1R.exe patch:
  - None.
- 2. The following prerequisites must be installed in the order specified before the **1-1FHN1R.exe** patch is installed:
  - 1-1F428Z.exe
- Do NOT install any of the following patch(es) after installing the 1-1FHN1R.exe patch. If you must install any of the patch(es) below, do so before installing the 1-1FHN1R.exe patch:
  - None.
- 4. This patch is not exclusive. It may be installed along with other patches. One server Reboot is sufficient for all patches to take effect on the system.
- 5. In the case where the customer needs to install a patch which was previously skipped in the patch order, it is necessary to reinstall the system.

- 1. Make sure that the Fiery printer controller reaches Idle.
- 2. Execute **1-1FHN1R.exe** and follow the instructions in the Fiery Patch Downloader.
- 3. Notes about the Fiery Patch Downloader
  - a. Logon must be admin. This is fixed and cannot be modified.
  - b. Password is the Fiery administrator login password.
  - c. Hostname can be the IP address or the Fiery server name.
- 4. Before rebooting the system, to ensure that the patch file is completely processed, please wait up to 60 seconds until the file is done processing.

| NICON | R |  | C | Ο | ┣ | ł |
|-------|---|--|---|---|---|---|
|-------|---|--|---|---|---|---|

| Model: Taurus-P1/C1 EFI(E-41A)(CHN) | Date: 30-Oct-13 | No.: RD525072 |
|-------------------------------------|-----------------|---------------|
|-------------------------------------|-----------------|---------------|

- 5. After the patch is downloaded, and when prompted by the Fiery Patch Downloader, choose Reboot. (If you choose to Restart later, make sure you manually reboot the server for the changes to take effect)
- 6. Wait until the Fiery controller reaches Idle and print the Configuration page.
- 7. Verify that the System Updates Log section contains the patch number **1-1FHN1R**.

### Technical Bulletin

| Model: Taurus-P1/C1 EFI(E-41A)(CHN)                                                                           |                               | Date: 30-Oct-13 |                | No.: RD525073 |                       |
|----------------------------------------------------------------------------------------------------|-------------------------------|-----------------|----------------|---------------|-----------------------|
| Subject: Patch (1-1FHIKY) release note for System<br>Software Version 1.2 for Taurus-P1/C1<br>EFI(E-41A)(CHN) |                               | า               | Prepared by: N | /I.Yoshikawa  |                       |
| From: PP Solutio                                                                                              | n Support Sec. PP Tech Servic | ce Dept.        |                |               |                       |
| Classification:                                                                                               | Troubleshooting               | Part inf        | orma           | tion Ac       | ion required          |
|                                                                                                    | Mechanical                    | Electric        | al             | 🗌 Se          | rvice manual revision |
|                                                                                                    | Paper path                    | Transm          | it/rec         | eive 🗌 Re     | trofit information    |
|                                                                                                    | Product Safety                | 🛛 Other (       |                | )             |                       |

This RTB has been issued to announce the release notes on the patch "**1-1FHIKY**" applied to the Taurus-P1/C1 EFI (E-41A)(CHN) **system software version 1.2**.

| Patch File   | Issue(s)                                    |
|--------------|---------------------------------------------|
| 1-1FHIKY.exe | - GBC cannot be selected with Stacker Tray. |

### Before installing 1-1FHIKY.exe

- 1. Known issues listed below, read before installing **1-1FHIKY.exe** patch:
  - None.
- 2. The following prerequisites must be installed in the order specified before the **1-1FHIKY.exe** patch is installed:
  - 1-1F428Z.exe
- 3. Do NOT install any of the following patch(es) after installing the **1-1FHIKY.exe** patch. If you must install any of the patch(es) below, do so before installing the **1-1FHIKY.exe** patch:
  - None.
- 4. This patch is not exclusive. It may be installed along with other patches. One server Reboot is sufficient for all patches to take effect on the system.
- 5. In the case where the customer needs to install a patch which was previously skipped in the patch order, it is necessary to reinstall the system.

- 1. Make sure that the Fiery printer controller reaches Idle.
- 2. Execute 1-1FHIKY.exe and follow the instructions in the Fiery Patch Downloader.
- 3. Notes about the Fiery Patch Downloader
  - a. Logon must be admin. This is fixed and cannot be modified.
  - b. Password is the Fiery administrator login password.
  - c. Hostname can be the IP address or the Fiery server name.
- 4. Before rebooting the system, to ensure that the patch file is completely processed, please wait up to 60 seconds until the file is done processing.

| Model: Taurus-P1/C1 EFI(E-41A)(CHN) | Date: 30-Oct-13 | No.: RD525073 |
|-------------------------------------|-----------------|---------------|
|-------------------------------------|-----------------|---------------|

- 5. After the patch is downloaded, and when prompted by the Fiery Patch Downloader, choose Reboot. (If you choose to Restart later, make sure you manually reboot the server for the changes to take effect)
- 6. Wait until the Fiery controller reaches Idle and print the Configuration page.
- 7. Verify that the System Updates Log section contains the patch number **1-1FHIKY**.
- 8. On the Mac or Windows client, install the driver from Fiery WebTools.

| Model: Taurus-P1/C1 EFI(E-41A) Date                                                                      |                                                                                                    |                                 | te: 26-Nov-13 No.: RD525 |                   | No.: RD525074 |                                                     |
|----------------------------------------------------------------------------------------------------|----------------------------------------------------------------------------------------------------|---------------------------------|--------------------------|-------------------|---------------|-----------------------------------------------------|
| Subject: Patch (1-1K9OUC) release note for System<br>Software Version 1.2 for Taurus-P1/C1<br>EFI(E-41A) |                                                                                                    | Prepared by: M.Yoshikawa        |                          |                   |               |                                                     |
| From: PP Solution Support Sec. PP Tech Service Dept.                                                     |                                                                                                    |                                 |                          |                   |               |                                                     |
| Classification:                                                                                          | <ul> <li>Troubleshooting</li> <li>Mechanical</li> <li>Paper path</li> <li>Product Safety</li> </ul> | Part info<br>Electric<br>Transm | ormai<br>al<br>it/rec    | tion<br>eive<br>) | Actior        | n required<br>ce manual revision<br>fit information |

This RTB has been issued to announce the release notes on the patch "1-1K9OUC" applied to the Taurus-P1/C1 EFI (E-41A) system software version 1.2.

| Patch File   | Issue(s)                                                                              |
|--------------|---------------------------------------------------------------------------------------|
| 1-1K9OUC.exe | - Printing from CoreIDRAW via PS printer driver reduces the output image size to 50%. |

#### Before installing 1-1K9OUC.exe

- 1. Known issues listed below, read before installing 1-1K9OUC.exe patch:
  - None.

RICOH

- 2. The following prerequisites must be installed in the order specified before the **1-1K9OUC**.exe patch is installed:
  - 1-1EYSCX.exe
  - 1-1IA0FZ.exe
- Do NOT install any of the following patch(es) after installing the 1-1K9OUC.exe patch. If you must install any of the patch(es) below, do so before installing the 1-1K9OUC.exe patch:
  - None
- 4. This patch is not exclusive. It may be installed along with other patches. One server Reboot is sufficient for all patches to take effect on the system.
- 5. In the case where the customer needs to install a patch which was previously skipped in the patch order, it is necessary to reinstall the system.

- 1. Make sure that the Fiery printer controller reaches Idle.
- 2. Execute 1-1K9OUC.exe and follow the instructions in the Fiery Patch Downloader.
- 3. Notes about the Fiery Patch Downloader
  - a. Logon must be admin. This is fixed and cannot be modified.
  - b. Password is the Fiery administrator login password.
  - c. Hostname can be the IP address or the Fiery server name.

| Model: Taurus-P1/C1 EFI(E-41A) | Date: 26-Nov-13 | No.: RD525074 |
|--------------------------------|-----------------|---------------|
|                                |                 |               |

- 4. Before rebooting the system, to ensure that the patch file is completely processed, please wait up to 60 seconds until the file is done processing.
- 5. After the patch is downloaded, and when prompted by the Fiery Patch Downloader, choose Reboot. (If you choose to Restart later, make sure you manually reboot the server for the changes to take effect.)
- 6. Wait until the Fiery controller reaches Idle and print the Configuration page.
- 7. Verify that the System Updates Log section contains the patch number **1-1K9OUC**.

| Model: Taurus-P1/C1 EFI(E-41A) Date                                                                      |                                                                                                    | e: 26-Nov-13                    | No.: RD525075         |                                  |                                                       |
|----------------------------------------------------------------------------------------------------|----------------------------------------------------------------------------------------------------|---------------------------------|-----------------------|----------------------------------|-------------------------------------------------------|
| Subject: Patch (1-1KEGKC) release note for System<br>Software Version 1.2 for Taurus-P1/C1<br>EFI(E-41A) |                                                                                                    | Prepared by: M.                 | Yoshikawa             |                                  |                                                       |
| From: PP Solution Support Sec. PP Tech Service Dept.                                                     |                                                                                                    |                                 |                       |                                  |                                                       |
| Classification:                                                                                          | <ul> <li>Troubleshooting</li> <li>Mechanical</li> <li>Paper path</li> <li>Product Safety</li> </ul> | Part info<br>Electric<br>Transm | ormat<br>al<br>it/rec | tion Actio<br>Serv<br>eive Retro | n required<br>ice manual revision<br>ofit information |

This RTB has been issued to announce the release notes on the patch "1-1KEGKC" applied to the Taurus-P1/C1 EFI (E-41A) system software version 1.2.

| Patch File   | Issue(s)                                                                                                    |
|--------------|----------------------------------------------------------------------------------------------------|
| 1-1KEGKC.exe | - Fiery controller could stall, if RIPping an archive file containing many 1200dpi images with the Apply Image Enhancement set to ON. This happens because approx 100GB disk space is consumed in the Fiery controller. |

#### Before installing 1-1KEGKC.exe

- 1. Known issues listed below, read before installing 1-1KEGKC.exe patch:
  - None.

RICOH

- 2. The following prerequisites must be installed in the order specified before the **1-1KEGKC**.exe patch is installed:
  - 1-1EYSCX.exe
  - 1-1IA0FZ.exe
  - 1-1JA38B.exe
  - 1-1JPJVH.exe
- Do NOT install any of the following patch(es) after installing the 1-1KEGKC.exe patch. If you must install any of the patch(es) below, do so before installing the 1-1KEGKC.exe patch:
  - 1-1I9XXE.exe
  - 1-1JAM0V.exe
  - 1-1JKYR2.exe
- 4. This patch is not exclusive. It may be installed along with other patches. One server Reboot is sufficient for all patches to take effect on the system.
- 5. In the case where the customer needs to install a patch which was previously skipped in the patch order, it is necessary to reinstall the system.

#### Patch installation instructions

1. Make sure that the Fiery printer controller reaches Idle.

| Model: Taurus-P1/C1 EFI(E-41A) Da | Date: 26-Nov-13 | No.: RD525075 |
|-----------------------------------|-----------------|---------------|
|-----------------------------------|-----------------|---------------|

- 2. Execute 1-1KEGKC.exe and follow the instructions in the Fiery Patch Downloader.
- 3. Notes about the Fiery Patch Downloader
  - a. Logon must be admin. This is fixed and cannot be modified.
  - b. Password is the Fiery administrator login password.
  - c. Hostname can be the IP address or the Fiery server name.
- 4. Before rebooting the system, to ensure that the patch file is completely processed, please wait up to 60 seconds until the file is done processing.
- 5. After the patch is downloaded, and when prompted by the Fiery Patch Downloader, choose Reboot. (If you choose to Restart later, make sure you manually reboot the server for the changes to take effect.)
- 6. Wait until the Fiery controller reaches Idle and print the Configuration page.
- 7. Verify that the System Updates Log section contains the patch number **1-1KEGKC**.

## RICOH Tech

### Technical Bulletin

| Model: Taurus-P1/C1 EFI(E-41A) Date                                                                      |                                                      |                                 | e: 26-Nov-           | 13           | No.: RD525076 |                                                     |
|----------------------------------------------------------------------------------------------------|------------------------------------------------------|---------------------------------|----------------------|--------------|---------------|-----------------------------------------------------|
| Subject: Patch (1-1KK8PW) release note for System<br>Software Version 1.2 for Taurus-P1/C1<br>EFI(E-41A) |                                                      |                                 | Preparec             | l by: M.Y    | 'oshikawa     |                                                     |
| From: PP Solutio                                                                                         | n Support Sec. PP Tech Servi                         | ce Dept.                        |                      |              |               |                                                     |
| Classification:                                                                                          | Troubleshooting Mechanical Paper path Product Safety | Part info<br>Electric<br>Transm | orma<br>al<br>it/rec | tion<br>eive | Actior        | n required<br>be manual revision<br>fit information |

This RTB has been issued to announce the release notes on the patch "1-1KK8PW" applied to the Taurus-P1/C1 EFI (E-41A) system software version 1.2.

| Patch File   | Issue(s)                                                                                                    |
|--------------|----------------------------------------------------------------------------------------------------|
| 1-1KK8PW.exe | <ul> <li>Validity period of the SSL authentication certificate was extended<br/>due to its expiration.</li> </ul> |

#### Before installing 1-1KK8PW.exe

- 1. Known issues listed below, read before installing **1-1KK8PW**.exe patch:
  - None.
- 2. The following prerequisites must be installed in the order specified before the **1-1KK8PW**.exe patch is installed:
  - 1-1EYSCX.exe
  - 1-1IA0FZ.exe
- 3. Do NOT install any of the following patch(es) after installing the **1-1KK8PW**.exe patch. If you must install any of the patch(es) below, do so before installing the **1-1KK8PW**.exe patch:
  - None.
- 4. This patch is not exclusive if installed manually. One server Reboot is sufficient for all patches to take effect on the system. System Updates may require an exclusive install if this patch becomes a prerequisite for a future patch.
- 5. In the case where the customer needs to install a patch which was previously skipped in the patch order, it is necessary to reinstall the system.

- 1. Make sure that the Fiery printer controller reaches Idle.
- 2. Execute 1-1KK8PW.exe and follow the instructions in the Fiery Patch Downloader.
- 3. Notes about the Fiery Patch Downloader
  - a. Logon must be admin. This is fixed and cannot be modified.
  - b. Password is the Fiery administrator login password.
  - c. Hostname can be the IP address or the Fiery server name.

| Model: Taurus-P1/C1 EFI(E-41A) | Date: 26-Nov-13 | No.: RD525076 |
|--------------------------------|-----------------|---------------|
|                                |                 |               |

- 4. Before rebooting the system, to ensure that the patch file is completely processed, please wait up to 60 seconds until the file is done processing.
- 5. After the patch is downloaded, and when prompted by the Fiery Patch Downloader, choose Reboot. (If you choose to Restart later, make sure you manually reboot the server for the changes to take effect.)
- 6. Wait until the Fiery controller reaches Idle and print the Configuration page.
- 7. If the controller does not eventually reach Idle, please manually start the Fiery service.
- 8. Verify that the System Updates Log section contains the patch number 1-1KK8PW.

## Technical Bulletin

| Model: Taurus-P1/C1 EFI(E-41A) Date                                                                      |                               | e: 19-Dec-13 |             | No.: RD525077 |           |                   |
|----------------------------------------------------------------------------------------------------|-------------------------------|--------------|-------------|---------------|-----------|-------------------|
| Subject: Patch (1-1K8D7I) release note for System<br>Software Version 1.2 for Taurus-P1/C1<br>EFI(E-41A) |                               |              | Prepared by | /: M.Y        | 'oshikawa |                   |
| From: PP Solution                                                                                        | n Support Sec. PP Tech Servic | ce Dept.     |             |               |           |                   |
| Classification:                                                                                          | Troubleshooting               | Part info    | orma        | tion          | Action    | n required        |
|                                                                                                    | 🗌 Mechanical                  | Electric     | al          |               | Servic    | e manual revision |
|                                                                                                    | Paper path                    | 🗌 Transm     | it/rec      | eive          | Retrof    | fit information   |
|                                                                                                    | Product Safety                | 🛛 Other (    |             | )             |           |                   |

This RTB has been issued to announce the release notes on the patch "1-1K8D7I" applied to the Taurus-P1/C1 EFI (E-41A) system software version 1.2.

| Patch File   | Issue(s)                                                        |
|--------------|-----------------------------------------------------------------|
| 1-1K8D7Lexe  | - Job title containing 2-byte character is garbled in the auto- |
| I-INOD/I.exe | exported joblog file.                                           |

#### Before installing 1-1K8D7I.exe

- 1. Known issues listed below, read before installing **1-1K8D7I.exe** patch:
  - None.
- 2. The following prerequisites must be installed in the order specified before the **1-1K8D7I.exe** patch is installed:
  - 1-1EYSCX.exe
  - 1-1IA0FZ.exe
- 3. Do NOT install any of the following patch(es) after installing the **1-1K8D7I.exe** patch. If you must install any of the patch(es) below, do so before installing the **1-1K8D7I.exe** patch:
  - None.
- 4. This patch is not exclusive. It may be installed along with other patches. One server Reboot is sufficient for all patches to take effect on the system.
- 5. In the case where the customer needs to install a patch which was previously skipped in the patch order, it is necessary to reinstall the system.

- 1. Make sure that the Fiery printer controller reaches Idle.
- 2. Execute **1-1K8D7I.exe** and follow the instructions in the Fiery Patch Downloader.
- 3. Notes about the Fiery Patch Downloader
  - a. Logon must be admin. This is fixed and cannot be modified.
  - b. Password is the Fiery administrator login password.
  - c. Hostname can be the IP address or the Fiery server name.
- 4. Before rebooting the system, to ensure that the patch file is completely processed, please wait up to 60 seconds until the file is done processing.

|--|

| Model: Taurus-P1/C1 EFI(E-41A) | Date: 19-Dec-13 | No.: RD525077 |
|--------------------------------|-----------------|---------------|
|--------------------------------|-----------------|---------------|

- 5. After the patch is downloaded, and when prompted by the Fiery Patch Downloader, choose Reboot. (If you choose to Restart later, make sure you manually reboot the server for the changes to take effect.)
- 6. Wait until the Fiery controller reaches Idle and print the Configuration page.
- 7. Verify that the **System Updates Log** section contains the patch number **1-1K8D7I**.

## Technical Bulletin

| Model: Taurus-P1/C1 EFI(E-41A) Dat                                                                       |                               | Dat              | e: 19-Dec-13 | No.: RD525078 |                    |
|----------------------------------------------------------------------------------------------------|-------------------------------|------------------|--------------|---------------|--------------------|
| Subject: Patch (1-1KGBPS) release note for System<br>Software Version 1.2 for Taurus-P1/C1<br>EFI(E-41A) |                               | Prepared by: M.Y | 'oshikawa    |               |                    |
| From: PP Solutio                                                                                         | n Support Sec. PP Tech Servic | ce Dept.         |              |               |                    |
| Classification:                                                                                          | Troubleshooting               | Part inf         | orma         | tion Action   | n required         |
|                                                                                                    | 🗌 Mechanical                  | Electric         | al           | Servic        | ce manual revision |
|                                                                                                    | Paper path                    | Transm           | it/rec       | eive 🗌 Retro  | fit information    |
|                                                                                                    | Product Safety                | 🛛 Other (        |              | )             |                    |

This RTB has been issued to announce the release notes on the patch "1-1KGBPS" applied to the Taurus-P1/C1 EFI (E-41A) system software version 1.2.

| Patch File   | Issue(s)                                                          |
|--------------|-------------------------------------------------------------------|
| 1-1KGBPS exe | - When a particular job is printed with gangup, a striped pattern |
|              | appears in part of the output where printed in only one color.    |

#### Before installing 1-1KGBPS.exe

- 1. Known issues listed below, read before installing **1-1KGBPS.exe** patch:
  - None.
- 2. The following prerequisites must be installed in the order specified before the **1-1KGBPS.exe** patch is installed:
  - 1-1EYSCX.exe
  - 1-1IA0FZ.exe
- 3. Do NOT install any of the following patch(es) after installing the **1-1KGBPS.exe** patch. If you must install any of the patch(es) below, do so before installing the **1-1KGBPS.exe** patch:
  - None.
- 4. This patch is not exclusive if installed manually. One server Reboot is sufficient for all patches to take effect on the system. System Updates may require an exclusive install if this patch becomes a prerequisite for a future patch.
- 5. In the case where the customer needs to install a patch which was previously skipped in the patch order, it is necessary to reinstall the system.

- 1. Make sure that the Fiery printer controller reaches Idle.
- 2. Execute 1-1KGBPS.exe and follow the instructions in the Fiery Patch Downloader.
- 3. Notes about the Fiery Patch Downloader
  - a. Logon must be admin. This is fixed and cannot be modified.
  - b. Password is the Fiery administrator login password.
  - c. Hostname can be the IP address or the Fiery server name.

| Model: Taurus-P1/C1 EFI(E-41A) | Date: 19-Dec-13 | No.: RD525078 |
|--------------------------------|-----------------|---------------|
|                                |                 |               |

- 4. Before rebooting the system, to ensure that the patch file is completely processed, please wait up to 60 seconds until the file is done processing.
- 5. After the patch is downloaded, and when prompted by the Fiery Patch Downloader, choose Reboot. (If you choose to Restart later, make sure you manually reboot the server for the changes to take effect.)
- 6. Wait until the Fiery controller reaches Idle and print the Configuration page.
- 7. Verify that the **System Updates Log** section contains the patch number **1-1KGBPS**.

## Technical Bulletin

| Model: Taurus-P1/C1 EFI(E-41A) Dat                                                                       |                               | Dat       | e: 19-Dec-13 | No.: RD525079   |                     |
|----------------------------------------------------------------------------------------------------|-------------------------------|-----------|--------------|-----------------|---------------------|
| Subject: Patch (1-1KOVSG) release note for System<br>Software Version 1.2 for Taurus-P1/C1<br>EFI(E-41A) |                               |           | m            | Prepared by: M. | Yoshikawa           |
| From: PP Solutio                                                                                         | n Support Sec. PP Tech Servic | ce Dept.  |              |                 |                     |
| Classification:                                                                                          | Troubleshooting               | Part info | orma         | tion Actio      | n required          |
|                                                                                                    | 🗌 Mechanical                  | Electric  | al           | 🗌 Serv          | ice manual revision |
|                                                                                                    | 🗌 Paper path                  | 🗌 Transm  | it/rec       | eive 🗌 Retro    | ofit information    |
|                                                                                                    | Product Safety                | 🛛 Other ( |              | )               |                     |

This RTB has been issued to announce the release notes on the patch "1-1KOVSG" applied to the Taurus-P1/C1 EFI (E-41A) system software version 1.2.

| Patch File   | Issue(s)                                                |
|--------------|---------------------------------------------------------|
| 1-1KOVSG.exe | - Half z-fold does not work with mixed size 8K and 16K. |

#### Before installing 1-1KOVSG.exe

- 1. Known issues listed below, read before installing **1-1KOVSG.exe** patch:
  - None.
- 2. The following prerequisites must be installed in the order specified before the **1-1KOVSG.exe** patch is installed:
  - 1-1EYSCX.exe
  - 1-1IA0FZ.exe
- 3. Do NOT install any of the following patch(es) after installing the **1-1KOVSG.exe** patch. If you must install any of the patch(es) below, do so before installing the **1-1KOVSG.exe** patch:
  - None.
- 4. This patch is not exclusive if installed manually. One server Reboot is sufficient for all patches to take effect on the system. System Updates may require an exclusive install if this patch becomes a prerequisite for a future patch.
- 5. In the case where the customer needs to install a patch which was previously skipped in the patch order, it is necessary to reinstall the system.

- 1. Make sure that the Fiery printer controller reaches Idle.
- 2. Execute **1-1KOVSG.exe** and follow the instructions in the Fiery Patch Downloader.
- 3. Notes about the Fiery Patch Downloader
  - a. Logon must be admin. This is fixed and cannot be modified.
  - b. Password is the Fiery administrator login password.
  - c. Hostname can be the IP address or the Fiery server name.

| Model: Taurus-P1/C1 EFI(E-41A) | Date: 19-Dec-13 | No.: RD525079 |
|--------------------------------|-----------------|---------------|
|                                |                 |               |

- 4. Before rebooting the system, to ensure that the patch file is completely processed, please wait up to 60 seconds until the file is done processing.
- 5. After the patch is downloaded, and when prompted by the Fiery Patch Downloader, choose Reboot. (If you choose to Restart later, make sure you manually reboot the server for the changes to take effect.)
- 6. Wait until the Fiery controller reaches Idle and print the Configuration page.
- 7. If the controller does not eventually reach Idle, please manually start the Fiery service.
- 8. Verify that the **System Updates Log** section contains the patch number **1-1KOVSG**.

## Technical Bulletin

| Model: Taurus-P1/C1 EFI(E-41A) Dat                                                                        |                               | e: 14-Jan-14     | No.: RD525080 |               |                    |
|----------------------------------------------------------------------------------------------------|-------------------------------|------------------|---------------|---------------|--------------------|
| Subject: Patch (FIT136510) release note for System<br>Software Version 1.2 for Taurus-P1/C1<br>EFI(E-41A) |                               | Prepared by: M.Y | ⁄oshikawa     |               |                    |
| From: PP Solutio                                                                                          | n Support Sec. PP Tech Servic | ce Dept.         |               |               |                    |
| Classification:                                                                                           | Troubleshooting               | Part inf         | orma          | tion 🗌 Actior | n required         |
|                                                                                                    | Mechanical                    | Electric         | al            | Servic        | ce manual revision |
|                                                                                                    | Paper path                    | Transm           | it/rec        | eive 🗌 Retro  | fit information    |
|                                                                                                    | Product Safety                | 🛛 Other (        |               | )             |                    |

This RTB has been issued to announce the release notes on the patch "FIT136510" applied to the Taurus-P1/C1 EFI (E-41A) system software version 1.2.

| Patch File    | Issue(s)                                                                                             |
|---------------|----------------------------------------------------------------------------------------------------|
| FIT136510.exe | - If the Cover Interposer runs out of paper during a job, the machine stalls followed by SC 919/991. |

#### Before installing FIT136510.exe

- 1. Known issues listed below, read before installing FIT136510.exe patch:
  - None.
- 2. The following prerequisites must be installed in the order specified before the **FIT136510.exe** patch is installed:
  - 1-1EYSCX.exe
  - 1-1IA0FZ.exe
- 3. Do NOT install any of the following patch(es) after installing the **FIT136510.exe** patch. If you must install any of the patch(es) below, do so before installing the **FIT136510.exe** patch:
  - 1-1K5WOS.exe
  - 1-1KOVSG.exe
- 4. This patch is not exclusive. It may be installed along with other patches. One server Reboot is sufficient for all patches to take effect on the system.
- 5. In the case where the customer needs to install a patch which was previously skipped in the patch order, it is necessary to reinstall the system.

- 1. Make sure that the Fiery printer controller reaches Idle.
- 2. Execute **FIT136510.exe** and follow the instructions in the Fiery Patch Downloader.
- 3. Notes about the Fiery Patch Downloader
  - a. Logon must be admin. This is fixed and cannot be modified.
  - b. Password is the Fiery administrator login password.

| Model: Taurus-P1/C1 EFI(E-41A) Date: 1 | 4-Jan-14 No.: RD525080 |
|----------------------------------------|------------------------|
|----------------------------------------|------------------------|

- c. Hostname can be the IP address or the Fiery server name.
- 4. Before rebooting the system, to ensure that the patch file is completely processed, please wait up to 60 seconds until the file is done processing.
- 5. After the patch is downloaded, and when prompted by the Fiery Patch Downloader, choose Reboot. (If you choose to Restart later, make sure you manually reboot the server for the changes to take effect.)
- 6. Wait until the Fiery controller reaches Idle and print the Configuration page.
- 7. Verify that the System Updates Log section contains the patch number **FIT136510**.

## Technical Bulletin

| Model: Taurus-F                    | 21/C1 EFI(E-41A)                                                | e: 27-Feb-14    | No.: RD525081 |              |                     |
|------------------------------------|-----------------------------------------------------------------|-----------------|---------------|--------------|---------------------|
| Subject: Patch<br>Softwa<br>EFI(E- | (1-1ISYNN) release note f<br>ire Version 1.2 for Taurus<br>41A) | Prepared by: M. | Yoshikawa     |              |                     |
| From: PP Solutio                   | n Support Sec. PP Tech Servic                                   | ce Dept.        |               |              |                     |
| Classification:                    | Troubleshooting                                                 | Part inf        | ormat         | tion Actio   | n required          |
|                                    | 🗌 Mechanical                                                    | Electric        | al            | Serv 🗌       | ice manual revision |
|                                    | Paper path                                                      | 🗌 Transm        | it/rec        | eive 🗌 Retro | ofit information    |
|                                    | Product Safety                                                  | 🛛 Other (       |               | )            |                     |

This RTB has been issued to announce the release notes on the patch "1-1ISYNN" applied to the Taurus-P1/C1 EFI (E-41A) system software version 1.2.

| Patch File   | Issue(s)                                                  |
|--------------|-----------------------------------------------------------|
| 1-1ISYNN.exe | - RGB image is printed in black and white, if APPE is ON. |

#### Before installing 1-1ISYNN.exe

- 1. Known issues listed below, read before installing **1-1ISYNN.exe** patch:
  - None.
- 2. The following prerequisites must be installed in the order specified before the **1-1ISYNN.exe** patch is installed:
  - 1-1EYSCX.exe
  - 1-1IA0FZ.exe
- 3. Do NOT install any of the following patch(es) after installing the **1-1ISYNN.exe** patch. If you must install any of the patch(es) below, do so before installing the **1-1ISYNN.exe** patch:
  - None
- 4. This patch is not exclusive. It may be installed along with other patches. One server Reboot is sufficient for all patches to take effect on the system.
- 5. In the case where the customer needs to install a patch which was previously skipped in the patch order, it is necessary to reinstall the system.

- 1. Make sure that the Fiery printer controller reaches Idle.
- 2. Execute **1-1ISYNN.exe** and follow the instructions in the Fiery Patch Downloader.
- 3. Notes about the Fiery Patch Downloader
  - a. Logon must be admin. This is fixed and cannot be modified.
  - b. Password is the Fiery administrator login password.
  - c. Hostname can be the IP address or the Fiery server name.
- 4. Before rebooting the system, to ensure that the patch file is completely processed, please wait up to 60 seconds until the file is done processing.

| RICOF |  |
|-------|--|
|-------|--|

| Model: Taurus-P1/C1 EFI(E-41A) | Date: 27-Feb-14 | No.: RD525081 |
|--------------------------------|-----------------|---------------|
|--------------------------------|-----------------|---------------|

- 5. After the patch is downloaded, and when prompted by the Fiery Patch Downloader, choose Reboot. (If you choose to Restart later, make sure you manually reboot the server for the changes to take effect.)
- 6. Wait until the Fiery controller reaches Idle and print the Configuration page.
- 7. Verify that the System Updates Log section contains the patch number **1-1ISYNN**.

## Technical Bulletin

| Model: Taurus-I                    | P1/C1 EFI(E-41A)                                               | e: 27-Feb-14   | No.: RD525082 |             |                      |
|------------------------------------|----------------------------------------------------------------|----------------|---------------|-------------|----------------------|
| Subject: Patch<br>Softwa<br>EFI(E- | (FIT193221) release note<br>tre Version 1.2 for Taurus<br>41A) | Prepared by: M | .Yoshikawa    |             |                      |
| From: PP Solutio                   | n Support Sec. PP Tech Servic                                  | ce Dept.       |               |             |                      |
| Classification:                    | Troubleshooting                                                | Part inf       | orma          | tion 🗌 Acti | on required          |
|                                    | 🗌 Mechanical                                                   | Electrical     |               | Ser Ser     | vice manual revision |
|                                    | Paper path                                                     | 🗌 Transm       | it/rec        | eive 🗌 Reti | ofit information     |
|                                    | Product Safety                                                 | 🛛 Other (      |               | )           |                      |

This RTB has been issued to announce the release notes on the patch "FIT193221" applied to the Taurus-P1/C1 EFI (E-41A) system software version 1.2.

| Patch File    | Issue(s)                                                   |
|---------------|------------------------------------------------------------|
| FIT193221.exe | - Rotate 180 is not honored, if the job is already RIPped. |

#### Before installing FIT193221.exe

- 1. Known issues listed below, read before installing FIT193221.exe patch:
  - None.
- 2. The following prerequisites must be installed in the order specified before the **FIT193221.exe** patch is installed:
  - 1-1EYSCX.exe
  - 1-1IA0FZ.exe
- 3. Do NOT install any of the following patch(es) after installing the **FIT193221.exe** patch. If you must install any of the patch(es) below, do so before installing the **FIT193221.exe** patch:
  - None
- 4. This patch is not exclusive if installed manually. One server Reboot is sufficient for all patches to take effect on the system. System Updates may require an exclusive install if this patch becomes a prerequisite for a future patch.
- 5. In the case where the customer needs to install a patch which was previously skipped in the patch order, it is necessary to reinstall the system.

- 1. Make sure that the Fiery printer controller reaches Idle.
- 2. Execute FIT193221.exe and follow the instructions in the Fiery Patch Downloader.
- 3. Notes about the Fiery Patch Downloader
  - a. Logon must be admin. This is fixed and cannot be modified.
  - b. Password is the Fiery administrator login password.
  - c. Hostname can be the IP address or the Fiery server name.

| Model: Taurus-P1/C1 EFI(E-41A) |   |  |  |  | D    | Date | : 2 | 7-F  | eb-1 | 4 | No.: RD525082 |  |  |  | 82 |  |  |  |  |
|--------------------------------|---|--|--|--|------|------|-----|------|------|---|---------------|--|--|--|----|--|--|--|--|
|                                |   |  |  |  |      |      |     |      |      |   |               |  |  |  |    |  |  |  |  |
|                                | 1 |  |  |  | <br> |      |     | <br> |      |   |               |  |  |  |    |  |  |  |  |

- 4. Before rebooting the system, to ensure that the patch file is completely processed, please wait up to 60 seconds until the file is done processing.
- 5. After the patch is downloaded, and when prompted by the Fiery Patch Downloader, choose Reboot. (If you choose to Restart later, make sure you manually reboot the server for the changes to take effect.)
- 6. Wait until the Fiery controller reaches Idle and print the Configuration page.
- 7. If the controller does not eventually reach Idle, please manually start the Fiery service.
- 8. Verify that the System Updates Log section contains the patch number **FIT193221**.

## Technical Bulletin

| Model: Taurus-I                    | P1/C1 EFI(E-41A)                                               | e: 03-Apr-14    | No.: RD525083 |              |                    |
|------------------------------------|----------------------------------------------------------------|-----------------|---------------|--------------|--------------------|
| Subject: Patch<br>Softwa<br>EFI(E- | (FIT197363) release note<br>tre Version 1.2 for Taurus<br>41A) | Prepared by: M. | Yoshikawa     |              |                    |
| From: PP Solutio                   | n Support Sec. PP Tech Servic                                  | e Dept.         |               |              |                    |
| Classification:                    | Troubleshooting                                                | Part inf        | orma          | tion 🗌 Actio | n required         |
|                                    | 🗌 Mechanical                                                   | Electric        | Electrical    |              | ce manual revision |
|                                    | Paper path                                                     | 🗌 Transm        | it/rec        | eive 🗌 Retro | ofit information   |
|                                    | Product Safety                                                 | 🛛 Other (       |               | )            |                    |

This RTB has been issued to announce the release notes on the patch "FIT197363" applied to the Taurus-P1/C1 EFI (E-41A) system software version 1.2.

| Patch File    | Issue(s)                                           |
|---------------|----------------------------------------------------|
| FIT197363.exe | - Fiery service terminated unexpectedly at random. |

#### Before installing FIT197363.exe

- 1. The following prerequisites must be installed in the order specified before the **FIT197363.exe** patch is installed:
  - 1-1EYSCX.exe
  - 1-1IA0FZ.exe
  - 1-1IV1IE.exe
  - 1-1JICML.exe
- 2. Do NOT install any of the following patch(es) after installing the **FIT197363.exe** patch. If you must install any of the patch(es) below, do so before installing the **FIT197363.exe** patch:
  - 1-1JVNJT.exe
- 3. This patch is not exclusive if installed manually. One server Reboot is sufficient for all patches to take effect on the system. System Updates may require an exclusive install if this patch becomes a prerequisite for a future patch.
- 4. In the case where the customer needs to install a patch which was previously skipped in the patch order, it is necessary to reinstall the system.

- 1. Make sure that the Fiery printer controller reaches Idle.
- 2. Execute FIT197363.exe and follow the instructions in the Fiery Patch Downloader.
- 3. Notes about the Fiery Patch Downloader
  - a. Logon must be admin. This is fixed and cannot be modified.
  - b. Password is the Fiery administrator login password.
  - c. Hostname can be the IP address or the Fiery server name.

| Model: Taurus-P1/C1 EFI(E-41A) | Date: 03-Apr-14 | No.: RD525083 |
|--------------------------------|-----------------|---------------|
|                                |                 |               |

- 4. Before rebooting the system, to ensure that the patch file is completely processed, please wait up to 60 seconds until the file is done processing.
- 5. After the patch is downloaded, and when prompted by the Fiery Patch Downloader, choose Reboot. (If you choose to Restart later, make sure you manually reboot the server for the changes to take effect.)
- 6. Wait until the Fiery controller reaches Idle and print the Configuration page.
- 7. If the controller does not eventually reach Idle, please manually start the Fiery service.
- 8. Verify that the System Updates Log section contains the patch number **FIT197363**.

## Technical Bulletin

| Model: Taurus-I                    | P1/C1 EFI(E-41A)(CHN)                                              | e: 11-Jun-14     | No.: RD525084 |               |                    |
|------------------------------------|--------------------------------------------------------------------|------------------|---------------|---------------|--------------------|
| Subject: Patch<br>Softwa<br>EFI(E- | (1-1FDD06) release note<br>are Version 1.2 for Taurus<br>41A)(CHN) | Prepared by: M.Y | 'oshikawa     |               |                    |
| From: PP Solutio                   | n Support Sec. PP Tech Servic                                      | e Dept.          |               |               |                    |
| Classification:                    | Troubleshooting                                                    | Part info        | ormat         | tion Action   | n required         |
|                                    | Mechanical                                                         | Electric         | al            | Servic        | ce manual revision |
|                                    | Paper path                                                         | 🗌 Transm         | it/rec        | eive 🗌 Retrot | fit information    |
|                                    | Product Safety                                                     | 🛛 Other (        |               | )             |                    |

This RTB has been issued to announce the release notes on the patch "**1-1FDD06**" applied to the Taurus-P1/C1 EFI (E-41A)(CHN) **system software version 1.2.** 

| Patch File   | Issue(s)                                                                                           |
|--------------|----------------------------------------------------------------------------------------------------|
| 1-1FDD06.exe | - Error message displayed on the operation panel for a malfunction of the Punch unit is incorrect. |

### Before installing 1-1FDD06.exe

- 1. Known issues listed below, read before installing **1-1FDD06.exe** patch:
  - None.
- 2. The following prerequisites must be installed in the order specified before the **1-1FDD06.exe** patch is installed:
  - 1-1F428Z.exe
- 3. Do NOT install any of the following patch(es) after installing the **1-1FDD06.exe** patch. If you must install any of the patch(es) below, do so before installing the **1-1FDD06.exe** patch:
  - None.
- 4. This patch is not exclusive. It may be installed along with other patches. One server Reboot is sufficient for all patches to take effect on the system.
- 5. In the case where the customer needs to install a patch which was previously skipped in the patch order, it is necessary to reinstall the system.

- 1. Make sure that the Fiery printer controller reaches Idle.
- 2. Execute **1-1FDD06.exe** and follow the instructions in the Fiery Patch Downloader.
- 3. Notes about the Fiery Patch Downloader
  - a. Logon must be admin. This is fixed and cannot be modified.
  - b. Password is the Fiery administrator login password.
  - c. Hostname can be the IP address or the Fiery server name.
- 4. Before rebooting the system, to ensure that the patch file is completely processed, please wait up to 60 seconds until the file is done processing.

| RICOH |
|-------|
|-------|

| Model: Taurus-P1/C1 EFI(E-41A)(CHN) | Date: 11-Jun-14 | No.: RD525084 |
|-------------------------------------|-----------------|---------------|
|-------------------------------------|-----------------|---------------|

- 5. After the patch is downloaded, and when prompted by the Fiery Patch Downloader, choose Reboot. (If you choose to Restart later, make sure you manually reboot the server for the changes to take effect)
- 6. Wait until the Fiery controller reaches Idle and print the Configuration page.
- 7. Verify that the System Updates Log section contains the patch number **1-1FDD06**.

## Technical Bulletin

| Model: Taurus-P1/C1 EFI(E-41A)(CHN) Date                                                                      |                 | e: 11-Jun-14     | No.: RD525085    |              |                    |
|----------------------------------------------------------------------------------------------------|-----------------|------------------|------------------|--------------|--------------------|
| Subject: Patch (1-1FDCZY) release note for System<br>Software Version 1.2 for Taurus-P1/C1<br>EFI(E-41A)(CHN) |                 | Prepared by: M.Y | <b>Yoshikawa</b> |              |                    |
| From: PP Solution Support Sec. PP Tech Service Dept.                                                          |                 |                  |                  |              |                    |
| Classification:                                                                                               | Troubleshooting | Part info        | ormat            | tion Action  | n required         |
|                                                                                                    | Mechanical      | Electric         | al               | Servic       | ce manual revision |
|                                                                                                    | Paper path      | 🗌 Transm         | it/rec           | eive 🗌 Retro | fit information    |
|                                                                                                    | Product Safety  | 🛛 Other (        |                  | )            |                    |

This RTB has been issued to announce the release notes on the patch "**1-1FDCZY**" applied to the Taurus-P1/C1 EFI (E-41A)(CHN) **system software version 1.2.** 

| Patch File   | Issue(s)                                                    |
|--------------|-------------------------------------------------------------|
| 1-1FDCZY.exe | - Description of the LCT in the error message is incorrect. |

### Before installing 1-1FDCZY.exe

- 1. Known issues listed below, read before installing **1-1FDCZY.exe** patch:
  - None.
- 2. The following prerequisites must be installed in the order specified before the **1-1FDCZY.exe** patch is installed:
  - 1-1F428Z.exe
- 3. Do NOT install any of the following patch(es) after installing the **1-1FDCZY.exe** patch. If you must install any of the patch(es) below, do so before installing the **1-1FDCZY.exe** patch:
  - 1-1FDD06.exe
- 4. This patch is not exclusive. It may be installed along with other patches. One server Reboot is sufficient for all patches to take effect on the system.
- 5. In the case where the customer needs to install a patch which was previously skipped in the patch order, it is necessary to reinstall the system.

- 1. Make sure that the Fiery printer controller reaches Idle.
- 2. Execute **1-1FDCZY.exe** and follow the instructions in the Fiery Patch Downloader.
- 3. Notes about the Fiery Patch Downloader
  - a. Logon must be admin. This is fixed and cannot be modified.
  - b. Password is the Fiery administrator login password.
  - c. Hostname can be the IP address or the Fiery server name.
- 4. Before rebooting the system, to ensure that the patch file is completely processed, please wait up to 60 seconds until the file is done processing.

| Model: Taurus-P1/C1 EFI(E-41A)(CHN) | Date: 11-Jun-14 | No.: RD525085 |
|-------------------------------------|-----------------|---------------|
|-------------------------------------|-----------------|---------------|

- 5. After the patch is downloaded, and when prompted by the Fiery Patch Downloader, choose Reboot. (If you choose to Restart later, make sure you manually reboot the server for the changes to take effect)
- 6. Wait until the Fiery controller reaches Idle and print the Configuration page.
- 7. Verify that the System Updates Log section contains the patch number **1-1FDCZY**.

## Technical Bulletin

| Model: Taurus-P1/C1 EFI(E-41A)(CHN) Date                                                                      |                 |                 | e: 11-Jun-14 | No.: RD525086 |                    |
|----------------------------------------------------------------------------------------------------|-----------------|-----------------|--------------|---------------|--------------------|
| Subject: Patch (1-1FTDX9) release note for System<br>Software Version 1.2 for Taurus-P1/C1<br>EFI(E-41A)(CHN) |                 | Prepared by: M. | Yoshikawa    |               |                    |
| From: PP Solution Support Sec. PP Tech Service Dept.                                                          |                 |                 |              |               |                    |
| Classification:                                                                                               | Troubleshooting | Part inf        | ormat        | tion 🗌 Action | n required         |
|                                                                                                    | Mechanical      | Electric        | al           | 🗌 Servi       | ce manual revision |
|                                                                                                    | Paper path      | 🗌 Transm        | it/rec       | eive 🗌 Retro  | fit information    |
|                                                                                                    | Product Safety  | 🛛 Other (       |              | )             |                    |

This RTB has been issued to announce the release notes on the patch "**1-1FTDX9.**" applied to the Taurus-P1/C1 EFI (E-41A)(CHN) **system software version 1.2.** 

| Patch File   | Issue(s)                                                                                                    |
|--------------|----------------------------------------------------------------------------------------------------|
| 1-1FTDX9.exe | <ul> <li>Fiery crashes, if a job is sent with the automatic job log export<br/>function specified.</li> </ul> |

### Before installing 1-1FTDX9..exe

- 1. Known issues listed below, read before installing **1-1FTDX9.exe** patch:
  - None.
- 2. The following prerequisites must be installed in the order specified before the **1-1FTDX9.exe** patch is installed:
  - 1-1F428Z.exe
- 3. Do NOT install any of the following patch(es) after installing the **1-1FTDX9.exe** patch. If you must install any of the patch(es) below, do so before installing the **1-1FTDX9.exe** patch:
  - None.
- 4. This patch is not exclusive. It may be installed along with other patches. One server Reboot is sufficient for all patches to take effect on the system.
- 5. In the case where the customer needs to install a patch which was previously skipped in the patch order, it is necessary to reinstall the system.

- 1. Make sure that the Fiery printer controller reaches Idle.
- 2. Execute **1-1FTDX9.exe** and follow the instructions in the Fiery Patch Downloader.
- 3. Notes about the Fiery Patch Downloader
  - a. Logon must be admin. This is fixed and cannot be modified.
  - b. Password is the Fiery administrator login password.
  - c. Hostname can be the IP address or the Fiery server name.
- 4. Before rebooting the system, to ensure that the patch file is completely processed, please wait up to 60 seconds until the file is done processing.

| RICOH |
|-------|
|-------|

| Model: Taurus-P1/C1 EFI(E-41A)(CHN) | Date: 11-Jun-14 | No.: RD525086 |
|-------------------------------------|-----------------|---------------|
|-------------------------------------|-----------------|---------------|

- 5. After the patch is downloaded, and when prompted by the Fiery Patch Downloader, choose Reboot. (If you choose to Restart later, make sure you manually reboot the server for the changes to take effect)
- 6. Wait until the Fiery controller reaches Idle and print the Configuration page.
- 7. Verify that the System Updates Log section contains the patch number **1-1FTDX9**.

## Technical Bulletin

| Model: Taurus-P1/C1 EFI(E-41A)(CHN)                                                                           |                 |                  | Date      | e: 11-Jun-14 | No.: RD525087      |
|----------------------------------------------------------------------------------------------------|-----------------|------------------|-----------|--------------|--------------------|
| Subject: Patch (1-1FQN5L) release note for System<br>Software Version 1.2 for Taurus-P1/C1<br>EFI(E-41A)(CHN) |                 | Prepared by: M.Y | /oshikawa |              |                    |
| From: PP Solution Support Sec. PP Tech Service Dept.                                                          |                 |                  |           |              |                    |
| Classification:                                                                                               | Troubleshooting | Part inf         | ormat     | tion Action  | n required         |
|                                                                                                    | Mechanical      | Electric         | al        | 🗌 Servi      | ce manual revision |
|                                                                                                    | Paper path      | 🗌 Transm         | iit/rec   | eive 🗌 Retro | fit information    |
|                                                                                                    | Product Safety  | 🛛 Other (        |           | )            |                    |

This RTB has been issued to announce the release notes on the patch "**1-1FQN5L**" applied to the Taurus-P1/C1 EFI (E-41A)(CHN) system software version 1.2.

| Patch File   | Issue(s)                                                                                                    |  |  |
|--------------|----------------------------------------------------------------------------------------------------|--|--|
| 1-1FQN5L.exe | - If Color Management is not specified on the Acrobat and the Number of pages per sheet settings is not '1' on the driver, an internal |  |  |
|              | error occurs and the job cannot be printed.                                                                                            |  |  |

### Before installing 1-1FQN5L.exe

- 1. Known issues listed below, read before installing 1-1FQN5L.exe patch:
  - None.
- 2. The following prerequisites must be installed in the order specified before the **1-1FQN5L.exe** patch is installed:
  - 1-1F428Z.exe
- 3. Do NOT install any of the following patch(es) after installing the **1-1FQN5L.exe** patch. If you must install any of the patch(es) below, do so before installing the **1-1FQN5L.exe** patch:
  - None.
- 4. This patch is not exclusive. It may be installed along with other patches. One server Reboot is sufficient for all patches to take effect on the system.
- 5. In the case where the customer needs to install a patch which was previously skipped in the patch order, it is necessary to reinstall the system.

- 1. Make sure that the Fiery printer controller reaches Idle.
- 2. Execute **1-1FQN5L.exe** and follow the instructions in the Fiery Patch Downloader.
- 3. Notes about the Fiery Patch Downloader
  - a. Logon must be admin. This is fixed and cannot be modified.
  - b. Password is the Fiery administrator login password.
  - c. Hostname can be the IP address or the Fiery server name.
- 4. Before rebooting the system, to ensure that the patch file is completely processed, please wait up to 60 seconds until the file is done processing.

| RICOH |
|-------|
|-------|

| Model: Taurus-P1/C1 EFI(E-41A)(CHN) | Date: 11-Jun-14 | No.: RD525087 |
|-------------------------------------|-----------------|---------------|
|-------------------------------------|-----------------|---------------|

- 5. After the patch is downloaded, and when prompted by the Fiery Patch Downloader, choose Reboot. (If you choose to Restart later, make sure you manually reboot the server for the changes to take effect)
- 6. Wait until the Fiery controller reaches Idle and print the Configuration page.
- 7. Verify that the System Updates Log section contains the patch number 1-1FQN5L.
# Technical Bulletin

| Model: Taurus-P1/C1 EFI(E-41A)                                                                            |                               |           | Dat    | e: 20-Jun-14     | No.: RD525088      |
|----------------------------------------------------------------------------------------------------|-------------------------------|-----------|--------|------------------|--------------------|
| Subject: Patch (FIT130059) release note for System<br>Software Version 1.2 for Taurus-P1/C1<br>EFI(E-41A) |                               |           |        | Prepared by: M.Y | <i>l</i> oshikawa  |
| From: PP Solutio                                                                                          | n Support Sec. PP Tech Servic | ce Dept.  |        |                  |                    |
| Classification:                                                                                           | Troubleshooting               | Part inf  | orma   | tion Action      | n required         |
|                                                                                                    | 🗌 Mechanical                  | Electric  | al     | 🗌 Servi          | ce manual revision |
|                                                                                                    | Paper path                    | 🗌 Transm  | it/rec | eive 🗌 Retro     | fit information    |
|                                                                                                    | Product Safety                | 🛛 Other ( |        | )                |                    |

This RTB announces the release notes for patch "**FIT130059**" for Taurus-P1/C1 EFI (E-41A) **system software version 1.2.** 

| Patch File    | Issue(s)                                                      |
|---------------|---------------------------------------------------------------|
| FIT130059.exe | - PDF to PS conversion error when RIPped with APPE turned off |

### Before installing FIT130059.exe

- 1. Known issues listed below, read before installing FIT130059.exe patch:
  - None.
- 2. The following prerequisites must be installed in the order specified before the FIT130059.exe patch is installed:
  - 1-1EYSCX.exe
  - 1-1IA0FZ.exe
- Do NOT install any of the following patch(es) after installing the FIT130059.exe patch. If you must install any of the patch(es) below, do so before installing the FIT130059.exe patch:
  - 1-1IWLAB.exe
- 4. This patch is not exclusive if installed manually. One server Reboot is sufficient for all patches to take effect on the system. System Updates may require an exclusive install if this patch becomes a prerequisite for a future patch.
- 5. In the case where the customer needs to install a patch which was previously skipped in the patch order, it is necessary to reinstall the system.

- 1. Make sure that the Fiery printer controller reaches Idle.
- 2. Execute FIT130059.exe and follow the instructions in the Fiery Patch Downloader.
- 3. Notes about the Fiery Patch Downloader
  - a. Logon must be admin. This is fixed and cannot be modified.
  - b. Password is the Fiery administrator login password.
  - c. Hostname can be the IP address or the Fiery server name.

| Model: Taurus-P1/C1 EFI(E-41A) |   | Date: | 20 | 0-Jı | ın-14 | No.: RD525088 |  | 5088 |  |  |  |  |
|--------------------------------|---|-------|----|------|-------|---------------|--|------|--|--|--|--|
|                                |   |       |    |      |       |               |  |      |  |  |  |  |
|                                | - |       |    |      |       |               |  |      |  |  |  |  |

- 4. Before rebooting the system, to ensure that the patch file is completely processed, please wait up to 60 seconds until the file is done processing.
- 5. After the patch is downloaded, and when prompted by the Fiery Patch Downloader, choose Reboot. (If you choose to Restart later, make sure you manually reboot the server for the changes to take effect.)
- 6. Wait until the Fiery controller reaches Idle and print the Configuration page.
- 7. If the controller does not eventually reach Idle, please manually start the Fiery service.
- 8. Verify that the System Updates Log section contains the patch number FIT130059.

| Model: Taurus-P1/C1 EFI(E-41A) Date                                                                       |                                                                                                    |                                                                                  | e: 20-Jun-14           | No.: RD525089                       |                                                     |
|----------------------------------------------------------------------------------------------------|----------------------------------------------------------------------------------------------------|----------------------------------------------------------------------------------|------------------------|-------------------------------------|-----------------------------------------------------|
| Subject: Patch (FIT198836) release note for System<br>Software Version 1.2 for Taurus-P1/C1<br>EFI(E-41A) |                                                                                                    |                                                                                  |                        | Prepared by: M.                     | Yoshikawa                                           |
| From: PP Solutio                                                                                          | n Support Sec. PP Tech Servic                                                                       | e Dept.                                                                          |                        |                                     |                                                     |
| Classification:                                                                                           | <ul> <li>Troubleshooting</li> <li>Mechanical</li> <li>Paper path</li> <li>Product Safety</li> </ul> | <ul> <li>Part infe</li> <li>Electric</li> <li>Transm</li> <li>Other (</li> </ul> | ormat<br>al<br>iit/rec | tion Action<br>Servio<br>eive Retro | n required<br>ce manual revision<br>fit information |

This RTB announces the release notes for patch "**FIT198836**" for Taurus-P1/C1 EFI (E-41A) **system software version 1.2.** 

| Patch File    | Issue(s)                                                                                                    |
|---------------|----------------------------------------------------------------------------------------------------|
| FIT198836.exe | - Fiery controller stops when processing non-orthogonal images contained in files such as Adobe Illustrator and PostScript.     |
|               | <ul> <li>Unwanted white lines appear on photo images when imposing with the<br/>Graphics Quality option set to Best.</li> </ul> |

### Before installing FIT198836.exe

- 1 Known issues listed below, read before installing FIT198836.exe patch:
  - None.

RICOH

- 2 The following prerequisites must be installed in the order specified before the **FIT198836.exe** patch is installed:
  - 1-1EYSCX.exes
  - 1-1IA0FZ.exe
  - 1-1JA38B.exe
  - 1-1JPJVH.exe
- 3 Do NOT install any of the following patch(es) after installing the FIT198836.exe patch. If you must install any of the patch(es) below, do so before installing the FIT198836.exe patch:
  - 1-1I9XXE.exe
  - 1-1JAM0V.exe
  - 1-1JKYR2.exe
  - 1-1KEGKC.exe
- 4 This patch is not exclusive if installed manually. One server Reboot is sufficient for all patches to take effect on the system. System Updates may require an exclusive install if this patch becomes a prerequisite for a future patch.
- 5 In the case where the customer needs to install a patch which was previously skipped in the patch order, it is necessary to reinstall the system.

### Patch installation instructions

1 Make sure that the Fiery printer controller reaches Idle.

| Model: Taurus-P1/C1 EFI(E-41A) | Date: 20-Jun-14 | No.: RD525089 |
|--------------------------------|-----------------|---------------|
|--------------------------------|-----------------|---------------|

- 2 Execute FIT198836.exe and follow the instructions in the Fiery Patch Downloader.
- 3 Notes about the Fiery Patch Downloader
  - a. Logon must be admin. This is fixed and cannot be modified.
  - b. Password is the Fiery administrator login password.
  - c. Hostname can be the IP address or the Fiery server name.
- 4 Before rebooting the system, to ensure that the patch file is completely processed, please wait up to 60 seconds until the file is done processing.
- 5 After the patch is downloaded, and when prompted by the Fiery Patch Downloader, choose Reboot. (If you choose to Restart later, make sure you manually reboot the server for the changes to take effect.)
- 6 Wait until the Fiery controller reaches Idle and print the Configuration page.
- 7 If the controller does not eventually reach Idle, please manually start the Fiery service.
- 8 Verify that the System Updates Log section contains the patch number **FIT198836**.

# Technical Bulletin

| Model: Taurus-P1/C1 EFI(E-41A)                                                                            |                               |           | Dat    | e: 18-Jul-14     | No.: RD525090      |
|----------------------------------------------------------------------------------------------------|-------------------------------|-----------|--------|------------------|--------------------|
| Subject: Patch (FIT215942) release note for System<br>Software Version 1.3 for Taurus-P1/C1<br>EFI(E-41A) |                               |           |        | Prepared by: M.Y | ⁄oshikawa          |
| From: PP Solutio                                                                                          | n Support Sec. PP Tech Servic | ce Dept.  |        |                  |                    |
| Classification:                                                                                           | Troubleshooting               | Part inf  | orma   | tion Action      | n required         |
|                                                                                                    | 🗌 Mechanical                  | Electric  | al     | Servic           | ce manual revision |
|                                                                                                    | Paper path                    | 🗌 Transm  | it/rec | eive 🗌 Retro     | fit information    |
|                                                                                                    | Product Safety                | 🛛 Other ( |        | )                |                    |

This RTB announces the release notes for patch "FIT215942" for Taurus-P1/C1 EFI (E-41A) system software version 1.3.

| Patch File    | Issue(s)                                           |
|---------------|----------------------------------------------------|
| FIT215942.exe | - Fiery service terminated unexpectedly at random. |

### Before installing FIT215942.exe

- 1 Known issues listed below, read before installing FIT215942.exe patch:
  - None.
- 2 The following prerequisites must be installed in the order specified before the **FIT215942.exe** patch is installed:
  - None.
- 3 Do <u>NOT</u> install any of the following patch(es) <u>after</u> installing the **FIT215942.exe** patch. If you must install any of the patch(es) below, do so <u>before</u> installing the **FIT215942.exe** patch:
  - None.
- 4 This patch is not exclusive if installed manually. One server Reboot is sufficient for all patches to take effect on the system. System Updates may require an exclusive install if this patch becomes a prerequisite for a future patch.
- 5 In the case where the customer needs to install a patch which was previously skipped in the patch order, it is necessary to reinstall the system.

- 1 Make sure that the Fiery printer controller reaches Idle.
- 2 Execute **FIT215942.exe** and follow the instructions in the Fiery Patch Downloader.
- 3 Notes about the Fiery Patch Downloader
  - a. Logon must be admin. This is fixed and cannot be modified.
  - b. Password is the Fiery administrator login password.
  - c. Hostname can be the IP address or the Fiery server name.
- 4 Before rebooting the system, to ensure that the patch file is completely processed, please wait up to 60 seconds until the file is done processing.

# Technical Bulletin

**PAGE: 2/2** 

| Model: Taurus-P1/C1 EFI(E-41A) | Date: 18-Jul-14 | No.: RD525090 |  |
|--------------------------------|-----------------|---------------|--|
|                                |                 |               |  |
|                                |                 |               |  |

- 5 After the patch is downloaded, and when prompted by the Fiery Patch Downloader, choose Reboot. (*If you choose to Restart later, make sure you manually reboot the server for the changes to take effect.*)
- 6 Wait until the Fiery controller reaches Idle and print the Configuration page.
- 7 If the controller does not eventually reach Idle, please manually start the Fiery service.
- 8 Verify that the System Updates Log section contains the patch number **FIT215942**.

# Technical Bulletin

| Model: Taurus-P1/C1 EFI(E-41A)                                                                            |                               |           | Dat    | e: 18-Jul-14     | No.: RD525091     |
|----------------------------------------------------------------------------------------------------|-------------------------------|-----------|--------|------------------|-------------------|
| Subject: Patch (FIT215935) release note for System<br>Software Version 1.3 for Taurus-P1/C1<br>EFI(E-41A) |                               |           |        | Prepared by: M.Y | 'oshikawa         |
| From: PP Solutio                                                                                          | n Support Sec. PP Tech Servic | ce Dept.  |        |                  |                   |
| Classification:                                                                                           | Troubleshooting               | Part inf  | orma   | tion Action      | n required        |
|                                                                                                    | 🗌 Mechanical                  | Electric  | al     | Servic           | e manual revision |
|                                                                                                    | Paper path                    | 🗌 Transm  | it/rec | eive 🗌 Retrot    | fit information   |
|                                                                                                    | Product Safety                | 🛛 Other ( |        | )                |                   |

This RTB announces the release notes for patch "FIT215935" for Taurus-P1/C1 EFI (E-41A) system software version 1.3.

| Patch File    | Issue(s)                                                 |
|---------------|----------------------------------------------------------|
| FIT215935.exe | -RGB image is printed in black and white, if APPE is ON. |

### Before installing FIT215935.exe

- 1 Known issues listed below, read before installing **FIT215935.exe** patch:
  - None.
- 2 The following prerequisites must be installed in the order specified before the **FIT215935.exe** patch is installed:
  - None.
- 3 Do <u>NOT</u> install any of the following patch(es) <u>after</u> installing the **FIT215935.exe** patch. If you must install any of the patch(es) below, do so <u>before</u> installing the **FIT215935.exe** patch:
  - None.
- 4 This patch is not exclusive if installed manually. One server Reboot is sufficient for all patches to take effect on the system. System Updates may require an exclusive install if this patch becomes a prerequisite for a future patch.
- 5 In the case where the customer needs to install a patch which was previously skipped in the patch order, it is necessary to reinstall the system.

- 1 Make sure that the Fiery printer controller reaches Idle.
- 2 Execute FIT215935.exe and follow the instructions in the Fiery Patch Downloader.
- 3 Notes about the Fiery Patch Downloader
  - a. Logon must be admin. This is fixed and cannot be modified.
  - b. Password is the Fiery administrator login password.
  - c. Hostname can be the IP address or the Fiery server name.
- 4 Before rebooting the system, to ensure that the patch file is completely processed, please wait up to 60 seconds until the file is done processing.
- 5 After the patch is downloaded, and when prompted by the Fiery Patch Downloader, choose Reboot. (*If you choose to Restart later, make sure you manually reboot the server for the changes to take effect.*)
- 6 Wait until the Fiery controller reaches Idle and print the Configuration page.

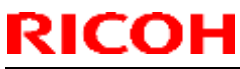

| Model: Taurus-P1/C1 EFI(E-41A)                                                                                                    | Date: 1 | 8-Jul-14                    | No.: RD525091 |
|----------------------------------------------------------------------------------------------------|---------|-----------------------------|---------------|
|                                                                                                    |         |                             |               |
| 7 If the second second se |         | and the state for the state | (1            |

7 If, after multiple patches are manually installed, the Fiery does not reach Idle after approximately five minutes, please manually start the Fiery service by right-clicking on the Fiery bar and selecting Restart Fiery.

8 Verify that the **System Updates Log** section contains the patch number **FIT215935**.

# Technical Bulletin

| Model: Taurus-P1/C1 EFI(E-41A)                                                                            |                               |           | Dat     | e: 18-Jul-14     | No.: RD525092     |
|----------------------------------------------------------------------------------------------------|-------------------------------|-----------|---------|------------------|-------------------|
| Subject: Patch (FIT215944) release note for System<br>Software Version 1.3 for Taurus-P1/C1<br>EFI(E-41A) |                               |           | m       | Prepared by: M.Y | 'oshikawa         |
| From: PP Solutio                                                                                          | n Support Sec. PP Tech Servio | ce Dept.  |         |                  |                   |
| Classification:                                                                                           | Troubleshooting               | Part inf  | orma    | tion Actior      | n required        |
|                                                                                                    | Mechanical                    | Electric  | al      | Servic           | e manual revision |
|                                                                                                    | Paper path                    | 🗌 Transm  | iit/rec | eive 🗌 Retro     | fit information   |
|                                                                                                    | Product Safety                | 🛛 Other ( |         | )                |                   |

This RTB announces the release notes for patch "FIT215944" for Taurus-P1/C1 EFI (E-41A) system software version 1.3.

| Patch File    | Issue(s)                                                                                             |
|---------------|----------------------------------------------------------------------------------------------------|
| FIT215944.exe | - If the Cover Interposer runs out of paper during a job, the machine stalls followed by SC 919/991. |

### Before installing FIT215944.exe

- 1 Known issues listed below, read before installing **FIT215944.exe** patch:
  - None.
- 2 The following prerequisites must be installed in the order specified before the **FIT215944.exe** patch is installed:
  - None.
- 3 Do <u>NOT</u> install any of the following patch(es) <u>after</u> installing the **FIT215944.exe** patch. If you must install any of the patch(es) below, do so <u>before</u> installing the **FIT215944.exe** patch:
  - None.
- 4 This patch is not exclusive if installed manually. One server Reboot is sufficient for all patches to take effect on the system. System Updates may require an exclusive install if this patch becomes a prerequisite for a future patch.
- 5 In the case where the customer needs to install a patch which was previously skipped in the patch order, it is necessary to reinstall the system.

- 1 Make sure that the Fiery printer controller reaches Idle.
- 2 Execute FIT215944.exe and follow the instructions in the Fiery Patch Downloader.
- 3 Notes about the Fiery Patch Downloader
  - a. Logon must be admin. This is fixed and cannot be modified.
  - b. Password is the Fiery administrator login password.
  - c. Hostname can be the IP address or the Fiery server name.
- 4 Before rebooting the system, to ensure that the patch file is completely processed, please wait up to 60 seconds until the file is done processing.
- 5 After the patch is downloaded, and when prompted by the Fiery Patch Downloader, choose Reboot. (*If you choose to Restart later, make sure you manually reboot the server for the changes to take effect.*)
- 6 Wait until the Fiery controller reaches Idle and print the Configuration page.

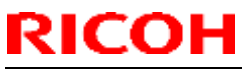

| Model: Taurus-P1/C1 EFI(E-41A) | Date | e: 18-Jul-14 | No.: RD525092 |
|--------------------------------|------|--------------|---------------|
|                                |      |              |               |
|                                |      |              |               |

7 If, after multiple patches are manually installed, the Fiery does not reach Idle after approximately five minutes, please manually start the Fiery service by right-clicking on the Fiery bar and selecting Restart Fiery.

8 Verify that the System Updates Log section contains the patch number FIT215944.

# Technical Bulletin

| Model: Taurus-P1/C1 EFI(E-41A) Da                                                                         |                               |           | Dat              | e: 07-Aug-14 | No.: RD525093      |
|----------------------------------------------------------------------------------------------------|-------------------------------|-----------|------------------|--------------|--------------------|
| Subject: Patch (FIT215948) release note for System<br>Software Version 1.3 for Taurus-P1/C1<br>EFI(E-41A) |                               |           | Prepared by: M.Y | ⁄oshikawa    |                    |
| From: PP Solutio                                                                                          | n Support Sec. PP Tech Servic | ce Dept.  |                  |              |                    |
| Classification:                                                                                           | Troubleshooting               | Part inf  | orma             | tion Action  | n required         |
|                                                                                                    | 🗌 Mechanical                  | Electric  | al               | Servic       | ce manual revision |
|                                                                                                    | Paper path                    | 🗌 Transm  | it/rec           | eive 🗌 Retro | fit information    |
|                                                                                                    | Product Safety                | 🛛 Other ( |                  | )            |                    |

This RTB announces the release notes for patch "**FIT215948**" for Taurus-P1/C1 EFI (E-41A) **system software version 1.3.** 

| Patch File    | Issue(s)                                                   |
|---------------|------------------------------------------------------------|
| FIT215948.exe | - Rotate 180 is not honored, if the job is already RIPped. |

### Before installing FIT215948.exe

- 1 Known issues listed below, read before installing FIT215948.exe patch:
  - None.
- 2 The following prerequisites must be installed in the order specified before the **FIT215948**.exe patch is installed:
  - None.
- 3 Do NOT install any of the following patch(es) after installing the **FIT215948**.exe patch. If you must install any of the patch(es) below, do so before installing the **FIT215948**.exe patch:
  - None.
- 4 This patch is not exclusive if installed manually. One server Reboot is sufficient for all patches to take effect on the system. System Updates may require an exclusive install if this patch becomes a prerequisite for a future patch.
- 5 In the case where the customer needs to install a patch which was previously skipped in the patch order, it is necessary to reinstall the system.

- 1 Make sure that the Fiery printer controller reaches Idle.
- 2 Execute FIT215948.exe and follow the instructions in the Fiery Patch Downloader.
- 3 Notes about the Fiery Patch Downloader
  - a. Logon must be admin. This is fixed and cannot be modified.
  - b. Password is the Fiery administrator login password.
  - c. Hostname can be the IP address or the Fiery server name.
- 4 Before rebooting the system, to ensure that the patch file is completely processed, please wait up to 60 seconds until the file is done processing.
- 5 After the patch is downloaded, and when prompted by the Fiery Patch Downloader, choose Reboot. (If you choose to Restart later, make sure you manually reboot the server for the changes to take effect.)
- 6 Wait until the Fiery controller reaches Idle and print the Configuration page.

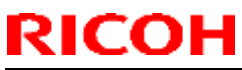

| Model: Taurus-P1/C1 EFI(E-4 | 1 <b>A</b> ) |      | Date: 07-Aug-14 | No.: RD525093 |
|-----------------------------|--------------|------|-----------------|---------------|
|                             |              |      |                 |               |
|                             |              | <br> |                 |               |

7 If, after multiple patches are manually installed, the Fiery does not reach Idle after approximately five minutes, please manually start the Fiery service by right-clicking on the Fiery bar and selecting Restart Fiery.

8 Verify that the System Updates Log section contains the patch number **FIT215948**.

# Technical Bulletin

| Model: Taurus-P1/C1 EFI(E-41A)                                                                            |                               |           | Dat              | e: 07-Aug-14 | No.: RD525094      |
|----------------------------------------------------------------------------------------------------|-------------------------------|-----------|------------------|--------------|--------------------|
| Subject: Patch (FIT215939) release note for System<br>Software Version 1.3 for Taurus-P1/C1<br>EFI(E-41A) |                               |           | Prepared by: M.Y | 'oshikawa    |                    |
| From: PP Solutio                                                                                          | n Support Sec. PP Tech Servic | ce Dept.  |                  |              |                    |
| Classification:                                                                                           | Troubleshooting               | Part inf  | orma             | tion Action  | n required         |
|                                                                                                    | Mechanical                    | Electric  | al               | Servic       | ce manual revision |
|                                                                                                    | Paper path                    | 🗌 Transm  | it/rec           | eive 🗌 Retro | fit information    |
|                                                                                                    | Product Safety                | 🛛 Other ( |                  | )            |                    |

This RTB announces the release notes for patch "**FIT215939**" for Taurus-P1/C1 EFI (E-41A) **system software version 1.3.** 

| Patch File    | Issue(s)                                                                                                    |
|---------------|----------------------------------------------------------------------------------------------------|
| FIT215939.exe | <ul> <li>Fiery controller stops when processing non-orthogonal images contained in files<br/>such as Adobe Illustrator and PostScript.</li> <li>Unwanted white lines appear on photo images when imposing with the Graphics<br/>Quality option set to Best.</li> </ul> |

### Before installing FIT215939.exe

- 1 Known issues listed below, read before installing **FIT215939**.exe patch:
  - None.
- 2 The following prerequisites must be installed in the order specified before the **FIT215939**.exe patch is installed:
  - None.
- 3 Do NOT install any of the following patch(es) after installing the **FIT215939**.exe patch. If you must install any of the patch(es) below, do so before installing the **FIT215939**.exe patch:
  - None.
- 4 This patch is not exclusive if installed manually. One server Reboot is sufficient for all patches to take effect on the system. System Updates may require an exclusive install if this patch becomes a prerequisite for a future patch.
- 5 In the case where the customer needs to install a patch which was previously skipped in the patch order, it is necessary to reinstall the system.

- 1 Make sure that the Fiery printer controller reaches Idle.
- 2 Execute FIT215939.exe and follow the instructions in the Fiery Patch Downloader.
- 3 Notes about the Fiery Patch Downloader
  - a. Logon must be admin. This is fixed and cannot be modified.
  - b. Password is the Fiery administrator login password.
  - c. Hostname can be the IP address or the Fiery server name.
- 4 Before rebooting the system, to ensure that the patch file is completely processed, please wait up to 60 seconds until the file is done processing.

| M | odel: Taurus-P1/C1 EFI(E-41A)                          | Date: 07-Aug-14           | No.: RD525094     |
|---|--------------------------------------------------------|---------------------------|-------------------|
|   |                                                        |                           |                   |
| E | After the noteb is downloaded, and when promoted by th | a Fiary Datab Dayualaadar | abaaaa Dabaat /If |

- 5 After the patch is downloaded, and when prompted by the Fiery Patch Downloader, choose Reboot. (If you choose to Restart later, make sure you manually reboot the server for the changes to take effect.)
- 6 Wait until the Fiery controller reaches Idle and print the Configuration page.
- 7 If, after multiple patches are manually installed, the Fiery does not reach Idle after approximately five minutes, please manually start the Fiery service by right-clicking on the Fiery bar and selecting Restart Fiery.
- 8 Verify that the System Updates Log section contains the patch number **FIT215939**.

# Technical Bulletin

| Model: Taurus-P1/C1 EFI(E-41A)                                                                            |                               |          | Dat     | e: 26-Aug-14     | No.: RD525095     |
|----------------------------------------------------------------------------------------------------|-------------------------------|----------|---------|------------------|-------------------|
| Subject: Patch (FIT204281) release note for System<br>Software Version 1.2 for Taurus-P1/C1<br>EFI(E-41A) |                               |          | m       | Prepared by: M.Y | 'oshikawa         |
| From: PP Solutio                                                                                          | n Support Sec. PP Tech Servic | e Dept.  |         |                  |                   |
| Classification:                                                                                           | Troubleshooting               | Part inf | orma    | tion Action      | n required        |
|                                                                                                    | 🗌 Mechanical                  | Electric | al      | Servic           | e manual revision |
|                                                                                                    | Paper path                    | Transm   | iit/rec | eive 🗌 Retrot    | fit information   |
|                                                                                                    | Product Safety                | Other (  |         | )                |                   |

This RTB announces the release notes for patch "FIT204281" for Taurus-P1/C1 EFI (E-41A) system software version 1.2.

| Patch File    | Issue(s)                                                                                       |
|---------------|------------------------------------------------------------------------------------------------|
| FIT204281.exe | -Unable to launch Configure window from WebTools on Windows/Mac OS installed with Java 1.7u51. |

### Before installing FIT204281.exe

- 1 Please refer to the Fiery Patch Addendum (Page.3) for additional information regarding this release.
- 2 Known issues listed below, read before installing **FIT204281**.exe patch:
  - None.
- 3 The prerequisites listed below must be installed in the order specified before the **FIT204281**.exe patch is applied:
  - 1-1EYSCX.exe
  - 1-1IA0FZ.exe
- 4 Do NOT install any of the following patch(es) after installing the **FIT204281**.exe patch. If you must install any of the patch(es) below, do so before installing the **FIT204281**.exe patch:
  - 1-1KK8PW.exe
- 5 This patch is not exclusive if installed manually. One server Reboot is sufficient for all patches to take effect on the system. System Updates may require an exclusive install if this patch becomes a prerequisite for a future patch.
- 6 In the case where the customer needs to install a patch which was previously skipped in the patch order, it is necessary to reinstall the system.

- 1 Make sure that the Fiery printer controller reaches Idle.
- 2 Execute **FIT204281**.exe and follow the instructions in the Fiery Patch Downloader.
- 3 Notes about the Fiery Patch Downloader
  - a. Logon must be admin. This is fixed and cannot be modified.
  - b. Password is the Fiery administrator login password.
  - c. Hostname can be the IP address or the Fiery server name.
- 4 Before rebooting the system, to ensure that the patch file is completely processed, please wait up to 60 seconds until the file is done processing.

| M | odel: Taurus-P1/C1 EFI(E-41A)                          | Date: 26-Aug-14           | No.: RD525095     |
|---|--------------------------------------------------------|---------------------------|-------------------|
|   |                                                        |                           |                   |
| E | After the neteries deviated and where presented by the | - Flam, Datab Davualaadar | abaaaa Dabaat /lf |

- 5 After the patch is downloaded, and when prompted by the Fiery Patch Downloader, choose Reboot. (If you choose to Restart later, make sure you manually reboot the server for the changes to take effect)
- 6 Wait until the Fiery controller reaches Idle and print the Configuration page.
- 7 If, after multiple patches are manually installed, the Fiery does not reach Idle after approximately five minutes, please manually start the Fiery service by right-clicking on the Fiery bar and selecting Restart Fiery.
- 8 Verify that the System Updates Log section contains the patch number **FIT204281**.

Model: Taurus-P1/C1 EFI(E-41A)

Date: 26-Aug-14

No.: RD525095

### Fiery Patch Addendum

This patch will make the Fiery compatible with Java Runtime Environment (JRE) 1.7u51 and above versions installed in client machine. After applying patch to the Fiery Servers, Fiery Configure application for Fiery Servers can be launched from Microsoft Windows and Apple Inc. Macintosh OSX client machine as well.

### Known Limitations:

- After installing/updating the JRE 1.7u51 on Macintosh OSX client machine, sometimes Safari browser does not recognize newly installed Java due to this user may unable to launch Configure application from Safari browser. To resolve this problem, please try the below mentioned options:
  - Reboot the Macintosh OSX client machine manually, after installing/updating the JRE 1.7u51.
  - Enable the Java Web contents from Safari browser Preferences -> Security tab. Please see the below Screenshot 1.

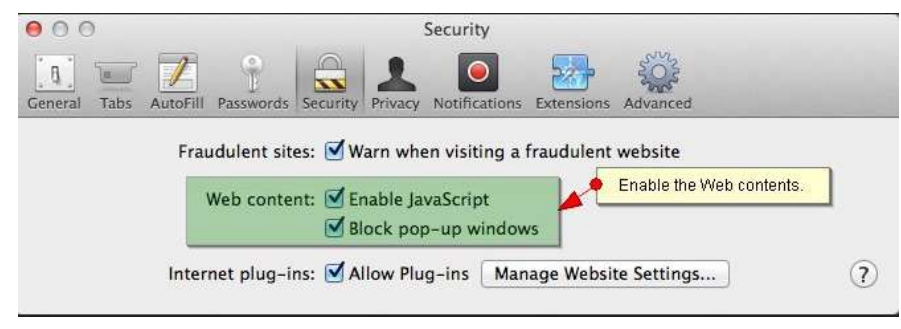

(Screenshot - 1)

Enable the Java from System Preferences -> Java Control Panel -> Security tab.
 Please see the below Screenshot - 2.

| Model: Taurus-P1/C1 EFI(E-41A)                                                                                                    | Date: 26-Aug-14                                                                                           | No.: RD525095                   |
|----------------------------------------------------------------------------------------------------|----------------------------------------------------------------------------------------------------|---------------------------------|
| Syste<br>Show All Step-2: Enable the                                                                                               | em Preferences<br>he Java content in browser.                                                             |                                 |
| General Desktop &<br>Screen Saver                                                                                                  | Java Control Panel<br>General Update Java Security Advan<br>content in the browser                        | ced                             |
| Displays Energy<br>Saver                                                                                                    | vel                                                                                                    |                                 |
| iCloud Internet<br>Accounts Java applicati<br>allowed to ru                                                                        | - Medium<br>ons identified by a certificate from a trusted au<br>n.                                       | athority will be                |
| Users & Parental<br>Groups Parental<br>Controls Exception Site<br>Applications<br>the appropria<br>Click Edit Site<br>to add items | List<br>launched from the sites listed below will be al<br>ate security prompts.<br>List<br>to this list. | lowed to run after<br>Site List |
| Java L                                                                                                    | Restore Security Prompts Manag                                                                            | e Certificates                  |
| Step-1: Click Java icon on System Preferences wind                                                                                 | OK Car                                                                                                    | icel Apply                      |

(Screenshot - 2)

- If Safari 5.x browser does not recognize Java 7, please update the Safari 5.x to Safari 6.x version. Or use Firefox browser to launch Configure application.
- To avoid security vulnerability, Apple has added restriction on Safari browser for signed Java applet to access local directories. Backup/Restore functionality of Configure requires access to local directory to read/write file. To remove the above restriction please do the following steps:
  - 1. Launch Preferences window from Safari and open the Security tab.
  - 2. Click on "Manage Website Settings..." button.
  - 3. Select "Java" from left hand side applications list.
  - 4. Select "Run in Unsafe Mode" from drop down for a particular Fiery.
  - 5. Click "Trust" button on pop-up window for confirmation.

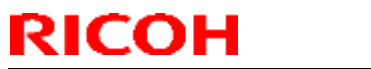

#### **PAGE: 5/5**

Technical Bulletin Model: Taurus-P1/C1 EFI(E-41A) Date: 26-Aug-14 No.: RD525095 000 Security 27 12.8 h 8 0.00 Java Allow websites to use this plug-in with the settings below: QuickTime **Configured Websites** Ask 84 Block ✓ Allow 64 Allow Always Fiery IP displayed here. 2 Run in Unsafe Mode Step-1: Select Java from list of applications. Step-2: Select the Run in Unsafe Mode and Step-3: Click on Trust button. -"Java" is set to run in unsafe mode for some websites. Plug-ins in unsafe mode can access your documents and data. When visiting other websites: Ask 4 Done (Screenshot - 3)

# Technical Bulletin

| Model: Taurus-P1/C1 EFI(E-41A)     |                                                                |                  |           | e: 26-Aug-14  | No.: RD525096      |
|------------------------------------|----------------------------------------------------------------|------------------|-----------|---------------|--------------------|
| Subject: Patch<br>Softwa<br>EFI(E- | (FIT213756) release note<br>tre Version 1.2 for Taurus<br>41A) | Prepared by: M.Y | ⁄oshikawa |               |                    |
| From: PP Solutio                   | n Support Sec. PP Tech Servio                                  |                  |           |               |                    |
| Classification:                    | Troubleshooting                                                | Part inf         | orma      | tion 🗌 Actior | n required         |
|                                    | Mechanical                                                     | Electric         | al        | Servic        | ce manual revision |
|                                    | Paper path                                                     | 🗌 Transm         | it/rec    | eive 🗌 Retro  | fit information    |
|                                    | Product Safety                                                 | 🛛 Other (        |           | )             |                    |

This RTB announces the release notes for patch "**FIT213756**" for Taurus-P1/C1 EFI (E-41A) **system software version 1.2.** 

| Patch File    | Issue(s)                                                                                                    |
|---------------|----------------------------------------------------------------------------------------------------|
| FIT213756.exe | - Job cannot be printed from client Mac after logging off Microsoft Remote Desktop Connection Client for Mac to the Fiery. |

### Before installing FIT213756.exe

- 1 Known issues listed below, read before installing FIT213756.exe patch:
  - None.
- 2 The following prerequisites must be installed in the order specified before the **FIT213756**.exe patch is installed:
  - 1-1EYSCX.exe
  - 1-1IA0FZ.exe
- 3 Do NOT install any of the following patch(es) after installing the **FIT213756**.exe patch. If you must install any of the patch(es) below, do so before installing the **FIT213756**.exe patch:
  - None.
- 4 This patch is not exclusive if installed manually. One server Reboot is sufficient for all patches to take effect on the system. System Updates may require an exclusive install if this patch becomes a prerequisite for a future patch.
- 5 In the case where the customer needs to install a patch which was previously skipped in the patch order, it is necessary to reinstall the system.

- 1 Make sure that the Fiery printer controller reaches Idle.
- 2 Execute **FIT213756**.exe and follow the instructions in the Fiery Patch Downloader.
- 3 Notes about the Fiery Patch Downloader
  - a. Logon must be admin. This is fixed and cannot be modified.
  - b. Password is the Fiery administrator login password.
  - c. Hostname can be the IP address or the Fiery server name.
- 4 Before rebooting the system, to ensure that the patch file is completely processed, please wait up to 60 seconds until the file is done processing.

| Model: Taurus-P1/C1 EFI(E-41A) | Date: 26-Aug-14 | No.: RD525096 |
|--------------------------------|-----------------|---------------|
|                                |                 |               |

- 5 After the patch is downloaded, and when prompted by the Fiery Patch Downloader, choose Reboot. (If you choose to Restart later, make sure you manually reboot the server for the changes to take effect.)
- 6 Wait until the Fiery controller reaches Idle and print the Configuration page.
- 7 If the controller does not eventually reach Idle, please manually start the Fiery service.
- 8 Verify that the System Updates Log section contains the patch number **FIT213756**.

# Technical Bulletin

| Model: Taurus-I                    | Model: Taurus-P1/C1 EFI(E-41A)                                 |                  |           | e: 29 Aug-14  | No.: RD525097     |
|------------------------------------|----------------------------------------------------------------|------------------|-----------|---------------|-------------------|
| Subject: Patch<br>Softwa<br>EFI(E- | (FIT218184) release note<br>are Version 1.3 for Taurus<br>41A) | Prepared by: M.Y | 'oshikawa |               |                   |
| From: PP Solutio                   | n Support Sec. PP Tech Servio                                  |                  |           |               |                   |
| Classification:                    | Troubleshooting                                                | Part inf         | orma      | tion Action   | n required        |
|                                    | Mechanical                                                     | Electric         | al        | Servic        | e manual revision |
|                                    | Paper path                                                     | 🗌 Transm         | iit/rec   | eive 🗌 Retrot | fit information   |
|                                    | Product Safety                                                 | 🛛 Other (        |           | )             |                   |

This RTB announces the release notes for patch "FIT218184" for Taurus-P1/C1 EFI (E-41A) system software version 1.3.

| Patch File    | Issue(s)                                                                                                    |
|---------------|----------------------------------------------------------------------------------------------------|
| FIT218184.exe | - Embedded duplex setting in a PS file is not honored and the job is printed in simplex when printed via virtual printer using a paper from the paper catalog. |

### Before installing FIT218184.exe

- 1 Known issues listed below, read before installing **FIT218184.exe** patch:
  - None.
- 2 The following prerequisites must be installed in the order specified before the **FIT218184.exe** patch is installed:
  - None.
- 3 Do NOT install any of the following patch(es) after installing the **FIT218184**.exe patch. If you must install any of the patch(es) below, do so before installing the **FIT218184.exe** patch:
  - FIT215942.exe
- 4 This patch is not exclusive if installed manually. One server Reboot is sufficient for all patches to take effect on the system. System Updates may require an exclusive install if this patch becomes a prerequisite for a future patch.
- 5 In the case where the customer needs to install a patch which was previously skipped in the patch order, it is necessary to reinstall the system.

- 1 Make sure that the Fiery printer controller reaches Idle.
- 2 Execute FIT218184.exe and follow the instructions in the Fiery Patch Downloader.
- 3 Notes about the Fiery Patch Downloader
  - a. Logon must be admin. This is fixed and cannot be modified.
  - b. Password is the Fiery administrator login password.
  - c. Hostname can be the IP address or the Fiery server name.
- 4 Before rebooting the system, to ensure that the patch file is completely processed, please wait up to 60 seconds until the file is done processing.
- 5 After the patch is downloaded, and when prompted by the Fiery Patch Downloader, choose Reboot. (If you choose to Restart later, make sure you manually reboot the server for the changes to take effect.)
- 6 Wait until the Fiery controller reaches Idle and print the Configuration page.

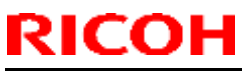

| Model: Tai | urus-P1/ | C1 EFI( | E-41A) |      | Date: | 29 Aug-14 | No. | : RD5 | 5250 | 97 |
|------------|----------|---------|--------|------|-------|-----------|-----|-------|------|----|
|            |          |         |        |      |       |           |     |       |      |    |
|            |          |         |        | <br> |       |           |     |       |      |    |

7 If, after multiple patches are manually installed, the Fiery does not reach Idle after approximately five minutes, please manually start the Fiery service by right-clicking on the Fiery bar and selecting Restart Fiery.

8 Verify that the System Updates Log section contains the patch number **FIT218184**.

# Technical Bulletin

| Model: Taurus-F                    | Model: Taurus-P1/C1 EFI(E-41A)                                 |                 |              |                 | No.: RD525098      |
|------------------------------------|----------------------------------------------------------------|-----------------|--------------|-----------------|--------------------|
| Subject: Patch<br>Softwa<br>EFI(E- | (FIT130042) release note<br>tre Version 1.2 for Taurus<br>41A) | Prepared by: M. | Yoshikawa    |                 |                    |
| From: PP Solutio                   | n Support Sec. PP Tech Servio                                  |                 |              |                 |                    |
| Classification:                    | Troubleshooting                                                | Part inf        | orma         | tion Action     | n required         |
|                                    | 🗌 Mechanical                                                   | Electric        | al           | 🗌 Servi         | ce manual revision |
| Paper path Transmit/               |                                                                | it/rec          | eive 🗌 Retro | fit information |                    |
|                                    | Product Safety                                                 | 🛛 Other (       |              | )               |                    |

This RTB announces the release notes for patch "FIT130042" for Taurus-P1/C1 EFI (E-41A) system software version 1.2.

| Patch File    | Issue(s)                                                                     |
|---------------|------------------------------------------------------------------------------|
| FIT130042.exe | - Fiery might stall, if continuously running large jobs (approximately 2GB). |

### Before installing FIT130042.exe

- 1 Known issues listed below, read before installing **FIT130042.exe**patch:
  - None.
- 2 The following prerequisites must be installed in the order specified before the **FIT130042.exe** patch is installed:
  - 1-1EYSCX.exe
  - 1-1IA0FZ.exe
- 3 Do NOT install any of the following patch(es) after installing the **FIT130042.exe** patch. If you must install any of the patch(es) below, do so before installing the **FIT130042.exe** patch:
  - 1-1K5WOS.exe
  - FIT136510.exe
- 4 This patch is not exclusive if installed manually. One server Reboot is sufficient for all patches to take effect on the system. System Updates may require an exclusive install if this patch becomes a prerequisite for a future patch.
- 5 In the case where the customer needs to install a patch which was previously skipped in the patch order, it is necessary to reinstall the system.

- 1. Make sure that the Fiery printer controller reaches Idle.
- 2. Execute FIT130042.exe and follow the instructions in the Fiery Patch Downloader.
- 3. Notes about the Fiery Patch Downloader
  - a. Logon must be admin. This is fixed and cannot be modified.
  - b. Password is the Fiery administrator login password.
  - c. Hostname can be the IP address or the Fiery server name.
- 4. Before rebooting the system, to ensure that the patch file is completely processed, please wait up to 60 seconds until the file is done processing.

## Technical Bulletin

**PAGE: 2/2** 

Model: Taurus-P1/C1 EFI(E-41A) Date: 17-Sep-14 No.: RD525098

5. After the patch is downloaded, and when prompted by the Fiery Patch Downloader, choose Reboot.

- 6. Wait until the Fiery controller reaches Idle and print the Configuration page.
- 7. If the controller does not eventually reach Idle, please manually start the Fiery service.
- 8. Verify that the System Updates Log section contains the patch number FIT130042.

# Technical Bulletin

| Model: Taurus-F                    | Model: Taurus-P1/C1 EFI(E-41A)                                 |                  |           |               | No.: RD525099      |
|------------------------------------|----------------------------------------------------------------|------------------|-----------|---------------|--------------------|
| Subject: Patch<br>Softwa<br>EFI(E- | (FIT216992) release note<br>tre Version 1.3 for Taurus<br>41A) | Prepared by: M.Y | 'oshikawa |               |                    |
| From: PP Solutio                   | n Support Sec. PP Tech Servic                                  |                  |           |               |                    |
| Classification:                    | Troubleshooting                                                | Part inf         | orma      | tion Action   | n required         |
|                                    | 🗌 Mechanical                                                   | Electric         | al        | Servic        | ce manual revision |
|                                    | Paper path     Transmit/                                       |                  | it/rec    | eive 🗌 Retrot | fit information    |
|                                    | Product Safety                                                 | Other (          |           | )             |                    |

This RTB announces the release notes for patch "FIT216992" for Taurus-P1/C1 EFI (E-41A) system software version 1.3.

| Patch File    | Issue(s)                                                                                                    |
|---------------|----------------------------------------------------------------------------------------------------|
| FIT216992.exe | <ul> <li>Importing PDF jobs to Command WorkStation and printing results in showing<br/>unwanted black lines on the printout.</li> </ul> |

### Before installing FIT216992.exe

- 1 Known issues listed below, read before installing FIT216992.exe patch:
  - None.
- 2 The following prerequisites must be installed in the order specified before the **FIT216992.exe** patch is installed:
  - None.
- 3 Do NOT install any of the following patch(es) after installing the **FIT216992.exe** patch. If you must install any of the patch(es) below, do so before installing the **FIT216992.exe** patch:
  - None.
- 4 This patch is not exclusive if installed manually. One server Reboot is sufficient for all patches to take effect on the system. System Updates may require an exclusive install if this patch becomes a prerequisite for a future patch.
- 5 In the case where the customer needs to install a patch which was previously skipped in the patch order, it is necessary to reinstall the system.

- 1. Make sure that the Fiery printer controller reaches Idle.
- 2. Execute FIT216992.exe and follow the instructions in the Fiery Patch Downloader.
- 3. Notes about the Fiery Patch Downloader
  - a. Logon must be admin. This is fixed and cannot be modified.
  - b. Password is the Fiery administrator login password.
  - c. Hostname can be the IP address or the Fiery server name.
- 4. Before rebooting the system, to ensure that the patch file is completely processed, please wait up to 60 seconds until the file is done processing.
- 5. After the patch is downloaded, and when prompted by the Fiery Patch Downloader, choose Reboot. (If you choose to Restart later, make sure you manually reboot the server for the changes to take effect.)
- 6. Wait until the Fiery controller reaches Idle and print the Configuration page.

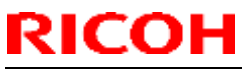

| Model: Taurus-P1/C1 EFI(E-41A) |  |  |  |  | Date | e: 17-Sep-14 | No.: RD525099 |  |  |
|--------------------------------|--|--|--|--|------|--------------|---------------|--|--|
|                                |  |  |  |  |      |              |               |  |  |
|                                |  |  |  |  | <br> |              |               |  |  |

- 7. If, after multiple patches are manually installed, the Fiery does not reach Idle after approximately five minutes, please manually start the Fiery service by right-clicking on the Fiery bar and selecting Restart Fiery.
- 8. Verify that the System Updates Log section contains the patch number **FIT216992**.

# Technical Bulletin

| Model: Taurus-P1/C1 EFI(E-41A)(CHN) Date                                                                      |                               |           | e: 19-Sep-14     | No.: RD525100 |                    |
|----------------------------------------------------------------------------------------------------|-------------------------------|-----------|------------------|---------------|--------------------|
| Subject: Patch (1-1FS80H) release note for System<br>Software Version 1.2 for Taurus-P1/C1<br>EFI(E-41A)(CHN) |                               |           | Prepared by: M.Y | ⁄oshikawa     |                    |
| From: PP Solutio                                                                                              | n Support Sec. PP Tech Servic | ce Dept.  |                  |               |                    |
| Classification:                                                                                               | Troubleshooting               | Part inf  | orma             | tion Actior   | n required         |
|                                                                                                    | Mechanical                    | Electric  | al               | Servic        | ce manual revision |
|                                                                                                    | Paper path                    | Transm    | it/rec           | eive 🗌 Retro  | fit information    |
|                                                                                                    | Product Safety                | 🛛 Other ( |                  | )             |                    |

This RTB has been issued to announce the release notes on the patch "**1-1FS80H**" applied to the Taurus-P1/C1 EFI (E-41A)(CHN) system software version 1.2.

| Patch File   | Issue(s)                                                                                                    |
|--------------|----------------------------------------------------------------------------------------------------|
| 1-1FS80H.exe | <ul> <li>With APPE ON Substitute Color of transparent part does not work when max<br/>printer density is used.</li> </ul> |

### Before installing 1-1FS80H.exe

- 1. Known issues listed below, read before installing 1-1FS80H.exe patch:
  - None.
- 2. The following prerequisites must be installed in the order specified before the 1-**1FS80H.exe** patch is installed:
  - 1-1F428Z.exe
- 3. Do NOT install any of the following patch(es) after installing the **1-1FS80H.exe** patch. If you must install any of the patch(es) below, do so before installing the **1-1FS80H.exe** patch:
  - None.
- 4. This patch is not exclusive. It may be installed along with other patches. One server Reboot is sufficient for all patches to take effect on the system.
- 5. In the case where the customer needs to install a patch which was previously skipped in the patch order, it is necessary to reinstall the system.

- 1. Make sure that the Fiery printer controller reaches Idle.
- 2. Execute **1-1FS80H.exe** and follow the instructions in the Fiery Patch Downloader.
- 3. Notes about the Fiery Patch Downloader
  - a. Logon must be admin. This is fixed and cannot be modified.
  - b. Password is the Fiery administrator login password.
  - c. Hostname can be the IP address or the Fiery server name.
- 4. Before rebooting the system, to ensure that the patch file is completely processed, please wait up to 60 seconds until the file is done processing.

| RICOH |
|-------|
|-------|

| Model: Taurus-P1/C1 EFI(E-41A)(CHN) | Date: 19-Sep-14 | No.: RD525100 |
|-------------------------------------|-----------------|---------------|
|-------------------------------------|-----------------|---------------|

- 5. After the patch is downloaded, and when prompted by the Fiery Patch Downloader, choose Reboot. (If you choose to Restart later, make sure you manually reboot the server for the changes to take effect)
- 6. Wait until the Fiery controller reaches Idle and print the Configuration page.
- 7. Verify that the System Updates Log section contains the patch number **1-1FS80H**.

# Technical Bulletin

| Model: Taurus-P1/C1 EFI(E-41A)(CHN) Date                                                                      |                               |           | e: 19-Sep-14 |          | No.: RD525101 |                   |
|----------------------------------------------------------------------------------------------------|-------------------------------|-----------|--------------|----------|---------------|-------------------|
| Subject: Patch (1-1G0V6N) release note for System<br>Software Version 1.2 for Taurus-P1/C1<br>EFI(E-41A)(CHN) |                               |           | Prepared by: | : M.Y    | 'oshikawa     |                   |
| From: PP Solutio                                                                                              | n Support Sec. PP Tech Servic | ce Dept.  |              |          |               |                   |
| Classification:                                                                                               | Troubleshooting               | Part info | orma         | tion 🗌 A | ction         | required          |
|                                                                                                    | 🗌 Mechanical                  | Electric  | al           | 🗆 S      | Servic        | e manual revision |
|                                                                                                    | Paper path                    | 🗌 Transm  | it/rec       | eive 🗌 F | Retrof        | it information    |
|                                                                                                    | Product Safety                | 🛛 Other ( |              | )        |               |                   |

This RTB has been issued to announce the release notes on the patch "**1-1G0V6N**" applied to the Taurus-P1/C1 EFI (E-41A)(CHN) **system software version 1.2.** 

| Patch File   | Issue(s)                                                                                                    |
|--------------|----------------------------------------------------------------------------------------------------|
| 1-1G0V6N.exe | <ul> <li>Process and Hold and Print does not work with particular file when Cache PDF<br/>and PS objects are ON.</li> </ul> |

### Before installing 1-1G0V6N.exe

- 1. Known issues listed below, read before installing **1-1G0V6N.exe** patch:
  - None.
- 2. The following prerequisites must be installed in the order specified before the 1-1G0V6N.exe patch is installed:
  - 1-1F428Z.exe
- 3. Do NOT install any of the following patch(es) after installing the **1-1G0V6N.exe** patch. If you must install any of the patch(es) below, do so before installing the **1-1G0V6N.exe** patch:
  - None.
- 4. This patch is not exclusive. It may be installed along with other patches. One server Reboot is sufficient for all patches to take effect on the system.
- 5. In the case where the customer needs to install a patch which was previously skipped in the patch order, it is necessary to reinstall the system.

- 1. Make sure that the Fiery printer controller reaches Idle.
- 2. Execute **1-1G0V6N.exe** and follow the instructions in the Fiery Patch Downloader.
- 3. Notes about the Fiery Patch Downloader
  - a. Logon must be admin. This is fixed and cannot be modified.
  - b. Password is the Fiery administrator login password.
  - c. Hostname can be the IP address or the Fiery server name.
- 4. Before rebooting the system, to ensure that the patch file is completely processed, please wait up to 60 seconds until the file is done processing.

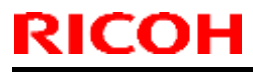

Model: Taurus-P1/C1 EFI(E-41A)(CHN)

Date: 19-Sep-14 No.: RD525101

- 5. After the patch is downloaded, and when prompted by the Fiery Patch Downloader, choose Reboot
- 6. Wait until the Fiery controller reaches Idle and print the Configuration page.
- 7. Verify that the System Updates Log section contains the patch number 1-1G0V6N.

# Technical Bulletin

| Model: Taurus-P1/C1 EFI(E-41A)(CHN) Date                                                                      |                               |           | e: 19-Sep-14 |               | No.: RD525102 |                   |
|----------------------------------------------------------------------------------------------------|-------------------------------|-----------|--------------|---------------|---------------|-------------------|
| Subject: Patch (1-1FSFEY) release note for System<br>Software Version 1.2 for Taurus-P1/C1<br>EFI(E-41A)(CHN) |                               |           | Prepared by  | <b>у:</b> М.Ү | 'oshikawa     |                   |
| From: PP Solutio                                                                                              | n Support Sec. PP Tech Servic | ce Dept.  |              |               |               |                   |
| Classification:                                                                                               | Troubleshooting               | Part info | orma         | tion          | Action        | required          |
|                                                                                                    | 🗌 Mechanical                  | Electric  | al           |               | Servic        | e manual revision |
|                                                                                                    | Paper path                    | 🗌 Transm  | it/rec       | eive          | Retrof        | it information    |
|                                                                                                    | Product Safety                | 🛛 Other ( |              | )             |               |                   |

This RTB has been issued to announce the release notes on the patch "**1-1FSFEY**" applied to the Taurus-P1/C1 EFI (E-41A)(CHN) **system software version 1.2.** 

| Patch File   | Issue(s)                                                               |
|--------------|------------------------------------------------------------------------|
| 1-1FSFEY.exe | - The Fiery controller requests A4 SEF paper even though it is loaded. |

### Before installing 1-1FSFEY.exe

- 1. Known issues listed below, read before installing **1-1FSFEY.exe** patch:
  - None.
- 2. The following prerequisites must be installed in the order specified before the **1-1FSFEY.exe** patch is installed:
  - 1-1F428Z.exe
- 3. Do NOT install any of the following patch(es) after installing the **1-1FSFEY.exe** patch. If you must install any of the patch(es) below, do so before installing the **1-1FSFEY.exe** patch:
  - 1-1FDD06.exe
  - 1-1FDCZY.exe
- 4. This patch is not exclusive. It may be installed along with other patches. One server Reboot is sufficient for all patches to take effect on the system.
- 5. In the case where the customer needs to install a patch which was previously skipped in the patch order, it is necessary to reinstall the system.

- 1. Make sure that the Fiery printer controller reaches Idle.
- 2. Execute **1-1FSFEY.exe** and follow the instructions in the Fiery Patch Downloader.
- 3. Notes about the Fiery Patch Downloader
  - a. Logon must be admin. This is fixed and cannot be modified.
  - b. Password is the Fiery administrator login password.
  - c. Hostname can be the IP address or the Fiery server name.
- 4. Before rebooting the system, to ensure that the patch file is completely processed, please wait up to 60 seconds until the file is done processing.

| Model: Taurus-P1/C1 EFI(E-41A)(CHN) | Date: 19-Sep-14 | No.: RD525102 |
|-------------------------------------|-----------------|---------------|
|-------------------------------------|-----------------|---------------|

- 5. After the patch is downloaded, and when prompted by the Fiery Patch Downloader, choose Reboot. (If you choose to Restart later, make sure you manually reboot the server for the changes to take effect)
- 6. Wait until the Fiery controller reaches Idle and print the Configuration page.
- 7. Verify that the System Updates Log section contains the patch number 1-1FSFEY.

# Technical Bulletin

| Model: Taurus-P1/C1 EFI(E-41A)(CHN) Date                                                                      |                               |           | e: 19-Sep-14 | No.: RD525103 |                        |
|----------------------------------------------------------------------------------------------------|-------------------------------|-----------|--------------|---------------|------------------------|
| Subject: Patch (1-1FSFEA) release note for System<br>Software Version 1.2 for Taurus-P1/C1<br>EFI(E-41A)(CHN) |                               |           | Prepared by: | M.Yoshikawa   |                        |
| From: PP Solutio                                                                                              | n Support Sec. PP Tech Servic | ce Dept.  |              |               |                        |
| Classification:                                                                                               | Troubleshooting               | Part inf  | orma         | tion 🗌 Ad     | ction required         |
|                                                                                                    | 🗌 Mechanical                  | Electric  | al           | 🗌 Se          | ervice manual revision |
|                                                                                                    | Paper path                    | 🗌 Transm  | it/rec       | eive 🗌 Re     | etrofit information    |
|                                                                                                    | Product Safety                | 🛛 Other ( |              | )             |                        |

This RTB has been issued to announce the release notes on the patch "**1-1FSFEA**" applied to the Taurus-P1/C1 EFI (E-41A)(CHN) **system software version 1.2.** 

| Patch File   | Issue(s)                                                          |
|--------------|-------------------------------------------------------------------|
| 1-1FSFEA.exe | - Shift mode does not work correctly with Collate Off and Duplex. |

### Before installing 1-1FSFEA.exe

- 1. Known issues listed below, read before installing **1-1FSFEA.exe** patch:
  - None.
- 2. The following prerequisites must be installed in the order specified before the **1-1FSFEA.exe** patch is installed:
  - 1-1F428Z.exe
- 3. Do NOT install any of the following patch(es) after installing the **1-1FSFEA.exe** patch. If you must install any of the patch(es) below, do so before installing the **1-1FSFEA.exe** patch:
  - 1-1FDD06.exe
  - 1-1FDCZY.exe
  - 1-1FSFEY.exe
- 4. This patch is not exclusive. It may be installed along with other patches. One server Reboot is sufficient for all patches to take effect on the system.
- 5. In the case where the customer needs to install a patch which was previously skipped in the patch order, it is necessary to reinstall the system.

- 1. Make sure that the Fiery printer controller reaches Idle.
- 2. Execute **1-1FSFEA.exe** and follow the instructions in the Fiery Patch Downloader.
- 3. Notes about the Fiery Patch Downloader
  - a. Logon must be admin. This is fixed and cannot be modified.
  - b. Password is the Fiery administrator login password.
  - c. Hostname can be the IP address or the Fiery server name.

| Model: Taurus-P1/C1 EFI(E-41A)(CHN) | Date: 19-Sep-14 | No.: RD525103 |
|-------------------------------------|-----------------|---------------|
|-------------------------------------|-----------------|---------------|

- 4. Before rebooting the system, to ensure that the patch file is completely processed, please wait up to 60 seconds until the file is done processing.
- 5. After the patch is downloaded, and when prompted by the Fiery Patch Downloader, choose Reboot
- 6. Wait until the Fiery controller reaches Idle and print the Configuration page.
- 7. Verify that the System Updates Log section contains the patch number **1-1FSFEA**.

# Technical Bulletin

| Model: Taurus-I                                                                                               | P1/C1 EFI(E-41A)(CHN)         |           | Date             | e: 19-Sep-14 | No.: RD525104      |
|----------------------------------------------------------------------------------------------------|-------------------------------|-----------|------------------|--------------|--------------------|
| Subject: Patch (1-1G5VYY) release note for System<br>Software Version 1.2 for Taurus-P1/C1<br>EFI(E-41A)(CHN) |                               | m         | Prepared by: M.Y | ⁄oshikawa    |                    |
| From: PP Solutio                                                                                              | n Support Sec. PP Tech Servic | e Dept.   |                  |              |                    |
| Classification:                                                                                               | Troubleshooting               | Part info | ormat            | tion Actior  | n required         |
|                                                                                                    | Mechanical                    | Electric  | al               | Servic       | ce manual revision |
|                                                                                                    | Paper path                    | 🗌 Transm  | it/rec           | eive 🗌 Retro | fit information    |
|                                                                                                    | Product Safety                | 🛛 Other ( |                  | )            |                    |

This RTB has been issued to announce the release notes on the patch "**1-1G5VYY**" applied to the Taurus-P1/C1 EFI (E-41A)(CHN) **system software version 1.2.** 

| Patch File   | Issue(s)                                                                                          |
|--------------|---------------------------------------------------------------------------------------------------|
| 1-1G5VYY.exe | - While a particular job is being processed, the controller disconnects from Command WorkStation. |

### Before installing 1-1G5VYY.exe

- 1. Known issues listed below, read before installing **1-1G5VYY.exe** patch:
  - None.
- 2. The following prerequisites must be installed in the order specified before the **1-1G5VYY.exe** patch is installed:
  - 1-1F428Z.exe
  - 1-1FHILP.exe
- 3. Do NOT install any of the following patch(es) after installing the **1-1G5VYY.exe** patch. If you must install any of the patch(es) below, do so before installing the **1-1G5VYY.exe** patch:
  - 1-1FOCFT.exe
- 4. This patch is not exclusive. It may be installed along with other patches. One server Reboot is sufficient for all patches to take effect on the system.
- 5. In the case where the customer needs to install a patch which was previously skipped in the patch order, it is necessary to reinstall the system.

- 1. Make sure that the Fiery printer controller reaches Idle.
- 2. Execute **1-1G5VYY.exe** and follow the instructions in the Fiery Patch Downloader.
- 3. Notes about the Fiery Patch Downloader
  - a. Logon must be admin. This is fixed and cannot be modified.
  - b. Password is the Fiery administrator login password.
  - c. Hostname can be the IP address or the Fiery server name.
| Model: Taurus-P1/C1 EFI(E-41A)(CHN) | Date: 19-Sep-14 | No.: RD525104 |
|-------------------------------------|-----------------|---------------|
|-------------------------------------|-----------------|---------------|

- 4. Before rebooting the system, to ensure that the patch file is completely processed, please wait up to 60 seconds until the file is done processing.
- 5. After the patch is downloaded, and when prompted by the Fiery Patch Downloader, choose Reboot. (If you choose to Restart later, make sure you manually reboot the server for the changes to take effect)
- 6. Wait until the Fiery controller reaches Idle and print the Configuration page.
- 7. Verify that the System Updates Log section contains the patch number **1-1G5VYY**.

### Technical Bulletin

| Model: Taurus-I                    | P1/C1 EFI(E-41A)(CHN)                                              | e: 19-Sep-14 | No.: RD525105  |             |                      |
|------------------------------------|--------------------------------------------------------------------|--------------|----------------|-------------|----------------------|
| Subject: Patch<br>Softwa<br>EFI(E- | (1-1GBEWZ) release note<br>are Version 1.2 for Taurus<br>41A)(CHN) | em           | Prepared by: M | .Yoshikawa  |                      |
| From: PP Solutio                   | n Support Sec. PP Tech Servic                                      | ce Dept.     |                |             |                      |
| Classification:                    | Troubleshooting                                                    | Part info    | orma           | tion 🗌 Acti | on required          |
|                                    | Mechanical                                                         | Electric     | al             | Ser Ser     | vice manual revision |
|                                    | Paper path                                                         | 🗌 Transm     | it/rec         | eive 🗌 Reti | ofit information     |
|                                    | Product Safety                                                     | 🛛 Other (    |                | )           |                      |

This RTB has been issued to announce the release notes on the patch "**1-1GBEWZ**" applied to the Taurus-P1/C1 EFI (E-41A)(CHN) system software version 1.2.

| Patch File   | Issue(s)                                                 |
|--------------|----------------------------------------------------------|
| 1-1GBEWZ.exe | - Some characters are not printed for a particular file. |

#### Before installing 1-1GBEWZ.exe

- 1. Known issues listed below, read before installing 1-1GBEWZ.exe patch:
  - None.
- 2. The following prerequisites must be installed in the order specified before the **1-1GBEWZ.exe** patch is installed:
  - 1-1F428Z.exe
  - 1-1FHILP.exe
- 3. Do NOT install any of the following patch(es) after installing the **1-1GBEWZ.exe** patch. If you must install any of the patch(es) below, do so before installing the **1-1GBEWZ.exe** patch:
  - 1-1FOCFT.exe
  - 1-1G5VYY.exe
- 4. This patch is not exclusive. It may be installed along with other patches. One server Reboot is sufficient for all patches to take effect on the system.
- 5. In the case where the customer needs to install a patch which was previously skipped in the patch order, it is necessary to reinstall the system.

- 1. Make sure that the Fiery printer controller reaches Idle.
- 2. Execute 1-1GBEWZ.exe and follow the instructions in the Fiery Patch Downloader.
- 3. Notes about the Fiery Patch Downloader
  - a. Logon must be admin. This is fixed and cannot be modified.
  - b. Password is the Fiery administrator login password.
  - c. Hostname can be the IP address or the Fiery server name.

| Model: Taurus-P1/C1 EFI(E-41A)(CHN) | Date: 19-Sep-14 | No.: RD525105 |
|-------------------------------------|-----------------|---------------|
|-------------------------------------|-----------------|---------------|

- 4. Before rebooting the system, to ensure that the patch file is completely processed, please wait up to 60 seconds until the file is done processing.
- 5. After the patch is downloaded, and when prompted by the Fiery Patch Downloader, choose Reboot. (If you choose to Restart later, make sure you manually reboot the server for the changes to take effect)
- 6. Wait until the Fiery controller reaches Idle and print the Configuration page.
- 7. Verify that the System Updates Log section contains the patch number **1-1GBEWZ**.

### Technical Bulletin

| Model: Taurus-I                    | P1/C1 EFI(E-41A)                                               | e: 01-Oct-14 | No.: RD525106    |              |                    |
|------------------------------------|----------------------------------------------------------------|--------------|------------------|--------------|--------------------|
| Subject: Patch<br>Softwa<br>EFI(E- | (FIT222162) release note<br>tre Version 1.3 for Taurus<br>41A) | m            | Prepared by: M.Y | ⁄oshikawa    |                    |
| From: PP Solutio                   | n Support Sec. PP Tech Servic                                  |              |                  |              |                    |
| Classification:                    | Troubleshooting                                                | Part inf     | orma             | tion Action  | n required         |
|                                    | 🗌 Mechanical                                                   | Electric     | al               | Servic       | ce manual revision |
|                                    | Paper path                                                     | 🗌 Transm     | it/rec           | eive 🗌 Retro | fit information    |
|                                    | Product Safety                                                 | 🛛 Other (    |                  | )            |                    |

This RTB announces the release notes for patch "FIT222162" for Taurus-P1/C1 EFI (E-41A) system software version 1.3.

| Patch File    | Issue(s)                                                                                                    |
|---------------|----------------------------------------------------------------------------------------------------|
| FIT222162.exe | - Mixed Media settings are applied by sheets instead of by pages, if the job is saved as a flattened PDF file. |

#### Before installing FIT222162.exe

- 1. Known issues listed below, read before installing FIT222162.exe patch:
  - None.
- 2. The following prerequisites must be installed in the order specified before the **FIT222162.exe** patch is installed:
  - None.
- 3. Do NOT install any of the following patch(es) after installing the **FIT222162.exe** patch. If you must install any of the patch(es) below, do so before installing the **FIT222162.exe** patch:
  - None.
- 4. This patch is not exclusive if installed manually. One server Reboot is sufficient for all patches to take effect on the system. System Updates may require an exclusive install if this patch becomes a prerequisite for a future patch.
- 5. In the case where the customer needs to install a patch which was previously skipped in the patch order, it is necessary to reinstall the system.

- 1. Make sure that the Fiery printer controller reaches Idle.
- 2. Execute FIT222162.exe and follow the instructions in the Fiery Patch Downloader.
- 3. Notes about the Fiery Patch Downloader
  - a. Logon must be admin. This is fixed and cannot be modified.
  - b. Password is the Fiery administrator login password.
  - c. Hostname can be the IP address or the Fiery server name.
- 4. Before rebooting the system, to ensure that the patch file is completely processed, please wait up to 60 seconds until the file is done processing.
- 5. After the patch is downloaded, and when prompted by the Fiery Patch Downloader, choose Reboot. (If you choose to Restart later, make sure you manually reboot the server for the changes to take effect.)
- 6. Wait until the Fiery controller reaches Idle and print the Configuration page.

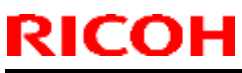

| Model | : Taurus | s-P1/C | 1 EFI(E-41A) |      |  | Date: 01-C | Oct-14 | No.: F | RD52 | 5106 | 3 |
|-------|----------|--------|--------------|------|--|------------|--------|--------|------|------|---|
|       |          |        |              |      |  |            |        |        |      |      |   |
|       |          |        |              | <br> |  |            |        |        |      |      |   |

- 7. If, after multiple patches are manually installed, the Fiery does not reach Idle after approximately five minutes, please manually start the Fiery service by right-clicking on the Fiery bar and selecting Restart Fiery.
- 8. Verify that the System Updates Log section contains the patch number **FIT222162**.

### Technical Bulletin

| Model: Taurus-F                    | P1/C1 EFI(E-41A)                                               | e: 01-Oct-14     | No.: RD525107 |              |                    |
|------------------------------------|----------------------------------------------------------------|------------------|---------------|--------------|--------------------|
| Subject: Patch<br>Softwa<br>EFI(E- | (FIT219346) release note<br>are Version 1.3 for Taurus<br>41A) | Prepared by: M.Y | ⁄oshikawa     |              |                    |
| From: PP Solutio                   | n Support Sec. PP Tech Servic                                  |                  |               |              |                    |
| Classification:                    | Troubleshooting                                                | Part inf         | orma          | tion Actior  | n required         |
|                                    | Mechanical                                                     | Electric         | al            | Servic       | ce manual revision |
|                                    | Paper path                                                     | 🗌 Transm         | iit/rec       | eive 🗌 Retro | fit information    |
|                                    | Product Safety                                                 | 🛛 Other (        |               | )            |                    |

This RTB announces the release notes for patch "FIT219346" for Taurus-P1/C1 EFI (E-41A) system software version 1.3.

| Patch File    | Issue(s)                                                                                                    |
|---------------|----------------------------------------------------------------------------------------------------|
| FIT219346.exe | - The job is printed in color even if color mode is specified to Grayscale, if CMYK option is specified to Full (Source GCR) and APPE is enabled. |

#### Before installing FIT219346.exe

- 1. Known issues listed below, read before installing FIT219346.exe patch:
  - None.
- 2. The following prerequisites must be installed in the order specified before the **FIT219346.exe** patch is installed:
  - None.
- 3. Do NOT install any of the following patch(es) after installing the **FIT219346.exe** patch. If you must install any of the patch(es) below, do so before installing the **FIT219346.exe** patch:
  - FIT215935.exe
- 4. This patch is not exclusive if installed manually. One server Reboot is sufficient for all patches to take effect on the system. System Updates may require an exclusive install if this patch becomes a prerequisite for a future patch.
- 5. In the case where the customer needs to install a patch which was previously skipped in the patch order, it is necessary to reinstall the system.

- 1. Make sure that the Fiery printer controller reaches Idle.
- 2. Execute FIT219346.exe and follow the instructions in the Fiery Patch Downloader.
- 3. Notes about the Fiery Patch Downloader
  - a. Logon must be admin. This is fixed and cannot be modified.
  - b. Password is the Fiery administrator login password.
  - c. Hostname can be the IP address or the Fiery server name.
- 4. Before rebooting the system, to ensure that the patch file is completely processed, please wait up to 60 seconds until the file is done processing.
- 5. After the patch is downloaded, and when prompted by the Fiery Patch Downloader, choose Reboot. (If you choose to Restart later, make sure you manually reboot the server for the changes to take effect.)
- 6. Wait until the Fiery controller reaches Idle and print the Configuration page.

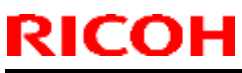

| Mo | del: | Taurus | -P1/C | 1 EFI(E-41A) |  |      | Dat | e: 01- | Oct-14 | No.: R | D525 | 107 |
|----|------|--------|-------|--------------|--|------|-----|--------|--------|--------|------|-----|
|    |      |        |       |              |  |      |     |        |        |        |      |     |
|    |      |        |       |              |  | <br> |     |        |        |        |      |     |

- 7. If, after multiple patches are manually installed, the Fiery does not reach Idle after approximately five minutes, please manually start the Fiery service by right-clicking on the Fiery bar and selecting Restart Fiery.
- 8. Verify that the System Updates Log section contains the patch number **FIT219346**.

### Technical Bulletin

| Model: Taurus-I                    | P1/C1 EFI(E-41A)                                               | e: 16-Oct-14     | No.: RD525108 |               |                    |
|------------------------------------|----------------------------------------------------------------|------------------|---------------|---------------|--------------------|
| Subject: Patch<br>Softwa<br>EFI(E- | (FIT223187) release note<br>tre Version 1.3 for Taurus<br>41A) | Prepared by: M.Y | ⁄oshikawa     |               |                    |
| From: PP Solutio                   | n Support Sec. PP Tech Servio                                  |                  |               |               |                    |
| Classification:                    | Troubleshooting                                                | Part inf         | orma          | tion 🗌 Actior | n required         |
|                                    | 🗌 Mechanical                                                   | Electric         | al            | Servic        | ce manual revision |
|                                    | Paper path                                                     | 🗌 Transm         | it/rec        | eive 🗌 Retro  | fit information    |
|                                    | Product Safety                                                 | 🛛 Other (        |               | )             |                    |

This RTB announces the release notes for patch "FIT223187" for Taurus-P1/C1 EFI (E-41A) system software version 1.3.

| Patch File    | Issue(s)                                                                                                    |
|---------------|----------------------------------------------------------------------------------------------------|
| FIT223187.exe | - Paper weight mismatch alert message displays, if default paper weight has been changed in Fiery configure. This problem occurs only on system v.1.3. |

#### Before installing FIT223187.exe

- 1. Known issues listed below, read before installing FIT223187.exe patch:
  - None.
- 2. The following prerequisites must be installed in the order specified before the **FIT223187.exe** patch is installed:
  - None.
- 3. Do NOT install any of the following patch(es) after installing the **FIT223187.exe** patch. If you must install any of the patch(es) below, do so before installing the **FIT223187.exe** patch:
  - None.
- 4. This patch is not exclusive if installed manually. One server Reboot is sufficient for all patches to take effect on the system. System Updates may require an exclusive install if this patch becomes a prerequisite for a future patch.
- 5. In the case where the customer needs to install a patch which was previously skipped in the patch order, it is necessary to reinstall the system.

- 1. Make sure that the Fiery printer controller reaches Idle.
- 2. Execute FIT223187.exe and follow the instructions in the Fiery Patch Downloader.
- 3. Notes about the Fiery Patch Downloader
  - a. Logon must be admin. This is fixed and cannot be modified.
  - b. Password is the Fiery administrator login password.
  - c. Hostname can be the IP address or the Fiery server name.
- 4. Before rebooting the system, to ensure that the patch file is completely processed, please wait up to 60 seconds until the file is done processing.
- 5. After the patch is downloaded, and when prompted by the Fiery Patch Downloader, choose Reboot. (If you choose to Restart later, make sure you manually reboot the server for the changes to take effect.)
- 6. Wait until the Fiery controller reaches Idle and print the Configuration page.

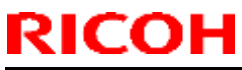

| Mode | el: 1 | Taurus-P1 | /C1 EFI(E | E-41A) |  |      | Da | te: 16- | Oct-14 | No.: R | D525 | 5108 |  |
|------|-------|-----------|-----------|--------|--|------|----|---------|--------|--------|------|------|--|
|      |       |           |           |        |  |      |    |         |        |        |      |      |  |
|      |       |           |           |        |  | <br> |    |         |        |        |      |      |  |

- 7. If, after multiple patches are manually installed, the Fiery does not reach Idle after approximately five minutes, please manually start the Fiery service by right-clicking on the Fiery bar and selecting Restart Fiery.
- 8. Verify that the System Updates Log section contains the patch number **FIT223187**.

## Technical Bulletin

| Model: Taurus-I                   | P1/C1 EFI(E-41A)                                                     | e: 05-Dec-14 | No.: RD525109    |               |                   |
|-----------------------------------|----------------------------------------------------------------------|--------------|------------------|---------------|-------------------|
| Subject: Patch<br>Syster<br>P1/C1 | (FIT100554917) release r<br>n Software Version 1.3 foi<br>EFI(E-41A) |              | Prepared by: M.Y | 'oshikawa     |                   |
| From: 3rd PP Tee                  | ch Service Sect., PP Tech Serv                                       | vice Dept.   |                  |               |                   |
| Classification:                   | Troubleshooting                                                      | Part inf     | ormat            | tion Action   | n required        |
|                                   | 🗌 Mechanical                                                         | Electric     | al               | Servic        | e manual revision |
|                                   | Paper path                                                           | Transm       | it/rec           | eive 🗌 Retrot | fit information   |
|                                   | Product Safety                                                       | 🛛 Other (    |                  | )             |                   |

This RTB announces the release notes for patch "**FIT100554917**" for Taurus-P1/C1 EFI (E-41A) **system software version 1.3.** 

| Patch File       | Issue(s)                                                                                   |
|------------------|--------------------------------------------------------------------------------------------|
| FIT100554917.exe | - Functional problem occurs on Engine LCD when connection drops between Server and Engine. |

#### Before installing FIT100554917.exe

- 1. Known issues listed below, read before installing FIT100554917.exe patch:
  - None.
- 2. The following prerequisites must be installed in the order specified before the **FIT100554917.exe** patch is installed:
  - None.
- 3. Do NOT install any of the following patch(es) after installing the **FIT100554917.exe** patch. If you must install any of the patch(es) below, do so before installing the **FIT100554917.exe** patch:
  - FIT215944.exe
  - FIT223187.exe
- 4. This patch is not exclusive if installed manually. One server Reboot is sufficient for all patches to take effect on the system. System Updates may require an exclusive install if this patch becomes a prerequisite for a future patch.
- 5. In the case where the customer needs to install a patch which was previously skipped in the patch order, it is necessary to reinstall the system.

- 1. Make sure that the Fiery printer controller reaches Idle.
- 2. Execute FIT100554917.exe and follow the instructions in the Fiery Patch Downloader.
- 3. Notes about the Fiery Patch Downloader
  - a. Logon must be admin. This is fixed and cannot be modified.
  - b. Password is the Fiery administrator login password.
  - c. Hostname can be the IP address or the Fiery server name.
- 4. Before rebooting the system, to ensure that the patch file is completely processed, please wait up to 60 seconds until the file is done processing.

| Mc | del: | Taur | us-P <sup>-</sup> | I/C1 | EF | I(E | -41 | A) |  |  | Dat  | :e: ( | )5- | Dec | -14 |  | No.: | RE | )525 | 510 | 9 |
|----|------|------|-------------------|------|----|-----|-----|----|--|--|------|-------|-----|-----|-----|--|------|----|------|-----|---|
|    |      |      |                   |      |    |     |     |    |  |  |      |       |     |     |     |  |      |    |      |     |   |
| -  |      |      |                   |      |    |     |     |    |  |  | <br> | _     |     |     |     |  |      |    |      |     |   |

- 5. After the patch is downloaded, and when prompted by the Fiery Patch Downloader, choose Reboot. (If you choose to Restart later, make sure you manually reboot the server for the changes to take effect.)
- 6. Wait until the Fiery controller reaches Idle and print the Configuration page.
- 7. If, after multiple patches are manually installed, the Fiery does not reach Idle after approximately five minutes, please manually start the Fiery service by right-clicking on the Fiery bar and selecting Restart Fiery.
- 8. Verify that the System Updates Log section contains the patch number **FIT100554917**.

### Technical Bulletin

| Model: Taurus-I                    | P1/C1 EFI(E-41A)                                               | e: 10-Dec-14 | No.: RD525110    |               |                    |
|------------------------------------|----------------------------------------------------------------|--------------|------------------|---------------|--------------------|
| Subject: Patch<br>Softwa<br>EFI(E- | (FIT223452) release note<br>tre Version 1.2 for Taurus<br>41A) | m            | Prepared by: M.Y | 'oshikawa     |                    |
| From: 3rd PP Tee                   | ch Service Sect., PP Tech Serv                                 | vice Dept.   |                  |               |                    |
| Classification:                    | Troubleshooting                                                | Part inf     | orma             | tion Action   | n required         |
|                                    | 🗌 Mechanical                                                   | Electric     | al               | Servic        | ce manual revision |
|                                    | Paper path                                                     | Transm       | it/rec           | eive 🗌 Retrot | fit information    |
|                                    | Product Safety                                                 | 🛛 Other (    |                  | )             |                    |

This RTB announces the release notes for patch "FIT223452" for Taurus-P1/C1 EFI (E-41A) system software version 1.2.

| Patch File    | Issue(s)                                                    |
|---------------|-------------------------------------------------------------|
| FIT223452.exe | - Fiery does not start up and keeps displaying Please Wait. |

#### Before installing FIT223452.exe

- 1. Known issues listed below, read before installing FIT223452.exe patch:
  - None.
- 2. The following prerequisites must be installed in the order specified before the **FIT223452.exe** patch is installed:
  - 1-1EYSCX.exe
  - 1-1IA0FZ.exe
- 3. Do NOT install any of the following patch(es) after installing the **FIT223452.exe** patch. If you must install any of the patch(es) below, do so before installing the **FIT223452.exe** patch:
  - None.
- 4. This patch is not exclusive if installed manually. One server Reboot is sufficient for all patches to take effect on the system. System Updates may require an exclusive install if this patch becomes a prerequisite for a future patch.
- 5. In the case where the customer needs to install a patch which was previously skipped in the patch order, it is necessary to reinstall the system.

- 1. Make sure that the Fiery printer controller reaches Idle.
- 2. Execute FIT223452.exe and follow the instructions in the Fiery Patch Downloader.
- 3. Notes about the Fiery Patch Downloader
  - a. Logon must be admin. This is fixed and cannot be modified.
  - b. Password is the Fiery administrator login password.
  - c. Hostname can be the IP address or the Fiery server name.
- 4. Before rebooting the system, to ensure that the patch file is completely processed, please wait up to 60 seconds until the file is done processing.

### Technical Bulletin

| Model: Taurus-P1/C1 EFI(E-41A) | Date: 10-Dec-14 | No.: RD525110 |
|--------------------------------|-----------------|---------------|
|                                |                 |               |
|                                |                 |               |

5. After the patch is downloaded, and when prompted by the Fiery Patch Downloader, choose Reboot. (If you choose to Restart later, make sure you manually reboot the server for the changes to take effect.)

- 6. Wait until the Fiery controller reaches Idle and print the Configuration page.
- 7. If the controller does not eventually reach Idle, please manually start the Fiery service.
- 8. Verify that the System Updates Log section contains the patch number FIT223452.

## Technical Bulletin

| Model: Taurus-I                   | P1/C1 EFI(E-41A)                                                    | e: 10-Dec-14 | ļ          | No.: RD525111   |           |                   |
|-----------------------------------|---------------------------------------------------------------------|--------------|------------|-----------------|-----------|-------------------|
| Subject: Patch<br>Syster<br>P1/C1 | (FIT100226048) release r<br>n Software Version 1.2 fo<br>EFI(E-41A) |              | Prepared b | р <b>у:</b> М.Ү | 'oshikawa |                   |
| From: 3rd PP Ter                  | ch Service Sect., PP Tech Ser                                       | vice Dept.   |            |                 |           |                   |
| Classification:                   | Troubleshooting                                                     | Part inf     | ormat      | tion            | Action    | required          |
| 1                                 | 🗌 Mechanical                                                        | Electric     | al         |                 | ] Servic  | e manual revision |
| 1                                 | Paper path                                                          | 🗌 Transm     | it/rec     | eive            | Retrof    | it information    |
| 1                                 | Product Safety                                                      | 🛛 Other (    |            | )               |           |                   |

This RTB announces the release notes for patch "**FIT100226048**" for Taurus-P1/C1 EFI (E-41A) **system software version 1.2.** 

| Patch File      | Issue(s)                                                                              |
|-----------------|---------------------------------------------------------------------------------------|
| FIT100226048.ex | - Mixed Media settings are applied by sheets instead of by pages, if the job is saved |
| е               | as a flattened PDF file.                                                              |

#### Before installing FIT100226048.exe

- 1. Known issues listed below, read before installing **FIT100226048.exe** patch:
  - None.
- 2. The following prerequisites must be installed in the order specified before the **FIT100226048.exe** patch is installed:
  - 1-1EYSCX.exe
  - 1-1IA0FZ.exe
- 3. Do NOT install any of the following patch(es) after installing the **FIT100226048.exe** patch. If you must install any of the patch(es) below, do so before installing the **FIT100226048.exe** patch:
  - None
- 4. This patch is not exclusive if installed manually. One server Reboot is sufficient for all patches to take effect on the system. System Updates may require an exclusive install if this patch becomes a prerequisite for a future patch.
- 5. In the case where the customer needs to install a patch which was previously skipped in the patch order, it is necessary to reinstall the system.

- 1. Make sure that the Fiery printer controller reaches Idle.
- 2. Execute FIT100226048.exe and follow the instructions in the Fiery Patch Downloader.
- 3. Notes about the Fiery Patch Downloader
  - a. Logon must be admin. This is fixed and cannot be modified.
  - b. Password is the Fiery administrator login password.
  - c. Hostname can be the IP address or the Fiery server name.
- 4. Before rebooting the system, to ensure that the patch file is completely processed, please wait up to 60 seconds until the file is done processing.

| Model: Taurus-P1/C1 EFI(E-41A) D | Date: 10-Dec-14 | No.: RD525111 |
|----------------------------------|-----------------|---------------|
|----------------------------------|-----------------|---------------|

- 5. After the patch is downloaded, and when prompted by the Fiery Patch Downloader, choose Reboot.
- 6. Wait until the Fiery controller reaches Idle and print the Configuration page.
- 7. If the controller does not eventually reach Idle, please manually start the Fiery service.
- 8. Verify that the System Updates Log section contains the patch number FIT100226048.

## Technical Bulletin

| Model: Taurus-F                   | P1/C1 EFI(E-41A)                                                    | e: 10-Dec-14 | No.: RD525112   |              |                    |  |
|-----------------------------------|---------------------------------------------------------------------|--------------|-----------------|--------------|--------------------|--|
| Subject: Patch<br>Syster<br>P1/C1 | (FIT100539130) release r<br>n Software Version 1.2 fo<br>EFI(E-41A) |              | Prepared by: M. | Yoshikawa    |                    |  |
| From: 3rd PP Tee                  | ch Service Sect., PP Tech Ser                                       | vice Dept.   |                 |              |                    |  |
| Classification:                   | Troubleshooting                                                     | Part inf     | orma            | tion 🗌 Actio | n required         |  |
|                                   | Mechanical                                                          | Electric     | al              | 🗌 Servi      | ce manual revision |  |
|                                   | Paper path                                                          | 🗌 Transm     | iit/rec         | eive 🗌 Retro | fit information    |  |
|                                   | Product Safety                                                      | 🛛 Other (    |                 | )            |                    |  |

This RTB announces the release notes for patch "FIT100539130" for Taurus-P1/C1 EFI (E-41A) system software version 1.2.

| Patch File      | Issue(s)                                                                            |
|-----------------|-------------------------------------------------------------------------------------|
| FIT100539130.ex | - The job is printed in color even if color mode is specified to Grayscale, if CMYK |
| е               | option is specified to Full (Source GCR) and APPE is enabled.                       |

#### Before installing FIT100539130.exe

- 1 Known issues listed below, read before installing **FIT100539130.exe** patch:
  - None.
- 2 The following prerequisites must be installed in the order specified before the **FIT100539130.exe** patch is installed:
  - 1-1EYSCX.exe
  - 1-1IA0FZ.exe
- 3 Do NOT install any of the following patch(es) after installing the **FIT100539130.exe** patch. If you must install any of the patch(es) below, do so before installing the **FIT100539130.exe** patch:
  - 1-1ISYNN.exe
- 4 This patch is not exclusive if installed manually. One server Reboot is sufficient for all patches to take effect on the system. System Updates may require an exclusive install if this patch becomes a prerequisite for a future patch.
- 5 In the case where the customer needs to install a patch which was previously skipped in the patch order, it is necessary to reinstall the system.

- 1 Make sure that the Fiery printer controller reaches Idle.
- 2 Execute FIT100539130.exe and follow the instructions in the Fiery Patch Downloader.
- 3 Notes about the Fiery Patch Downloader
  - a. Logon must be admin. This is fixed and cannot be modified.
  - b. Password is the Fiery administrator login password.
  - c. Hostname can be the IP address or the Fiery server name.
- 4 Before rebooting the system, to ensure that the patch file is completely processed, please wait up to 60 seconds until the file is done processing.
- 5 After the patch is downloaded, and when prompted by the Fiery Patch Downloader, choose Reboot.

### Technical Bulletin

| Model: Taurus-P1/C1 EFI(E-41A) Date | te: 10-Dec-14 | No.: RD525112 |
|-------------------------------------|---------------|---------------|
|-------------------------------------|---------------|---------------|

6 Wait until the Fiery controller reaches Idle and print the Configuration page.

7 If the controller does not eventually reach Idle, please manually start the Fiery service.

8 Verify that the System Updates Log section contains the patch number **FIT100539130**.

## Technical Bulletin

| Model: Taurus-P1/C1 EFI(E-41A) Da                                                                             |                               | Date        | e: 10-Dec-14 |           | No.: RD525113 |                   |
|----------------------------------------------------------------------------------------------------|-------------------------------|-------------|--------------|-----------|---------------|-------------------|
| Subject: Patch (FIT100225889) release note for<br>System Software Version 1.2 for Taurus-<br>P1/C1 EFI(E-41A) |                               | Prepared by | : M.Y        | 'oshikawa |               |                   |
| From: 3rd PP Tee                                                                                              | ch Service Sect., PP Tech Ser | vice Dept.  |              |           |               |                   |
| Classification:                                                                                               | Troubleshooting               | Part inf    | ormat        | tion 🗌 A  | Action        | n required        |
|                                                                                                    | Mechanical                    | Electric    | al           |           | Servic        | e manual revision |
|                                                                                                    | Paper path                    | 🗌 Transm    | it/rec       | eive 🗌 F  | Retrof        | fit information   |
|                                                                                                    | Product Safety                | 🛛 Other (   |              | )         |               |                   |

This RTB announces the release notes for patch "FIT100225889" for Taurus-P1/C1 EFI (E-41A) system software version 1.2.

| Patch File      | Issue(s)                                                                              |
|-----------------|---------------------------------------------------------------------------------------|
| FIT100225889.ex | - Objects defined as spot color are not printed correctly, if Composite Overprint and |
| е               | APPE are specified.                                                                   |

#### Before installing FIT100225889.exe

- 1 Known issues listed below, read before installing **FIT100225889.exe** patch:
  - None.
- 2 The following prerequisites must be installed in the order specified before the **FIT100225889.exe** patch is installed:
  - 1-1EYSCX.exe
  - 1-1IA0FZ.exe
  - 1-11F52S.exe
  - 1-1JA38B.exe
- 3 Do NOT install any of the following patch(es) after installing the **FIT100225889.exe** patch. If you must install any of the patch(es) below, do so before installing the **FIT100225889.exe** patch:
  - None.
- 4 This patch is not exclusive if installed manually. One server Reboot is sufficient for all patches to take effect on the system. System Updates may require an exclusive install if this patch becomes a prerequisite for a future patch.
- 5 In the case where the customer needs to install a patch which was previously skipped in the patch order, it is necessary to reinstall the system.

- 1 Make sure that the Fiery printer controller reaches Idle.
- 2 Execute **FIT100225889.exe** and follow the instructions in the Fiery Patch Downloader.
- 3 Notes about the Fiery Patch Downloader
  - a. Logon must be admin. This is fixed and cannot be modified.
  - b. Password is the Fiery administrator login password.
  - c. Hostname can be the IP address or the Fiery server name.

#### Technical Bulletin

**PAGE: 2/2** 

| M | odel: Taurus-P1/C1 EFI(E-41A)                        | Date: 10-Dec-14          | No.: RD525113       |
|---|------------------------------------------------------|--------------------------|---------------------|
| Λ | Refere repeating the system to ansure that the nateh | file is completely proce | seed please wait ur |

- 4 Before rebooting the system, to ensure that the patch file is completely processed, please wait up to 60 seconds until the file is done processing.
- 5 After the patch is downloaded, and when prompted by the Fiery Patch Downloader, choose Reboot.
- 6 Wait until the Fiery controller reaches Idle and print the Configuration page.
- 7 If the controller does not eventually reach Idle, please manually start the Fiery service.
- 8 Verify that the System Updates Log section contains the patch number FIT100225889.exe.

## Technical Bulletin

| Model: Taurus-P1/C1 EFI(E-41A) Date                                                                       |                                | e: 05-Feb-15    | No.: RD525114a |              |                    |
|----------------------------------------------------------------------------------------------------|--------------------------------|-----------------|----------------|--------------|--------------------|
| Subject: Patch (FIT222966) release note for System<br>Software Version 1.3 for Taurus-P1/C1<br>EFI(E-41A) |                                | Prepared by: M. | Yoshikawa      |              |                    |
| From: 3rd PP Tee                                                                                          | ch Service Sect., PP Tech Serv | vice Dept.      |                |              |                    |
| Classification:                                                                                           | Troubleshooting                | Part inf        | orma           | tion 🗌 Actio | n required         |
|                                                                                                    | 🗌 Mechanical                   | Electric        | al             | 🗌 Servi      | ce manual revision |
|                                                                                                    | Paper path                     | Transm          | it/rec         | eive 🗌 Retro | fit information    |
|                                                                                                    | Product Safety                 | 🛛 Other (       |                | )            |                    |

This RTB announces the release notes for patch "**FIT222966**" for Taurus-P1/C1 EFI (E-41A) **system software version 1.3.** 

| Patch File    | Issue(s)                                                       |
|---------------|----------------------------------------------------------------|
| FIT222966.exe | - Fiery Patch to address OpenSSL security update to v.0.9.8za. |

#### Before installing FIT222966.exe

- 1 Known issues listed below, read before installing FIT222966.exe patch:
  - None.
- 2 The following prerequisites must be installed in the order specified before the **FIT222966.exe** patch is installed:
  - None.
- 3 Do NOT install any of the following patch(es) after installing the **FIT222966.exe** patch. If you must install any of the patch(es) below, do so before installing the **FIT222966.exe** patch:
  - None.
- 4 This patch is not exclusive if installed manually. One server Reboot is sufficient for all patches to take effect on the system. System Updates may require an exclusive install if this patch becomes a prerequisite for a future patch.
- 5 In the case where the customer needs to install a patch which was previously skipped in the patch order, it is necessary to reinstall the system.

- 1 Make sure that the Fiery printer controller reaches Idle.
- 2 Execute **FIT222966.exe** and follow the instructions in the Fiery Patch Downloader.
- 3 Notes about the Fiery Patch Downloader
  - a. Logon must be admin. This is fixed and cannot be modified.
  - b. Password is the Fiery administrator login password.
  - c. Hostname can be the IP address or the Fiery server name.
- 4 Before rebooting the system, to ensure that the patch file is completely processed, please wait up to 60 seconds until the file is done processing.

#### Technical Bulletin

**PAGE: 2/2** 

| Model: Taurus-P1/C1 EFI(E-41A) | Date: 05-Feb-15 | No.: RD525114a |
|--------------------------------|-----------------|----------------|
|                                |                 |                |
|                                |                 |                |

- 5 After the patch is downloaded, and when prompted by the Fiery Patch Downloader, choose Reboot. (If you choose to Restart later, make sure you manually reboot the server for the changes to take effect.)
- 6 Wait until the Fiery controller reaches Idle and print the Configuration page.
- 7 If the controller does not eventually reach Idle, please manually start the Fiery service.
- 8 Verify that the System Updates Log section contains the patch number FIT222966.

## Technical Bulletin

| Model: Taurus-P1/C1 EFI(E-41A) Date                                                                           |                               | e: 16-Jan-15     | No.: RD525115 |               |                    |
|----------------------------------------------------------------------------------------------------|-------------------------------|------------------|---------------|---------------|--------------------|
| Subject: Patch (FIT100660674) release note for<br>System Software Version 1.3 for Taurus-<br>P1/C1 EFI(E-41A) |                               | Prepared by: M.Y | ⁄oshikawa     |               |                    |
| From: PP Solutio                                                                                              | n Support Sec. PP Tech Servic | ce Dept.         |               |               |                    |
| Classification:                                                                                               | Troubleshooting               | Part inf         | ormat         | tion 🗌 Actior | n required         |
|                                                                                                    | Mechanical                    | Electric         | al            | Servic        | ce manual revision |
|                                                                                                    | Paper path                    | Transm           | it/rec        | eive 🗌 Retro  | fit information    |
|                                                                                                    | Product Safety                | 🛛 Other (        |               | )             |                    |

This RTB announces the release notes for patch "FIT100660674" for Taurus-P1/C1 EFI (E-41A) system software version 1.3.

| Patch File       | Issue(s)                                                                          |
|------------------|-----------------------------------------------------------------------------------|
| FIT100660674.exe | - If the Job Mismatch option is specified "Mismatch Action: Suspend," the first   |
|                  | mismatch job is suspended but the operational panel displays Media Mismatch error |
|                  | for succeeding mismatch jobs.                                                     |

#### Before installing FIT100660674.exe

- 1 Known issues listed below, read before installing FIT100660674.exe patch:
  - None.
- 2 The following prerequisites must be installed in the order specified before the **FIT100660674.exe** patch is installed:
  - None.
- 3 Do NOT install any of the following patch(es) after installing the **FIT100660674.exe** patch. If you must install any of the patch(es) below, do so before installing the **FIT100660674.exe** patch:
  - FIT100554917.exe
  - FIT223187.exe
  - FIT215944.exe
- 4 This patch is not exclusive if installed manually. One server Reboot is sufficient for all patches to take effect on the system. System Updates may require an exclusive install if this patch becomes a prerequisite for a future patch.
- 5 In the case where the customer needs to install a patch which was previously skipped in the patch order, it is necessary to reinstall the system.

- 1 Make sure that the Fiery printer controller reaches Idle.
- 2 Execute **FIT100660674.exe** and follow the instructions in the Fiery Patch Downloader.
- 3 Notes about the Fiery Patch Downloader
  - a. Logon must be admin. This is fixed and cannot be modified.
  - b. Password is the Fiery administrator login password.
  - c. Hostname can be the IP address or the Fiery server name.

#### Technical Bulletin

**PAGE: 2/2** 

| Model: Taurus-P1/C1 EFI(E-41A)                                      | Date: 16-Jan-15                  | No.: RD525115 |
|---------------------------------------------------------------------|----------------------------------|---------------|
|                                                                     |                                  |               |
| 4 Defense web electric with a substant to ensure the state electric | file is several state or several |               |

- 4 Before rebooting the system, to ensure that the patch file is completely processed, please wait up to 60 seconds until the file is done processing.
- 5 After the patch is downloaded, and when prompted by the Fiery Patch Downloader, choose Reboot. (If you choose to Restart later, make sure you manually reboot the server for the changes to take effect.)
- 6 Wait until the Fiery controller reaches Idle and print the Configuration page.
- 7 If the controller does not eventually reach Idle, please manually start the Fiery service.
- 8 Verify that the System Updates Log section contains the patch number **FIT100660674**.

## Technical Bulletin

| Model: Taurus-P1/C1 EFI(E-41A) Date                                                                           |                                | e: 28-Jan-15     | No.: RD525116 |              |                    |
|----------------------------------------------------------------------------------------------------|--------------------------------|------------------|---------------|--------------|--------------------|
| Subject: Patch (FIT100660669) release note for<br>System Software Version 1.3 for Taurus-<br>P1/C1 EFI(E-41A) |                                | Prepared by: M.Y | ⁄oshikawa     |              |                    |
| From: 3rd PP Tee                                                                                              | ch Service Sect., PP Tech Serv | vice Dept.       |               |              |                    |
| Classification:                                                                                               | Troubleshooting                | Part inf         | orma          | tion Actior  | n required         |
|                                                                                                    | 🗌 Mechanical                   | Electric         | al            | Servic       | ce manual revision |
|                                                                                                    | Paper path                     | Transm           | it/rec        | eive 🗌 Retro | fit information    |
|                                                                                                    | Product Safety                 | 🛛 Other (        |               | )            |                    |

This RTB announces the release notes for patch "**FIT100660669**" for Taurus-P1/C1 EFI (E-41A) **system software version 1.3.** 

| Patch File       | Issue(s)                                                                                                    |
|------------------|----------------------------------------------------------------------------------------------------|
| FIT100660669.exe | <ul> <li>Even if the media assigned to the tray is corrected after a media mismatch<br/>detection, job does not resume from suspended status and needs to be cancelled<br/>and re-submitted.</li> </ul> |

#### Before installing FIT100660669.exe

- 1 Known issues listed below, read before installing **FIT100660669.exe** patch:
  - None.
- 2 The following prerequisites must be installed in the order specified before the **FIT100660669.exe** patch is installed:
  - None.
- 3 Do NOT install any of the following patch(es) after installing the **FIT100660669.exe** patch. If you must install any of the patch(es) below, do so before installing the **FIT100660669.exe** patch:
  - FIT100660674.exe
  - FIT100554917.exe
  - FIT223187.exe
  - FIT215944.exe
- 4 This patch is not exclusive if installed manually. One server Reboot is sufficient for all patches to take effect on the system. System Updates may require an exclusive install if this patch becomes a prerequisite for a future patch.
- 5 In the case where the customer needs to install a patch which was previously skipped in the patch order, it is necessary to reinstall the system.

- 1 Make sure that the Fiery printer controller reaches Idle.
- 2 Execute **FIT100660669.exe** and follow the instructions in the Fiery Patch Downloader.
- 3 Notes about the Fiery Patch Downloader
  - a. Logon must be admin. This is fixed and cannot be modified.
  - b. Password is the Fiery administrator login password.
  - c. Hostname can be the IP address or the Fiery server name.

#### Technical Bulletin

**PAGE: 2/2** 

| Model: Taurus-P1/C1 EFI(E-41A) |                                                                                                    | Date: 28-Jan-15                   | No.: RD525116                         |
|--------------------------------|----------------------------------------------------------------------------------------------------|-----------------------------------|---------------------------------------|
|                                |                                                                                                    |                                   |                                       |
| 4                              | Defense where the state of the state of the | Charles and a state of the second | · · · · · · · · · · · · · · · · · · · |

- 4 Before rebooting the system, to ensure that the patch file is completely processed, please wait up to 60 seconds until the file is done processing.
- 5 After the patch is downloaded, and when prompted by the Fiery Patch Downloader, choose Reboot. (If you choose to Restart later, make sure you manually reboot the server for the changes to take effect.)
- 6 Wait until the Fiery controller reaches Idle and print the Configuration page.
- 7 If the controller does not eventually reach Idle, please manually start the Fiery service.
- 8 Verify that the System Updates Log section contains the patch number **FIT100660669**.

## Technical Bulletin

| Model: Taurus-P1/C1 EFI(E-41A)(CHN) Date                                                                           |                |           | e: 16-Feb-15 |             | No.: RD525117     |                |
|----------------------------------------------------------------------------------------------------|----------------|-----------|--------------|-------------|-------------------|----------------|
| Subject: Patch (FIT100852336) release note for<br>System Software Version 1.3 for Taurus-<br>P1/C1 EFI(E-41A)(CHN) |                |           |              | Prepared by | /: M.Y            | 'oshikawa      |
| From: 3rd PP Tech Service Sect., PP Tech Service Dept.                                                             |                |           |              |             |                   |                |
| Classification: Troubleshooting Part informa                                                                       |                | orma      | tion         | Action      | required          |                |
| Mechanical     Electrica                                                                                           |                | al        |              | Servic      | e manual revision |                |
|                                                                                                    | Paper path     | Transm    | iit/rec      | eive 🗌 I    | Retrof            | it information |
|                                                                                                    | Product Safety | 🛛 Other ( |              | )           |                   |                |

This RTB has been issued to announce the release notes on the patch "FIT100852336" applied to the Taurus-P1/C1 EFI (E-41A)(CHN) system software version 1.3.

| Patch File       | Issue(s)                                                        |
|------------------|-----------------------------------------------------------------|
| FIT100852336.exe | - Server Configuration page supports 12-digit patch ID display. |

#### Before installing FIT100852336.exe

- 1. Known issues listed below, read before installing **FIT100852336.exe** patch:
  - None.
- 2. The following prerequisites must be installed in the order specified before the **FIT100852336.exe** patch is installed:
  - None.
- 3. Do NOT install any of the following patch(es) after installing the **FIT100852336.exe** patch.
- 4. If you must install any of the patch(es) below, do so before installing the **FIT100852336.exe** patch:
  - None.
- 5. This patch is not exclusive if installed manually. One server Reboot is sufficient for all patches to take effect on the system. System Updates may require an exclusive install if this patch becomes a prerequisite for a future patch.
- 6. In the case where the customer needs to install a patch which was previously skipped in the patch order, it is necessary to reinstall the system.

- 1. Make sure that the Fiery printer controller reaches Idle.
- 2. Execute **FIT100852336.exe** and follow the instructions in the Fiery Patch Downloader.
- 3. Notes about the Fiery Patch Downloader
  - a. Logon must be admin. This is fixed and cannot be modified.
  - b. Password is the Fiery administrator login password.
  - c. Hostname can be the IP address or the Fiery server name.

| Model: Taurus-P1/C1 EFI(E-41A)(CHN) | Date: 16-Feb-15 | No.: RD525117 |
|-------------------------------------|-----------------|---------------|
|-------------------------------------|-----------------|---------------|

- 4. Before rebooting the system, to ensure that the patch file is completely processed, please wait up to 60 seconds until the file is done processing.
- 5. After the patch is downloaded, and when prompted by the Fiery Patch Downloader, choose Reboot. (If you choose to Restart later, make sure you manually reboot the server for the changes to take effect.)
- 6. Wait until the Fiery controller reaches Idle and print the Configuration page.
- 7. If the controller does not eventually reach Idle, please manually start the Fiery service.
- 8. Verify that the System Updates Log section contains the patch number **FIT100852336**.

## Technical Bulletin

| Model: Taurus-P1/C1 EFI(E-41A)(CHN) Date                                                                           |                               |            | e: 16-Feb-15   | No.: RD525118       |                  |
|----------------------------------------------------------------------------------------------------|-------------------------------|------------|----------------|---------------------|------------------|
| Subject: Patch (FIT100675382) release note for<br>System Software Version 1.3 for Taurus-<br>P1/C1 EFI(E-41A)(CHN) |                               |            | Prepared by: M | Yoshikawa           |                  |
| From: 3rd PP Tee                                                                                                   | ch Service Sect., PP Tech Ser | vice Dept. |                |                     |                  |
| Classification:                                                                                                    | Troubleshooting               | Part inf   | ormat          | tion Actio          | on required      |
| Mechanical     Electrical                                                                                          |                               | al         | Serv           | ice manual revision |                  |
|                                                                                                    | Paper path                    | 🗌 Transm   | iit/rec        | eive 🗌 Retr         | ofit information |
|                                                                                                    | Product Safety                | 🛛 Other (  |                | )                   |                  |

This RTB has been issued to announce the release notes on the patch "FIT100675382" applied to the Taurus-P1/C1 EFI (E-41A)(CHN) system software version 1.3.

| Patch File       | File Issue(s)                                                                                                    |  |  |
|------------------|----------------------------------------------------------------------------------------------------|--|--|
| FIT100675382.exe | - The job is printed in color even if color mode is specified to Grayscale, if CMYK option is specified to Full (Source GCR) and APPE is enabled |  |  |

#### Before installing FIT100675382.exe

- 1. Known issues listed below, read before installing FIT100675382.exe patch:
  - None.
- 2. The following prerequisites must be installed in the order specified before the **FIT100675382.exe** patch is installed:
  - FIT100852336.exe
- 3. Do NOT install any of the following patch(es) after installing the **FIT100675382.exe** patch. If you must install any of the patch(es) below, do so before installing the **FIT100675382.exe** patch:
  - None.

•

- 4. This patch is not exclusive if installed manually. One server Reboot is sufficient for all patches to take effect on the system. System Updates may require an exclusive install if this patch becomes a prerequisite for a future patch.
- 5. In the case where the customer needs to install a patch which was previously skipped in the patch order, it is necessary to reinstall the system.

- 1. Make sure that the Fiery printer controller reaches Idle.
- 2. Execute **FIT100675382**.exe and follow the instructions in the Fiery Patch Downloader.
- 3. Notes about the Fiery Patch Downloader
  - a. Logon must be admin. This is fixed and cannot be modified.
  - b. Password is the Fiery administrator login password.
  - c. Hostname can be the IP address or the Fiery server name.

| Model: Taurus-P1/C1 EFI(E-41A)(CHN) | Date: 16-Feb-15 | No.: RD525118 |
|-------------------------------------|-----------------|---------------|
|-------------------------------------|-----------------|---------------|

- 4. Before rebooting the system, to ensure that the patch file is completely processed, please wait up to 60 seconds until the file is done processing.
- 5. After the patch is downloaded, and when prompted by the Fiery Patch Downloader, choose Reboot. (If you choose to Restart later, make sure you manually reboot the server for the changes to take effect.)
- 6. Wait until the Fiery controller reaches Idle and print the Configuration page.
- 7. If the controller does not eventually reach Idle, please manually start the Fiery service.
- 8. Verify that the System Updates Log section contains the patch number **FIT100675382**.

### Technical Bulletin

| Model: Taurus-P1/C1 EFI(E-41A)(CHN) Date                                                                       |                              |           | e: 16-Feb-15   | No.: RD525119      |                       |
|----------------------------------------------------------------------------------------------------|------------------------------|-----------|----------------|--------------------|-----------------------|
| Subject: Patch (FIT222966) release note for System<br>Software Version 1.3 for Taurus-P1/C1<br>EFI(E-41A)(CHN) |                              |           | Prepared by: N | 1.Yoshikawa        |                       |
| From: 3rd PP Tech Service Sect., PP Tech Service Dept.                                                         |                              |           |                |                    |                       |
| Classification: Troubleshooting Part informat                                                                  |                              |           | tion 🗌 Act     | ion required       |                       |
| Mechanical     Electr                                                                                          |                              | Electric  | al             | 🗌 Sei              | rvice manual revision |
|                                                                                                    | Paper path     Transmit/rece |           | eive 🗌 Rei     | trofit information |                       |
|                                                                                                    | Product Safety               | 🛛 Other ( |                | )                  |                       |

This RTB has been issued to announce the release notes on the patch "FIT222966" applied to the Taurus-P1/C1 EFI (E-41A)(CHN) system software version 1.3.

| Patch File    | Issue(s)                                                      |
|---------------|---------------------------------------------------------------|
| FIT222966.exe | - Fiery Patch to address OpenSSL security update to v.0.9.8za |

#### Before installing FIT222966.exe

- 1. Known issues listed below, read before installing FIT222966.exe patch:
  - None.
- 2. The following prerequisites must be installed in the order specified before the **FIT222966.exe** patch is installed:
  - 1-1F428Z.exe
- 3. Do NOT install any of the following patch(es) after installing the **FIT222966.exe** patch. If you must install any of the patch(es) below, do so before installing the **FIT222966.exe** patch:
  - None.
- 4. This patch is not exclusive if installed manually. One server Reboot is sufficient for all patches to take effect on the system. System Updates may require an exclusive install if this patch becomes a prerequisite for a future patch.
- 5. In the case where the customer needs to install a patch which was previously skipped in the patch order, it is necessary to reinstall the system.

- 1. Make sure that the Fiery printer controller reaches Idle.
- 2. Execute **FIT222966.exe** and follow the instructions in the Fiery Patch Downloader.
- 3. Notes about the Fiery Patch Downloader
  - a. Logon must be admin. This is fixed and cannot be modified.
  - b. Password is the Fiery administrator login password.
  - c. Hostname can be the IP address or the Fiery server name.
- 4. Before rebooting the system, to ensure that the patch file is completely processed, please wait up to 60 seconds until the file is done processing.

| RI | CO | Н |
|----|----|---|
|    |    |   |

| Model: Taurus-P1/C1 EFI(E-41A)(CHN) | Date: 16-Feb-15 | No.: RD525119 |
|-------------------------------------|-----------------|---------------|
|-------------------------------------|-----------------|---------------|

- 5. After the patch is downloaded, and when prompted by the Fiery Patch Downloader, choose Reboot. (If you choose to Restart later, make sure you manually reboot the server for the changes to take effect.)
- 6. Wait until the Fiery controller reaches Idle and print the Configuration page.
- 7. If the controller does not eventually reach Idle, please manually start the Fiery service.
- 8. Verify that the System Updates Log section contains the patch number **FIT222966**.

## Technical Bulletin

| Model: Taurus-P1/C1 EFI(E-41A) Date                                                                           |                               |            | e: 16-Feb-15   | No.: RD525120 |                      |
|----------------------------------------------------------------------------------------------------|-------------------------------|------------|----------------|---------------|----------------------|
| Subject: Patch (FIT100682705) release note for<br>System Software Version 1.2 for Taurus-<br>P1/C1 EFI(E-41A) |                               |            | Prepared by: M | .Yoshikawa    |                      |
| From: 3rd PP Tee                                                                                              | ch Service Sect., PP Tech Ser | vice Dept. |                |               |                      |
| Classification:                                                                                               | Troubleshooting               | Part inf   | orma           | tion 🗌 Actio  | on required          |
|                                                                                                    | Mechanical                    | Electric   | ctrical 🗌 Serv |               | vice manual revision |
|                                                                                                    | Paper path                    | Transm     | iit/rec        | eive 🗌 Retr   | ofit information     |
|                                                                                                    | Product Safety                | 🛛 Other (  |                | )             |                      |

This RTB announces the release notes for patch "**FIT100682705**" for Taurus-P1/C1 EFI (E-41A) **system software version 1.2.** 

| Patch File      | Issue(s)                                                             |
|-----------------|----------------------------------------------------------------------|
| FIT100682705.ex | - Text images might appear missing when RIPping PDF files on Command |
| е               | WorkStation.                                                         |

#### Before installing FIT100682705.exe

- 1 Known issues listed below, read before installing **FIT100682705.exe** patch:
  - None.
- 2 The following prerequisites must be installed in the order specified before the **FIT100682705.exe** patch is installed:
  - 1-1EYSCX.exe
  - 1-1IA0FZ.exe
  - 1-1JA38B.exe
  - 1-1JPJVH.exe
- 3 Do NOT install any of the following patch(es) after installing the **FIT100682705.exe** patch. If you must install any of the patch(es) below, do so before installing the **FIT100682705.exe** patch:
  - 1-1I9XXE.exe
  - 1-1JAM0V.exe
  - 1-1JKYR2.exe
  - 1-1KEGKC.exe
  - FIT198836.exe
- 4 This patch is not exclusive if installed manually. One server Reboot is sufficient for all patches to take effect on the system. System Updates may require an exclusive install if this patch becomes a prerequisite for a future patch.
- 5 In the case where the customer needs to install a patch which was previously skipped in the patch order, it is necessary to reinstall the system.

#### Patch installation instructions

1 Make sure that the Fiery printer controller reaches Idle.

| Model: Taurus-P1/C1 EFI(E-41A) Date: 16-Feb-15 No.: RD5 | 25120 |
|---------------------------------------------------------|-------|
|---------------------------------------------------------|-------|

- 2 Execute FIT100682705.exe and follow the instructions in the Fiery Patch Downloader.
- 3 Notes about the Fiery Patch Downloader
  - a. Logon must be admin. This is fixed and cannot be modified.
  - b. Password is the Fiery administrator login password.
  - c. Hostname can be the IP address or the Fiery server name.
- 4 Before rebooting the system, to ensure that the patch file is completely processed, please wait up to 60 seconds until the file is done processing.
- 5 After the patch is downloaded, and when prompted by the Fiery Patch Downloader, choose Reboot.
- 6 Wait until the Fiery controller reaches Idle and print the Configuration page.
- 7 If the controller does not eventually reach Idle, please manually start the Fiery service.
- 8 Verify that the System Updates Log section contains the patch number **FIT100682705**.

## Technical Bulletin

| Model: Taurus-P1/C1 EFI(E-41A) Da                                                                         |                 |          | Dat    | e: 16-Feb-15     | No.: RD525121     |
|----------------------------------------------------------------------------------------------------|-----------------|----------|--------|------------------|-------------------|
| Subject: Patch (FIT222966) release note for System<br>Software Version 1.2 for Taurus-P1/C1<br>EFI(E-41A) |                 |          | m      | Prepared by: M.Y | ⁄oshikawa         |
| From: 3rd PP Tech Service Sect., PP Tech Service Dept.                                                    |                 |          |        |                  |                   |
| Classification:                                                                                           | Troubleshooting | Part inf | orma   | tion Action      | n required        |
|                                                                                                    | Mechanical      | Electric | al     | Servic           | e manual revision |
|                                                                                                    | Paper path      | Transm   | it/rec | eive 🗌 Retro     | fit information   |
|                                                                                                    | Product Safety  | Other (  |        | )                |                   |

This RTB announces the release notes for patch "FIT222966" for Taurus-P1/C1 EFI (E-41A) system software version 1.2.

| Patch File    | Issue(s)                                                      |
|---------------|---------------------------------------------------------------|
| FIT222966.exe | - Fiery Patch to address OpenSSL security update to v.0.9.8za |

#### Before installing FIT222966.exe

- 1 Known issues listed below, read before installing FIT222966.exe patch:
  - None.
- 2 The following prerequisites must be installed in the order specified before the **FIT222966.exe** patch is installed:
  - None.
- 3 Do NOT install any of the following patch(es) after installing the **FIT222966.exe** patch. If you must install any of the patch(es) below, do so before installing the **FIT222966.exe** patch:
  - None.
- 4 This patch is not exclusive if installed manually. One server Reboot is sufficient for all patches to take effect on the system. System Updates may require an exclusive install if this patch becomes a prerequisite for a future patch.
- 5 In the case where the customer needs to install a patch which was previously skipped in the patch order, it is necessary to reinstall the system.

- 1 Make sure that the Fiery printer controller reaches Idle.
- 2 Execute **FIT222966.exe** and follow the instructions in the Fiery Patch Downloader.
- 3 Notes about the Fiery Patch Downloader
  - a. Logon must be admin. This is fixed and cannot be modified.
  - b. Password is the Fiery administrator login password.
  - c. Hostname can be the IP address or the Fiery server name.
- 4 Before rebooting the system, to ensure that the patch file is completely processed, please wait up to 60 seconds until the file is done processing.

#### Technical Bulletin

**PAGE: 2/2** 

| Date: 16-Feb-15 | No.: RD525121   |
|-----------------|-----------------|
|                 |                 |
|                 | Date: 16-Feb-15 |

- 5 After the patch is downloaded, and when prompted by the Fiery Patch Downloader, choose Reboot. (If you choose to Restart later, make sure you manually reboot the server for the changes to take effect.)
- 6 Wait until the Fiery controller reaches Idle and print the Configuration page.
- 7 If the controller does not eventually reach Idle, please manually start the Fiery service.
- 8 Verify that the System Updates Log section contains the patch number **FIT222966**.

## Technical Bulletin

| Model: Taurus-P1/C1 EFI(E-41A)                                                                                |                 | Date: 16-Feb-15 |         | No.: RD525122 |                |                   |
|----------------------------------------------------------------------------------------------------|-----------------|-----------------|---------|---------------|----------------|-------------------|
| Subject: Patch (FIT100775245) release note for<br>System Software Version 1.2 for Taurus-<br>P1/C1 EFI(E-41A) |                 |                 |         | Prepared I    | <b>су:</b> М.Ү | 'oshikawa         |
| From: 3rd PP Tech Service Sect., PP Tech Service Dept.                                                        |                 |                 |         |               |                |                   |
| Classification:                                                                                               | Troubleshooting | Part inf        | ormat   | tion          | Action         | required          |
| 1                                                                                                    | 🗌 Mechanical    | Electric        | al      |               | ] Servic       | e manual revision |
| 1                                                                                                    | Paper path      | 🗌 Transm        | iit/rec | eive          | Retrof         | it information    |
| 1                                                                                                    | Product Safety  | 🛛 Other (       |         | )             |                |                   |

This RTB announces the release notes for patch "**FIT100775245**" for Taurus-P1/C1 EFI (E-41A) **system software version 1.2.** 

| Patch File       | Issue(s)                                                                         |  |  |
|------------------|----------------------------------------------------------------------------------|--|--|
| FIT100775245.exe | - Image shift setting is not honored on the 2nd side of duplex when printed from |  |  |
|                  | the variable printing application MVP7.10 (mainly used in Japan).                |  |  |

#### Before installing FIT100775245.exe

- 1. Known issues listed below, read before installing FIT100775245.exe patch:
  - None.
- 2. The following prerequisites must be installed in the order specified before the **FIT100775245.exe** patch is installed:
  - 1-1EYSCX.exe
  - 1-1IA0FZ.exe
- 3. Do NOT install any of the following patch(es) after installing the **FIT100775245.exe** patch. If you must install any of the patch(es) below, do so before installing the **FIT100775245.exe** patch:
  - 1-1K9OUC.exe
- 4. This patch is not exclusive if installed manually. One server Reboot is sufficient for all patches to take effect on the system. System Updates may require an exclusive install if this patch becomes a prerequisite for a future patch.
- 5. In the case where the customer needs to install a patch which was previously skipped in the patch order, it is necessary to reinstall the system.

- 1. Make sure that the Fiery printer controller reaches Idle.
- 2. Execute FIT100775245.exe and follow the instructions in the Fiery Patch Downloader.
- 3. Notes about the Fiery Patch Downloader
  - a. Logon must be admin. This is fixed and cannot be modified.
  - b. Password is the Fiery administrator login password.
  - c. Hostname can be the IP address or the Fiery server name.
- 4. Before rebooting the system, to ensure that the patch file is completely processed, please wait up to 60 seconds until the file is done processing.
## Technical Bulletin

**PAGE: 2/2** 

| Model: Taurus-P1/C1 EFI(E-41A) | Date: 16-Feb-15 | No.: RD525122 |
|--------------------------------|-----------------|---------------|
|--------------------------------|-----------------|---------------|

- 5. After the patch is downloaded, and when prompted by the Fiery Patch Downloader, choose Reboot.
- 6. Wait until the Fiery controller reaches Idle and print the Configuration page.
- 7. If the controller does not eventually reach Idle, please manually start the Fiery service.
- 8. Verify that the System Updates Log section contains the patch number **FIT100775245**.

# Technical Bulletin

#### **PAGE: 1/4**

| Model: Taurus-P1/C1 EFI(E-41A)(CHN) Date               |                           |           |        | e: 03-Mar- | 15        | No.: RD525123     |
|--------------------------------------------------------|---------------------------|-----------|--------|------------|-----------|-------------------|
| Subject: Release Note for Taurus-P1/C1 EFI (E-41A)     |                           |           |        | Prepared   | l by: M.Y | 'oshikawa         |
| (CHN) F                                                | Patches                   |           |        |            |           |                   |
| From: 3rd PP Tech Service Sect., PP Tech Service Dept. |                           |           |        |            |           |                   |
| Classification:                                        | Troubleshooting           | Part inf  | orma   | tion       | Action    | required          |
|                                                        | Mechanical     Electrical |           | al     |            | Servic    | e manual revision |
|                                                        | Paper path Transmit/red   |           | it/rec | eive       | Retrof    | it information    |
|                                                        | Product Safety            | 🛛 Other ( |        | )          |           |                   |

This RTB has been issued to announce the release notes on the patches applied to the Taurus-P1/C1 EFI (E-41A)(CHN) system software version 1.2.

38 patches contained in D5257924 were released previously for EXP and have been modified for the **China** model in this release.

| Files included in this release |  |  |  |  |  |  |
|--------------------------------|--|--|--|--|--|--|
| File name File size            |  |  |  |  |  |  |
| D5257924.exe 186MB             |  |  |  |  |  |  |

| Issue(s) | addressed wit | h this release                                                                     |
|----------|---------------|------------------------------------------------------------------------------------|
| Order    | Patch ID      | Issue(s) addressed with this release                                               |
| 01       | 1-1FST2P      | Remove Association is not honored in Command WorkStation5.3.                       |
| 02       | 1-1G2J4X      | PS error occurs when print from PS driver on Port 9101 in reverse order.           |
| 03       | 1-1FS799      | DSV behavior of storing blank page.                                                |
| 04       | 1-1GZCXC      | A job is not transmitted to Fiery when printed from Preview.                       |
| 05       | 1-1GXVIZ,     | Objects might be lost, if APPE is disabled and composite overprint is enabled.     |
| 06       | 1-1FSM84      | APPE printing of 0 percent spot color in image data does not print as 0 percent.   |
| 07       | 1-1H5JOL      | After the automatic reboot occurs with SC, a job cannot be canceled.               |
| 08       | 1-1H69XJ      | Feature enhancement to support saddle stitching of custom size paper for           |
|          |               | Booklet Processor.                                                                 |
| 09       | 1-1FMS0M      | FTP scan does not work properly if a file name contains Simplified Chinese         |
|          |               | characters.                                                                        |
| 10       | 1-1HPBF5      | Fiery does not retain windows SMB shared printer properties when rebooted.         |
| 11       | 1-111EOK      | Apache web server, version update.                                                 |
| 12       | 1-1HUIBH      | Files are not processed with APPE when printed from Hot Folders.                   |
| 13       | 1-1IF521      | An image is not printed correctly when printing a specific PDF file.               |
| 14       | 1-1IPFN5      | Some characters get garbled with APPE ON.                                          |
| 15       | 1-1IQ4SP      | Color adjustment in Image Viewer is not honored with Mixed Media setting.          |
| 16       | 1-1IP0B9      | When using Impose an incorrect blue object is displayed in second page.            |
| 17       | 1-1IPFO2      | When APPE OFF and Composite Overprint ON are set the transparent part is not       |
|          |               | printed correctly.                                                                 |
| 18       | 1-1IP0AD      | Gradation enhancement patch.                                                       |
| 19       | 1-1IPB7S      | Feature Request for Fiery Cover Page.                                              |
| 20       | 1-1IORF3      | The first page of the A6 size job gets rotated by 90 degree.                       |
| 21       | 1-1J40AC      | The position of an image moves down when an Impose job was processed.              |
| 22       | 1-1JA36M      | Job Processing speed is slow when printing with APPE ON.                           |
| 23       | 1-1JA35T      | Fiery service stops when print a PDF file by specific setting.                     |
| 24       | 1-1JA3Y8      | - Image is printed with the black and white reversed when a particular PCL file is |
|          |               | printed.                                                                           |
|          |               | - PCL print job from AS400 prints separate form and data incorrectly.              |
| 25       | 1-1ICRHJ      | Some characters run off the tab when vertical text is used.                        |

Technical Bulletin

PAGE: 2/4

| Model: Taurus-P1/C1 EFI(E-41A)(CHN) |              |                                                                                      | Date: 03-Mar-15              | No.: RD525123          |  |  |  |  |
|-------------------------------------|--------------|--------------------------------------------------------------------------------------|------------------------------|------------------------|--|--|--|--|
| 26                                  | 1-1JW7MH     | SC919 occurs when a particular file is printed.                                      |                              |                        |  |  |  |  |
| 27                                  | 1-1K9IL4     | Fiery boots up with "FATAL: Ass                                                      | sertion Failed" error messa  | age.                   |  |  |  |  |
| 28                                  | 1-1K9OVA     | Printing from CorelDRAW via PS 50%.                                                  | S printer driver reduces the | e output image size to |  |  |  |  |
| 29                                  | 1-1K9DXK     | When processing particular job with certain settings enabled, Fiery Service stopped. |                              |                        |  |  |  |  |
| 30                                  | 1-1K9J48     | Printer stalls after switching trays                                                 | s at paper out.              |                        |  |  |  |  |
| 31                                  | 1-1KK8WO     | Validity period of the SSL authentication certificate was extended due to its        |                              |                        |  |  |  |  |
|                                     |              | expiration.                                                                          |                              |                        |  |  |  |  |
| 32                                  | 1-1K9SDL     | Fiery cannot start up and display                                                    | ys starting up message for   | ever.                  |  |  |  |  |
| 33                                  | 1-1KACUW     | Paper Catalog selection is not re                                                    | etained when printing to vi  | rtual printer.         |  |  |  |  |
| 34                                  | 1-1KACUO.    | The ruled line on the left of the back side is not printed correctly with imposed    |                              |                        |  |  |  |  |
|                                     | jobs.        |                                                                                      |                              |                        |  |  |  |  |
| 35                                  | FIT204545    | Unable to launch Configure window from WebTools on Windows/Mac OS                    |                              |                        |  |  |  |  |
|                                     |              | installed with Java 1.7u51.                                                          |                              |                        |  |  |  |  |
| 36                                  | FIT100754217 | 12-digit patch IDs are truncated on the server configuration page.                   |                              |                        |  |  |  |  |
| 37                                  | FIT100660742 | The job is printed in color even it                                                  | f color mode is specified to | o Grayscale, if CMYK   |  |  |  |  |
|                                     |              | option is specified to Full (Sourc                                                   | e GCR) and APPE is enal      | oled.                  |  |  |  |  |
| 38                                  | FIT222966    | Fiery Patch to address OpenSS                                                        | L security update to v.0.9.  | 8za.                   |  |  |  |  |

| Files included in this release |     |    |              |           |  |
|--------------------------------|-----|----|--------------|-----------|--|
| Folder Name                    | е   |    | File Name    | File Size |  |
|                                |     | 01 | 1-1FST2P.exe | 1.27 MB   |  |
|                                |     | 02 | 1-1G2J4X.exe | 4.41 MB   |  |
|                                |     | 03 | 1-1FS799.exe | 3.24 MB   |  |
|                                |     | 04 | 1-1GZCXC.exe | 1.32 MB   |  |
|                                |     | 05 | 1-1GXVIZ.exe | 11.05 MB  |  |
|                                |     | 06 | 1-1FSM84.exe | 1.63 MB   |  |
|                                |     | 07 | 1-1H5JOL.exe | 3.25 MB   |  |
|                                |     | 08 | 1-1H69XJ.exe | 3.25 MB   |  |
|                                |     | 09 | 1-1FMS0M.exe | 2.03 MB   |  |
|                                |     | 10 | 1-1HPBF5.exe | 3.25 MB   |  |
|                                |     | 11 | 1-1I1EOK.exe | 45.60 MB  |  |
|                                | 1st | 12 | 1-1HUIBH.exe | 5.14 MB   |  |
| D5057004                       |     | 13 | 1-1IF521.exe | 3.72 MB   |  |
| D5257924                       |     | 14 | 1-1IPFN5.exe | 4.45 MB   |  |
|                                |     | 15 | 1-1IQ4SP.exe | 5.34 MB   |  |
|                                |     | 16 | 1-1IP0B9.exe | 2.93 MB   |  |
|                                |     | 17 | 1-1IPFO2.exe | 4.41 MB   |  |
|                                |     | 18 | 1-1IP0AD.exe | 15.56 MB  |  |
|                                |     | 19 | 1-1IPB7S.exe | 7.33 MB   |  |
|                                |     | 20 | 1-1IORF3.exe | 2.04 MB   |  |
|                                |     | 21 | 1-1J40AC.exe | 2.09 MB   |  |
|                                |     | 22 | 1-1JA36M.exe | 4.43 MB   |  |
|                                |     | 23 | 1-1JA35T.exe | 2.93 MB   |  |
|                                |     | 24 | 1-1JA3Y8.exe | 8.45 MB   |  |
|                                |     | 25 | 1-1ICRHJ.exe | 1.39 MB   |  |
|                                |     | 26 | 1-1JW7MH.exe | 2.09 MB   |  |

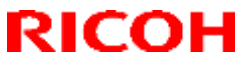

## Technical Bulletin

| Model: Tauru | JS-P1/C1 E | Date: 03-Mar-    | 15  | No.: RD525123 |   |  |
|--------------|------------|------------------|-----|---------------|---|--|
| <u></u>      | 27         | 1-1K9IL4.exe     | 2.1 | 5 MB          | 1 |  |
|              | 28         | 1-1K9OVA.exe     | 1.9 | 98 MB         | 1 |  |
|              | 29         | 1-1K9DXK.exe     | 2.6 | 38 MB         | 1 |  |
|              | 30         | 1-1K9J48.exe     | 3.2 | 29 MB         | 1 |  |
|              | 31         | 1-1KK8WO.exe     | 4.7 | ′5 MB         | 1 |  |
|              | 32         | 1-1K9SDL.exe     | 1.9 | )2 MB         | ļ |  |
|              | 33         | 1-1KACUW.exe     | 2.0 | )2 MB         | ļ |  |
|              | 34         | 1-1KACUO.exe     | 2.5 | 98 MB         | ļ |  |
|              | 35         | FIT204545.exe    | 50  | 60320 B       | ļ |  |
|              | 36         | FIT100754217.exe | 20  | 64176 B       | ļ |  |
|              | 37         | FIT100660742.exe | 49  | 94752 B       | ļ |  |
|              | 38         | FIT222966.exe    | 48  | 30088 B       | ļ |  |

**IMPORTANT:** Strictly follow the installation order as indicated above.

#### Preparation before Installation

- The following prerequisites must be installed in the order specified before these patches are installed:

- 1) 1-1F428Z
- 2) 1-1EPA57
- 3) 1-1FOCFT
- 4) 1-1FHILP 5) 1-1FO46S
- 6) 1-1FHN1R
- 7) 1-1FHIKY
- 8) 1-1FDD06
- 9) 1-1FDCZY
- 10) 1-1FS80H
- 11) 1-1FSFEY
- 12) 1-1FSFEA
- 13) 1-1G5VYY
- 14) 1-1GBEWZ
- These patches are not exclusive and can be installed in succession. One server Reboot or Restart is sufficient for all patches to take effect on the system.
- If the patch order is not followed by mistake, reinstall the system and install the patches in the correct order.

#### Installation Instructions

- 1. Make sure that the Fiery controller has reached Idle.
- 2. Execute each patch file according to the following order.
- \* While importing each patch, please wait for 60 seconds.

| Order | File Name    | Waiting time before<br>each reboot(s)/restart(s)<br>or installation | Required number of<br>reboot(s)/restart(s) |
|-------|--------------|---------------------------------------------------------------------|--------------------------------------------|
| 01    | 1-1FST2P.exe | 60 seconds                                                          | 0                                          |
| 02    | 1-1G2J4X.exe | 60 seconds                                                          | 0                                          |
| 03    | 1-1FS799.exe | 60 seconds                                                          | 0                                          |
| 04    | 1-1GZCXC.exe | 60 seconds                                                          | 0                                          |
| 05    | 1-1GXVIZ.exe | 60 seconds                                                          | 0                                          |
| 06    | 1-1FSM84.exe | 60 seconds                                                          | 0                                          |

## Technical Bulletin

| Model: Taurus-P1/C1 EFI(E-41A)(CHN) |                  | Date: 03-Mar-15 | No.: RD525123 |  |
|-------------------------------------|------------------|-----------------|---------------|--|
| 07                                  | 1-1H5JOL.exe     | 60 seconds      | 0             |  |
| 08                                  | 1-1H69XJ.exe     | 60 seconds      | 0             |  |
| 09                                  | 1-1FMS0M.exe     | 60 seconds      | 0             |  |
| 10                                  | 1-1HPBF5.exe     | 60 seconds      | 0             |  |
| 11                                  | 1-1I1EOK.exe     | 60 seconds      | 0             |  |
| 12                                  | 1-1HUIBH.exe     | 60 seconds      | 0             |  |
| 13                                  | 1-1IF521.exe     | 60 seconds      | 0             |  |
| 14                                  | 1-1IPFN5.exe     | 60 seconds      | 0             |  |
| 15                                  | 1-1IQ4SP.exe     | 60 seconds      | 0             |  |
| 16                                  | 1-1IP0B9.exe     | 60 seconds      | 0             |  |
| 17                                  | 1-1IPFO2.exe     | 60 seconds      | 0             |  |
| 18                                  | 1-1IP0AD.exe     | 60 seconds      | 0             |  |
| 19                                  | 1-1IPB7S.exe     | 60 seconds      | 0             |  |
| 20                                  | 1-1IORF3.exe     | 60 seconds      | 0             |  |
| 21                                  | 1-1J40AC.exe     | 60 seconds      | 0             |  |
| 22                                  | 1-1JA36M.exe     | 60 seconds      | 0             |  |
| 23                                  | 1-1JA35T.exe     | 60 seconds      | 0             |  |
| 24                                  | 1-1JA3Y8.exe     | 60 seconds      | 0             |  |
| 25                                  | 1-1ICRHJ.exe     | 60 seconds      | 0             |  |
| 26                                  | 1-1JW7MH.exe     | 60 seconds      | 0             |  |
| 27                                  | 1-1K9IL4.exe     | 60 seconds      | 0             |  |
| 28                                  | 1-1K9OVA.exe     | 60 seconds      | 0             |  |
| 29                                  | 1-1K9DXK.exe     | 60 seconds      | 0             |  |
| 30                                  | 1-1K9J48.exe     | 60 seconds      | 0             |  |
| 31                                  | 1-1KK8WO.exe     | 60 seconds      | 0             |  |
| 32                                  | 1-1K9SDL.exe     | 60 seconds      | 0             |  |
| 33                                  | 1-1KACUW.exe     | 60 seconds      | 0             |  |
| 34                                  | 1-1KACUO.exe     | 60 seconds      | 0             |  |
| 35                                  | FIT204545.exe    | 60 seconds      | 0             |  |
| 36                                  | FIT100754217.exe | 60 seconds      | 0             |  |
| 37                                  | FIT100660742.exe | 60 seconds      | 0             |  |
| 38                                  | FIT222966.exe    | 60 seconds      | 1             |  |

3. Notes about the Fiery Patch Downloader

- a. Logon must be admin. This is fixed and cannot be modified.
- b. Password is the Fiery administrator login password.
- c. Hostname can be the IP address or the Fiery server name.
- 4. Before rebooting the system, to ensure that the patch file is completely processed, please wait up to 60 seconds until the file is done processing.
- 5. After all patch is downloaded, and when prompted by the Fiery Patch Downloader, choose Reboot.
- (If you choose to Restart later, make sure you manually reboot the server for the changes to take effect)
- 6. Wait until the Fiery controller reaches Idle and print the Configuration page.
- 7. Verify that the System Updates Log section contains the patch numbers in the installed order.

# Technical Bulletin

| Model: Taurus-P1/C1 EFI(E-41A)(CHN)                                                                                 |                                |            | Date        | e: 29-Jul-14     | No.: RD525124        |
|----------------------------------------------------------------------------------------------------|--------------------------------|------------|-------------|------------------|----------------------|
| Subject: Patch (FIT101039126.) release note for<br>System Software Version 1.2 for Taurus-<br>P1/C1 EFI(E-41A)(CHN) |                                |            |             | Prepared by: M   | Yoshikawa            |
| From: 1st PP Teo                                                                                                    | ch Service Sect., PP Tech Serv | vice Dept. |             |                  |                      |
| Classification:                                                                                                    | Troubleshooting                | Part inf   | ormat       | tion Actio       | on required          |
|                                                                                                    | Mechanical     Electrical      |            | al          | Serv             | rice manual revision |
| Paper path     Transmit/                                                                                            |                                | iit/rec    | eive 🗌 Retr | ofit information |                      |
|                                                                                                    | Product Safety                 | 🛛 Other (  |             | )                |                      |

This RTB has been issued to announce the release notes on the patch "FIT101039126" applied to the Taurus-P1/C1 EFI (E-41A)(CHN) system software version 1.2.

| Patch File       | Issue(s)                                                                        |
|------------------|---------------------------------------------------------------------------------|
| FIT101039126.exe | - If Composite overprint is enabled, crop marks are printed in the wrong color. |

## Before installing FIT101039126.exe

- 1. Known issues listed below, read before installing **FIT101039126.exe** patch:
  - None.
- 2. The following prerequisite(s) must be installed in the order specified before applying the **FIT101039126.exe** patch:
  - 1-1F428Z.exe
  - 1-1FS80H.exe
- 3. Do <u>NOT</u> install any of the following patch(es) <u>after</u> installing the **FIT101039126.exe** patch. If you must install any of the patch(es) below, do so <u>before</u> installing the **FIT101039126.exe** patch:
  - FIT100660742.exe
- 4. This patch is not exclusive, it can be installed along with other patches concurrently, and one server Reboot is sufficient for all patches to take effect on the system.
- 5. In the case where the customer needs to install a patch which was previously skipped in the patch order, it is necessary to reinstall the system.

- 1. Make sure that the Fiery printer controller reaches Idle.
- 2. Execute FIT101039126.exe and follow the instructions in the Fiery Patch Downloader.
- 3. Notes about the Fiery Patch Downloader
  - a. Logon must be admin. This is fixed and cannot be modified.
  - b. Password is the Fiery administrator login password.
  - c. Hostname can be the IP address or the Fiery server name.
- 4. After the patch is downloaded, and when prompted by the Fiery Patch Downloader, choose Reboot.
- 5. Wait until the Fiery controller reaches Idle and print the Configuration page.
- 6. If the controller does not eventually reach Idle, please manually start the Fiery service.
- 7. Verify that the System Updates Log section contains the patch number FIT101039126.

## Technical Bulletin

| Model: Taurus-P1/C1 EFI(E-41A)                                                                                |                                |            | Dat          | e: 29-Jul-15       | No.: RD525125 |
|----------------------------------------------------------------------------------------------------|--------------------------------|------------|--------------|--------------------|---------------|
| Subject: Patch (FIT101039117) release note for<br>System Software Version 1.2 for Taurus-<br>P1/C1 EFI(E-41A) |                                |            |              | Prepared by: M.    | Yoshikawa     |
| From: 1st PP Tec                                                                                              | ch Service Sect., PP Tech Serv | vice Dept. |              |                    |               |
| Classification:                                                                                               | Troubleshooting                | Part inf   | orma         | tion Action        | n required    |
| Mechanical     Electrical                                                                                     |                                | al         | 🗌 Servi      | ce manual revision |               |
| Paper path Transmit/                                                                                          |                                | it/rec     | eive 🗌 Retro | fit information    |               |
|                                                                                                    | Product Safety                 | 🛛 Other (  |              | )                  |               |

This RTB announces the release notes for patch "**FIT101039117**" for Taurus-P1/C1 EFI (E-41A) **system software version 1.2.** 

| Patch File       | Issue(s)                                                                        |
|------------------|---------------------------------------------------------------------------------|
| FIT101039117.exe | - If Composite overprint is enabled, crop marks are printed in the wrong color. |

## Before installing FIT101039117.exe

- 1. Known issues listed below, read before installing FIT101039117.exe patch:
  - None.
- 2. The following prerequisite(s) must be installed in the order specified before applying the **FIT101039117.exe** patch:
  - 1-1EYSCX.exe
  - 1-1IA0FZ.exe
- 3. Do <u>NOT</u> install any of the following patch(es) <u>after</u> installing the **FIT101039117.exe** patch. If you must install any of the patch(es) below, do so <u>before</u> installing the **FIT101039117.exe** patch:
  - FIT100539130.exe
  - 1-1ISYNN.exe
- 4. This patch is not exclusive, it can be installed along with other patches concurrently, and one server Reboot is sufficient for all patches to take effect on the system.
- 5. In the case where the customer needs to install a patch which was previously skipped in the patch order, it is necessary to reinstall the system.

- 1. Make sure that the Fiery printer controller reaches Idle.
- 2. Execute FIT101039117.exe and follow the instructions in the Fiery Patch Downloader.
- 3. Notes about the Fiery Patch Downloader
  - a. Logon must be admin. This is fixed and cannot be modified.
  - b. Password is the Fiery administrator login password.
  - c. Hostname can be the IP address or the Fiery server name.
- 4. After the patch is downloaded, and when prompted by the Fiery Patch Downloader, choose Reboot.
- 5. Wait until the Fiery controller reaches Idle and print the Configuration page.
- 6. If the controller does not eventually reach Idle, please manually start the Fiery service.
- 7. Verify that the System Updates Log section contains the patch number FIT101039117.

## Technical Bulletin

| Model: Taurus-P1/C1 EFI(E-41A)                                                                                |                                |            | Dat          | e: 29-Jul-15    | No.: RD525126      |
|----------------------------------------------------------------------------------------------------|--------------------------------|------------|--------------|-----------------|--------------------|
| Subject: Patch (FIT100881994) release note for<br>System Software Version 1.2 for Taurus-<br>P1/C1 EFI(E-41A) |                                |            |              | Prepared by: M. | Yoshikawa          |
| From: 1st PP Teo                                                                                              | ch Service Sect., PP Tech Serv | vice Dept. |              |                 |                    |
| Classification:                                                                                               | Troubleshooting                | Part inf   | orma         | tion Action     | n required         |
|                                                                                                    | Mechanical     Electrical      |            | al           | 🗌 Servi         | ce manual revision |
| Paper path     Transmit/r                                                                                     |                                | iit/rec    | eive 🗌 Retro | fit information |                    |
|                                                                                                    | Product Safety                 | 🛛 Other (  |              | )               |                    |

This RTB announces the release notes for patch "**FIT100881994**" for Taurus-P1/C1 EFI (E-41A) **system software version 1.2.** 

| Patch File       | Issue(s)                                |
|------------------|-----------------------------------------|
| FIT100881994.exe | - Paper may be fed from the wrong tray. |

## Before installing FIT100881994.exe

- 1. Known issues listed below, read before installing FIT100881994.exe patch:
  - None.
- 2. The following prerequisite(s) must be installed in the order specified before applying the **FIT100881994.exe** patch:
  - 1-1EYSCX.exe
  - 1-1IA0FZ.exe
- 3. Do <u>NOT</u> install any of the following patch(es) <u>after</u> installing the **FIT100881994.exe** patch. If you must install any of the patch(es) below, do so <u>before</u> installing the **FIT100881994.exe** patch:
  - None.
- 4. This patch is not exclusive, it can be installed along with other patches concurrently, and one server Reboot or Restart is sufficient for all patches to take effect on the system.
- 5. In the case where the customer needs to install a patch which was previously skipped in the patch order, it is necessary to reinstall the system.

- 1. Make sure that the Fiery printer controller reaches Idle.
- 2. Execute FIT100881994.exe and follow the instructions in the Fiery Patch Downloader.
- 3. Notes about the Fiery Patch Downloader
  - a. Logon must be admin. This is fixed and cannot be modified.
  - b. Password is the Fiery administrator login password.
  - c. Hostname can be the IP address or the Fiery server name.
- 4. After the patch is downloaded, and when prompted by the Fiery Patch Downloader, choose Reboot.
- 5. Wait until the Fiery controller reaches Idle and print the Configuration page.
- 6. If the controller does not eventually reach Idle, please manually start the Fiery service.
- 7. Verify that the System Updates Log section contains the patch number FIT100881994.

## Technical Bulletin

| Model: Taurus-P1/C1 EFI(E-41A)                                                                                |                                |            | Date     | e: 29-Jul-15   |                   | No.: RD525127 |
|----------------------------------------------------------------------------------------------------|--------------------------------|------------|----------|----------------|-------------------|---------------|
| Subject: Patch (FIT100947194) release note for<br>System Software Version 1.2 for Taurus-<br>P1/C1 EFI(E-41A) |                                |            | Prepared | by: M.Y        | 'oshikawa         |               |
| From: 1st PP Tec                                                                                              | ch Service Sect., PP Tech Serv | vice Dept. |          |                |                   |               |
| Classification:                                                                                               | Troubleshooting                | Part inf   | ormat    | tion           | Action            | required      |
| Mechanical     Electrical                                                                                     |                                | al         |          | Servic         | e manual revision |               |
| Paper path     Transmit/rec                                                                                   |                                | eive       | ] Retrof | it information |                   |               |
|                                                                                                    | Product Safety                 | 🛛 Other (  |          | )              |                   |               |

This RTB announces the release notes for patch "**FIT100947194**" for Taurus-P1/C1 EFI (E-41A) **system software version 1.2.** 

| Patch File       | Issue(s)                                                                                                    |
|------------------|----------------------------------------------------------------------------------------------------|
| FIT100947194.exe | - Jam occurs, if the multi bypass tray is selected from the operation panel in Tray<br>Paper Settings with the 'Apply Auto Paper Select' option disabled and specified as<br>a Mixed Media job on the Fiery. |

### Before installing FIT100947194.exe

- 1. Known issues listed below, read before installing **FIT100947194.exe** patch:
  - None.
- 2. The following prerequisite(s) must be installed in the order specified before applying the **FIT100947194.exe** patch:
  - 1-1EYSCX.exe
  - 1-1IA0FZ.exe
- 3. Do <u>NOT</u> install any of the following patch(es) <u>after</u> installing the **FIT100947194.exe** patch. If you must install any of the patch(es) below, do so <u>before</u> installing the **FIT100947194.exe** patch:
  - FIT130042.exe
  - FIT136510.exe
  - 1-1KOVSG.exe
  - 1-1K5WOS.exe
- 4. This patch is not exclusive, it can be installed along with other patches concurrently, and one server Reboot or Restart is sufficient for all patches to take effect on the system.
- 5. In the case where the customer needs to install a patch which was previously skipped in the patch order, it is necessary to reinstall the system.

- 1. Make sure that the Fiery printer controller reaches Idle.
- 2. Execute FIT100947194.exe and follow the instructions in the Fiery Patch Downloader.
- 3. Notes about the Fiery Patch Downloader
  - a. Logon must be admin. This is fixed and cannot be modified.
  - b. Password is the Fiery administrator login password.
  - c. Hostname can be the IP address or the Fiery server name.
- 4. After the patch is downloaded, and when prompted by the Fiery Patch Downloader, choose Reboot.
- 5. Wait until the Fiery controller reaches Idle and print the Configuration page.

## Technical Bulletin

Date: 29-Jul-15 Model: Taurus-P1/C1 EFI(E-41A)

No.: RD525127

6. If the controller does not eventually reach Idle, please manually start the Fiery service.

7. Verify that the System Updates Log section contains the patch number FIT100947194.

# Technical Bulletin

| Model: Taurus-P1/C1 EFI(E-41A)(CHN)                                                                                |                                |            | Dat    | e: 29-Jul-15   | No.: RD525128        |
|----------------------------------------------------------------------------------------------------|--------------------------------|------------|--------|----------------|----------------------|
| Subject: Patch (FIT101042119) release note for<br>System Software Version 1.3 for Taurus-<br>P1/C1 EFI(E-41A)(CHN) |                                |            |        | Prepared by: N | 1.Yoshikawa          |
| From: 1st PP Tec                                                                                                   | ch Service Sect., PP Tech Serv | vice Dept. |        |                |                      |
| Classification: Troubleshooting Part informa                                                                       |                                |            | orma   | tion 🗌 Act     | ion required         |
|                                                                                                    | Mechanical     Electrical      |            | al     | 🗌 Ser          | vice manual revision |
|                                                                                                    | Paper path     Transmit/r      |            | it/rec | eive 🗌 Ret     | rofit information    |
|                                                                                                    | Product Safety                 | 🛛 Other (  |        | )              |                      |

This RTB has been issued to announce the release notes on the patch "FIT101042119" applied to the Taurus-P1/C1 EFI (E-41A)(CHN) system software version 1.3.

| Patch File       | Issue(s)                                                                        |
|------------------|---------------------------------------------------------------------------------|
| FIT101042119.exe | - If Composite overprint is enabled, crop marks are printed in the wrong color. |

## Before installing FIT101042119.exe

- 1. Known issues listed below, read before installing **FIT101042119.exe** patch:
  - None.
- 2. The following prerequisite(s) must be installed in the order specified before applying the **FIT101042119.exe** patch:
  - None.
- 3. Do <u>NOT</u> install any of the following patch (es) <u>after</u> installing the **FIT101042119.exe** patch. If you must install any of the patch(es) below, do so <u>before</u> installing the **FIT101042119.exe** patch:
  - FIT100675382.exe
- 4. This patch is not exclusive, it can be installed along with other patches concurrently, and one server Reboot is sufficient for all patches to take effect on the system.
- 5. In the case where the customer needs to install a patch which was previously skipped in the patch order, it is necessary to reinstall the system.

- 1. Make sure that the Fiery printer controller reaches Idle.
- 2. Execute FIT101042119.exe and follow the instructions in the Fiery Patch Downloader.
- 3. Notes about the Fiery Patch Downloader
  - a. Logon must be admin. This is fixed and cannot be modified.
  - b. Password is the Fiery administrator login password.
  - c. Hostname can be the IP address or the Fiery server name.
- 4. After the patch is downloaded, and when prompted by the Fiery Patch Downloader, choose Reboot.
- 5. Wait until the Fiery controller reaches Idle and print the Configuration page.
- 6. If the controller does not eventually reach Idle, please manually start the Fiery service.
- 7. Verify that the System Updates Log section contains the patch number FIT101042119.

## Technical Bulletin

| Model: Taurus-P1/C1 EFI(E-41A)(CHN) Da                                                                             |                                |            | Dat             | e: 20-Aug-15 | No.: RD525129      |
|----------------------------------------------------------------------------------------------------|--------------------------------|------------|-----------------|--------------|--------------------|
| Subject: Patch (FIT101021912) release note for<br>System Software Version 1.3 for Taurus-<br>P1/C1 EFI(E-41A)(CHN) |                                |            | Prepared by: M. | Yoshikawa    |                    |
| From: 1st PP Tec                                                                                                   | ch Service Sect., PP Tech Serv | vice Dept. |                 |              |                    |
| Classification:                                                                                                    | Troubleshooting                | Part info  | orma            | tion Action  | n required         |
|                                                                                                    | Mechanical     Electrical      |            | al              | 🗌 Servi      | ce manual revision |
|                                                                                                    | Paper path                     | 🗌 Transm   | iit/rec         | eive 🗌 Retro | fit information    |
|                                                                                                    | Product Safety                 | 🛛 Other (  |                 | )            |                    |

This RTB has been issued to announce the release notes on the patch "FIT101021912" applied to the Taurus-P1/C1 EFI (E-41A)(CHN) system software version 1.3.

| Patch File       | Issue(s)                                                                                                    |
|------------------|----------------------------------------------------------------------------------------------------|
| FIT101021912.exe | <ul> <li>Patch to upgrade PHP, Apache and OpenSSL v5.6.7, v2.2.29 and v1.0.1m respectively.</li> <li>PHP: 5.3.15&gt; 5.6.7</li> <li>Apache: 2.2.22&gt; 2.2.29</li> <li>OpenSSL: 0.9.8za&gt; 1.0.1m</li> </ul> |

### Before installing FIT101021912.exe

- 1. Known issues listed below, read before installing **FIT101021912.exe** patch:
  - None.
- 2. The following prerequisite(s) must be installed in the order specified before applying the **FIT101021912.exe** patch:
  - FIT222966.exe
- 3. Do <u>NOT</u> install any of the following patch(es) <u>after</u> installing the **FIT101021912.exe** patch. If you must install any of the patch(es) below, do so <u>before</u> installing the **FIT101021912.exe** patch:
  - None.
- 4. This patch is not exclusive, it can be installed along with other patches concurrently, and one server Reboot or Restart is sufficient for all patches to take effect on the system.
- 5. In the case where the customer needs to install a patch which was previously skipped in the patch order, it is necessary to reinstall the system.

- 1. Make sure that the Fiery printer controller reaches Idle.
- 2. Execute FIT101021912.exe and follow the instructions in the Fiery Patch Downloader.
- 3. Notes about the Fiery Patch Downloader.
  - a. Logon must be admin. This is fixed and cannot be modified.
  - b. Password is the Fiery administrator login password.
  - c. Hostname can be the IP address or the Fiery server name.
- 4. After the patch is downloaded, and when prompted by the Fiery Patch Downloader, choose Reboot.
- 5. Wait until the Fiery controller reaches Idle and print the Configuration page.
- 6. If the controller does not eventually reach Idle, please manually start the Fiery service.
- 7. Verify that the System Updates Log section contains the patch number FIT101021912.

## Technical Bulletin

| Model: Taurus-P1/C1 EFI(E-41A)(CHN)                                                                                |                                |            | Dat     | e: 20-Aug-15   | No.: RD525130        |
|----------------------------------------------------------------------------------------------------|--------------------------------|------------|---------|----------------|----------------------|
| Subject: Patch (FIT101087873) release note for<br>System Software Version 1.3 for Taurus-<br>P1/C1 EFI(E-41A)(CHN) |                                |            |         | Prepared by: M | Yoshikawa            |
| From: 1st PP Tec                                                                                                   | ch Service Sect., PP Tech Serv | vice Dept. |         |                |                      |
| Classification:                                                                                                    | Troubleshooting                | Part inf   | orma    | tion 🗌 Actio   | on required          |
|                                                                                                    | Mechanical     Electrical      |            | al      | 🗌 Serv         | rice manual revision |
|                                                                                                    | Paper path     Transmit/re     |            | iit/rec | eive 🗌 Retr    | ofit information     |
|                                                                                                    | Product Safety                 | 🛛 Other (  |         | )              |                      |

This RTB has been issued to announce the release notes on the patch "FIT101087873" applied to the Taurus-P1/C1 EFI (E-41A)(CHN) system software version 1.3.

| Patch File       | Issue(s)                                                                                          |
|------------------|---------------------------------------------------------------------------------------------------|
| FIT101087873.exe | - A patch to block Windows 10 notification and installation via Windows Updates on Fiery servers. |

## Before installing FIT101087873.exe

- 1. Known issues listed below, read before installing FIT101087873.exe patch:
  - None.
- 2. The following prerequisite(s) must be installed in the order specified before applying the **FIT101087873.exe** patch:
  - None.
- 3. Do <u>NOT</u> install any of the following patch(es) <u>after</u> installing the **FIT101087873.exe** patch. If you must install any of the patch(es) below, do so <u>before</u> installing the **FIT101087873.exe** patch:
  - None.
- 4. This patch is exclusive, it must be installed by itself, and the server must be rebooted or restarted once. After that, other patches can be applied to the server.
- 5. In the case where the customer needs to install a patch which was previously skipped in the patch order, it is necessary to reinstall the system.

- 1. Make sure that the Fiery printer controller reaches Idle.
- 2. Execute FIT101087873.exe and follow the instructions in the Fiery Patch Downloader.
- 3. Notes about the Fiery Patch Downloader
  - a. Logon must be admin. This is fixed and cannot be modified.
  - b. Password is the Fiery administrator login password.
  - c. Hostname can be the IP address or the Fiery server name.
- 4. After the patch is downloaded, and when prompted by the Fiery Patch Downloader, choose Reboot.
- 5. Wait until the Fiery controller reaches Idle and print the Configuration page.
- 6. If the controller does not eventually reach Idle, please manually start the Fiery service.
- 7. Verify that the System Updates Log section contains the patch number FIT101087873.

## Technical Bulletin

| Model: Taurus-P1/C1 EFI(E-41A) Da                                                                              |                             |               | Date          | e: 21-Aug-15      | No.: RD525131 |
|----------------------------------------------------------------------------------------------------|-----------------------------|---------------|---------------|-------------------|---------------|
| Subject: Patch (FIT100880608.) release note for<br>System Software Version 1.3 for Taurus-<br>P1/C1 EFI(E-41A) |                             |               | Prepared by   | /: M.Yoshikawa    |               |
| From: PP Solution Support Sec. PP Tech Service Dept.                                                           |                             |               |               |                   |               |
| Classification:                                                                                                | Troubleshooting             | Part info     | ormat         | tion Action       | n required    |
| Mechanical     Electrical                                                                                      |                             | al            | Servic        | e manual revision |               |
|                                                                                                    | Paper path     Transmit/rec |               | eive 🗌 Retrot | fit information   |               |
|                                                                                                    | Product Safety              | igvee Other ( |               | )                 |               |

This RTB announces the release notes for patch "FIT100880608" for Taurus-P1/C1 EFI (E-41A) system software version 1.3.

| Patch File       | Issue(s)                                                                                         |
|------------------|--------------------------------------------------------------------------------------------------|
| FIT100880608.exe | <ul> <li>Frequent VDP consumes the Fiery controller HDD space more than<br/>expected.</li> </ul> |

## Before installing FIT100880608.exe

- 1. Known issues listed below, read before installing **FIT100880608.exe** patch:
  - None.
- 2. The following prerequisite(s) must be installed in the order specified before applying the **FIT100880608.exe** patch:
  - None.
- 3. Do <u>NOT</u> install any of the following patch(es) <u>after</u> installing the **FIT100880608.exe** patch. If you must install any of the patch(es) below, do so <u>before</u> installing the **FIT100880608.exe** patch:
  - None.
- 4. This patch is not exclusive, it can be installed along with other patches concurrently, and one server Reboot or Restart is sufficient for all patches to take effect on the system.
- 5. In the case where the customer needs to install a patch which was previously skipped in the patch order, it is necessary to reinstall the system.

- 1. Make sure that the Fiery printer controller reaches Idle.
- 2. Execute **FIT100880608.exe** and follow the instructions in the Fiery Patch Downloader.
- 3. Notes about the Fiery Patch Downloader
  - a. Logon must be admin. This is fixed and cannot be modified.
  - b. Password is the Fiery administrator login password.
  - c. Hostname can be the IP address or the Fiery server name.
- 4. After the patch is downloaded, and when prompted by the Fiery Patch Downloader, choose Reboot.
- 5. Wait until the Fiery controller reaches Idle and print the Configuration page.
- 6. If the controller does not eventually reach Idle, please manually start the Fiery service.
- 7. Verify that the System Updates Log section contains the patch number **FIT100880608**.

## Technical Bulletin

| Model: Taurus-P1/C1 EFI(E-41A)                                                                                 |                               |           | Date       | e: 21-Aug-15       | No.: RD525132   |
|----------------------------------------------------------------------------------------------------|-------------------------------|-----------|------------|--------------------|-----------------|
| Subject: Patch (FIT101039178.) release note for<br>System Software Version 1.3 for Taurus-<br>P1/C1 EFI(E-41A) |                               |           | Prepared b | y: M.Yoshikawa     |                 |
| From: PP Solutio                                                                                               | n Support Sec. PP Tech Servio | ce Dept.  |            |                    |                 |
| Classification:                                                                                                | Troubleshooting               | Part inf  | ormat      | tion Action        | n required      |
|                                                                                                    | Mechanical     Electrical     |           | 🗌 Servi    | ce manual revision |                 |
|                                                                                                    | Paper path                    | 🗌 Transm  | it/rec     | eive 🗌 Retro       | fit information |
|                                                                                                    | Product Safety                | 🛛 Other ( |            | )                  |                 |

This RTB announces the release notes for patch "FIT101039178" for Taurus-P1/C1 EFI (E-41A) system software version 1.3.

| Patch File       | Issue(s)                                                                                              |
|------------------|----------------------------------------------------------------------------------------------------|
| FIT101039178.exe | <ul> <li>If Composite overprint is enabled, crop marks are printed in the wrong<br/>color.</li> </ul> |

## Before installing FIT101039178.exe

- 1. Known issues listed below, read before installing **FIT101039178.exe** patch:
  - None.
- 2. The following prerequisite(s) must be installed in the order specified before applying the **FIT101039178.exe** patch:
  - None.
- 3. Do <u>NOT</u> install any of the following patch(es) <u>after</u> installing the **FIT101039178.exe** patch. If you must install any of the patch(es) below, do so <u>before</u> installing the **FIT101039178.exe** patch:
  - FIT219346.exe
  - FIT215935.exe
- 4. This patch is not exclusive, it can be installed along with other patches concurrently, and one server Reboot is sufficient for all patches to take effect on the system.
- 5. In the case where the customer needs to install a patch which was previously skipped in the patch order, it is necessary to reinstall the system.

- 1. Make sure that the Fiery printer controller reaches Idle.
- 2. Execute FIT101039178.exe and follow the instructions in the Fiery Patch Downloader.
- 3. Notes about the Fiery Patch Downloader
  - a. Logon must be admin. This is fixed and cannot be modified.
  - b. Password is the Fiery administrator login password.
  - c. Hostname can be the IP address or the Fiery server name.
- 4. After the patch is downloaded, and when prompted by the Fiery Patch Downloader, choose Reboot.
- 5. Wait until the Fiery controller reaches Idle and print the Configuration page.
- 6. If the controller does not eventually reach Idle, please manually start the Fiery service.
- 7. Verify that the System Updates Log section contains the patch number FIT101039178.

## Technical Bulletin

| Model: Taurus-P1/C1 EFI(E-41A) Da                                                                              |                       |           | Date       | e: 21-Aug-15        | No.: RD525133    |
|----------------------------------------------------------------------------------------------------|-----------------------|-----------|------------|---------------------|------------------|
| Subject: Patch (FIT101029713.) release note for<br>System Software Version 1.3 for Taurus-<br>P1/C1 EFI(E-41A) |                       |           | Prepared b | oy: M.Yoshikawa     |                  |
| From: PP Solution Support Sec. PP Tech Service Dept.                                                           |                       |           |            |                     |                  |
| Classification:                                                                                                | Troubleshooting       | Part info | ormat      | tion Actio          | on required      |
|                                                                                                    | Mechanical Electrical |           | Serv       | ice manual revision |                  |
|                                                                                                    | Paper path            | 🗌 Transm  | it/rec     | eive 🗌 Retr         | ofit information |
|                                                                                                    | Product Safety        | 🛛 Other ( |            | )                   |                  |

This RTB announces the release notes for patch "**FIT101029713.**" for Taurus-P1/C1 EFI (E-41A) **system software version 1.3.** 

| Patch File       | Issue(s)                                                                                              |
|------------------|----------------------------------------------------------------------------------------------------|
| FIT101029713.exe | - Fiery controller does not come to idle, if it is rebooted after deleting a FreeForm master for VDP. |

## Before installing FIT101029713.exe

- 1. Known issues listed below, read before installing FIT101029713.exe patch:
  - None.
- 2. The following prerequisite(s) must be installed in the order specified before applying the **FIT101029713.exe** patch:
  - None.
- 3. Do <u>NOT</u> install any of the following patch(es) <u>after</u> installing the **FIT101029713.exe** patch. If you must install any of the patch(es) below, do so <u>before</u> installing the **FIT101029713.exe** patch:
  - FIT100880608.exe
- 4. This patch is not exclusive, it can be installed along with other patches concurrently, and one server Reboot or Restart is sufficient for all patches to take effect on the system.
- 5. In the case where the customer needs to install a patch which was previously skipped in the patch order, it is necessary to reinstall the system.

- 1. Make sure that the Fiery printer controller reaches Idle.
- 2. Execute FIT101029713.exe and follow the instructions in the Fiery Patch Downloader.
- 3. Notes about the Fiery Patch Downloader
  - a. Logon must be admin. This is fixed and cannot be modified.
  - b. Password is the Fiery administrator login password.
  - c. Hostname can be the IP address or the Fiery server name.
- 4. After the patch is downloaded, and when prompted by the Fiery Patch Downloader, choose Reboot.
- 5. Wait until the Fiery controller reaches Idle and print the Configuration page.
- 6. If the controller does not eventually reach Idle, please manually start the Fiery service.
- 7. Verify that the System Updates Log section contains the patch number FIT101029713.

## Technical Bulletin

| Model: Taurus-P1/C1 EFI(E-41A)                                                                                |                               |           | Date        | e: 21-Aug-15      | No.: RD525134   |
|----------------------------------------------------------------------------------------------------|-------------------------------|-----------|-------------|-------------------|-----------------|
| Subject: Patch (FIT100716583) release note for<br>System Software Version 1.3 for Taurus-<br>P1/C1 EFI(E-41A) |                               |           | Prepared by | /: M.Yoshikawa    |                 |
| From: PP Solutio                                                                                              | n Support Sec. PP Tech Servic | ce Dept.  |             |                   |                 |
| Classification:                                                                                               | Troubleshooting               | Part inf  | ormat       | tion Action       | n required      |
|                                                                                                    | Mechanical     Electrical     |           | Servic      | e manual revision |                 |
|                                                                                                    | Paper path                    | Transm    | it/rec      | eive 🗌 Retrot     | fit information |
|                                                                                                    | Product Safety                | 🛛 Other ( |             | )                 |                 |

This RTB announces the release notes for patch "**FIT100716583**" for Taurus-P1/C1 EFI (E-41A) **system software version 1.3.** 

| Patch File       | Issue(s)                                                                |
|------------------|-------------------------------------------------------------------------|
| FIT100716583.exe | - When printing a PDF file from Command WorkStation, unwanted black     |
|                  | lines that are not included in the job data may appear on the printout. |

### Before installing FIT100716583.exe

- 1. Known issues listed below, read before installing FIT100716583.exe patch:
  - None.
- 2. The following prerequisite(s) must be installed in the order specified before applying the **FIT100716583.exe** patch:
  - FIT216992.exe
- 3. Do <u>NOT</u> install any of the following patch(es) <u>after</u> installing the **FIT100716583.exe** patch. If you must install any of the patch(es) below, do so <u>before</u> installing the **FIT100716583.exe** patch:
  - None.
- 4. This patch is not exclusive, it can be installed along with other patches concurrently, and one server Reboot is sufficient for all patches to take effect on the system.
- 5. In the case where the customer needs to install a patch which was previously skipped in the patch order, it is necessary to reinstall the system.

- 1. Make sure that the Fiery printer controller reaches Idle.
- 2. Execute FIT100716583.exe and follow the instructions in the Fiery Patch Downloader.
- 3. Notes about the Fiery Patch Downloader
  - a. Logon must be admin. This is fixed and cannot be modified.
  - b. Password is the Fiery administrator login password.
  - c. Hostname can be the IP address or the Fiery server name.
- 4. After the patch is downloaded, and when prompted by the Fiery Patch Downloader, choose Reboot.
- 5. Wait until the Fiery controller reaches Idle and print the Configuration page.
- 6. If the controller does not eventually reach Idle, please manually start the Fiery service.
- 7. Verify that the System Updates Log section contains the patch number FIT100716583.

## Technical Bulletin

| Model: Taurus-P1/C1 EFI(E-41A) Date                                                                           |                               |           | e: 21-Aug-15     | No.: RD525135 |                    |
|----------------------------------------------------------------------------------------------------|-------------------------------|-----------|------------------|---------------|--------------------|
| Subject: Patch (FIT101021912) release note for<br>System Software Version 1.3 for Taurus-<br>P1/C1 EFI(E-41A) |                               |           | Prepared by: M.Y | ⁄oshikawa     |                    |
| From: PP Solutio                                                                                              | n Support Sec. PP Tech Servic | e Dept.   |                  |               |                    |
| Classification:                                                                                               | Troubleshooting               | Part info | orma             | tion Actior   | n required         |
|                                                                                                    | Mechanical     Electrical     |           | al               | Servic        | ce manual revision |
|                                                                                                    | Paper path                    | Transm    | it/rec           | eive 🗌 Retro  | fit information    |
|                                                                                                    | Product Safety                | 🛛 Other ( |                  | )             |                    |

This RTB announces the release notes for patch "**FIT101021912**" for Taurus-P1/C1 EFI (E-41A) **system software version 1.3.** 

| Patch File       | Issue(s)                                                                                                    |
|------------------|----------------------------------------------------------------------------------------------------|
| FIT101021912.exe | <ul> <li>Patch to upgrade PHP, Apache and OpenSSL v5.6.7, v2.2.29 and v1.0.1m respectively.</li> <li>PHP: 5.3.15&gt; 5.6.7</li> <li>Apache: 2.2.22&gt; 2.2.29</li> <li>OpenSSL: 0.9.8za&gt; 1.0.1m</li> </ul> |

### Before installing FIT101021912.exe

- 1. Known issues listed below, read before installing FIT101021912.exe patch:
  - None.
- 2. The following prerequisite(s) must be installed in the order specified before applying the **FIT101021912.exe** patch:
  - FIT222966.exe
- 3. Do <u>NOT</u> install any of the following patch(es) <u>after</u> installing the **FIT101021912.exe** patch. If you must install any of the patch(es) below, do so <u>before</u> installing the **FIT101021912.exe** patch:
  - None.
- 4. This patch is not exclusive, it can be installed along with other patches concurrently, and one server Reboot or Restart is sufficient for all patches to take effect on the system.
- 5. In the case where the customer needs to install a patch which was previously skipped in the patch order, it is necessary to reinstall the system.

- 1. Make sure that the Fiery printer controller reaches Idle.
- 2. Execute FIT101021912.exe and follow the instructions in the Fiery Patch Downloader.
- 3. Notes about the Fiery Patch Downloader
  - a. Logon must be admin. This is fixed and cannot be modified.
  - b. Password is the Fiery administrator login password.
  - c. Hostname can be the IP address or the Fiery server name.
- 4. After the patch is downloaded, and when prompted by the Fiery Patch Downloader, choose Reboot.
- 5. Wait until the Fiery controller reaches Idle and print the Configuration page.
- 6. If the controller does not eventually reach Idle, please manually start the Fiery service.
- 7. Verify that the System Updates Log section contains the patch number **FIT101021912**.

## Technical Bulletin

| Model: Taurus-P1/C1 EFI(E-41A) Dat                                                                            |                                |            | Date             | e: 21-Aug-15 | No.: RD525136      |
|----------------------------------------------------------------------------------------------------|--------------------------------|------------|------------------|--------------|--------------------|
| Subject: Patch (FIT100859839) release note for<br>System Software Version 1.3 for Taurus-<br>P1/C1 EFI(E-41A) |                                |            | Prepared by: M.Y | ⁄oshikawa    |                    |
| From: 1st PP Teo                                                                                              | ch Service Sect., PP Tech Serv | vice Dept. |                  |              |                    |
| Classification:                                                                                               | Troubleshooting                | Part inf   | ormat            | tion Action  | n required         |
|                                                                                                    | Mechanical                     | Electric   | al               | Servic       | ce manual revision |
|                                                                                                    | Paper path                     | Transm     | it/rec           | eive 🗌 Retro | fit information    |
|                                                                                                    | Product Safety                 | 🛛 Other (  |                  | )            |                    |

This RTB announces the release notes for patch "FIT100859839" for Taurus-P1/C1 EFI (E-41A) system software version 1.3.

| Patch File       | Issue(s)                                                                                                 |
|------------------|----------------------------------------------------------------------------------------------------|
| FIT100859839.exe | <ul> <li>Fiery controller does not return the correct FJDF value to the Prinect<br/>Workflow.</li> </ul> |

## Before installing FIT100859839.exe

- 1. Known issues listed below, read before installing **FIT100859839.exe** patch:
  - None.
- 2. The following prerequisite(s) must be installed in the order specified before applying the **FIT100859839.exe** patch:
  - None.
- 3. Do <u>NOT</u> install any of the following patch(es) <u>after</u> installing the **FIT100859839.exe** patch. If you must install any of the patch(es) below, do so <u>before</u> installing the **FIT100859839.exe** patch:
  - None.
- 4. This patch is exclusive, it must be installed by itself, and the server must be rebooted or restarted once. After that, other patches can be applied to the server.
- 5. In the case where the customer needs to install a patch which was previously skipped in the patch order, it is necessary to reinstall the system.

- 1. Make sure that the Fiery printer controller reaches Idle.
- 2. Execute **FIT100859839.exe** and follow the instructions in the Fiery Patch Downloader.
- 3. Notes about the Fiery Patch Downloader
  - a. Logon must be admin. This is fixed and cannot be modified.
  - b. Password is the Fiery administrator login password.
  - c. Hostname can be the IP address or the Fiery server name.
- 4. After the patch is downloaded, and when prompted by the Fiery Patch Downloader, choose Reboot.
- 5. Wait until the Fiery controller reaches Idle and print the Configuration page.
- 6. If the controller does not eventually reach Idle, please manually start the Fiery service.
- 7. Verify that the System Updates Log section contains the patch number FIT100859839.

## Technical Bulletin

| Model: Taurus-P1/C1 EFI(E-41A)                                                                                |                 |           | Date             | e: 21-Aug-15 | No.: RD525137      |
|----------------------------------------------------------------------------------------------------|-----------------|-----------|------------------|--------------|--------------------|
| Subject: Patch (FIT101016205) release note for<br>System Software Version 1.3 for Taurus-<br>P1/C1 EFI(E-41A) |                 |           | Prepared by: M.Y | ⁄oshikawa    |                    |
| From: PP Solution Support Sec. PP Tech Service Dept.                                                          |                 |           |                  |              |                    |
| Classification:                                                                                               | Troubleshooting | Part info | ormat            | tion Action  | n required         |
|                                                                                                    | Mechanical      | Electric  | al               | Servic       | ce manual revision |
|                                                                                                    | Paper path      | Transm    | it/rec           | eive 🗌 Retro | fit information    |
|                                                                                                    | Product Safety  | 🛛 Other ( |                  | )            |                    |

This RTB announces the release notes for patch "FIT101016205" for Taurus-P1/C1 EFI (E-41A) system software version 1.3.

| Patch File       | Issue(s)                                                                                                    |
|------------------|----------------------------------------------------------------------------------------------------|
| FIT101016205.exe | <ul> <li>Application of patch FIT100660669 causes wrong paper orientation in<br/>saddle-stitched jobs.</li> </ul> |

## Before installing FIT101016205.exe

- 1. Known issues listed below, read before installing **FIT101016205.exe** patch:
  - None.
- 2. The following prerequisite(s) must be installed in the order specified before applying the **FIT101016205.exe** patch:
  - FIT100660669.exe
- 3. Do <u>NOT</u> install any of the following patch(es) <u>after</u> installing the **FIT101016205.exe** patch. If you must install any of the patch(es) below, do so <u>before</u> installing the **FIT101016205.exe** patch:
  - FIT100859839.exe
  - FIT100660674.exe
  - FIT100554917.exe
  - FIT223187.exe
  - FIT215944.exe
- 4. This patch is not exclusive, it can be installed along with other patches concurrently, and one server Reboot or Restart is sufficient for all patches to take effect on the system.
- 5. In the case where the customer needs to install a patch which was previously skipped in the patch order, it is necessary to reinstall the system.

- 1. Make sure that the Fiery printer controller reaches Idle.
- 2. Execute FIT101016205.exe and follow the instructions in the Fiery Patch Downloader.
- 3. Notes about the Fiery Patch Downloader
  - a. Logon must be admin. This is fixed and cannot be modified.
  - b. Password is the Fiery administrator login password.
  - c. Hostname can be the IP address or the Fiery server name.
- 4. After the patch is downloaded, and when prompted by the Fiery Patch Downloader, choose Reboot.
- 5. Wait until the Fiery controller reaches Idle and print the Configuration page.
- 6. If the controller does not eventually reach Idle, please manually start the Fiery service.

| RI | CO | Н |
|----|----|---|
|    |    |   |

## Technical Bulletin

Model: Taurus-P1/C1 EFI(E-41A)

Date: 21-Aug-15

No.: RD525137

7. Verify that the System Updates Log section contains the patch number **FIT101016205**.

## Technical Bulletin

| Model: Taurus-P1/C1 EFI(E-41A) Date                  |                                                                      |                  | e: 21-Aug-15 | No.: RD525138 |                   |
|------------------------------------------------------|----------------------------------------------------------------------|------------------|--------------|---------------|-------------------|
| Subject: Patch<br>Syster<br>P1/C1                    | (FIT101087873) release r<br>n Software Version 1.3 foi<br>EFI(E-41A) | Prepared by: M.Y | 'oshikawa    |               |                   |
| From: PP Solution Support Sec. PP Tech Service Dept. |                                                                      |                  |              |               |                   |
| Classification:                                      | Troubleshooting                                                      | Part inf         | ormat        | tion Action   | n required        |
|                                                      | 🗌 Mechanical                                                         | Electric         | al           | Servic        | e manual revision |
|                                                      | Paper path                                                           | Transm           | it/rec       | eive 🗌 Retrot | fit information   |
|                                                      | Product Safety                                                       | 🛛 Other (        |              | )             |                   |

This RTB announces the release notes for patch "FIT101087873" for Taurus-P1/C1 EFI (E-41A) system software version 1.3.

| Patch File       | Issue(s)                                                                                                    |
|------------------|----------------------------------------------------------------------------------------------------|
| FIT101087873.exe | <ul> <li>A patch to block Windows 10 notification and installation via Windows<br/>Updates on Fiery servers.</li> </ul> |

## Before installing FIT101087873.exe

- 1. Known issues listed below, read before installing **FIT101087873.exe** patch:
  - None.
- 2. The following prerequisite(s) must be installed in the order specified before applying the **FIT101087873.exe** patch:
  - None.
- 3. Do <u>NOT</u> install any of the following patch(es) <u>after</u> installing the **FIT101087873.exe** patch. If you must install any of the patch(es) below, do so <u>before</u> installing the **FIT101087873.exe** patch:
  - None.
- 4. This patch is exclusive, it must be installed by itself, and the server must be rebooted or restarted once. After that, other patches can be applied to the server.
- 5. In the case where the customer needs to install a patch which was previously skipped in the patch order, it is necessary to reinstall the system.

- 1. Make sure that the Fiery printer controller reaches Idle.
- 2. Execute FIT101087873.exe and follow the instructions in the Fiery Patch Downloader.
- 3. Notes about the Fiery Patch Downloader
  - a. Logon must be admin. This is fixed and cannot be modified.
  - b. Password is the Fiery administrator login password.
  - c. Hostname can be the IP address or the Fiery server name.
- 4. After the patch is downloaded, and when prompted by the Fiery Patch Downloader, choose Reboot.
- 5. Wait until the Fiery controller reaches Idle and print the Configuration page.
- 6. If the controller does not eventually reach Idle, please manually start the Fiery service.
- 7. Verify that the System Updates Log section contains the patch number FIT101087873.

## Technical Bulletin

#### **PAGE: 1/1**

| Model: Taurus-P1/C1 EFI(E-41A) Dat                          |                                                                                                    |                                                                                                  | e: 3-Sep-   | 15               | No.: RD525139                                                |                                                 |
|-------------------------------------------------------------|----------------------------------------------------------------------------------------------------|--------------------------------------------------------------------------------------------------|-------------|------------------|--------------------------------------------------------------|-------------------------------------------------|
| Subject: New motherboard for Windows 7 Fiery System Ver.1.3 |                                                                                                    |                                                                                                  |             | Prepared         | d by: T. Sa                                                  | atoh                                            |
| From: 1st Tech Service Sec., PP Tech Service Dept.          |                                                                                                    |                                                                                                  |             |                  |                                                              |                                                 |
| Classification:                                             | <ul> <li>Troubleshooting</li> <li>Mechanical</li> <li>Paper path</li> <li>Product Safety</li> </ul> | <ul> <li>➢ Part inform</li> <li>☐ Electrical</li> <li>☐ Transmit/r</li> <li>☐ Other (</li> </ul> | nat<br>rece | ion<br>eive<br>) | <ul> <li>Action</li> <li>Service</li> <li>Retrofi</li> </ul> | required<br>e manual revision<br>it information |

The following motherboard was registered as a new service part for Windows 7 Fiery controllers running on System Software Version 1.3.

| Old p/n | New p/n  | Description                 | Q'ty | Int | Page | Index | Note |
|---------|----------|-----------------------------|------|-----|------|-------|------|
| -       | D5251015 | MOTHER BOARD:S5217:45126103 | 1    | -   | 3    | 17    | Add  |

**NOTE:** When replacing the motherboard on a Fiery controller running on System Software Version 1.2, procure the motherboard registered with the part number M3911015.

#### 2.Controller 2 (D525)

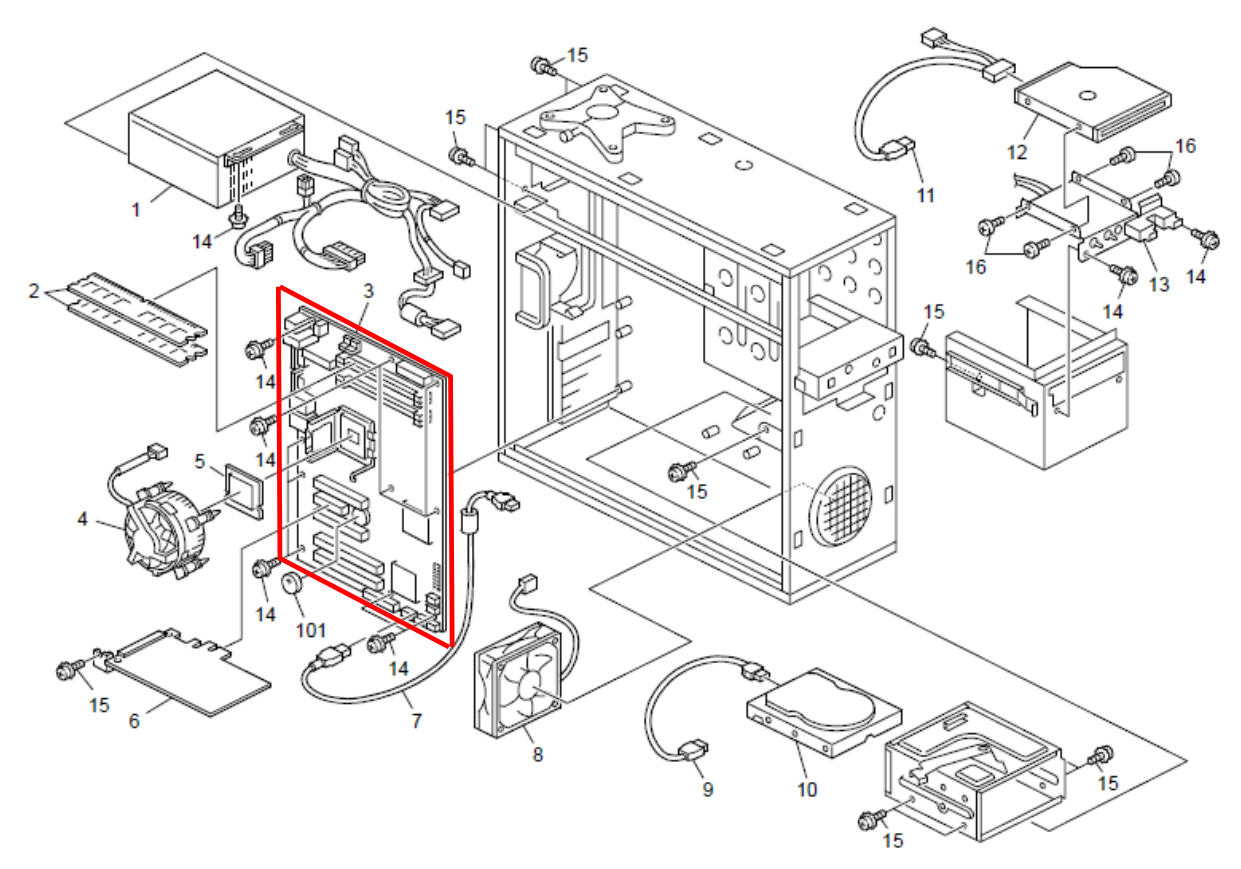

## Technical Bulletin

| Model: Taurus-P1/C1 EFI(E-41A) Da                                                                             |                                |                       | Date  | e: 5-Oct-15    | No.: RD525140         |
|----------------------------------------------------------------------------------------------------|--------------------------------|-----------------------|-------|----------------|-----------------------|
| Subject: Patch (FIT101056686) release note for<br>System Software Version 1.2 for Taurus-<br>P1/C1 EFI(E-41A) |                                |                       |       | Prepared by: N | 1.Yoshikawa           |
| From: 1st PP Tec                                                                                              | ch Service Sect., PP Tech Serv | vice Dept.            |       |                |                       |
| Classification:                                                                                               | Troubleshooting                | Part inf              | ormat | tion Act       | ion required          |
| 1                                                                                                    | Mechanical                     | Mechanical Electrical |       | Sei            | rvice manual revision |
| 1                                                                                                    | Paper path                     | Transmit/rec          |       | eive 🗌 Re      | trofit information    |
| 1                                                                                                    | Product Safety                 | 🛛 Other (             |       | )              |                       |

This RTB announces the release notes for patch "**FIT101056686**" for Taurus-P1/C1 EFI (E-41A) **system software version 1.2.** 

| Patch File       | Issue(s)                                                                                                    |
|------------------|----------------------------------------------------------------------------------------------------|
| FIT101056686.exe | - Files scanned using the Scan to SMB feature on a Windows XP Server based Fiery controller cannot be saved in Mac OSX 10.10 shared folder. |

### Before installing FIT101056686.exe

- 1. Known issues listed below, read before installing **FIT101056686.exe** patch:
  - None.
- 2. The following prerequisite(s) must be installed in the order specified before applying the **FIT101056686.exe** patch:
  - 1-1EYSCX.exe
  - 1-1IA0FZ.exe
- 3. Do NOT install any of the following patch(es) after installing the **FIT101056686.exe** patch. If you must install any of the patch(es) below, do so before installing the **FIT101056686.exe** patch:
  - None.
- 4. This patch is not exclusive, it can be installed along with other patches concurrently, and one server Reboot is sufficient for all patches to take effect on the system.
- 5. In the case where the customer needs to install a patch which was previously skipped in the patch order, it is necessary to reinstall the system.

- 1. Make sure that the Fiery printer controller reaches Idle.
- 2. Execute FIT101056686.exe and follow the instructions in the Fiery Patch Downloader.
- 3. Notes about the Fiery Patch Downloader
  - a. Logon must be admin. This is fixed and cannot be modified.
  - b. Password is the Fiery administrator login password.
  - c. Hostname can be the IP address or the Fiery server name.
- 4. After the patch is downloaded, and when prompted by the Fiery Patch Downloader, choose Reboot.
- 5. Wait until the Fiery controller reaches Idle and print the Configuration page.
- 6. If the controller does not eventually reach Idle, please manually start the Fiery service.
- 7. Verify that the System Updates Log section contains the patch number FIT101056686.

## Technical Bulletin

| Model: Taurus-P1/C1 EFI(E-41A) Date |                                                                     |                 | e: 5-Oct-15 | No.: RD525141 |                    |
|-------------------------------------|---------------------------------------------------------------------|-----------------|-------------|---------------|--------------------|
| Subject: Patch<br>Syster<br>P1/C1   | (FIT101056050) release r<br>n Software Version 1.2 fo<br>EFI(E-41A) | Prepared by: M. | Yoshikawa   |               |                    |
| From: 1st PP Tec                    | ch Service Sect., PP Tech Serv                                      | vice Dept.      |             |               |                    |
| Classification:                     | Troubleshooting                                                     | Part inf        | orma        | tion Action   | n required         |
| 1                                   | Mechanical     Electrical                                           |                 | al          | 🗌 Servi       | ce manual revision |
| 1                                   | Paper path     Transmit/rec                                         |                 | iit/rec     | eive 🗌 Retro  | fit information    |
| 1                                   | Product Safety                                                      | 🛛 Other (       |             | )             |                    |

This RTB announces the release notes for patch "**FIT101056050**" for Taurus-P1/C1 EFI (E-41A) **system software version 1.2.** 

| Patch File       | Issue(s)                                                                              |
|------------------|---------------------------------------------------------------------------------------|
| FIT101056050.exe | - Patch to upgrade PHP, Apache and OpenSSL v5.4.41, v2.2.29 and 0.9.8zf respectively. |
|                  | - PHP: 5.3.15> 5.4.41                                                                 |
|                  | - Apache: 2.2.22> 2.2.29                                                              |
|                  | - OpenSSL: 0.9.8za> 0.9.8zf                                                           |

### Before installing FIT101056050.exe

- 1. Known issues listed below, read before installing **FIT101056050.exe** patch:
  - None.
- 2. The following prerequisite(s) must be installed in the order specified before applying the **FIT101056050.exe** patch:
  - 1-1EYSCX.exe
  - 1-1IA0FZ.exe
  - 1-1KK8PW.exe
  - FIT204281.exe
  - FIT222966.exe
- 3. Do NOT install any of the following patch(es) after installing the **FIT101056050.exe** patch. If you must install any of the patch(es) below, do so before installing the **FIT101056050.exe** patch:
  - None.
- 4. This patch is not exclusive, it can be installed along with other patches concurrently, and one server Reboot or Restart is sufficient for all patches to take effect on the system.
- 5. In the case where the customer needs to install a patch which was previously skipped in the patch order, it is necessary to reinstall the system.

- 1. Make sure that the Fiery printer controller reaches Idle.
- 2. Execute FIT101056050.exe and follow the instructions in the Fiery Patch Downloader.
- 3. Notes about the Fiery Patch Downloader
  - a. Logon must be admin. This is fixed and cannot be modified.
  - b. Password is the Fiery administrator login password.

# Technical Bulletin

**PAGE: 2/2** 

| Model: Taurus-P1/C1 EFI(E-41A) Date: 5-Oct-15 |  |
|-----------------------------------------------|--|
|-----------------------------------------------|--|

No.: RD525141

c. Hostname can be the IP address or the Fiery server name.

RICOH

- 4. After the patch is downloaded, and when prompted by the Fiery Patch Downloader, choose Reboot.
- 5. Wait until the Fiery controller reaches Idle and print the Configuration page.
- 6. If the controller does not eventually reach Idle, please manually start the Fiery service.
- 7. Verify that the System Updates Log section contains the patch number **FIT101056050**.

## Technical Bulletin

| Model: Taurus-P1/C1 EFI(E-41A)(CHN)                                                                                 |                                |            | Date       | e: 6-Oct-15       | No.: RD525142        |
|----------------------------------------------------------------------------------------------------|--------------------------------|------------|------------|-------------------|----------------------|
| Subject: Patch (FIT101121416.) release note for<br>System Software Version 1.2 for Taurus-<br>P1/C1 EFI(E-41A)(CHN) |                                |            |            | Prepared by: M    | I.Yoshikawa          |
| From: 1st PP Tec                                                                                                    | ch Service Sect., PP Tech Serv | vice Dept. |            |                   |                      |
| Classification:                                                                                                    | Troubleshooting                | Part inf   | ormat      | tion Acti         | on required          |
|                                                                                                    | Mechanical     Electrical      |            | al         | 🗌 Ser             | vice manual revision |
|                                                                                                    | Paper path     Transmit/rec    |            | eive 🗌 Ret | rofit information |                      |
|                                                                                                    | Product Safety                 | 🛛 Other (  |            | )                 |                      |

This RTB has been issued to announce the release notes on the patch "FIT101121416" applied to the Taurus-P1/C1 EFI (E-41A)(CHN) system software version 1.2.

| Patch File       | Issue(s)                                                                     |
|------------------|------------------------------------------------------------------------------|
| FIT101121416.exe | - I Files scanned using the Scan to SMB feature on a Windows XP Server based |
|                  | Fiery controller cannot be saved in Mac OSX 10.10 shared folder.             |

## Before installing FIT101121416.exe

- 1. Known issues listed below, read before installing FIT101121416.exe patch:
  - None.
- 2. The following prerequisite(s) must be installed in the order specified before applying the **FIT101121416.exe** patch:
  - 1-1F428Z.exe
- 3. Do <u>NOT</u> install any of the following patch(es) <u>after</u> installing the **FIT101121416.exe** patch. If you must install any of the patch(es) below, do so <u>before</u> installing the **FIT101121416.exe** patch:
  - None.
- 4. This patch is not exclusive, it can be installed along with other patches concurrently, and one server Reboot or Restart is sufficient for all patches to take effect on the system.
- 5. In the case where the customer needs to install a patch which was previously skipped in the patch order, it is necessary to reinstall the system.
- 1. Patch installation instructions Make sure that the Fiery printer controller reaches Idle.
- 2. Execute FIT101121416.exe and follow the instructions in the Fiery Patch Downloader.
- 3. Notes about the Fiery Patch Downloader
  - a. Logon must be admin. This is fixed and cannot be modified.
  - b. Password is the Fiery administrator login password.
  - c. Hostname can be the IP address or the Fiery server name.
- 4. After the patch is downloaded, and when prompted by the Fiery Patch Downloader, choose Reboot.
- 5. Wait until the Fiery controller reaches Idle and print the Configuration page.
- 6. If the controller does not eventually reach Idle, please manually start the Fiery service.
- 7. Verify that the System Updates Log section contains the patch number FIT101121416.

## Technical Bulletin

| Model: Taurus-P1/C1 EFI(E-41A)                                                                                |                                |            | Dat              | e: 19-Oct-15      | No.: RD525143      |
|----------------------------------------------------------------------------------------------------|--------------------------------|------------|------------------|-------------------|--------------------|
| Subject: Patch (FIT101135633) release note for<br>System Software Version 1.2 for Taurus-<br>P1/C1 EFI(E-41A) |                                |            | Prepared by: M.Y | <i>(</i> oshikawa |                    |
| From: 1st PP Teo                                                                                              | ch Service Sect., PP Tech Serv | vice Dept. |                  |                   |                    |
| Classification:                                                                                               | Troubleshooting                | Part inf   | orma             | tion 🗌 Action     | n required         |
|                                                                                                    | 🗌 Mechanical                   | Electric   | al               | 🗌 Servi           | ce manual revision |
|                                                                                                    | Paper path                     | 🗌 Transm   | iit/rec          | eive 🗌 Retro      | fit information    |
|                                                                                                    | Product Safety                 | 🛛 Other (  |                  | )                 |                    |

This RTB announces the release notes for patch "**FIT101135633**" for Taurus-P1/C1 EFI (E-41A) **system software version 1.2.** 

| Patch File       | Issue(s)                                                                                      |
|------------------|-----------------------------------------------------------------------------------------------|
| FIT101135633.exe | - Fiery service may stop when RIPping PDF files with APPE and Composite<br>Overprint enabled. |

### Before installing FIT101135633.exe

- 1. Known issues listed below, read before installing FIT101135633.exe patch:
  - None.
- 2. The following prerequisite(s) must be installed in the order specified before applying the **FIT101135633.exe** patch:
  - 1-1EYSCX.exe
  - 1-1IA0FZ.exe
  - 1-1JA38B.exe
- 3. Do <u>NOT</u> install any of the following patch(es) <u>after</u> installing the **FIT101135633.exe** patch. If you must install any of the patch(es) below, do so <u>before</u> installing the **FIT101135633.exe** patch:
  - FIT100225889.exe
- 4. This patch is not exclusive, it can be installed along with other patches concurrently, and one server Reboot or Restart is sufficient for all patches to take effect on the system.
- 5. In the case where the customer needs to install a patch which was previously skipped in the patch order, it is necessary to reinstall the system.

- 1. Make sure that the Fiery printer controller reaches Idle.
- 2. Execute FIT101135633.exe and follow the instructions in the Fiery Patch Downloader.
- 3. Notes about the Fiery Patch Downloader
  - a. Logon must be admin. This is fixed and cannot be modified.
  - b. Password is the Fiery administrator login password.
  - c. Hostname can be the IP address or the Fiery server name.
- 4. After the patch is downloaded, and when prompted by the Fiery Patch Downloader, choose Reboot.
- 5. Wait until the Fiery controller reaches Idle and print the Configuration page.
- 6. If the controller does not eventually reach Idle, please manually start the Fiery service.
- 7. Verify that the System Updates Log section contains the patch number **FIT101135633**.

## Technical Bulletin

| Model: Taurus-P1/C1 EFI(E-41A)                                                                                |                                |            | Date             | e: 19-Oct-15 | No.: RD525144      |
|----------------------------------------------------------------------------------------------------|--------------------------------|------------|------------------|--------------|--------------------|
| Subject: Patch (FIT101135070) release note for<br>System Software Version 1.2 for Taurus-<br>P1/C1 EFI(E-41A) |                                |            | Prepared by: M.Y | íoshikawa    |                    |
| From: 1st PP Tec                                                                                              | ch Service Sect., PP Tech Serv | vice Dept. |                  |              |                    |
| Classification:                                                                                               | Troubleshooting                | Part inf   | ormat            | tion Actior  | ו required         |
|                                                                                                    | Mechanical                     | Electric   | al               | Servic       | ce manual revision |
|                                                                                                    | Paper path                     | 🗌 Transm   | iit/rec          | eive 🗌 Retro | fit information    |
|                                                                                                    | Product Safety                 | 🛛 Other (  |                  | )            |                    |

This RTB announces the release notes for patch "**FIT101135070**" for Taurus-P1/C1 EFI (E-41A) **system software version 1.2.** 

| Patch File       | Issue(s)                                                                                                    |
|------------------|----------------------------------------------------------------------------------------------------|
| FIT101135070.exe | - A part of a black and white image is printed in color, if APPE is enabled and Composite overprint is disabled. |

### Before installing FIT101135070.exe

- 1. Known issues listed below, read before installing FIT101135070.exe patch:
  - None.
- 2. The following prerequisite(s) must be installed in the order specified before applying the **FIT101135070.exe** patch:
  - 1-1EYSCX.exe
  - 1-1IA0FZ.exe
- 3. Do <u>NOT</u> install any of the following patch(es) <u>after</u> installing the **FIT101135070.exe** patch. If you must install any of the patch(es) below, do so <u>before</u> installing the **FIT101135070.exe** patch:
  - None.
- 4. This patch is not exclusive, it can be installed along with other patches concurrently, and one server Reboot or Restart is sufficient for all patches to take effect on the system.
- 5. In the case where the customer needs to install a patch which was previously skipped in the patch order, it is necessary to reinstall the system.

- 1. Make sure that the Fiery printer controller reaches Idle.
- 2. Execute FIT101135070.exe and follow the instructions in the Fiery Patch Downloader.
- 3. Notes about the Fiery Patch Downloader
  - a. Logon must be admin. This is fixed and cannot be modified.
  - b. Password is the Fiery administrator login password.
  - c. Hostname can be the IP address or the Fiery server name.
- 4. After the patch is downloaded, and when prompted by the Fiery Patch Downloader, choose Reboot.
- 5. Wait until the Fiery controller reaches Idle and print the Configuration page.
- 6. If the controller does not eventually reach Idle, please manually start the Fiery service.
- 7. Verify that the System Updates Log section contains the patch number FIT101135070.

## Technical Bulletin

| Model: Taurus-P1/C1 EFI(E-41A) D                                                                              |                                |            | Dat              | e: 19-Oct-15      | No.: RD525145      |
|----------------------------------------------------------------------------------------------------|--------------------------------|------------|------------------|-------------------|--------------------|
| Subject: Patch (FIT101020930) release note for<br>System Software Version 1.2 for Taurus-<br>P1/C1 EFI(E-41A) |                                |            | Prepared by: M.Y | <i>(</i> oshikawa |                    |
| From: 1st PP Teo                                                                                              | ch Service Sect., PP Tech Serv | vice Dept. |                  |                   |                    |
| Classification:                                                                                               | Troubleshooting                | Part inf   | orma             | tion Action       | n required         |
|                                                                                                    | Mechanical                     | Electric   | al               | 🗌 Servi           | ce manual revision |
|                                                                                                    | Paper path                     | 🗌 Transm   | iit/rec          | eive 🗌 Retro      | fit information    |
|                                                                                                    | Product Safety                 | 🛛 Other (  |                  | )                 |                    |

This RTB announces the release notes for patch "**FIT101020930**" for Taurus-P1/C1 EFI (E-41A) **system software version 1.2.** 

| Patch File       | Issue(s)                                               |
|------------------|--------------------------------------------------------|
| FIT101020930.exe | - Communication error occurs between AS/400 and E-41A. |

## Before installing FIT101020930.exe

- 1. Known issues listed below, read before installing FIT101020930.exe patch:
  - None.
- 2. The following prerequisite(s) must be installed in the order specified before applying the **FIT101020930.exe** patch:
  - 1-1EYSCX.exe
  - 1-1IA0FZ.exe
  - 1-1JICML.exe
  - FIT213756.exe
- 3. Do <u>NOT</u> install any of the following patch(es) <u>after</u> installing the **FIT101020930.exe** patch. If you must install any of the patch(es) below, do so <u>before</u> installing the **FIT101020930.exe** patch:
  - None.
- 4. This patch is not exclusive, it can be installed along with other patches concurrently, and one server Reboot or Restart is sufficient for all patches to take effect on the system.
- 5. In the case where the customer needs to install a patch which was previously skipped in the patch order, it is necessary to reinstall the system.

- 1. Make sure that the Fiery printer controller reaches Idle.
- 2. Execute FIT101020930.exe and follow the instructions in the Fiery Patch Downloader.
- 3. Notes about the Fiery Patch Downloader
  - a. Logon must be admin. This is fixed and cannot be modified.
  - b. Password is the Fiery administrator login password.
  - c. Hostname can be the IP address or the Fiery server name.
- 4. After the patch is downloaded, and when prompted by the Fiery Patch Downloader, choose Reboot.
- 5. Wait until the Fiery controller reaches Idle and print the Configuration page.
- 6. If the controller does not eventually reach Idle, please manually start the Fiery service.
- 7. Verify that the System Updates Log section contains the patch number FIT101020930.

## Technical Bulletin

| Model: Taurus-P1/C1 EFI(E-41A)                                                                                |                                |            | Date           | e: 18-Nov-15 | No.: RD525146        |
|----------------------------------------------------------------------------------------------------|--------------------------------|------------|----------------|--------------|----------------------|
| Subject: Patch (FIT101147553) release note for<br>System Software Version 1.2 for Taurus-<br>P1/C1 EFI(E-41A) |                                |            | Prepared by: M | Yoshikawa    |                      |
| From: 1st PP Tec                                                                                              | ch Service Sect., PP Tech Serv | vice Dept. |                |              |                      |
| Classification:                                                                                               | Troubleshooting                | Part inf   | ormat          | tion 🗌 Actio | on required          |
|                                                                                                    | Mechanical                     | Electric   | al             | Serv         | rice manual revision |
|                                                                                                    | Paper path                     | 🗌 Transm   | iit/rec        | eive 🗌 Retr  | ofit information     |
|                                                                                                    | Product Safety                 | 🛛 Other (  |                | )            |                      |

This RTB announces the release notes for patch "FIT101147553" for Taurus-P1/C1 EFI (E-41A) system software version 1.2.

| Patch File       | Issue(s)                                                                                               |
|------------------|----------------------------------------------------------------------------------------------------|
| FIT101147553.exe | - Crop marks specified to K100 in spot color is not honored, if enabling APPE and Composite overprint. |

## Before installing FIT101147553.exe

- 1. Known issues listed below, read before installing FIT101147553.exe patch:
  - None.
- 2. The following prerequisite(s) must be installed in the order specified before applying the **FIT101147553.exe** patch:
  - 1-1EYSCX.exe
  - 1-1IA0FZ.exe
- 3. Do <u>NOT</u> install any of the following patch(es) <u>after</u> installing the **FIT101147553.exe** patch. If you must install any of the patch(es) below, do so <u>before</u> installing the **FIT101147553.exe** patch:
  - None.
- 4. This patch is not exclusive, it can be installed along with other patches concurrently, and one server Reboot or Restart is sufficient for all patches to take effect on the system.
- 5. In the case where the customer needs to install a patch which was previously skipped in the patch order, it is necessary to reinstall the system.

- 1. Make sure that the Fiery printer controller reaches Idle.
- 2. Execute FIT101147553.exe and follow the instructions in the Fiery Patch Downloader.
- 3. Notes about the Fiery Patch Downloader
  - a. Logon must be admin. This is fixed and cannot be modified.
  - b. Password is the Fiery administrator login password.
  - c. Hostname can be the IP address or the Fiery server name.
- 4. After the patch is downloaded, and when prompted by the Fiery Patch Downloader, choose Reboot.
- 5. Wait until the Fiery controller reaches Idle and print the Configuration page.
- 6. If the controller does not eventually reach Idle, please manually start the Fiery service.
- 7. Verify that the System Updates Log section contains the patch number FIT101147553.

## Technical Bulletin

| Model: Taurus-P1/C1 EFI(E-41A) Dat                                                                            |                               |               | Date             | e: 8-Jun-16   | No.: RD525147     |
|----------------------------------------------------------------------------------------------------|-------------------------------|---------------|------------------|---------------|-------------------|
| Subject: Patch (FIT101135005) release note for<br>System Software Version 1.3 for Taurus-<br>P1/C1 EFI(E-41A) |                               |               | Prepared by: M.Y | 'oshikawa     |                   |
| From: PP Solutio                                                                                              | n Support Sec. PP Tech Servic | e Dept.       |                  |               |                   |
| Classification:                                                                                               | Troubleshooting               | Part info     | ormat            | tion Action   | n required        |
|                                                                                                    | 🗌 Mechanical                  | Electric      | al               | Servic        | e manual revision |
|                                                                                                    | Paper path                    | Transm        | it/rec           | eive 🗌 Retrof | fit information   |
|                                                                                                    | Product Safety                | igvee Other ( |                  | )             |                   |

This RTB announces the release notes for patch "FIT101135005" for Taurus-P1/C1 EFI (E-41A) system software version 1.3.

| Patch File       | Issue(s)                                                                                                |
|------------------|----------------------------------------------------------------------------------------------------|
| FIT101135005.exe | <ul> <li>Text images might appear missing when RIPping PDF files on Command<br/>WorkStation.</li> </ul> |

## Before installing FIT101135005.exe

- 1. Known issues listed below, read before installing **FIT101135005.exe** patch:
  - None.
- 2. The following prerequisite(s) must be installed in the order specified before applying the **FIT101135005.exe** patch:
  - None.
- 3. Do <u>NOT</u> install any of the following patch(es) <u>after</u> installing the **FIT101135005.exe** patch. If you must install any of the patch(es) below, do so <u>before</u> installing the **FIT101135005.exe** patch:
  - FIT215939.exe
- 4. This patch is not exclusive, it can be installed along with other patches concurrently, and one server Reboot or Restart is sufficient for all patches to take effect on the system.
- 5. In the case where the customer needs to install a patch which was previously skipped in the patch order, it is necessary to reinstall the system.

- 1. Make sure that the Fiery printer controller reaches Idle.
- 2. Execute **FIT101135005.exe** and follow the instructions in the Fiery Patch Downloader.
- 3. Notes about the Fiery Patch Downloader
  - a. Logon must be admin. This is fixed and cannot be modified.
  - b. Password is the Fiery administrator login password.
  - c. Hostname can be the IP address or the Fiery server name.
- 4. After the patch is downloaded, and when prompted by the Fiery Patch Downloader, choose Reboot.
- 5. Wait until the Fiery controller reaches Idle and print the Configuration page.
- 6. If the controller does not eventually reach Idle, please manually start the Fiery service.
- 7. Verify that the System Updates Log section contains the patch number FIT101135005.

## Technical Bulletin

| Model: Taurus-P1/C1 EFI(E-41A)                                                                                |                 |           | Date             | e: 12-Jun-16 | No.: RD525148      |
|----------------------------------------------------------------------------------------------------|-----------------|-----------|------------------|--------------|--------------------|
| Subject: Patch (FIT101116736) release note for<br>System Software Version 1.3 for Taurus-<br>P1/C1 EFI(E-41A) |                 |           | Prepared by: M.Y | 'oshikawa    |                    |
| From: PP Solution Support Sec. PP Tech Service Dept.                                                          |                 |           |                  |              |                    |
| Classification:                                                                                               | Troubleshooting | Part inf  | ormat            | tion Action  | n required         |
|                                                                                                    | 🗌 Mechanical    | Electric  | al               | Servic       | ce manual revision |
|                                                                                                    | Paper path      | Transm    | it/rec           | eive 🗌 Retro | fit information    |
|                                                                                                    | Product Safety  | 🛛 Other ( |                  | )            |                    |

This RTB announces the release notes for patch "**FIT101116736**" for Taurus-P1/C1 EFI (E-41A) **system software version 1.3.** 

| Patch File       | Issue(s)                                                                                                    |
|------------------|----------------------------------------------------------------------------------------------------|
| FIT101116736.exe | - A part of a black and white image is printed in color, if APPE is enabled and Composite overprint is disabled. |

## Before installing FIT101116736.exe

- 1. Known issues listed below, read before installing FIT101116736.exe patch:
  - None.
- 2. The following prerequisite(s) must be installed in the order specified before applying the **FIT101116736.exe** patch:
  - None.
- 3. Do <u>NOT</u> install any of the following patch(es) <u>after</u> installing the **FIT101116736.exe** patch. If you must install any of the patch(es) below, do so <u>before</u> installing the **FIT101116736.exe** patch:
  - None.
- 4. This patch is not exclusive, it can be installed along with other patches concurrently, and one server Reboot or Restart is sufficient for all patches to take effect on the system.
- 5. In the case where the customer needs to install a patch which was previously skipped in the patch order, it is necessary to reinstall the system.

- 1. Make sure that the Fiery printer controller reaches Idle.
- 2. Execute FIT101116736.exe and follow the instructions in the Fiery Patch Downloader.
- 3. Notes about the Fiery Patch Downloader
  - a. Logon must be admin. This is fixed and cannot be modified.
  - b. Password is the Fiery administrator login password.
  - c. Hostname can be the IP address or the Fiery server name.
- 4. After the patch is downloaded, and when prompted by the Fiery Patch Downloader, choose Reboot.
- 5. Wait until the Fiery controller reaches Idle and print the Configuration page.
- 6. If the controller does not eventually reach Idle, please manually start the Fiery service.
- 7. Verify that the System Updates Log section contains the patch number FIT101116736.

## Technical Bulletin

| Model: Taurus-P1/C1 EFI(E-41A) Da                                                                             |                 | Date          | e: 12-Jun-16     | No.: RD525149 |                   |
|----------------------------------------------------------------------------------------------------|-----------------|---------------|------------------|---------------|-------------------|
| Subject: Patch (FIT101164813) release note for<br>System Software Version 1.3 for Taurus-<br>P1/C1 EFI(E-41A) |                 |               | Prepared by: M.Y | 'oshikawa     |                   |
| From: PP Solution Support Sec. PP Tech Service Dept.                                                          |                 |               |                  |               |                   |
| Classification:                                                                                               | Troubleshooting | Part info     | ormat            | tion Action   | required          |
|                                                                                                    | 🗌 Mechanical    | Electric      | al               | Servic        | e manual revision |
|                                                                                                    | Paper path      | Transm        | it/rec           | eive 🗌 Retrof | it information    |
|                                                                                                    | Product Safety  | igvee Other ( |                  | )             |                   |

This RTB announces the release notes for patch "**FIT101164813**" for Taurus-P1/C1 EFI (E-41A) **system software version 1.3.** 

| Patch File       | Issue(s)                                                                                               |
|------------------|----------------------------------------------------------------------------------------------------|
| FIT101164813.exe | - Crop marks specified to K100 in spot color is not honored, if enabling APPE and Composite overprint. |

## Before installing FIT101164813.exe

- 1. Known issues listed below, read before installing FIT101164813.exe patch:
  - None.
- 2. The following prerequisite(s) must be installed in the order specified before applying the **FIT101164813.exe** patch:
  - None.
- 3. Do <u>NOT</u> install any of the following patch(es) <u>after</u> installing the **FIT101164813.exe** patch. If you must install any of the patch(es) below, do so <u>before</u> installing the **FIT101164813.exe** patch:
  - None.
- 4. This patch is not exclusive, it can be installed along with other patches concurrently, and one server Reboot or Restart is sufficient for all patches to take effect on the system.
- 5. In the case where the customer needs to install a patch which was previously skipped in the patch order, it is necessary to reinstall the system.

- 1. Make sure that the Fiery printer controller reaches Idle.
- 2. Execute FIT101164813.exe and follow the instructions in the Fiery Patch Downloader.
- 3. Notes about the Fiery Patch Downloader
  - a. Logon must be admin. This is fixed and cannot be modified.
  - b. Password is the Fiery administrator login password.
  - c. Hostname can be the IP address or the Fiery server name.
- 4. After the patch is downloaded, and when prompted by the Fiery Patch Downloader, choose Reboot.
- 5. Wait until the Fiery controller reaches Idle and print the Configuration page.
- 6. If the controller does not eventually reach Idle, please manually start the Fiery service.
- 7. Verify that the System Updates Log section contains the patch number FIT101164813.

## Technical Bulletin

| Model: Taurus-P1/C1 EFI(E-41A)                                                                                |                 | Date: 15-Feb-16 |        | No.: RD525150    |                    |
|----------------------------------------------------------------------------------------------------|-----------------|-----------------|--------|------------------|--------------------|
| Subject: Patch (FIT101191255) release note for<br>System Software Version 1.3 for Taurus-<br>P1/C1 EFI(E-41A) |                 |                 |        | Prepared by: M.Y | ⁄oshikawa          |
| From: PP Solution Support Sec. PP Tech Service Dept.                                                          |                 |                 |        |                  |                    |
| Classification:                                                                                               | Troubleshooting | Part info       | ormat  | tion 🗌 Actior    | n required         |
|                                                                                                    | 🗌 Mechanical    | Electric        | al     | Servic           | ce manual revision |
|                                                                                                    | Paper path      | 🗌 Transm        | it/rec | eive 🗌 Retro     | fit information    |
|                                                                                                    | Product Safety  | 🛛 Other (       |        | )                |                    |

This RTB announces the release notes for patch "FIT101191255" for Taurus-P1/C1 EFI (E-41A) system software version 1.3.

| Patch File       | Issue(s)                                                                                                    |
|------------------|----------------------------------------------------------------------------------------------------|
| FIT101191255.exe | <ul> <li>Dynamic Language Switching was disabled on the Fiery controller,<br/>because it is not supported on Windows 7 and later OS.</li> </ul> |

## Before installing FIT101191255.exe

- 1. Known issues listed below, read before installing FIT101191255.exe patch:
  - English will be listed in WebTool language dropdown along with server language. If Server language is Roman, English will list twice.
- 2. The following prerequisite(s) must be installed in the order specified before applying the **FIT101191255.exe** patch:
  - None.
- 3. Do <u>NOT</u> install any of the following patch(es) <u>after</u> installing the **FIT101191255.exe** patch. If you must install any of the patch(es) below, do so <u>before</u> installing the **FIT101191255.exe** patch:
  - None.
- 4. This patch is not exclusive, it can be installed along with other patches concurrently, and one server Reboot or Restart is sufficient for all patches to take effect on the system.
- 5. In the case where the customer needs to install a patch which was previously skipped in the patch order, it is necessary to reinstall the system.

- 1. Make sure that the Fiery printer controller reaches Idle.
- 2. Execute FIT101191255.exe and follow the instructions in the Fiery Patch Downloader.
- 3. Notes about the Fiery Patch Downloader
  - a. Logon must be admin. This is fixed and cannot be modified.
  - b. Password is the Fiery administrator login password.
  - c. Hostname can be the IP address or the Fiery server name.
- 4. After the patch is downloaded, and when prompted by the Fiery Patch Downloader, choose Reboot.
- 5. Wait until the Fiery controller reaches Idle and print the Configuration page.
- 6. If the controller does not eventually reach Idle, please manually start the Fiery service.
- 7. Verify that the System Updates Log section contains the patch number FIT101191255.

## Technical Bulletin

| Model: Taurus-P1/C1 EFI(E-41A)                                                                                |                 | Date      | e: 06-Apr-16 | No.: RD525151    |                    |
|----------------------------------------------------------------------------------------------------|-----------------|-----------|--------------|------------------|--------------------|
| Subject: Patch (FIT101206340) release note for<br>System Software Version 1.3 for Taurus-<br>P1/C1 EFI(E-41A) |                 |           |              | Prepared by: M.Y | ⁄oshikawa          |
| From: PP Solution Support Sec. PP Tech Service Dept.                                                          |                 |           |              |                  |                    |
| Classification:                                                                                               | Troubleshooting | Part inf  | ormat        | tion Actior      | n required         |
|                                                                                                    | Mechanical      | Electric  | al           | Servic           | ce manual revision |
|                                                                                                    | Paper path      | 🗌 Transm  | iit/rec      | eive 🗌 Retro     | fit information    |
|                                                                                                    | Product Safety  | 🛛 Other ( |              | )                |                    |

This RTB announces the release notes for patch "FIT101206340" for Taurus-P1/C1 EFI (E-41A) system software version 1.3.

| Patch File       | Issue(s)                                                    |
|------------------|-------------------------------------------------------------|
| FIT101206340.exe | - Fiery does not start up and keeps displaying Please Wait. |

### Before installing FIT101206340.exe

- 1. Known issues listed below, read before installing FIT101206340.exe patch:
  - None.
- 2. The following prerequisite(s) must be installed in the order specified before applying the **FIT101206340.exe** patch:
  - None.
- 3. Do <u>NOT</u> install any of the following patch (es) <u>after</u> installing the **FIT101206340.exe** patch. If you must install any of the patch(es) below, do so <u>before</u> installing the **FIT101206340.exe** patch:
  - None.
- 4. This patch is not exclusive, it can be installed along with other patches concurrently, and one server Reboot is sufficient for all patches to take effect on the system.
- 5. In the case where the customer needs to install a patch which was previously skipped in the patch order, it is necessary to reinstall the system.

- 1. Make sure that the Fiery printer controller reaches Idle.
- 2. Execute FIT101206340.exe and follow the instructions in the Fiery Patch Downloader.
- 3. Notes about the Fiery Patch Downloader
  - a. Logon must be admin. This is fixed and cannot be modified.
  - b. Password is the Fiery administrator login password.
  - c. Hostname can be the IP address or the Fiery server name.
- 4. After the patch is downloaded, and when prompted by the Fiery Patch Downloader, choose Reboot.
- 5. Wait until the Fiery controller reaches Idle and print the Configuration page.
- 6. If the controller does not eventually reach Idle, please manually start the Fiery service.
- 7. Verify that the System Updates Log section contains the patch number FIT101206340.
## Technical Bulletin

| Model: Taurus-P1/C1 EFI(E-41A) Dat                                                                            |                                | Date            | e: 16-Mar-16 | No.: RD525152 |                    |
|----------------------------------------------------------------------------------------------------|--------------------------------|-----------------|--------------|---------------|--------------------|
| Subject: Patch (FIT101213992) release note for<br>System Software Version 1.2 for Taurus-<br>P1/C1 EFI(E-41A) |                                | Prepared by: M. | Yoshikawa    |               |                    |
| From: 1st PP Teo                                                                                              | ch Service Sect., PP Tech Serv | vice Dept.      |              |               |                    |
| Classification:                                                                                               | Troubleshooting                | Part inf        | ormat        | tion Actio    | n required         |
|                                                                                                    | Mechanical                     | Electric        | al           | 🗌 Servi       | ce manual revision |
|                                                                                                    | Paper path                     | Transm          | iit/rec      | eive 🗌 Retro  | fit information    |
|                                                                                                    | Product Safety                 | 🛛 Other (       |              | )             |                    |

This RTB announces the release notes for patch "**FIT101213992**" for Taurus-P1/C1 EFI (E-41A) **system software version 1.2.** 

| Patch File       | Issue(s)                                                                                                    |
|------------------|----------------------------------------------------------------------------------------------------|
| FIT101213992.exe | - An extra object may be printed or texts may appear scattered, if printed with APPE and Composite Overprint ON. |

### Before installing FIT101213992.exe

- 1. Known issues listed below, read before installing FIT101213992.exe patch:
  - None.
- 2. The following prerequisite(s) must be installed in the order specified before applying the **FIT101213992.exe** patch:
  - 1-1EYSCX.exe
  - 1-1IA0FZ.exe
  - 1-1JA38B.exe
  - 1-1JPJVH.exe
- 3. Do <u>NOT</u> install any of the following patch(es) <u>after</u> installing the **FIT101213992.exe** patch. If you must install any of the patch(es) below, do so <u>before</u> installing the **FIT101213992.exe** patch:
  - 1-1I9XXE.exe
  - 1-1JAM0V.exe
  - 1-1JKYR2.exe
  - 1-1KEGKC.exe
  - FIT198836.exe
  - FIT100682705
- 4. This patch is not exclusive, it can be installed along with other patches concurrently, and one server Reboot or Restart is sufficient for all patches to take effect on the system.
- 5. In the case where the customer needs to install a patch which was previously skipped in the patch order, it is necessary to reinstall the system.

- 1. Make sure that the Fiery printer controller reaches Idle.
- 2. Execute FIT101213992.exe and follow the instructions in the Fiery Patch Downloader.
- 3. Notes about the Fiery Patch Downloader
  - a. Logon must be admin. This is fixed and cannot be modified.

## Technical Bulletin

**PAGE: 2/2** 

| Model: Taurus-P1/C1 EFI(E-41A) Da | Date: 16-Mar-16 | No.: RD525152 |
|-----------------------------------|-----------------|---------------|
|-----------------------------------|-----------------|---------------|

b. Password is the Fiery administrator login password.

RICOH

- c. Hostname can be the IP address or the Fiery server name.
- 4. After the patch is downloaded, and when prompted by the Fiery Patch Downloader, choose Reboot.
- 5. Wait until the Fiery controller reaches Idle and print the Configuration page.
- 6. If the controller does not eventually reach Idle, please manually start the Fiery service.
- 7. Verify that the System Updates Log section contains the patch number FIT101213992.

## Technical Bulletin

| Model: Taurus-I                   | P1/C1 EFI(E-41A)                                                    |                       | Dat    | e: 06-Apr-16    | No.: RD525153      |
|-----------------------------------|---------------------------------------------------------------------|-----------------------|--------|-----------------|--------------------|
| Subject: Patch<br>Syster<br>P1/C1 | (FIT101183403) release r<br>n Software Version 1.3 fo<br>EFI(E-41A) | note for<br>r Taurus- |        | Prepared by: M. | Yoshikawa          |
| From: PP Solutio                  | n Support Sec. PP Tech Servio                                       | ce Dept.              |        |                 |                    |
| Classification:                   | Troubleshooting                                                     | Part inf              | orma   | tion 🗌 Actio    | n required         |
|                                   | Mechanical                                                          | Electric              | al     | 🗌 Servi         | ce manual revision |
|                                   | Paper path                                                          | 🗌 Transm              | it/rec | eive 🗌 Retro    | fit information    |
|                                   | Product Safety                                                      | 🛛 Other (             |        | )               |                    |

This RTB announces the release notes for patch "**FIT101183403**" for Taurus-P1/C1 EFI (E-41A) **system software version 1.3.** 

| Patch File       | Issue(s)                                                                      |
|------------------|-------------------------------------------------------------------------------|
| FIT101183403.exe | Clicking "Calibrate" on Command WorkStation does not activate the calibrator. |

### Before installing FIT101183403.exe

- 1. Known issues listed below, read before installing FIT101183403.exe patch:
  - None.
- 2. The following prerequisite(s) must be installed in the order specified before applying the **FIT101183403.exe** patch:
  - None.
- 3. Do <u>NOT</u> install any of the following patch(es) <u>after</u> installing the **FIT101183403.exe** patch. If you must install any of the patch(es) below, do so <u>before</u> installing the **FIT101183403.exe** patch:
  - None.
- 4. This patch is not exclusive, it can be installed along with other patches concurrently, and one server Reboot or Restart is sufficient for all patches to take effect on the system.
- 5. In the case where the customer needs to install a patch which was previously skipped in the patch order, it is necessary to reinstall the system.

- 1. Make sure that the Fiery printer controller reaches Idle.
- 2. Execute FIT101183403.exe and follow the instructions in the Fiery Patch Downloader.
- 3. Notes about the Fiery Patch Downloader
  - a. Logon must be admin. This is fixed and cannot be modified.
  - b. Password is the Fiery administrator login password.
  - c. Hostname can be the IP address or the Fiery server name.
- 4. After the patch is downloaded, and when prompted by the Fiery Patch Downloader, choose Reboot.
- 5. Wait until the Fiery controller reaches Idle and print the Configuration page.
- 6. If the controller does not eventually reach Idle, please manually start the Fiery service.
- 7. Verify that the System Updates Log section contains the patch number FIT101183403.

## Technical Bulletin

| Model: Taurus-P1/C1 EFI(E-41A) Dat                                                                            |                               | Date             | e: 06-Apr-16 | No.: RD525154 |                   |
|----------------------------------------------------------------------------------------------------|-------------------------------|------------------|--------------|---------------|-------------------|
| Subject: Patch (FIT101214542) release note for<br>System Software Version 1.3 for Taurus-<br>P1/C1 EFI(E-41A) |                               | Prepared by: M.Y | 'oshikawa    |               |                   |
| From: PP Solutio                                                                                              | n Support Sec. PP Tech Servic | e Dept.          |              |               |                   |
| Classification:                                                                                               | Troubleshooting               | Part inf         | ormat        | tion Action   | n required        |
|                                                                                                    | 🗌 Mechanical                  | Electric         | al           | Servic        | e manual revision |
|                                                                                                    | Paper path                    | Transm           | it/rec       | eive 🗌 Retrot | fit information   |
|                                                                                                    | Product Safety                | 🛛 Other (        |              | )             |                   |

This RTB announces the release notes for patch "FIT101214542" for Taurus-P1/C1 EFI (E-41A) system software version 1.3.

| Patch File       | Issue(s)                                                                  |
|------------------|---------------------------------------------------------------------------|
| FIT101214542.exe | - An unwanted line or streaks may appear on the printed image in PS jobs. |

### Before installing FIT101214542.exe

- 1. Known issues listed below, read before installing FIT101214542.exe patch:
  - None.
- 2. The following prerequisite(s) must be installed in the order specified before applying the **FIT101214542.exe** patch:
  - None.
- 3. Do <u>NOT</u> install any of the following patch(es) <u>after</u> installing the **FIT101214542.exe** patch. If you must install any of the patch(es) below, do so <u>before</u> installing the **FIT101214542.exe** patch:
  - FIT215939.exe
  - FIT101135005.exe
- 4. This patch is not exclusive, it can be installed along with other patches concurrently, and one server Reboot or Restart is sufficient for all patches to take effect on the system.
- 5. In the case where the customer needs to install a patch which was previously skipped in the patch order, it is necessary to reinstall the system.

- 1. Make sure that the Fiery printer controller reaches Idle.
- 2. Execute FIT101214542.exe and follow the instructions in the Fiery Patch Downloader.
- 3. Notes about the Fiery Patch Downloader
  - a. Logon must be admin. This is fixed and cannot be modified.
  - b. Password is the Fiery administrator login password.
  - c. Hostname can be the IP address or the Fiery server name.
- 4. After the patch is downloaded, and when prompted by the Fiery Patch Downloader, choose Reboot.
- 5. Wait until the Fiery controller reaches Idle and print the Configuration page.
- 6. If the controller does not eventually reach Idle, please manually start the Fiery service.
- 7. Verify that the System Updates Log section contains the patch number FIT101214542.

## Technical Bulletin

| Model: Taurus-P1/C1 EFI(E-41A) Date                                                                           |                                | e: 07-Jul-16    | No.: RD525155 |              |                    |
|----------------------------------------------------------------------------------------------------|--------------------------------|-----------------|---------------|--------------|--------------------|
| Subject: Patch (FIT101179000) release note for<br>System Software Version 1.2 for Taurus-<br>P1/C1 EFI(E-41A) |                                | Prepared by: M. | Yoshikawa     |              |                    |
| From: 1st PP Teo                                                                                              | ch Service Sect., PP Tech Serv | vice Dept.      |               |              |                    |
| Classification:                                                                                               | Troubleshooting                | Part inf        | orma          | tion Actio   | n required         |
|                                                                                                    | 🗌 Mechanical                   | Electric        | al            | 🗌 Servi      | ce manual revision |
|                                                                                                    | Paper path                     | 🗌 Transm        | nit/rec       | eive 🗌 Retro | ofit information   |
|                                                                                                    | Product Safety                 | 🛛 Other (       |               | )            |                    |

This RTB announces the release notes for patch "**FIT101179000**" for Taurus-P1/C1 EFI (E-41A) **system software version 1.2.** 

| Patch File       | Issue(s)                                                       |
|------------------|----------------------------------------------------------------|
| FIT101179000.exe | - "FATAL:Assertion Failed!" error may occur while continuously |
|                  | printing large size files.                                     |

### Before installing FIT101179000.exe

- 1. Known issues listed below, read before installing **FIT101179000.exe** patch:
  - None.
- 2. The following prerequisite(s) must be installed in the order specified before applying the **FIT101179000.exe** patch:
  - 1-1EYSCX.exe
  - 1-1IA0FZ.exe
- 3. Do <u>NOT</u> install any of the following patch(es) <u>after</u> installing the **FIT101179000.exe** patch. If you must install any of the patch(es) below, do so <u>before</u> installing the **FIT101179000.exe** patch:
  - None.
- 4. This patch is not exclusive, it can be installed along with other patches concurrently, and one server Reboot or Restart is sufficient for all patches to take effect on the system.
- 5. In the case where the customer needs to install a patch which was previously skipped in the patch order, it is necessary to reinstall the system.

- 1. Make sure that the Fiery printer controller reaches Idle.
- 2. Execute FIT101179000.exe and follow the instructions in the Fiery Patch Downloader.
- 3. Notes about the Fiery Patch Downloader
  - a. Logon must be admin. This is fixed and cannot be modified.
  - b. Password is the Fiery administrator login password.
  - c. Hostname can be the IP address or the Fiery server name.
- 4. After the patch is downloaded, and when prompted by the Fiery Patch Downloader, choose Reboot.
- 5. Wait until the Fiery controller reaches Idle and print the Configuration page.
- 6. If the controller does not eventually reach Idle, please manually start the Fiery service.
- 7. Verify that the System Updates Log section contains the patch number FIT101179000.

## Technical Bulletin

| Model: Taurus-P1/C1 EFI(E-41A) Date                                                                           |                                | e: 11-Jul-16   | No.: RD525156 |             |                      |
|----------------------------------------------------------------------------------------------------|--------------------------------|----------------|---------------|-------------|----------------------|
| Subject: Patch (FIT101304221) release note for<br>System Software Version 1.2 for Taurus-<br>P1/C1 EFI(E-41A) |                                | Prepared by: M | .Yoshikawa    |             |                      |
| From: 1st PP Tec                                                                                              | ch Service Sect., PP Tech Serv | vice Dept.     |               |             |                      |
| Classification:                                                                                               | Troubleshooting                | Part inf       | orma          | tion 🗌 Acti | on required          |
| 1                                                                                                    | Mechanical                     | Electric       | al            | Ser Ser     | vice manual revision |
| 1                                                                                                    | Paper path                     | 🗌 Transm       | it/rec        | eive 🗌 Ret  | rofit information    |
| 1                                                                                                    | Product Safety                 | 🛛 Other (      |               | )           |                      |

This RTB announces the release notes for patch "**FIT101304221**" for Taurus-P1/C1 EFI (E-41A) **system software version 1.2.** 

| Patch File       | Issue(s)                                                |
|------------------|---------------------------------------------------------|
| FIT101304221.exe | - Fiery may shut down, if its network traffic is heavy. |

### Before installing FIT101304221.exe

- 1. Known issues listed below, read before installing **FIT101304221.exe** patch:
  - None.
- 2. The following prerequisite(s) must be installed in the order specified before applying the **FIT101304221.exe** patch:
  - 1-1EYSCX.exe
  - 1-1IA0FZ.exe
  - 1-1JICML.exe
  - FIT213756.exe
  - FIT101020930.exe
- 3. Do <u>NOT</u> install any of the following patch(es) <u>after</u> installing the **FIT101304221.exe** patch. If you must install any of the patch(es) below, do so <u>before</u> installing the **FIT101304221.exe** patch:
  - None.
- 4. This patch is not exclusive, it can be installed along with other patches concurrently, and one server Reboot is sufficient for all patches to take effect on the system.
- 5. This patch is not exclusive if installed manually. One server Reboot is sufficient for all patches to take effect on the system. System Updates may require an exclusive install if this patch becomes a prerequisite for a future patch.
- 6. In the case where the customer needs to install a patch which was previously skipped in the patch order, it is necessary to reinstall the system.

- 1. Make sure that the Fiery printer controller reaches Idle.
- 2. Execute FIT101304221.exe and follow the instructions in the Fiery Patch Downloader.
- 3. Notes about the Fiery Patch Downloader
  - a. Logon must be admin. This is fixed and cannot be modified.
  - b. Password is the Fiery administrator login password.
  - c. Hostname can be the IP address or the Fiery server name.
- 4. After the patch is downloaded, and when prompted by the Fiery Patch Downloader, choose Reboot.

## Technical Bulletin

| Model: Taurus-P1/C1 EFI(E-41A) | Date: 11-Jul-16 | No.: RD525156 |
|--------------------------------|-----------------|---------------|
|--------------------------------|-----------------|---------------|

5. Wait until the Fiery controller reaches Idle and print the Configuration page.

6. If the controller does not eventually reach Idle, please manually start the Fiery service.

7. Verify that the System Updates Log section contains the patch number FIT101304221.

## Technical Bulletin

| Model: Taurus-P1/C1 EFI(E-41A) Da                                                                             |                                | Dat              | e: 12-Jul-16 | No.: RD525157 |                    |
|----------------------------------------------------------------------------------------------------|--------------------------------|------------------|--------------|---------------|--------------------|
| Subject: Patch (FIT101406038) release note for<br>System Software Version 1.2 for Taurus-<br>P1/C1 EFI(E-41A) |                                | Prepared by: M.Y | (oshikawa    |               |                    |
| From: 1st PP Tec                                                                                              | ch Service Sect., PP Tech Serv | vice Dept.       |              |               |                    |
| Classification:                                                                                               | Troubleshooting                | Part inf         | orma         | tion Actior   | ו required         |
| 1                                                                                                    | 🗌 Mechanical                   | Electric         | al           | Servic        | ce manual revision |
| 1                                                                                                    | Paper path                     | 🗌 Transm         | iit/rec      | eive 🗌 Retro  | fit information    |
| 1                                                                                                    | Product Safety                 | 🛛 Other (        |              | )             |                    |

This RTB announces the release notes for patch "**FIT101406038**" for Taurus-P1/C1 EFI (E-41A) **system software version 1.2.** 

| Patch File       | Issue(s)                                      |
|------------------|-----------------------------------------------|
| FIT101406038.exe | - Certain PCL jobs are not printed correctly. |

### Before installing FIT101406038.exe

- 1. Known issues listed below, read before installing FIT101406038.exe patch:
  - None.
- 2. The following prerequisite(s) must be installed in the order specified before applying the **FIT101406038.exe** patch:
  - 1-1EYSCX.exe
  - 1-1IA0FZ.exe
  - 1-1IV1IE.exe
  - 1-1JICML.exe
- 3. Do <u>NOT</u> install any of the following patch(es) <u>after</u> installing the **FIT101406038.exe** patch. If you must install any of the patch(es) below, do so <u>before</u> installing the **FIT101406038.exe** patch:
  - None.
- 4. This patch is not exclusive, it can be installed along with other patches concurrently, and one server Reboot is sufficient for all patches to take effect on the system.
- 5. This patch is not exclusive if installed manually. One server Reboot is sufficient for all patches to take effect on the system. System Updates may require an exclusive install if this patch becomes a prerequisite for a future patch.
- 6. In the case where the customer needs to install a patch which was previously skipped in the patch order, it is necessary to reinstall the system.

- 1. Make sure that the Fiery printer controller reaches Idle.
- 2. Execute FIT101406038.exe and follow the instructions in the Fiery Patch Downloader.
- 3. Notes about the Fiery Patch Downloader
  - a. Logon must be admin. This is fixed and cannot be modified.
  - b. Password is the Fiery administrator login password.
  - c. Hostname can be the IP address or the Fiery server name.
- 4. After the patch is downloaded, and when prompted by the Fiery Patch Downloader, choose Reboot.
- 5. Wait until the Fiery controller reaches Idle and print the Configuration page.

| R | 16 | ~( | ור | H |
|---|----|----|----|---|
|   |    | -  |    |   |

## Technical Bulletin

Model: Taurus-P1/C1 EFI(E-41A) Date: 12-Jul-16

Jul-16 No.: RD525157

6. If the controller does not eventually reach Idle, please manually start the Fiery service.

7. Verify that the System Updates Log section contains the patch number **FIT101406038**.

Model: Color Controller E-41A (Taurus-P1/C1)

System Version: 1.2

Date: April 13, 2017 **Revision:** 

**PAGE: 1/2** 

### Patch File: FIT101501145.exe

Issue(s) address to this Patch:

During RIPing a PDF file, some of texts may be represented by a filled black rectangle. •

### Before installing FIT101370305:

- 1. Known issues listed below, read before installing FIT101501145.exe patch:
  - None.
- 2. The following prerequisite(s) must be installed in the order specified before applying the FIT101501145.exe patch:
  - 1-1EYSCX.exe •
  - 1-1IA0FZ.exe •
  - FIT130059.exe •
- 3. Do NOT install any of the following patch(es) after installing the FIT101501145.exe patch. If you must install any of the patch(es) below, do so before installing the **FIT101501145.exe** patch:
  - None. •
- 4. This patch is not exclusive, it can be installed along with other patches concurrently, and one server Reboot or Restart is sufficient for all patches to take effect on the system.
- 5. This patch is not exclusive if installed manually. One server Reboot is sufficient for all patches to take effect on the system. System Updates may require an exclusive install if this patch becomes a prerequisite for a future patch.
- 6. In the case where the customer needs to install a patch which was previously skipped in the patch order, it is necessary to reinstall the system.
- 7. This patch has uninstaller capability. Please refer uninstaller release notes for more details.

- 1. Make sure that the Fiery printer controller reaches Idle.
- 2. Execute FIT101501145.exe and follow the instructions in the Fiery Patch Downloader.
- 3. Notes about the Fiery Patch Downloader
  - a. Logon must be admin. This is fixed and cannot be modified.
  - b. Password is the Fiery administrator login password.
  - c. Hostname can be the IP address or the Fiery server name.
- 4. After the patch is downloaded, and when prompted by the Fiery Patch Downloader, choose Reboot.
- 5. Wait until the Fiery controller reaches Idle and print the Configuration page.
- 6. If the controller does not eventually reach Idle, please manually start the Fiery service.
- 7. Verify that the System Updates Log section contains the patch number FIT101501145.

Model: Color Controller E-41A (Taurus-P1/C1)

System Version: 1.3

Date: April 20, 2017 **Revision:** 

**PAGE: 1/1** 

### Patch File: FIT101186716.exe

Issue(s) address to this Patch:

SC919 occurs and the Fiery stops abnormally, if the network load is heavy.

### Before installing FIT101186716:

- 1. Known issues listed below, read before installing FIT101186716.exe patch:
  - None.
- 2. The following prerequisite(s) must be installed in the order specified before applying the FIT101186716.exe patch:
  - None.
- 3. Do NOT install any of the following patch(es) after installing the FIT101186716.exe patch. If you must install any of the patch(es) below, do so before installing the FIT101186716.exe patch:
  - None.
- 4. This patch is not exclusive, it can be installed along with other patches concurrently, and one server Reboot or Restart is sufficient for all patches to take effect on the system.
- 5. In the case where the customer needs to install a patch which was previously skipped in the patch order, it is necessary to reinstall the system.

- 1. Make sure that the Fiery printer controller reaches Idle.
- 2. Execute FIT101186716.exe and follow the instructions in the Fiery Patch Downloader.
- 3. Notes about the Fiery Patch Downloader
  - a. Logon must be admin. This is fixed and cannot be modified.
  - b. Password is the Fiery administrator login password.
  - c. Hostname can be the IP address or the Fiery server name.
- 4. After the patch is downloaded, and when prompted by the Fiery Patch Downloader, choose Reboot.
- 5. Wait until the Fiery controller reaches Idle and print the Configuration page.
- 6. If the controller does not eventually reach Idle, please manually start the Fiery service.
- 7. Verify that the System Updates Log section contains the patch number FIT101186716.

Model: Color Controller E-41A (Taurus-P1/C1)

System Version: 1.3

Date: April 20, 2017 **Revision:** 

**PAGE: 1/1** 

### Patch File: FIT101425632.exe

Issue(s) address to this Patch:

Character corruption occurs with 2-byte characters used in the column "Job title" of a CSV file generated with the Auto Job Log Export function.

### Before installing FIT101425632:

- 1. Known issues listed below, read before installing FIT101425632.exe patch:
  - None.
- 2. The following prerequisite(s) must be installed in the order specified before applying the FIT101425632.exe patch:
  - None.
- 3. Do NOT install any of the following patch(es) after installing the FIT101425632.exe patch. If you must install any of the patch(es) below, do so before installing the FIT101425632.exe patch:
  - None.
- 4. This patch is not exclusive, it can be installed along with other patches concurrently, and one server Reboot or Restart is sufficient for all patches to take effect on the system.
- 5. In the case where the customer needs to install a patch which was previously skipped in the patch order, it is necessary to reinstall the system.

- 1. Make sure that the Fiery printer controller reaches Idle.
- 2. Execute FIT101425632.exe and follow the instructions in the Fiery Patch Downloader.
- 3. Notes about the Fiery Patch Downloader
  - a. Logon must be admin. This is fixed and cannot be modified.
  - b. Password is the Fiery administrator login password.
  - c. Hostname can be the IP address or the Fiery server name.
- 4. After the patch is downloaded, and when prompted by the Fiery Patch Downloader, choose Reboot.
- 5. Wait until the Fiery controller reaches Idle and print the Configuration page.
- 6. If the controller does not eventually reach Idle, please manually start the Fiery service.
- 7. Verify that the System Updates Log section contains the patch number FIT101425632.

Model: Color Controller E-41A (Taurus-P1/C1)

Date: June 12, 2017 **Revision:** 

System Version: 1.3

### Patch File: FIT101560595.exe

Issue(s) address to this Patch:

Duplex is not honored with particular custom paper sizes (e.g. 316mm x 234mm). •

### Before installing FIT101560595:

- 1. Known issues listed below, read before installing FIT101560595.exe patch:
  - None.
- 2. The following prerequisite(s) must be installed in the order specified before applying the FIT101560595.exe patch:
  - None.
- 3. Do NOT install any of the following patch(es) after installing the FIT101560595.exe patch. If you must install any of the patch(es) below, do so before installing the FIT101560595.exe patch:
  - None.
- 4. This patch is not exclusive, it can be installed along with other patches concurrently, and one server Reboot or Restart is sufficient for all patches to take effect on the system.
- 5. This patch is not exclusive if installed manually. One server Reboot is sufficient for all patches to take effect on the system. System Updates may require an exclusive install if this patch becomes a prerequisite for a future patch.
- 6. In the case where the customer needs to install a patch which was previously skipped in the patch order, it is necessary to reinstall the system.

- 1. Make sure that the Fiery printer controller reaches Idle.
- 2. Execute FIT101560595.exe and follow the instructions in the Fiery Patch Downloader.
- 3. Notes about the Fiery Patch Downloader
  - a. Logon must be admin. This is fixed and cannot be modified.
  - b. Password is the Fiery administrator login password.
  - c. Hostname can be the IP address or the Fiery server name.
- 4. After the patch is downloaded, and when prompted by the Fiery Patch Downloader, choose Reboot.
- 5. Wait until the Fiery controller reaches Idle and print the Configuration page.
- 6. If the controller does not eventually reach Idle, please manually start the Fiery service.
- 7. Verify that the System Updates Log section contains the patch number FIT101560595.

Model: Color Controller E-41A (Taurus-P1/C1)

System Version: 1.3

Date: June 12, 2017 **Revision:** 

## Patch File: FIT101618191.exe

Issue(s) address to this Patch:

If printed a PDF file that had been edited in Impose, the output may appear blank. •

### **Table of Contents**

- Before installing FIT101618191.exe
- Patch installation instructions
- About Uninstaller Patch
- Notes for uninstalling FIT101618191.exe
- Uninstaller Patch installation instructions

### Before installing FIT101618191:

- 1. Known issues listed below, read before installing FIT101618191.exe patch:
  - None.
- 2. The following prerequisite(s) must be installed in the order specified before applying the FIT101618191.exe patch:
  - None.
- 3. Do NOT install any of the following patch(es) after installing the FIT101618191.exe patch. If you must install any of the patch(es) below, do so before installing the FIT101618191.exe patch:
  - None.
- 4. This patch is not exclusive, it can be installed along with other patches concurrently, and one server Reboot or Restart is sufficient for all patches to take effect on the system.
- 5. This patch is not exclusive if installed manually. One server Reboot is sufficient for all patches to take effect on the system. System Updates may require an exclusive install if this patch becomes a prerequisite for a future patch.
- 6. In the case where the customer needs to install a patch which was previously skipped in the patch order, it is necessary to reinstall the system.

- 1. Make sure that the Fiery printer controller reaches Idle.
- 2. Execute FIT101618191.exe and follow the instructions in the Fiery Patch Downloader.
- 3. Notes about the Fiery Patch Downloader
  - a. Logon must be admin. This is fixed and cannot be modified.
  - b. Password is the Fiery administrator login password.
  - c. Hostname can be the IP address or the Fiery server name.
- 4. After the patch is downloaded, and when prompted by the Fiery Patch Downloader, choose Reboot.
- 5. Wait until the Fiery controller reaches Idle and print the Configuration page.
- 6. If the controller does not eventually reach Idle, please manually start the Fiery service.
- 7. Verify that the System Updates Log section contains the patch number **FIT101618191**.

#### About the Uninstaller Patch:

- 1. The uninstaller patch (uninstall\_sp.exe) uninstalls the last patch applied to the system.
- 2. The uninstaller patch can only be used when the patch you intend to uninstall has the uninstallation capability.
- 3. The uninstaller patch uninstalls one patch at a time. Once the server reaches idle after uninstallation of the patch, the server will return to the state before the patch was first installed.
- 4. The uninstaller patch is exclusive and must be installed independently. Reboot the server, to install other patches.

#### Notes for uninstalling the FIT101618191.exe:

- This FIT101618191.exe patch has the uninstaller capability. To uninstall this patch, make sure to use the uninstaller patch (uninstall sp.exe) that is provided with FIT101618191 patch
- 2. If FIT101618191.exe is not the last patch applied to the system, every patch installed after FIT FIT101618191.exe must be uninstalled one by one before uninstalling FIT101618191.exe.
- 3. Important notes for uninstalling **FIT101618191.exe** patch with the uninstaller patch:
  - None

#### **Uninstaller Patch installation instruction:**

- 1. Make sure that the Fiery printer controller reaches Idle.
- 2. Execute uninstall\_sp.exe and follow the instructions in the Fiery Patch Downloader.
- Notes about the Fiery Patch Downloader

   Logon must be admin. This is fixed and cannot be modified.
   Password is the Fiery administrator login password.
   Hostname can be the IP address or the Fiery server name.
- 4. After the patch is downloaded, and when prompted by the Fiery Patch Downloader, choose Reboot. (If you choose to Restart later, make sure you manually reboot the server for the changes to take effect)
- 5. Wait until the Fiery controller reaches Idle and print the Configuration page.
- 6. Verify that the System Updates Log section does NOT contain the patch number FIT101618191.

PAGE: 1/2

| Model: Color Controller E-41A (Taurus-P1/C1) | Date: July 20, 2017 | <b>Revision:</b> |
|----------------------------------------------|---------------------|------------------|
| System Version: 1.3                          |                     |                  |
|                                              |                     |                  |

### Patch File: FIT101588970.exe

Issue(s) address to this Patch:

• Images that are not contained in the print data are superimposed when printed with APPE enabled.

| Uninstallation Capability |                  |
|---------------------------|------------------|
| Uninstaller Patch File    | uninstall_sp.exe |

### **Table of Contents**

- Before installing FIT101588970.exe
- Patch installation instructions
- About Uninstaller Patch
- Notes for uninstalling FIT101588970.exe
- Uninstaller Patch installation instructions

### Before installing FIT101588970.exe

- 1. Known issues listed below, read before installing **FIT101588970.exe** patch:
  - None.
- 2. The following prerequisite(s) must be installed in the order specified before applying the **FIT101588970.exe** patch:
  - FIT101186716.exe
- 3. Do <u>NOT</u> install any of the following patch(es) <u>after</u> installing the **FIT101588970.exe** patch. If you must install any of the patch(es) below, do so <u>before</u> installing the **FIT101588970.exe** patch:
  - None.
- 4. This patch is not exclusive, it can be installed along with other patches concurrently, and one server Reboot or Restart is sufficient for all patches to take effect on the system.
- 5. This patch is not exclusive if installed manually. One server Reboot is sufficient for all patches to take effect on the system. System Updates may require an exclusive install if this patch becomes a prerequisite for a future patch.
- 6. In the case where the customer needs to install a patch which was previously skipped in the patch order, it is necessary to reinstall the system.

- 1. Make sure that the Fiery printer controller reaches Idle.
- 2. Execute FIT101588970.exe and follow the instructions in the Fiery Patch Downloader.
- 3. Notes about the Fiery Patch Downloader
  - a. Logon must be admin. This is fixed and cannot be modified.
  - b. Password is the Fiery administrator login password.
  - c. Hostname can be the IP address or the Fiery server name.
- 4. After the patch is downloaded, and when prompted by the Fiery Patch Downloader, choose Reboot.

- 5. Wait until the Fiery controller reaches Idle and print the Configuration page.
- 6. If the controller does not eventually reach Idle, please manually start the Fiery service.
- 7. Verify that the System Updates Log section contains the patch number FIT101588970.

### About the Uninstaller Patch

- 1. The uninstaller patch (uninstall\_sp.exe) uninstalls the last patch applied to the system.
- 2. The uninstaller patch can only be used when the patch you intend to uninstall has the uninstallation capability.
- 3. The uninstaller patch uninstalls one patch at a time. Once the server reaches idle after uninstallation of the patch, the server will return to the state before the patch was first installed.
- 4. The uninstaller patch is exclusive and must be installed independently. Reboot the server, to install other patches.

#### Notes for uninstalling the FIT101588970.exe

1. This FIT101588970.exe patch has the uninstaller capability.

To uninstall this patch, <u>make sure to use the uninstaller patch</u> (**uninstall\_sp.exe**) that is provided with **FIT101588970.exe** patch.

- 2. If **FIT101588970.exe** is not the last patch applied to the system, every patch installed after **FIT101588970.exe** must be uninstalled one by one before uninstalling **FIT101588970.exe**.
- 3. Important notes for uninstalling **FIT101588970.exe** patch with the uninstaller patch:
  - None

#### **Uninstaller Patch installation instructions**

- 1. Make sure that the Fiery printer controller reaches Idle.
- 2. Execute uninstall\_sp.exe and follow the instructions in the Fiery Patch Downloader.
- 3. Notes about the Fiery Patch Downloader
  - a. Logon must be admin. This is fixed and cannot be modified.
  - b. Password is the Fiery administrator login password.
  - c. Hostname can be the IP address or the Fiery server name.
- 4. After the patch is downloaded, and when prompted by the Fiery Patch Downloader, choose Reboot. (If you choose to Restart later, make sure you manually reboot the server for the changes to take effect)
- 5. Wait until the Fiery controller reaches Idle and print the Configuration page.
- 6. Verify that the System Updates Log section does NOT contain the patch number FIT101588970.

Model: Color Controller E-41A (Taurus-P1/C1)

, Revision:

# Patch File: FIT101556805.exe

### Issue(s) address to this Patch:

A data including spot color is not processed correctly when Composite overprint is set ON.

| Uninstallation Capability |                  |
|---------------------------|------------------|
| Uninstaller Patch File    | uninstall_sp.exe |

### **Table of Contents**

- Issues addressed with this release
- Before installing FIT101556805.exe
- Patch installation instructions
- About the uninstaller (uninstall\_sp.exe)
- Notes for uninstalling FIT101556805.exe
- Uninstaller patch installation instruction

### Before installing FIT101556805:

- 1. Known issues listed below, read before installing FIT101556805.exe patch:
  - None.
- 2. The following prerequisite(s) must be installed in the order specified before applying the **FIT101556805.exe** patch:
  - 1-1EYSCX.exe
  - 1-1IA0FZ.exe
  - 1-1IWLAB.exe
  - FIT130059.exe
- 3. Do <u>NOT</u> install any of the following patch(es) <u>after</u> installing the **FIT101556805.exe** patch. If you must install any of the patch(es) below, do so <u>before</u> installing the **FIT101556805.exe** patch:
  - FIT101501145.exe
- 4. This patch is not exclusive, it can be installed along with other patches concurrently, and one server Reboot or Restart is sufficient for all patches to take effect on the system.
- 5. This patch is not exclusive if installed manually. One server Reboot is sufficient for all patches to take effect on the system. System Updates may require an exclusive install if this patch becomes a prerequisite for a future patch.
- 6. In the case where the customer needs to install a patch which was previously skipped in the patch order, it is necessary to reinstall the system.

### Patch Installation Instructions:

1. Make sure that the Fiery printer controller reaches Idle.

- 2. Execute FIT101556805.exe and follow the instructions in the Fiery Patch Downloader.
- 3. Notes about the Fiery Patch Downloader
  - a. Logon must be admin. This is fixed and cannot be modified.
  - b. Password is the Fiery administrator login password.
  - c. Hostname can be the IP address or the Fiery server name.
- 4. After the patch is downloaded, and when prompted by the Fiery Patch Downloader, choose Reboot.
- 5. Wait until the Fiery controller reaches Idle and print the Configuration page.
- 6. If the controller does not eventually reach Idle, please manually start the Fiery service.
- 7. Verify that the System Updates Log section contains the patch number FIT101556805.

### About the Uninstaller Patch

- 1. The uninstaller patch (uninstall\_sp.exe) uninstalls the last patch applied to the system.
- 2. The uninstaller patch can only be used when the patch you intend to uninstall has the uninstallation capability.
- 3. The uninstaller patch uninstalls one patch at a time. Once the server reaches idle after uninstallation of the patch, the server will return to the state before the patch was first installed.
- 4. The uninstaller patch is exclusive and must be installed independently. Reboot the server, to install other patches.

### Notes for uninstalling the FIT101556805.exe

This FIT101556805.exe patch has the uninstaller capability.

To uninstall this patch, make sure to use the uninstaller patch (**uninstall\_sp.exe**) that is provided with **FIT101556805.exe patch**.

- 1. If **FIT101556805.exe** is not the last patch applied to the system, every patch installed after **FIT101556805.exe** must be uninstalled one by one before uninstalling **FIT101556805.exe**.
- 2. Important notes for uninstalling **FIT101556805.exe** patch with the uninstaller patch:
  - None

### **Uninstaller Patch installation instructions**

- 1. Make sure that the Fiery printer controller reaches Idle.
- 2. Execute uninstall\_sp.exe and follow the instructions in the Fiery Patch Downloader.
- 3. Notes about the Fiery Patch Downloader
  - a. Logon must be admin. This is fixed and cannot be modified.
  - b. Password is the Fiery administrator login password.
  - c. Hostname can be the IP address or the Fiery server name.
- 4. After the patch is downloaded, and when prompted by the Fiery Patch Downloader, choose Reboot. (If you choose to Restart later, make sure you manually reboot the server for the changes to take effect)
- 5. Wait until the Fiery controller reaches Idle and print the Configuration page.
- 6. Verify that the System Updates Log section does NOT contain the patch number FIT101556805.exe.

PAGE: 1/2

| Model: Color Controller E-41A (Taurus-P1/C1) | Date: Nov. 22, 2017 | Revision: |
|----------------------------------------------|---------------------|-----------|
| System Version: 1.2                          |                     |           |

### Patch File: FIT101680899.exe

Issue(s) address to this Patch:

• The page becomes blank with particular settings of impose and saved as dbp file.

| Uninstallation Capability |                  |
|---------------------------|------------------|
| Uninstaller Patch File    | uninstall_sp.exe |

### **Table of Contents**

- Issues addressed with this release
- Before installing FIT101680899.exe
- Patch installation instructions
- About the uninstaller (uninstall\_sp.exe)
- Notes for uninstalling FIT101680899.exe
- Uninstaller patch installation instruction

### Before installing FIT101680899:

- 1. Known issues listed below, read before installing **FIT101680899.exe** patch:
  - None.
- 2. The following prerequisite(s) must be installed in the order specified before applying the **FIT101680899.exe** patch:
  - 1-1EYSCX.exe
  - 1-1IA0FZ.exe
- 3. Do <u>NOT</u> install any of the following patch(es) <u>after</u> installing the **FIT101641070.exe** patch. If you must install any of the patch(es) below, do so <u>before</u> installing the **FIT101641070.exe** patch:
  - None.
- 4. This patch is not exclusive, it can be installed along with other patches concurrently. One server Reboot is sufficient for all patches to take effect on the system. It may require an exclusive install if this patch becomes a prerequisite for a future patch.
- 5. In the case where the customer needs to install a patch which was previously skipped in the patch order, it is necessary to reinstall the system.

- 1. Make sure that the Fiery printer controller reaches Idle.
- 2. Execute FIT101680899.exe and follow the instructions in the Fiery Patch Downloader.
- 3. Notes about the Fiery Patch Downloader
  - a. Logon must be admin. This is fixed and cannot be modified.
  - b. Password is the Fiery administrator login password.
  - c. Hostname can be the IP address or the Fiery server name.

- 4. After the patch is downloaded, and when prompted by the Fiery Patch Downloader, choose Reboot.
- 5. Wait until the Fiery controller reaches Idle and print the Configuration page.
- 6. If the controller does not eventually reach Idle, please manually start the Fiery service.
- 7. Verify that the System Updates Log section contains the patch number **FIT101680899**.

### About the Uninstaller Patch

- 1. The uninstaller patch (uninstall\_sp.exe) uninstalls the last patch applied to the system.
- 2. The uninstaller patch can only be used when the patch you intend to uninstall has the uninstallation capability.
- 3. The uninstaller patch uninstalls one patch at a time. Once the server reaches idle after uninstallation of the patch, the server will return to the state before the patch was first installed.
- 4. The uninstaller patch is exclusive and must be installed independently. Reboot the server, to install other patches.

### Notes for uninstalling the FIT101680899.exe

This **FIT101680899.exe** patch has the uninstaller capability.

To uninstall this patch, make sure to use the uninstaller patch (**uninstall sp.exe**) that is provided with **FIT101680899.exe patch**.

- 1. If **FIT101680899.exe** is not the last patch applied to the system, every patch installed after **FIT101680899.exe** must be uninstalled one by one before uninstalling **FIT101680899.exe**.
- 2. Important notes for uninstalling **FIT101680899.exe** patch with the uninstaller patch:
  - None

### **Uninstaller Patch installation instructions**

- 1. Make sure that the Fiery printer controller reaches Idle.
- 2. Execute **uninstall\_sp.exe** and follow the instructions in the Fiery Patch Downloader.
- 3. Notes about the Fiery Patch Downloader
  - a. Logon must be admin. This is fixed and cannot be modified.
  - b. Password is the Fiery administrator login password.
  - c. Hostname can be the IP address or the Fiery server name.
- 4. After the patch is downloaded, and when prompted by the Fiery Patch Downloader, choose Reboot. (If you choose to Restart later, make sure you manually reboot the server for the changes to take effect)
- 5. Wait until the Fiery controller reaches Idle and print the Configuration page.
- 6. Verify that the System Updates Log section does NOT contain the patch number FIT101680899.exe.

PAGE: 1/2

| Model: Color Controller E-41A (Taurus-P1/C1) | Date: Nov.22, 2017 | Revision: |
|----------------------------------------------|--------------------|-----------|
| System Version: 1.3                          |                    |           |
|                                              |                    |           |

### Patch File: FIT101692939.exe

Issue(s) address to this Patch:

• Sometimes paper is fed from unspecified tray while printing a job.

| Uninstallation Capability |                  |
|---------------------------|------------------|
| Uninstaller Patch File    | uninstall_sp.exe |

### **Table of Contents**

- Before installing FIT101692939.exe
- Patch installation instructions
- About Uninstaller Patch
- Notes for uninstalling FIT101692939.exe
- Uninstaller Patch installation instructions

### Before installing FIT101692939.exe

- 1. Known issues listed below, read before installing FIT101692939.exe patch:
  - None.
- 2. The following prerequisite(s) must be installed in the order specified before applying the **FIT101692939.exe** patch:
  - None.
- 3. Do <u>NOT</u> install any of the following patch(es) <u>after</u> installing the **FIT101692939.exe** patch. If you must install any of the patch(es) below, do so <u>before</u> installing the **FIT101692939.exe** patch:
  - None.
- 4. This patch is not exclusive, it can be installed along with other patches concurrently. One server Reboot is sufficient for all patches to take effect on the system. It may require an exclusive install if this patch becomes a prerequisite for a future patch.
- 5. In the case where the customer needs to install a patch which was previously skipped in the patch order, it is necessary to reinstall the system.

- 1. Make sure that the Fiery printer controller reaches Idle.
- 2. Execute FIT101692939.exe and follow the instructions in the Fiery Patch Downloader.
- 3. Notes about the Fiery Patch Downloader
  - a. Logon must be admin. This is fixed and cannot be modified.
  - b. Password is the Fiery administrator login password.
  - c. Hostname can be the IP address or the Fiery server name.
- 4. After the patch is downloaded, and when prompted by the Fiery Patch Downloader, choose Reboot.
- 5. Wait until the Fiery controller reaches Idle and print the Configuration page.
- 6. If the controller does not eventually reach Idle, please manually start the Fiery service.
- 7. Verify that the System Updates Log section contains the patch number FIT101692939.

### About the Uninstaller Patch

- 1. The uninstaller patch (uninstall\_sp.exe) uninstalls the last patch applied to the system.
- 2. The uninstaller patch can only be used when the patch you intend to uninstall has the uninstallation capability.
- 3. The uninstaller patch uninstalls one patch at a time. Once the server reaches idle after uninstallation of the patch, the server will return to the state before the patch was first installed.
- 4. The uninstaller patch is exclusive and must be installed independently. Reboot the server, to install other patches.

#### Notes for uninstalling the FIT101692939.exe

1. This FIT101692939.exe patch has the uninstaller capability.

To uninstall this patch, make sure to use the uninstaller patch (uninstall sp.exe) that is provided with **FIT101692939.exe** patch.

- 2. If **FIT101692939.exe** is not the last patch applied to the system, every patch installed after **FIT101692939.exe** must be uninstalled one by one before uninstalling **FIT101692939.exe**.
- 3. Important notes for uninstalling **FIT101692939.exe** patch with the uninstaller patch:
  - None

#### **Uninstaller Patch installation instructions**

- 1. Make sure that the Fiery printer controller reaches Idle.
- 2. Execute uninstall\_sp.exe and follow the instructions in the Fiery Patch Downloader.
- 3. Notes about the Fiery Patch Downloader
  - a. Logon must be admin. This is fixed and cannot be modified.
  - b. Password is the Fiery administrator login password.
  - c. Hostname can be the IP address or the Fiery server name.
- 4. After the patch is downloaded, and when prompted by the Fiery Patch Downloader, choose Reboot. (If you choose to Restart later, make sure you manually reboot the server for the changes to take effect)
- 5. Wait until the Fiery controller reaches Idle and print the Configuration page.
- 6. Verify that the System Updates Log section does NOT contain the patch number FIT101692939.

| Date:                                              | Rank:                         | <b>Revision:</b>                                      |
|----------------------------------------------------|-------------------------------|-------------------------------------------------------|
| Mar. 13, 2018                                      | С                             |                                                       |
|                                                    |                               |                                                       |
| • FIT101725972.exe                                 |                               |                                                       |
| <ul> <li>uninstall_sp.exe (uninstaller)</li> </ul> |                               |                                                       |
| -                                                  | <b>Date:</b><br>Mar. 13, 2018 | Date:         Rank:           Mar. 13, 2018         C |

### Issue(s) address to this Patch:

- Patch to update the following components of the Fiery to the versions listed:
  - Apache : 2.2.31
  - PHP : 5.6.27
  - OpenSSL : 1.0.2J

| Uninstallation Capability |                  |
|---------------------------|------------------|
| Uninstaller Patch File    | uninstall_sp.exe |

### **Table of Contents**

- Before installing FIT101725972.exe
- Patch installation instructions
- About Uninstaller Patch
- Notes for uninstalling FIT101725972.exe
- Uninstaller Patch installation instructions

### Before installing FIT101725972.exe:

- 1. Known issues listed below, read before installing FIT101725972.exe patch:
  - None.
- 2. The following prerequisite(s) must be installed in the order specified before applying the **FIT101725972.exe** patch:
  - FIT101021912.exe
- 3. Do <u>NOT</u> install any of the following patch(es) <u>after</u> installing the **FIT101725972.exe** patch. If you must install any of the patch(es) below, do so <u>before</u> installing the **FIT101725972.exe** patch:
  - FIT101370305.exe
- 4. This patch is exclusive, it must be installed by itself (no other patches should accompany this patch while installing), and the server must be rebooted or restarted once. After that, other patches can be applied to the server.
- 5. In the case where the customer needs to install a patch which was previously skipped in the patch order, it is necessary to reinstall the system.
- 6. This patch has uninstaller capability.

### Patch installation instructions:

- 1. Make sure that the Fiery printer controller reaches Idle.
- 2. Execute FIT101725972.exe and follow the instructions in the Fiery Patch Downloader.
- 3. Notes about the Fiery Patch Downloader
  - a. Logon must be admin. This is fixed and cannot be modified.
  - b. Password is the Fiery administrator login password.
  - c. Hostname can be the IP address or the Fiery server name.
- 4. After the patch is downloaded, and when prompted by the Fiery Patch Downloader, choose Reboot.
- 5. Wait until the Fiery controller reaches Idle and print the Configuration page.
- 6. If the controller does not eventually reach Idle, please manually start the Fiery service.
- 7. Verify that the System Updates Log section contains the patch number FIT101725972.

### About the Uninstaller Patch:

- 1. The uninstaller patch (uninstall\_sp.exe) uninstalls the last patch applied to the system.
- 2. The uninstaller patch can only be used when the patch you intend to uninstall has the uninstallation capability.
- 3. The uninstaller patch uninstalls one patch at a time. Once the server reaches idle after uninstallation of the patch, the server will return to the state before the patch was first installed.
- 4. The uninstaller patch is exclusive and must be installed independently. Reboot the server, to install other patches.

### Notes for uninstalling the FIT101725972.exe:

1. This FIT101725972.exe patch has the uninstaller capability.

To uninstall this patch, <u>make sure to use the uninstaller patch</u> (**uninstall\_sp.exe**) that is provided with **FIT101725972.exe** patch.

- 2. If FIT101725972.exe is not the last patch applied to the system, every patch installed after FIT101725972.exe must be uninstalled one by one before uninstalling FIT101725972.exe.
- 3. Important notes for uninstalling FIT101725972.exe patch with the uninstaller patch:
  - None

### **Uninstaller Patch installation instructions:**

- 1. Make sure that the Fiery printer controller reaches Idle.
- 2. Execute uninstall\_sp.exe and follow the instructions in the Fiery Patch Downloader.
- 3. Notes about the Fiery Patch Downloader
  - a. Logon must be admin. This is fixed and cannot be modified.
  - b. Password is the Fiery administrator login password.
  - c. Hostname can be the IP address or the Fiery server name.
- 4. After the patch is downloaded, and when prompted by the Fiery Patch Downloader, choose Reboot. (If you choose to Restart later, make sure you manually reboot the server for the changes to take effect)
- Wait until the Fiery controller reaches Idle and print the Configuration page.
   Verify that the System Updates Log section **does not list** the patch number **FIT101725972**.

| Model: Color Controller E-41A (Taurus-P1/C1)       | Date:         | Rank: | Revision: |
|----------------------------------------------------|---------------|-------|-----------|
| System Version: 1.3                                | Mar. 13, 2018 | С     |           |
| Patch file:                                        |               |       |           |
| <ul> <li>FIT101725972.exe</li> </ul>               |               |       |           |
| <ul> <li>uninstall_sp.exe (uninstaller)</li> </ul> |               |       |           |

### Issue(s) address to this Patch:

Patch to update the following components of the Fiery to the versions listed:

- Apache : 2.2.31

- PHP : 5.6.27
- OpenSSL : 1.0.2J

| Uninstallation Capability |                 |
|---------------------------|-----------------|
| Uninstaller Patch File    | uninstall_sp.ps |

### **Table of Contents**

- Before installing FIT101725972.exe
- Patch installation instructions
- About Uninstaller Patch
- Notes for uninstalling FIT101725972.exe
- Uninstaller Patch installation instructions

### Before installing FIT101725972.exe:

- 1. Known issues listed below, read before installing FIT101725972.exe patch:
  - None.
- 2. The following prerequisite(s) must be installed in the order specified before applying the **FIT101725972.exe** patch:
  - FIT101021912.exe
- 3. Do <u>NOT</u> install any of the following patch(es) <u>after</u> installing the **FIT101725972.exe** patch. If you must install any of the patch(es) below, do so <u>before</u> installing the **FIT101725972.exe** patch:
  - FIT101370305.exe
- 4. This patch is exclusive, it must be installed by itself (no other patches should accompany this patch while installing), and the server must be rebooted or restarted once. After that, other patches can be applied to the server.
- 5. In the case where the customer needs to install a patch which was previously skipped in the patch order, it is necessary to reinstall the system.
- 6. This patch has uninstaller capability.

### Patch installation instructions:

- 1. Make sure that the Fiery printer controller reaches Idle.
- 2. Execute FIT101725972.exe and follow the instructions in the Fiery Patch Downloader.
- 3. Notes about the Fiery Patch Downloader
  - a. Logon must be admin. This is fixed and cannot be modified.
  - b. Password is the Fiery administrator login password.
  - c. Hostname can be the IP address or the Fiery server name.
- 4. After the patch is downloaded, and when prompted by the Fiery Patch Downloader, choose Reboot.
- 5. Wait until the Fiery controller reaches Idle and print the Configuration page.
- 6. If the controller does not eventually reach Idle, please manually start the Fiery service.
- 7. Verify that the System Updates Log section contains the patch number FIT101725972.

### About the Uninstaller Patch:

- 1. The uninstaller patch (uninstall\_sp.exe) uninstalls the last patch applied to the system.
- 2. The uninstaller patch can only be used when the patch you intend to uninstall has the uninstallation capability.
- 3. The uninstaller patch uninstalls one patch at a time. Once the server reaches idle after uninstallation of the patch, the server will return to the state before the patch was first installed.
- 4. The uninstaller patch is exclusive and must be installed independently. Reboot the server, to install other patches.

### Notes for uninstalling the FIT101725972.exe:

1. This FIT101725972.exe patch has the uninstaller capability.

To uninstall this patch, <u>make sure to use the uninstaller patch</u> (**uninstall\_sp.exe**) that is provided with **FIT101725972.exe** patch.

- 2. If FIT101725972.exe is not the last patch applied to the system, every patch installed after FIT101725972.exe must be uninstalled one by one before uninstalling FIT101725972.exe.
- 3. Important notes for uninstalling **FIT101725972.exe** patch with the uninstaller patch:
  - None

### **Uninstaller Patch installation instructions:**

- 1. Make sure that the Fiery printer controller reaches Idle.
- 2. Execute uninstall\_sp.exe and follow the instructions in the Fiery Patch Downloader.
- 3. Notes about the Fiery Patch Downloader
  - a. Logon must be admin. This is fixed and cannot be modified.
  - b. Password is the Fiery administrator login password.
  - c. Hostname can be the IP address or the Fiery server name.
- 4. After the patch is downloaded, and when prompted by the Fiery Patch Downloader, choose Reboot. (If you choose to Restart later, make sure you manually reboot the server for the changes to take effect)
- Wait until the Fiery controller reaches Idle and print the Configuration page.
   Verify that the System Updates Log section **does not list** the patch number **FIT101725972**.

PAGE: 1/2

| Model: Color Controller E-41A (Taurus-P1/C1) | Date: June.15, 2018 | Revision: |
|----------------------------------------------|---------------------|-----------|
| System Version: 1.3                          |                     |           |
|                                              |                     |           |

### Patch File: FIT101743638.exe

Issue(s) address to this Patch:

• The pattern of an image may shift when RIPping a specific job.

| Uninstallation Capability |                  |
|---------------------------|------------------|
| Uninstaller Patch File    | uninstall_sp.exe |

### **Table of Contents**

- Before installing FIT101743638.exe
- Patch installation instructions
- About Uninstaller Patch
- Notes for uninstalling FIT101743638.exe
- Uninstaller Patch installation instructions

### Before installing FIT101743638.exe

- 1. Known issues listed below, read before installing **FIT101743638.exe** patch:
  - None.
- 2. The following prerequisite(s) must be installed in the order specified before applying the **FIT101743638.exe** patch:
  - None.
- 3. Do <u>NOT</u> install any of the following patch(es) <u>after</u> installing the **FIT101743638.exe** patch. If you must install any of the patch(es) below, do so <u>before</u> installing the **FIT101743638.exe** patch:
  - None.
- 4. This patch is not exclusive, it can be installed along with other patches concurrently. One server Reboot is sufficient for all patches to take effect on the system. It may require an exclusive install if this patch becomes a prerequisite for a future patch.
- 5. In the case where the customer needs to install a patch which was previously skipped in the patch order, it is necessary to reinstall the system.

- 1. Make sure that the Fiery printer controller reaches Idle.
- 2. Execute FIT101743638.exe and follow the instructions in the Fiery Patch Downloader.
- 3. Notes about the Fiery Patch Downloader
  - a. Logon must be admin. This is fixed and cannot be modified.
  - b. Password is the Fiery administrator login password.
  - c. Hostname can be the IP address or the Fiery server name.
- 4. After the patch is downloaded, and when prompted by the Fiery Patch Downloader, choose Reboot.
- 5. Wait until the Fiery controller reaches Idle and print the Configuration page.
- 6. If the controller does not eventually reach Idle, please manually start the Fiery service.
- 7. Verify that the System Updates Log section contains the patch number FIT101743638.

### About the Uninstaller Patch

- 1. The uninstaller patch (uninstall\_sp.exe) uninstalls the last patch applied to the system.
- 2. The uninstaller patch can only be used when the patch you intend to uninstall has the uninstallation capability.
- 3. The uninstaller patch uninstalls one patch at a time. Once the server reaches idle after uninstallation of the patch, the server will return to the state before the patch was first installed.
- 4. The uninstaller patch is exclusive and must be installed independently. Reboot the server, to install other patches.

#### Notes for uninstalling the FIT101743638.exe

1. This **FIT101743638.exe** patch has the uninstaller capability.

To uninstall this patch, <u>make sure to use the uninstaller patch</u> (**uninstall\_sp.exe**) that is provided with **FIT101743638.exe** patch.

- 2. If **FIT101743638.exe** is not the last patch applied to the system, every patch installed after **FIT101743638.exe** must be uninstalled one by one before uninstalling **FIT101743638.exe**.
- 3. Important notes for uninstalling **FIT101743638.exe** patch with the uninstaller patch:
  - None

#### **Uninstaller Patch installation instructions**

- 1. Make sure that the Fiery printer controller reaches Idle.
- 2. Execute **uninstall\_sp.exe** and follow the instructions in the Fiery Patch Downloader.
- 3. Notes about the Fiery Patch Downloader
  - a. Logon must be admin. This is fixed and cannot be modified.
  - b. Password is the Fiery administrator login password.
  - c. Hostname can be the IP address or the Fiery server name.
- 4. After the patch is downloaded, and when prompted by the Fiery Patch Downloader, choose Reboot. (If you choose to Restart later, make sure you manually reboot the server for the changes to take effect)
- 5. Wait until the Fiery controller reaches Idle and print the Configuration page.
- 6. Verify that the System Updates Log section does NOT contain the patch number FIT101743638.